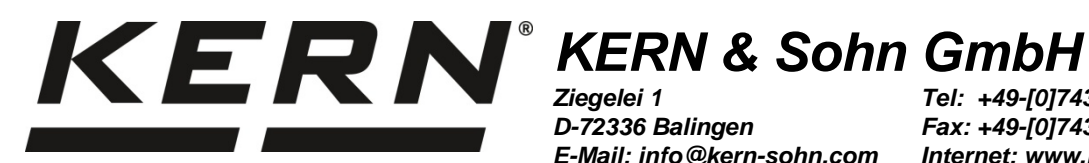

D-72336 Balingen E-Mail: info@kern-sohn.com

Tel: +49-[0]7433- 9933-0 Fax: +49-[0]7433-9933-149 Internet: www.kern-sohn.com

## Betriebsanleitung Präzisionswaage **Operating instruction Precision balance** Mode d'emploi Balance de précision

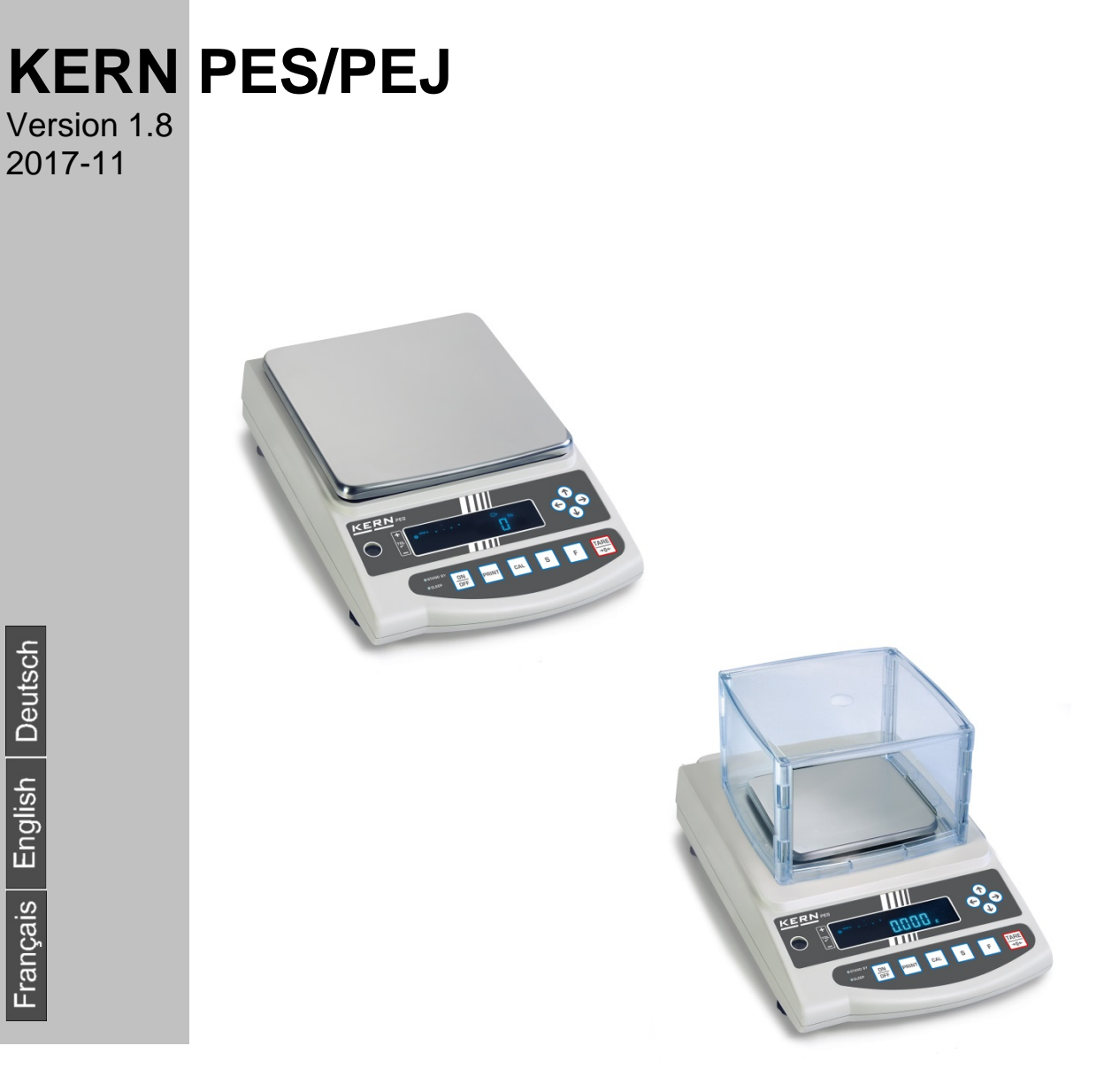

PES/PEJ-BA-def-1718

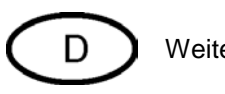

Weitere Sprachversionen finden Sie online unter www.kern-sohn.com/manuals

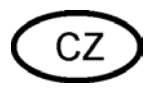

Další jazykové verze najdete na webu pod adresou www.kern-sohn.com/manuals

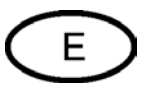

Más versiones de idiomas se encuentran online bajo www.kern-sohn.com/manuals

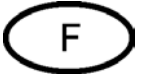

Vous trouverez d'autres versions de langue online sous www.kern-sohn.com/manuals

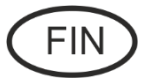

Muut kieliversiot löytyvät osoitteesta www.kern-sohn.com/manuals

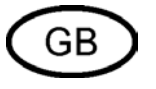

Further language versions you will find online under www.kern-sohn.com/manuals

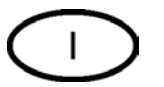

Trovate altre versioni di lingue online in www.kern-sohn.com/manuals

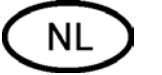

Bijkomende taalversies vindt u online op www.kern-sohn.com/manuals

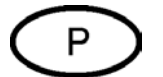

Encontram-se online mais versões de línguas em www.kern-sohn.com/manuals

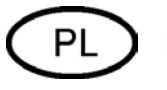

Inne wersje językowe znajdą Państwo na stronie www.kern-sohn.com/manuals

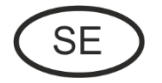

Övriga språkversioner finns här: www.kern-sohn.com/manuals

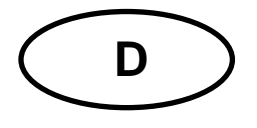

# **KERN PES/PEJ**

Version 1.8 2017-11 Betriebsanleitung Präzisionswaage

## Inhaltsverzeichnis

| 1.                                                                                                    | Technische Daten                                                                                                    | 5                          |
|----------------------------------------------------------------------------------------------------|----------------------------------------------------------------------------------------------------|----------------------------|
| 2.                                                                                                    | Konformitätserklärung 10                                                                                                    | 0                          |
| 3.                                                                                                    | Grundlegende Hinweise (Allgemeines)1                                                                                                    | 1                          |
| 3.1.                                                                                                    | Bestimmungsgemäße Verwendung 1 <sup>2</sup>                                                                                                    | 1                          |
| 3.2.                                                                                                    | Sachwidrige Verwendung 1'                                                                                                    | 1                          |
| 3.3.                                                                                                    | Gewährleistung1 <sup>2</sup>                                                                                                    | 1                          |
| 3.4.                                                                                                    | Prüfmittelüberwachung12                                                                                                    | 2                          |
| 4.                                                                                                    | Grundlegende Sicherheitshinweise 12                                                                                                    | 2                          |
| 4.1.                                                                                                    | Hinweise in der Betriebsanleitung beachten12                                                                                                    | 2                          |
| 4.2.                                                                                                    | Ausbildung des Personals12                                                                                                    | 2                          |
| 5.                                                                                                    | Transport und Lagerung 12                                                                                                    | 2                          |
| 5.1.                                                                                                    | Kontrolle bei Übernahme 12                                                                                                    | 2                          |
| 5.2.                                                                                                    | Verpackung 12                                                                                                    | 2                          |
| 6.                                                                                                    | Auspacken, Aufstellung und Inbetriebnahme13                                                                                                    | 3                          |
| 6.1.                                                                                                    | Aufstellort, Einsatzort 13                                                                                                    | 3                          |
| 6.2.                                                                                                    | Auspacken13                                                                                                    | 3                          |
| 6.3.                                                                                                    | Lieferumfang 15                                                                                                    | 5                          |
| 6.4.                                                                                                    | Aufstellen 15                                                                                                    | 5                          |
| 6.5.                                                                                                    | Netzanschluss10                                                                                                    | 6                          |
| 6.6.                                                                                                    | Akkubetrieb intern (nicht nachrüstbar)10                                                                                                    | 6                          |
| 6.7.                                                                                                    | Ausgang externer Geräte 10                                                                                                    | 6                          |
| 6.8.                                                                                                    | Erstinbetriebnahme 17                                                                                                    | 7                          |
| 6.8.1.                                                                                                   |                                                                                                    |                            |
|                                                                                                    | Power-Anzeige17                                                                                                    | 7                          |
| 6.8.2.                                                                                                   | Power-Anzeige                                                                                                    | 7<br>8                     |
| 6.8.2.<br>6.8.3.                                                                                         | Power-Anzeige                                                                                                    | 7<br>8<br>8                |
| <ul><li>6.8.2.</li><li>6.8.3.</li><li>6.8.4.</li></ul>                                                   | Power-Anzeige                                                                                                    | 7<br>8<br>8<br>8           |
| <ul><li>6.8.2.</li><li>6.8.3.</li><li>6.8.4.</li><li>6.9.</li></ul>                                      | Power-Anzeige                                                                                                    | 7<br>8<br>8<br>8<br>9      |
| <ul><li>6.8.2.</li><li>6.8.3.</li><li>6.8.4.</li><li>6.9.</li><li>6.9.1.</li></ul>                       | Power-Anzeige       17         Bar Graph-Anzeige       18         Stabilitäts-Anzeige       18         Waage Nullanzeige       18         Justierung       19         Justierung mit externem Gewicht (nur PES).       19                                                            | 7<br>8<br>8<br>8<br>9<br>9 |
| <ul> <li>6.8.2.</li> <li>6.8.3.</li> <li>6.8.4.</li> <li>6.9.</li> <li>6.9.1.</li> <li>6.9.2.</li> </ul> | Power-Anzeige       17         Bar Graph-Anzeige       18         Stabilitäts-Anzeige       18         Waage Nullanzeige       18         Justierung       19         Justierung mit externem Gewicht (nur PES)       19         Justiertest mit externem Gewicht (nur PES)       24 | 7<br>8<br>8<br>9<br>9      |

| 6.9.3.  | Automatische Justierung (nur PEJ)                        | 22 |
|---------|----------------------------------------------------------|----|
| 6.9.4.  | Justierung mit internem Gewicht (nur PEJ)                | 23 |
| 6.9.5.  | Justiertest mit internem Gewicht (nur PEJ)               | 24 |
| 6.10.   | Eichung                                                  | 26 |
| 6.10.1. | Siegelmarken und Entriegelungsschalter                   | 27 |
| 7.      | Applikations- und Konfigurationsmenü 1                   | 28 |
| 7.1.    | Bedienungsprinzip der Menüsteuerung                      | 28 |
| 7.2.    | Menü-Übersicht                                           | 30 |
| 7.2.1.  | Parameter zusätzliche Funktionen                         | 32 |
| 7.2.2.  | Parameter für die serielle Schnittstelle                 | 33 |
| 8.      | Konfigurationsmenü 2                                     | 35 |
| 8.1.    | Bedienungsprinzip der Menüsteuerung                      | 35 |
| 8.2.    | Menü-Übersicht                                           | 36 |
| 9.      | Betrieb                                                  | 37 |
| 9.1.    | Tastaturübersicht                                        | 37 |
| 9.2.    | Anzeigenübersicht                                        | 38 |
| 10.     | Wägemodus                                                | 39 |
| 10.1.   | Wägen                                                    | 39 |
| 10.1.1. | Tarieren                                                 | 40 |
| 10.1.2. | Netto/Brutto                                             | 42 |
| 10.2.   | Stückzählen                                              | 43 |
| 10.3.   | Prozentbestimmung                                        | 46 |
| 10.3.1. | Eingabe des Referenzgewichts durch Wägung                | 46 |
| 10.3.2. | Numerische Eingabe des Referenzgewichts                  | 47 |
| 10.4.   | Dichtebestimmung von Feststoffen (Hydrostatische Wägung) | 50 |
| 11.     | Summieren von Anzeigewerten                              | 54 |
| 11.1.   | Summieren mit AUTO-TARA                                  | 55 |
| 12.     | Wägen mit Toleranzbereich                                | 56 |
| 12.1.   | Allgemeines                                              | 56 |
| 12.2.   | Darstellung der Ergebnisse                               | 57 |
| 12.2.1. | Bei 2 Grenzpunkten                                       | 57 |
| 12.2.2. | Bei 3 oder 4 Grenzpunkten                                | 58 |
| 12.3.   | Grundeinstellungen bei Wägungen mit Toleranzbereich      | 58 |
| 12.4.   | Beurteilung von Absolutwerten                            | 59 |
| 12.4.1. | Eingabe von 2 Grenzwerten durch Wägung                   | 59 |
| 12.4.2. | Eingabe von 3 oder 4 Grenzwerten durch Wägung            | 62 |

| 12.4.3 | Numerische Eingabe von 2 Grenzwerten                   | 65 |
|--------|--------------------------------------------------------|----|
| 12.5.  | Beurteilung mit Differenzwerten                        | 68 |
| 12.5.1 | Eingabe von 2 Grenzwerten durch Wägung                 | 68 |
| 12.5.2 | Eingabe von 3 oder 4 Grenzwerten durch Wägung          | 71 |
| 12.5.3 | Numerische Eingabe von 2 Grenzwerten                   | 71 |
| 13.    | Einstellung von Datum und Uhrzeit                      | 74 |
| 13.1.  | Uhrzeit                                                | 74 |
| 13.2.  | Datum                                                  | 76 |
| 13.3.  | Intervall-Ausgabe Funktion                             | 78 |
| 13.3.1 | Intervall-Einstellung                                  | 78 |
| 13.3.2 | Start/Stop Intervall-Ausgabe                           | 79 |
| 13.4.  | Eingabe Waagenidentifikations-Nummer                   | 80 |
| 14.    | Datenausgang                                           | 82 |
| 14.1.  | RS 232C Schnittstelle                                  | 82 |
| 14.2.  | Druckerschnittstelle (unidirektionaler Datenaustausch) | 83 |
| 14.3.  | Schnittstellenbeschreibung                             | 83 |
| 14.4.  | Datenausgabe                                           | 84 |
| 14.4.1 | Formate der Datenübertragung                           | 84 |
| 14.4.2 | Vorzeichen                                             | 84 |
| 14.4.3 | Daten                                                  | 84 |
| 14.4.4 | Einheiten                                              | 85 |
| 14.4.5 | Ergebnisbewertung bei Wägen mit Toleranzbereich        | 85 |
| 14.4.6 | Status der Daten                                       | 86 |
| 14.4.7 | Intervall-Datenausgabe                                 | 86 |
| 14.4.8 | Ausgabe Uhrzeit                                        | 86 |
| 14.5.  | Fernsteuerbefehle                                      | 87 |
| 15.    | Wartung, Instandhaltung, Entsorgung                    | 88 |
| 15.1.  | Reinigung                                              | 88 |
| 15.2.  | Wartung, Instandhaltung                                | 88 |
| 15.3.  | Entsorgung                                             | 88 |
| 16.    | Kleine Pannenhilfe                                     | 88 |

## 1. Technische Daten

| KERN                                                          | PES 620-3M                                     |
|---------------------------------------------------------------|------------------------------------------------|
| Ablesbarkeit (d)                                              | 0.001 g                                        |
| Wägebereich (Max)                                             | 620 g                                          |
| Mindestlast (Min)                                             | 0.1 g                                          |
| Eichwert (e)                                                  | 0.01 g                                         |
| Genauigkeitsklasse                                            | I                                              |
| Reproduzierbarkeit                                            | 0,001 g                                        |
| Linearität                                                    | ± 0.003 g                                      |
| Einschwingzeit                                                | 3 sec.                                         |
| Empfohlenes Justierge-<br>wicht, nicht beigegeben<br>(Klasse) | 500 g (E2)                                     |
| Vibrationsfilter                                              | 4                                              |
| Mindeststückgewicht                                           | 0,001 g                                        |
| Referenzstückzahlen                                           | 5, 10, 30, 100                                 |
| Nettogewicht (kg)                                             | 4kg                                            |
| Zulässige Umgebungsbe-<br>dingung                             | 10° C bis 30° C                                |
| Luftfeuchtigkeit                                              | max. 80 % relativ (nicht kondensierend)        |
| Wägeeinheiten                                                 | g, kg, ct                                      |
| Wägeplatte, Edelstahl                                         | 140 x 120 mm                                   |
| Abmessungen Gehäuse<br>(B x T x H)                            | 220 x 333 x 93 mm                              |
| Netzanschluss                                                 | Netzteil 220V-240V; AC; 50Hz                   |
| Akku (optional)                                               | Betriebsdauer ca. 6 Std. / Ladezeit ca. 12 Std |

| KERN                                                          | PES 2200-2M                                     | PES 4200-2M  | PES 6200-2M |
|---------------------------------------------------------------|-------------------------------------------------|--------------|-------------|
| Ablesbarkeit (d)                                              | 0,01 g                                          | 0,01 g       | 0,01 g      |
| Wägebereich (Max)                                             | 2 200 g                                         | 4 200 g      | 6 200 g     |
| Mindestlast (Min)                                             | 0.5 g                                           | 0.5 g        | 1 g         |
| Eichwert (e)                                                  | 0,1 g                                           | 0,1 g        | 0,1 g       |
| Genauigkeitsklasse                                            | II                                              | II           | I           |
| Reproduzierbarkeit                                            | 0,01 g                                          | 0,01 g       | 0,01 g      |
| Linearität                                                    | ± 0,02 g                                        | ± 0,02 g     | ± 0 03 g    |
| Einschwingzeit                                                | 3 sec.                                          | 3 sec.       | 3 sec.      |
| Empfohlenes Justierge-<br>wicht, nicht beigegeben<br>(Klasse) | 2kg (F1)                                        | 2 x 2kg (E2) | 5kg (E2)    |
| Vibrationsfilter                                              | 4                                               |              |             |
| Mindeststückgewicht                                           | 0,01 g                                          |              |             |
| Referenzstückzahlen                                           | 5, 10, 30, 100                                  |              |             |
| Nettogewicht (kg)                                             | 4 kg                                            |              |             |
| Zulässige Umgebungsbe-<br>dingung                             | 10° C bis 30° C                                 |              |             |
| Luftfeuchtigkeit                                              | max. 80 % relativ (nicht kondensierend)         |              |             |
| Wägeeinheiten                                                 | g, kg, ct                                       |              |             |
| Wägeplatte, Edelstahl                                         | 200 x 200 mm                                    |              |             |
| Abmessungen Gehäuse<br>(B x T x H)                            | 220 x 333 x 93 mm                               |              |             |
| Netzanschluss                                                 | Netzteil 220V-240V; AC; 50Hz                    |              |             |
| Akku (optional)                                               | Betriebsdauer ca. 6 Std. / Ladezeit ca. 12 Std. |              |             |

| KERN                                                                          | PES 15000-1M                                    | PES 31000-1M         |
|-------------------------------------------------------------------------------|-------------------------------------------------|----------------------|
| Ablesbarkeit (d)                                                              | 0.1 g                                           | 0.1 g                |
| Wägebereich (Max)                                                             | 15 000 g                                        | 31 000 g             |
| Mindestlast (Min)                                                             | 5 g                                             | 5 g                  |
| Eichwert (e)                                                                  | 1 g                                             | 1 g                  |
| Genauigkeitsklasse                                                            | II                                              | II                   |
| Reproduzierbarkeit                                                            | 0.1 g                                           | 0.1 g                |
| Linearität                                                                    | ± 0.2 g                                         | 0.4 g                |
| Einschwingzeit                                                                | 3 sec.                                          | 3 s                  |
| Empfohlenes Justierge-<br>wicht, nicht beigegeben 10kg + 5kg (F1)<br>(Klasse) |                                                 | 20kg + 10kg (F1)     |
| Vibrationsfilter                                                              | 4                                               | 4                    |
| Mindeststückgewicht                                                           | 0.1g                                            | 0.5 g                |
| Referenzstückzahlen                                                           | 5,10, 3                                         | 0, 100               |
| Nettogewicht (kg)                                                             | 4                                               | 8.9                  |
| Zulässige Umgebungsbe-<br>dingung                                             | 10° C bis 30° C                                 |                      |
| Luftfeuchtigkeit                                                              | max. 80 % relativ (r                            | nicht kondensierend) |
| Einheiten                                                                     | g, kg, ct                                       |                      |
| Wägeplatte, Edelstahl                                                         | 200x200 mm                                      | 250x220 mm           |
| Abmessungen Gehäuse<br>(B x T x H)                                            | 220x333x93 mm                                   | 260x330x110 mm       |
| Netzanschluss                                                                 | Netzteil 220V-2                                 | 240V; AC; 50Hz       |
| Akku (optional)                                                               | Betriebsdauer ca. 6 Std. / Ladezeit ca. 12 Std. |                      |

| KERN                               | PEJ 620-3M                                      |
|------------------------------------|-------------------------------------------------|
| Ablesbarkeit (d)                   | 0,00 1g                                         |
| Wägebereich (Max)                  | 620 g                                           |
| Mindestlast (Min)                  | 0,1 g                                           |
| Eichwert (e)                       | 0,01 g                                          |
| Genauigkeitsklasse                 | I                                               |
| Reproduzierbarkeit                 | 0,001 g                                         |
| Linearität                         | ± 0,003 g                                       |
| Einschwingzeit                     | 3 sec.                                          |
| Justiergewicht                     | intern                                          |
| Vibrationsfilter                   | 4                                               |
| Mindeststückgewicht                | 0,001 g                                         |
| Referenzstückzahlen                | 5, 10, 30, 100                                  |
| Nettogewicht (kg)                  | 6 kg                                            |
| Zulässige Umgebungsbe-<br>dingung  | 10° C bis 30° C                                 |
| Luftfeuchtigkeit                   | max. 80 % relativ (nicht kondensierend)         |
| Wägeeinheiten                      | g, kg, ct                                       |
| Wägeplatte, Edelstahl              | 140 x 120 mm                                    |
| Abmessungen Gehäuse<br>(B x T x H) | 220 x 330 x 93 mm                               |
| Netzanschluss                      | Netzteil 220V-240V; AC; 50Hz                    |
| Akku (optional)                    | Betriebsdauer ca. 6 Std. / Ladezeit ca. 12 Std. |

| KERN                               | PEJ 2200-2M                                     | PEJ 4200-2M |
|------------------------------------|-------------------------------------------------|-------------|
| Ablesbarkeit (d)                   | 0.01 g                                          | 0.01 g      |
| Wägebereich (Max)                  | 2 200 g                                         | 4 200 g     |
| Mindestlast (Min)                  | 0.5 g                                           | 0,5 g       |
| Eichwert (e)                       | 0.1 g                                           | 0.1 g       |
| Genauigkeitsklasse                 | II                                              | II          |
| Reproduzierbarkeit                 | 0,01 g                                          | 0,01 g      |
| Linearität                         | ± 0,02 g                                        | ± 0,02 g    |
| Einschwingzeit                     | 3 se                                            | ec.         |
| Justiergewicht                     | inte                                            | rn          |
| Vibrationsfilter                   | 4                                               |             |
| Mindeststückgewicht                | 0,01 g                                          |             |
| Referenzstückzahlen                | 5, 10, 30, 100                                  |             |
| Nettogewicht (kg)                  | 6                                               |             |
| Zulässige Umgebungsbe-<br>dingung  | 10° C bis 30° C                                 |             |
| Luftfeuchtigkeit                   | max. 80 % relativ (nicht kondensierend)         |             |
| Einheiten                          | g, kg, ct                                       |             |
| Wägeplatte, Edelstahl              | 200 x 200 mm                                    |             |
| Abmessungen Gehäuse<br>(B x T x H) | 220 x 333 x 93 mm                               |             |
| Netzanschluss                      | Netzteil 220V-240V; AC; 50Hz                    |             |
| Akku (optional)                    | Betriebsdauer ca. 6 Std. / Ladezeit ca. 12 Std. |             |

## 2. Konformitätserklärung

Die aktuelle EG/EU-Konformitätserklärung finden Sie online unter:

## www.kern-sohn.com/ce

Bei geeichten Waagen (= konformitätsbewerteten Waagen) ist die Konformitätserklärung im Lieferumfang enthalten.

## 3. Grundlegende Hinweise (Allgemeines)

#### 3.1. Bestimmungsgemäße Verwendung

Die von Ihnen erworbene Waage dient zum Bestimmen des Wägewertes von Wägegut. Sie ist zur Verwendung als "nichtselbsttätige Waage" vorgesehen, d.h. das Wägegut wird manuell, vorsichtig und mittig auf die Wägeplatte aufgebracht. Nach Erreichen eines stabilen Wägewertes kann der Wägewert abgelesen werden.

#### 3.2. Sachwidrige Verwendung

Waage nicht für dynamische Verwiegungen verwenden. Werden kleine Mengen vom Wägegut entnommen oder zugeführt, so können durch die in der Waage vorhandene "Stabilitätskompensation" falsche Wägeergebnisse angezeigt werden! (Beispiel: Langsames Herausfliesen von Flüssigkeiten aus einem auf der Waage befindlichen Behälter.)

Keine Dauerlast auf der Wägeplatte belassen. Diese kann das Messwerk beschädigen.

Stöße und Überlastungen der Waage über die angegebene Höchstlast (Max), abzüglich einer eventuell bereits vorhandenen Taralast, unbedingt vermeiden. Die Waage könnte hierdurch beschädigt werden.

Waage niemals in explosionsgefährdeten Räumen betreiben. Die Serienausführung ist nicht Ex-geschützt.

Die Waage darf nicht konstruktiv verändert werden. Dies kann zu falschen Wägeergebnissen, sicherheitstechnischen Mängeln sowie der Zerstörung der Waage führen. Die Waage darf nur gemäß den beschriebenen Vorgaben eingesetzt werden. Abweichende Einsatzbereiche/Anwendungsgebiete sind von KERN schriftlich freizugeben.

Das Öffnen des Gerätes darf nur von geschulten Servicetechnikern nach KERN -Vorgaben durchgeführt werden.

Vor dem Öffnen das Gerät vom Netz trennen ! Garantie erlischt beim Öffnen des Gerätes.

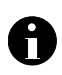

H

Das Wägesystem **PES/PEJ** darf nicht in explosions- oder explosivstoffgefährdeten Bereichen eingesetzt werden.

#### 3.3. Gewährleistung

Gewährleistung erlischt bei

- Nichtbeachten unserer Vorgaben in der Betriebsanleitung
- Verwendung außerhalb der beschriebenen Anwendungen
- Veränderung oder öffnen des Gerätes
- mechanische Beschädigung, und Beschädigung durch Medien, Flüssigkeiten,
- natürlichem Verschleiß und Abnützung
- nicht sachgemäße Aufstellung oder elektrische Installation
- Überlastung des Messwerkes

#### 3.4. Prüfmittelüberwachung

Im Rahmen der Qualitätssicherung müssen die messtechnischen Eigenschaften der Waage und eines eventuell vorhandenen Prüfgewichtes in regelmäßigen Abständen überprüft werden. Der verantwortliche Benutzer hat hierfür ein geeignetes Intervall sowie die Art und den Umfang dieser Prüfung zu definieren. Informationen bezüglich der Prüfmittelüberwachung von Waagen sowie die hierfür notwendigen Prüfgewichte sind auf der KERN- Homepage (<u>www.kern-sohn.com</u>) verfügbar. In seinem akkreditiertem DKD- Kalibrierlaboratorium können bei KERN schnell und kostengünstig Prüfgewichte und Waagen kalibriert werden (Rückführung auf das nationale Normal).

## 4. Grundlegende Sicherheitshinweise

#### 4.1. Hinweise in der Betriebsanleitung beachten

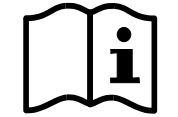

Lesen Sie diese Betriebsanleitung vor der Aufstellung und Inbetriebnahme sorgfältig durch, selbst dann, wenn Sie bereits über Erfahrungen mit KERN-Waagen verfügen.

Alle Sprachversionen beinhalten eine unverbindliche Übersetzung.

Verbindlich ist das deutsche Originaldokument.

#### 4.2. Ausbildung des Personals

Das Gerät darf nur von geschulten Mitarbeitern bedient und gepflegt werden

## 5. Transport und Lagerung

#### 5.1. Kontrolle bei Übernahme

Überprüfen Sie bitte die Verpackung sofort beim Eingang sowie das Gerät beim Auspacken auf eventuell sichtbare äußere Beschädigungen.

#### 5.2. Verpackung

Bewahren Sie alle Teile der Originalverpackung für einen eventuell notwendigen Rücktransport auf.

Für den Rücktransport ist nur die Originalverpackung zu verwenden.

Trennen Sie vor dem Versand alle angeschlossenen Kabel und losen/beweglichen Teile.

Bringen sie evtl. vorgesehene Transportsicherungen an. Sichern Sie alle Teile z.B. Glaswindschutz, Wägeplatte, Netzteil etc. gegen Verrutschen und Beschädigung.

### 6. Auspacken, Aufstellung und Inbetriebnahme

#### 6.1. Aufstellort, Einsatzort

Die Waagen sind so konstruiert, dass unter den üblichen Einsatzbedingungen zuverlässige Wägeergebnisse erzielt werden.

Exakt und schnell arbeiten Sie, wenn Sie den richtigen Standort für Ihre Waage wählen.

#### Beachten Sie deshalb am Aufstellort folgendes:

- Waage auf eine stabile, gerade Fläche stellen;
- extreme Wärme sowie Temperaturschwankungen z.B. durch Aufstellen neben der Heizung oder direkte Sonneneinstrahlung vermeiden;
- Waage vor direktem Luftzug durch geöffnete Fenster und Türen schützen;
- Erschütterungen während des Wägens vermeiden;
- Waage vor hoher Luftfeuchtigkeit, Dämpfen und Staub schützen;
- Setzen Sie das Gerät nicht über längere Zeit starker Feuchtigkeit aus. Eine nicht erlaubte Betauung (Kondensation von Luftfeuchtigkeit am Gerät) kann auftreten, wenn ein kaltes Gerät in eine wesentlich wärmere Umgebung gebracht wird. Akklimatisieren Sie in diesem Fall das vom Netz getrennte Gerät ca. 2 Stunden bei Raumtemperatur.
- statische Aufladung von Wägegut, Wägebehälter und Windschutz vermeiden.

Beim Auftreten von elektromagnetischen Feldern, bei statischen Aufladungen sowie bei instabiler Stromversorgung sind große Anzeigeabweichungen (falsche Wägeergebnisse) möglich. Der Standort muss dann gewechselt werden.

#### 6.2. Auspacken

Die Waage vorsichtig aus der Verpackung nehmen, Plastikhülle entfernen und die Waage am vorgesehenen Arbeitsplatz aufstellen.

## Ihre Waage im Überblick:

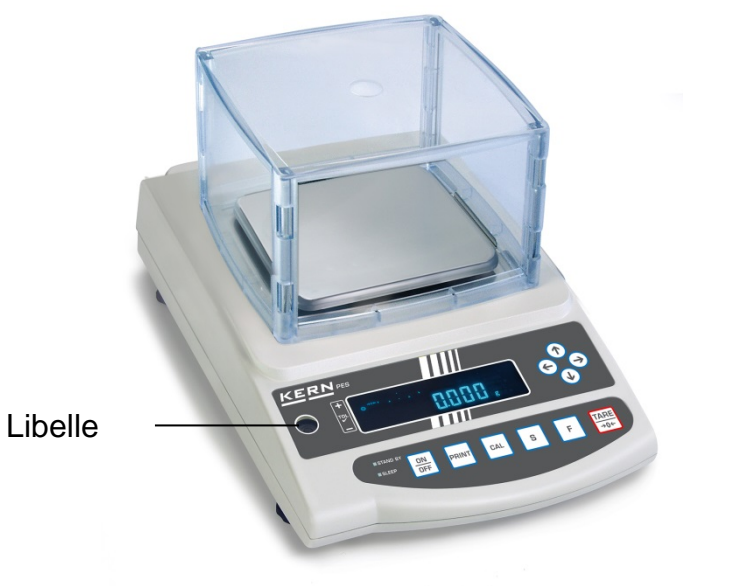

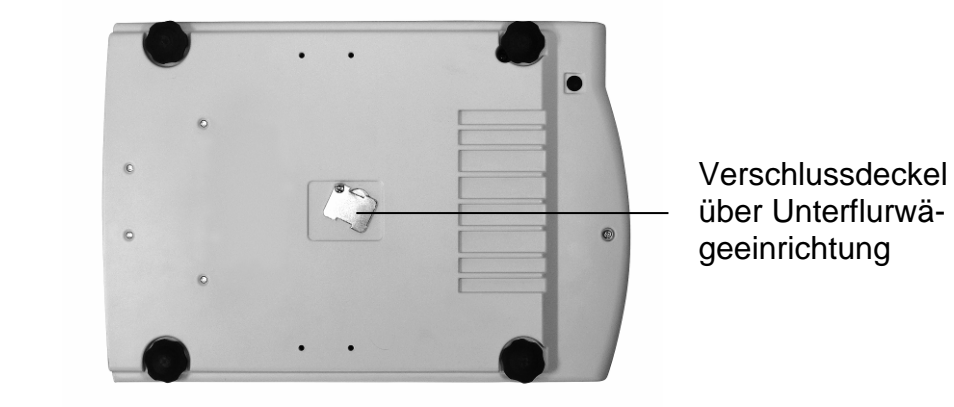

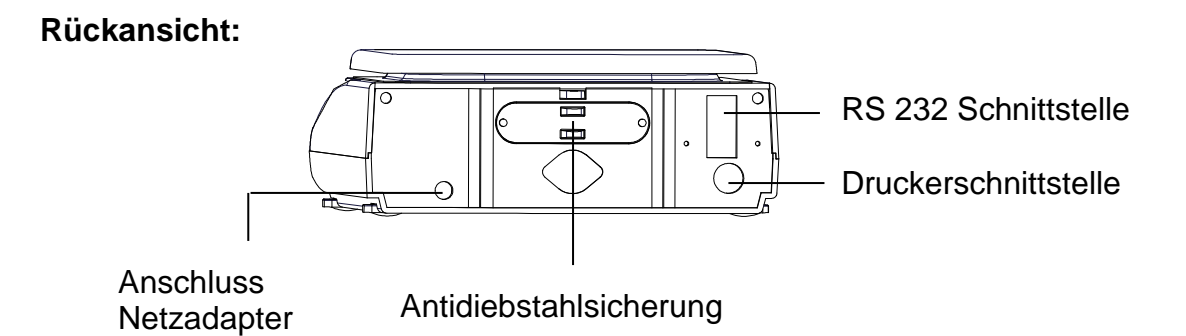

## 6.3. Lieferumfang Serienmäßiges Zubehör:

- Waage
- Wägeplatte
- Netzgerät
- Betriebsanleitung
- Arbeitsschutzhaube

#### 6.4. Aufstellen

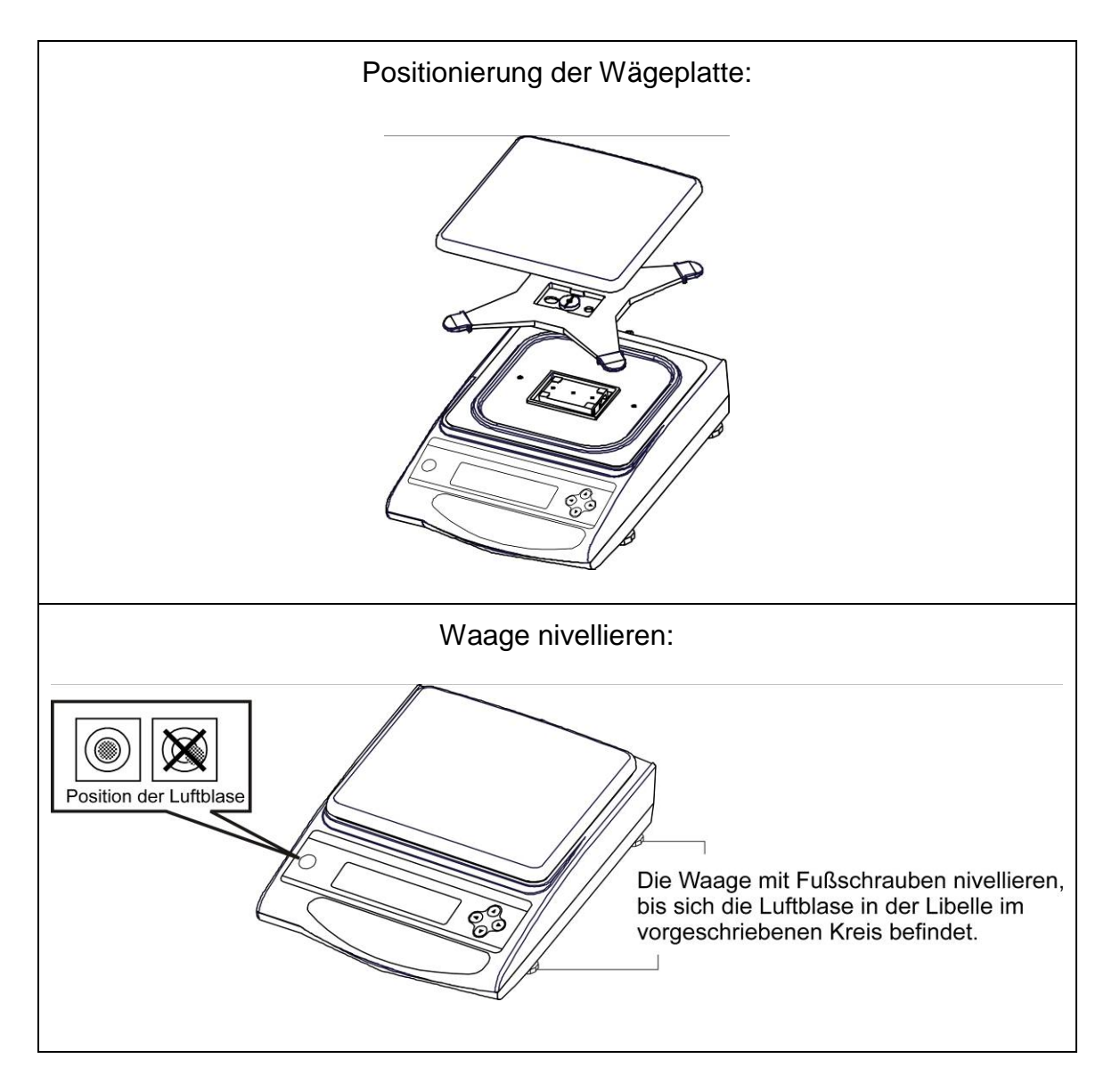

#### 6.5. Netzanschluss

Die Stromversorgung erfolgt über das externe Netzgerät. Der aufgedruckte Spannungswert muss mit der örtlichen Spannung übereinstimmen.

Verwenden Sie nur KERN- Originalnetzgeräte. Die Verwendung anderer Fabrikate bedarf der Zustimmung von KERN.

In Menü können Sie die AUTO-SLEEP-Funktion [8. 8.5. /] aktivieren. Im Netzbetrieb geht die Waage nach 3 min ohne Lastwechsel oder Tastendruck in einen sleep mode. Automatische Aktivierung der Anzeige wiederum durch Lastwechsel oder beliebigem Tastendruck.

#### 6.6. Akkubetrieb intern (nicht nachrüstbar)

#### Der optionale Akku wird über das mitgelieferte Netzteil geladen.

Der Akku sollte vor der ersten Benutzung mindestens 15 Stunden über das Netzteil geladen werden. Die Betriebsdauer des Akkus beträgt ca. 6 Std., die Ladedauer bis zur vollständigen Wiederaufladung ca. 15 Std.

In Menü können Sie die AUTO-OFF-Funktion [3 8.P. 1] aktivieren. Nach 3 min ohne Laständerung schaltet sich die Waage zur Akku-Schonung automatisch ab.

Befindet sich die Waage im Akkubetrieb erscheinen folgende Symbole im Display:

|                    | Akku ausreichend geladen                                                                                                    |
|--------------------|----------------------------------------------------------------------------------------------------|
|                    | Kapazität des Akkus bald erschöpft. Schließen Sie baldmög-<br>lichst den Netzadapter an, um den Akku zu laden (Justierung nicht möglich).                |
| <b>L</b><br>blinkt | Spannung unter das vorgeschriebene Minimum abgefallen.<br>Netzadapter anschließen, Waage wird über das Netz gespeist,<br>der Akku wird aufgeladen (15h). |

#### 6.7. Ausgang externer Geräte

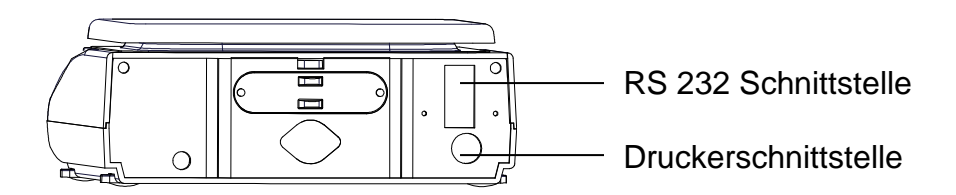

#### 6.8. Erstinbetriebnahme

Eine Anwärmzeit von 10 Minuten nach dem Einschalten stabilisiert die Messwerte.

Die Genauigkeit der Waage ist abhängig von der örtlichen Fallbeschleunigung. Unbedingt die Hinweise im **Kapitel 6.9** "Justierung" beachten.

#### 6.8.1. Power-Anzeige

|                                                                                                    | Waage über das Netzteil mit Strom versorgen.                                                                          |
|----------------------------------------------------------------------------------------------------|----------------------------------------------------------------------------------------------------|
| $\diamond$                                                                                                    | Die Waage befindet sich im Stand by Modus (grüne LED leuchtet).                                                       |
| CALCEPB/GNet SP<br>SCON<br>SCON<br>S | Waage mit der 🕮 -Taste einschal-<br>ten.                                                                              |
| →0← <b>0.0</b> g                                                                                                    | Mit einem leichten Fingerdruck<br>kann kontrolliert werden ob die<br>Waagenanzeige wechselt.                          |
|                                                                                                    |                                                                                                    |
| 7530 g                                                                                                    |                                                                                                    |
|                                                                                                    |                                                                                                    |
| Stand by<br>■                                                                                                    | Waage mit der 💮 -Taste aus-<br>schalten. Die Waage befindet sich<br>wieder im Stand by Modus (grüne<br>LED leuchtet). |

#### 6.8.2. Bar Graph-Anzeige

Im Konfigurationsmenü 1 (Kap. 7) können Sie die Bar Graph-Anzeige aktivieren/deaktivieren.

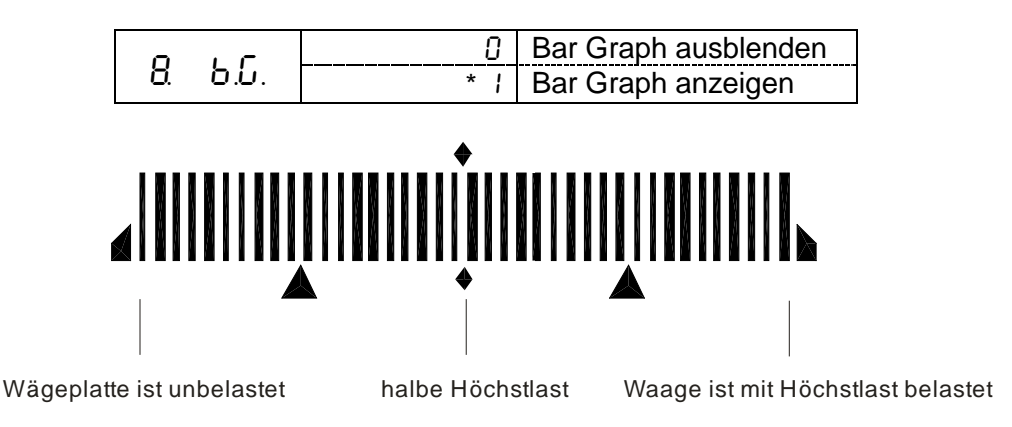

Der Wägebereich der Waage ist in 40 grafische Quader aufgeteilt. Ist kein Gewichtswert auf der Waage, so wird die Null (0) in der grafischen Anzeige dargestellt. Wird die Waage bis zur Hälfte Ihres Wägebereiches belastet, so werden 20 grafische Quader angezeigt.

#### 6.8.3. Stabilitäts-Anzeige

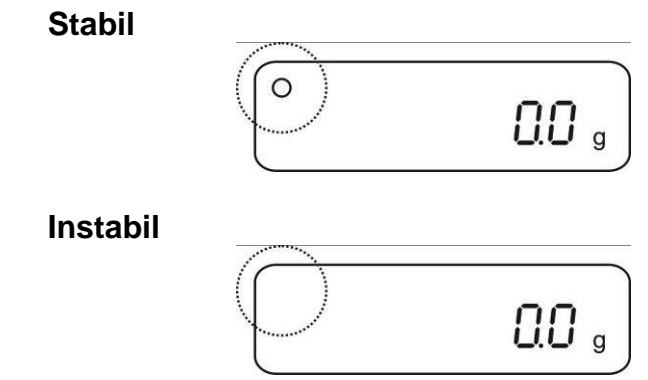

Erscheint im Display die Stabiltätsanzeige **[0]** ist die Waage in einem stabilen Zustand. Bei instabilem Zustand verschwindet die **[0]**–Anzeige.

#### 6.8.4. Waage Nullanzeige

Umwelteinflüsse können dazu führen, dass die Waage trotz entlasteter Waagschale nicht genau "**000.0**" anzeigt. Sie können jedoch die Anzeige Ihrer Waage jederzeit auf Null zurücksetzen und damit sicherstellen, dass die Wägung wirklich bei Null beginnt. Das Nullstellen bei aufgelegtem Gewicht ist nur innerhalb eines bestimmten, typenabhängigen Bereichs möglich. Falls sich die Waage bei aufgelegtem Gewicht nicht auf Null zurückstellen lässt, wurde dieser Bereich überschritten.

Im Display erscheint [o - Err]

Sollte die Waage trotz entlasteter Waagschale nicht ganz genau Null anzeigen, drücken Sie die TARE-Taste und die Waage beginnt mit der Rückstellung auf Null. Nach kurzer Wartezeit ist Ihre Waage auf Null zurückgesetzt.

Zusätzlich wird das Zeichen für die Waage Null-Anzeige [→0←] eingeblendet:

#### 6.9. Justierung

Da der Wert der Erdbeschleunigung nicht an jedem Ort der Erde gleich ist, muss jede Waage – gemäß dem zugrunde liegenden physikalischen Wägeprinzip – am Aufstellort auf die dort herrschende Erdbeschleunigung abgestimmt werden (nur wenn die Waage nicht bereits im Werk auf den Aufstellort justiert wurde). Dieser Justiervorgang, muss bei jeder Inbetriebnahme, nach jedem Standortwechsel sowie bei Schwankungen der Umgebungstemperatur durchgeführt werden. Um genaue Messwerte zu erhalten, empfiehlt es sich zudem, die Waage auch im Wägebetrieb periodisch zu justieren.

#### 6.9.1. Justierung mit externem Gewicht (nur PES)

Die Justierung sollte mit dem empfohlenen Justiergewicht (siehe Kap. 1 "Techn. Daten") durchgeführt werden. Die Justierung ist aber auch mit Gewichten anderer Nennwerte (siehe nachfolgende Tabelle) möglich, messtechnisch aber nicht optimal.

| Modelle      | Empfohlenes       | Weitere messtechnisch nicht optimale |
|--------------|-------------------|--------------------------------------|
|              | Justiergewicht    | Nennwerte zur Justierung             |
| PES 620-3M   | 500 g (E2)        | 300 g                                |
| PES 2200-2M  | 2 kg (F1)         | 1000 g                               |
| PES 4200-2M  | 2 x 2 kg (E2)     | 2000 g                               |
| PES 6200-2M  | 5 kg (E2)         | 3000 g                               |
| PES 15000-1M | 10 kg + 5 kg (F1) | 7000 g                               |

Infos zu Justiergewichten finden Sie im Internet unter: http://www.kern-sohn.com

#### Vorgehen bei der Justierung:

Stabile Umgebungsbedingungen beachten. Eine Anwärmzeit von ca. 30 Min. zur Stabilisierung ist erforderlich. Achten Sie darauf, dass sich keine Gegenstände auf der Wägeplatte befinden.

Bei geeichten Waagen ist die Justierung per Schalter gesperrt (außer Genauigkeitsklasse I). Um die Justierung durchführen zu können, Entriegelungsschalter umlegen, siehe Kap.6.10.1. (außer Genauigkeitsklasse I).

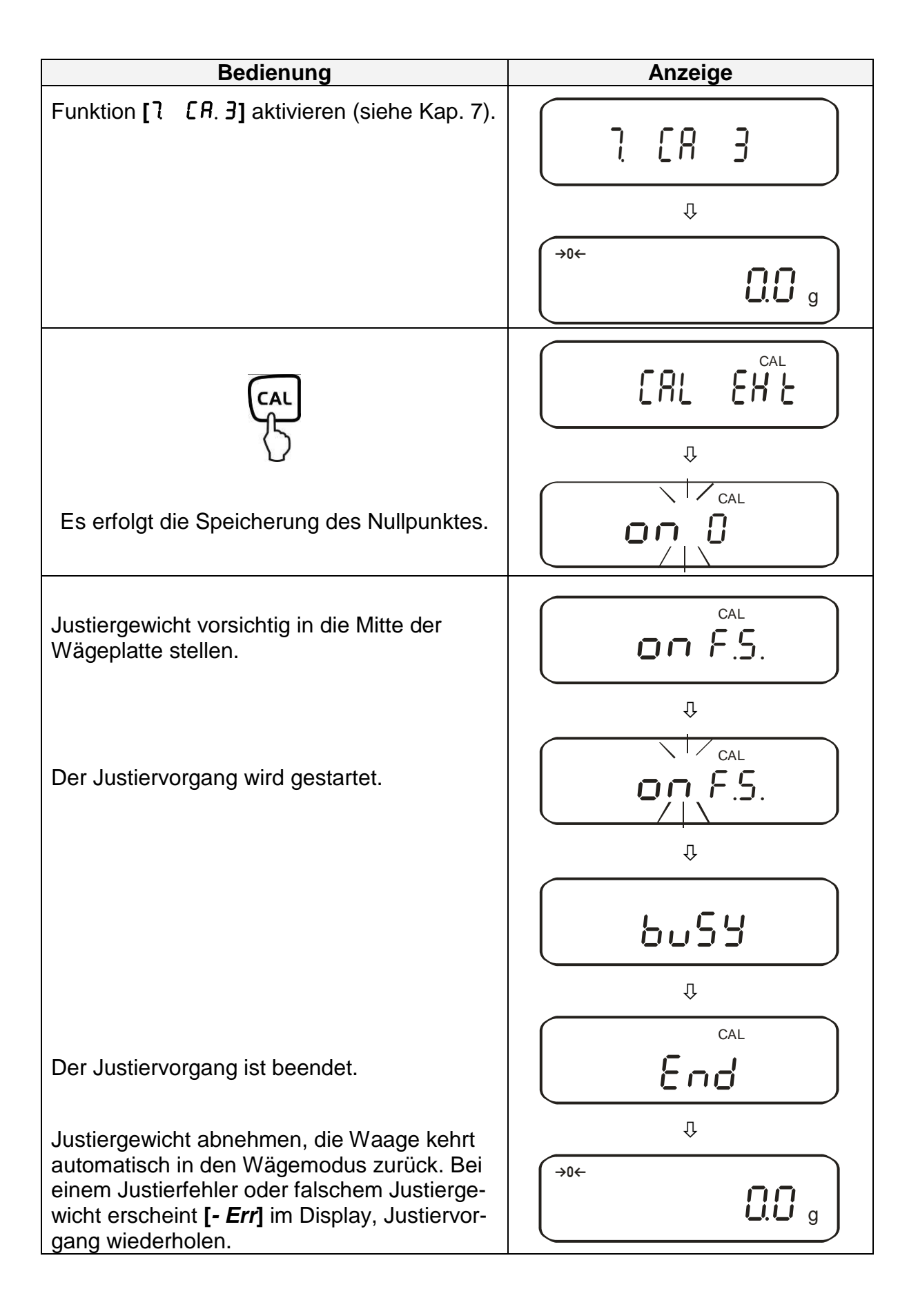

#### 6.9.2. Justiertest mit externem Gewicht (nur PES)

Während des Justiertests vergleicht die Waage den gespeicherten Wert des Justiergewichtes mit dem tatsächlichen. Es findet nur eine Überprüfung statt, d.h. es werden keine Werte verändert.

#### Vorgehen:

Stabile Umgebungsbedingungen beachten. Eine Anwärmzeit von ca. 1 Stunde zur Stabilisierung ist erforderlich. Achten Sie darauf, dass sich keine Gegenstände auf der Wägeplatte befinden.

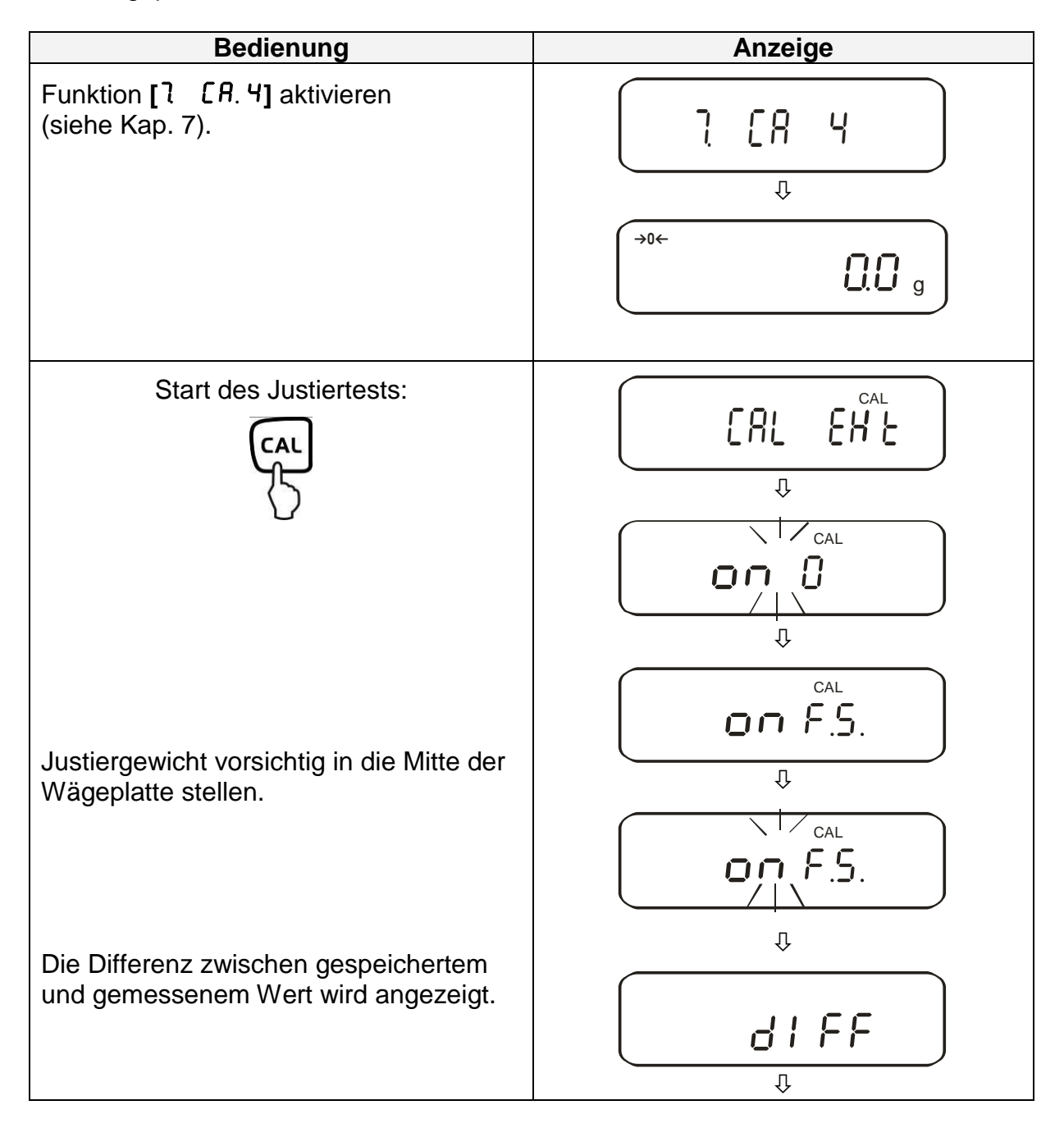

Justiergewicht abnehmen.

Beliebige Taste drücken; der Justiervorgang wird beendet und die Waage kehrt in den Wägemodus zurück.

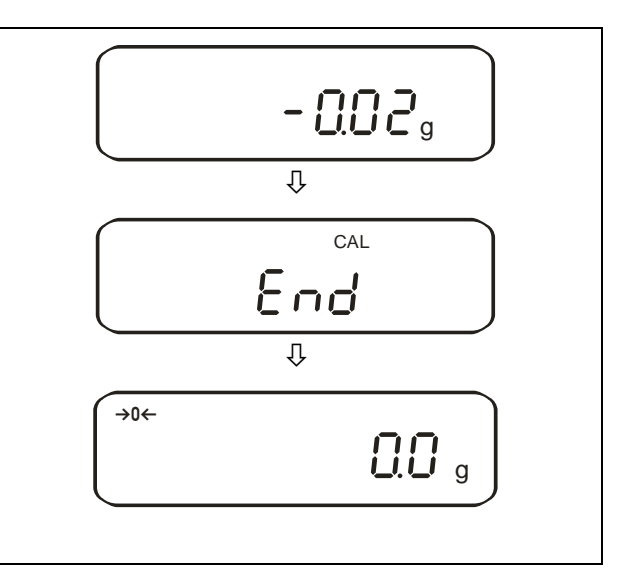

## 6.9.3. Automatische Justierung (nur PEJ)

Nach dem Einschalten der Waage setzt die automatische Justierung mit dem internen Justiergewicht ein.

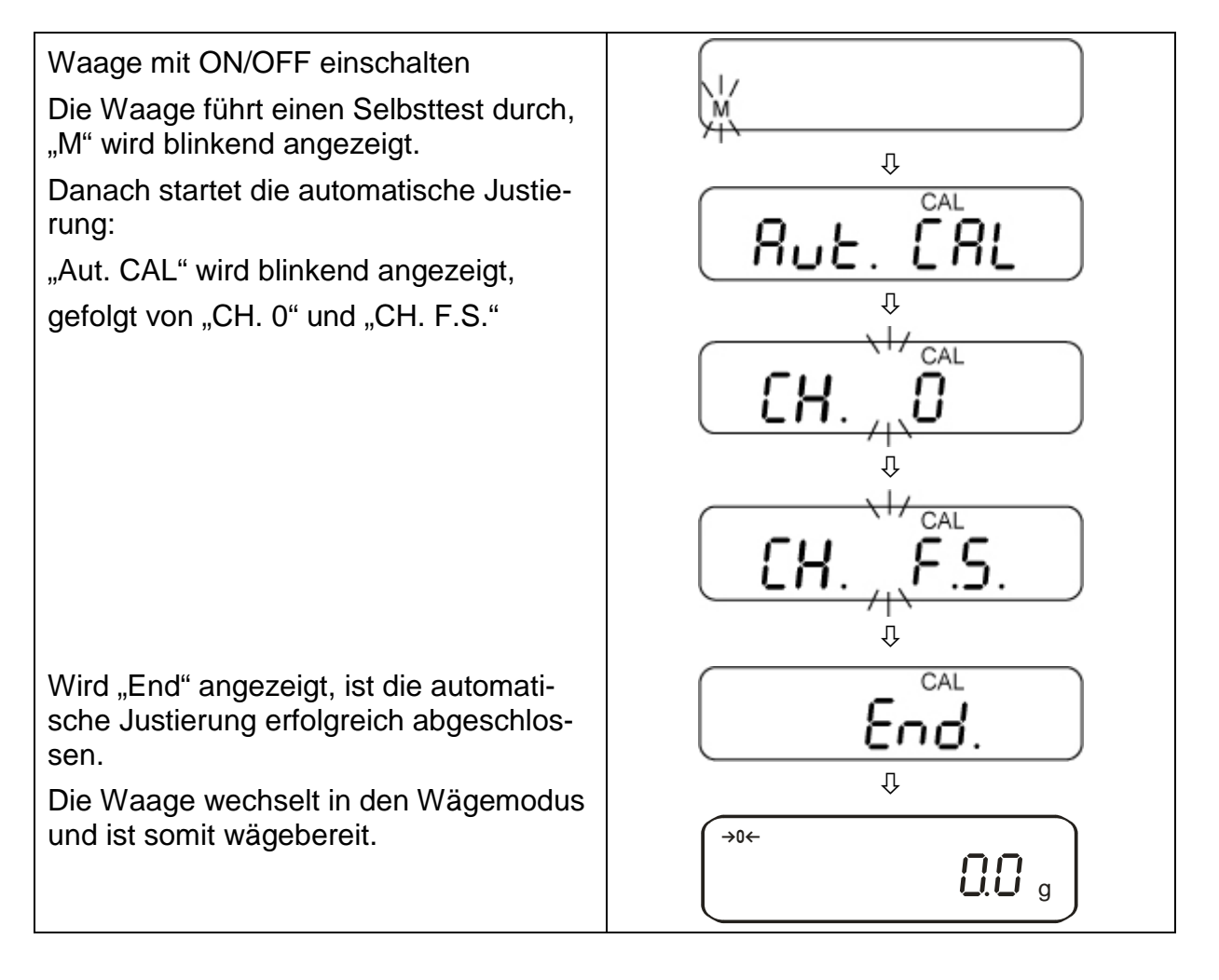

### 6.9.4. Justierung mit internem Gewicht (nur PEJ)

Mit dem eingebauten Justiergewicht ist die Waagengenauigkeit jederzeit überprüfbar und neu einstellbar.

#### Vorgehen bei der Justierung:

Stabile Umgebungsbedingungen beachten. Eine Anwärmzeit von ca. 1 Stunde zur Stabilisierung ist erforderlich. Achten Sie darauf, dass sich keine Gegenstände auf der Wägeplatte befinden.

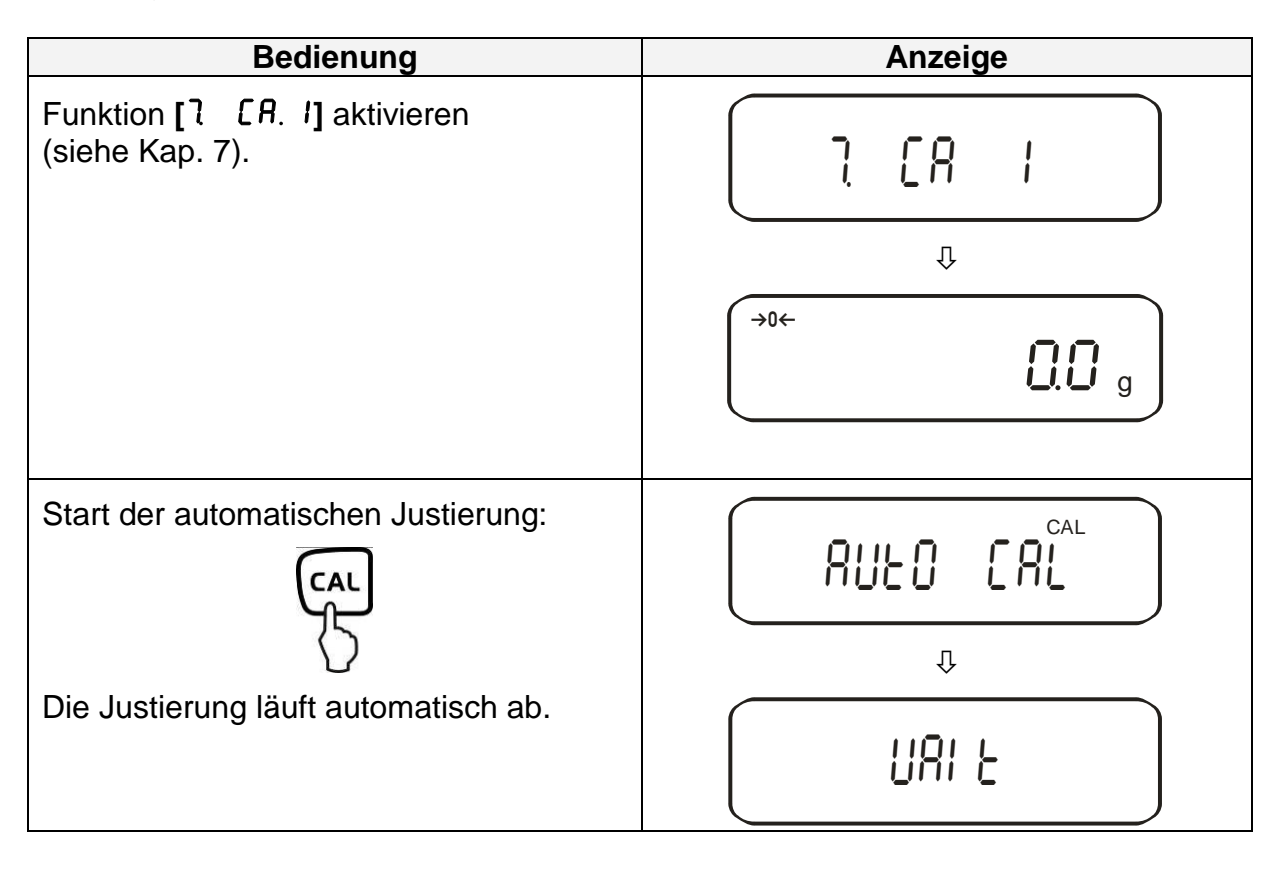

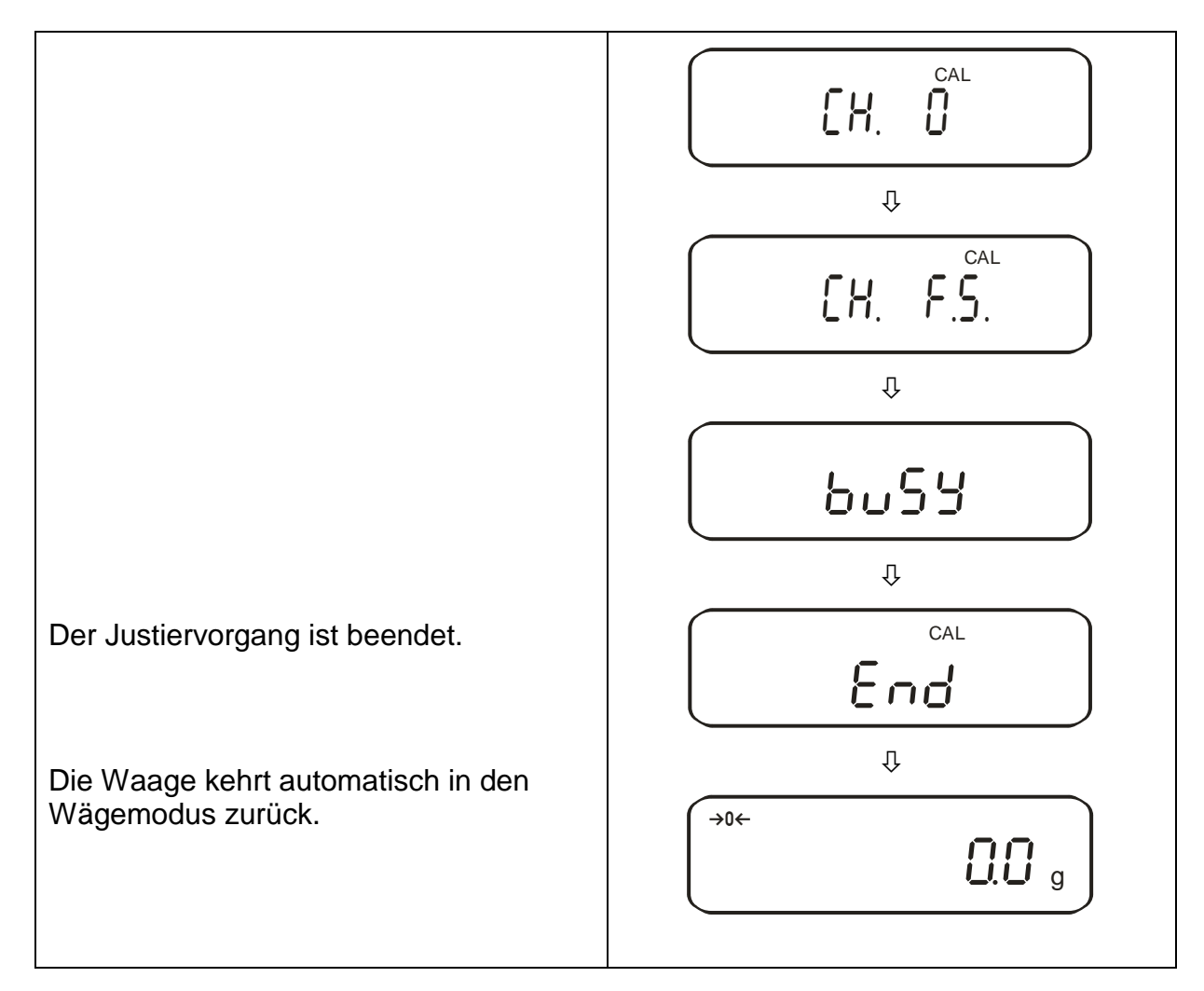

## 6.9.5. Justiertest mit internem Gewicht (nur PEJ)

Während des Justiertests vergleicht die Waage den gespeicherten Wert des Justiergewichtes mit dem tatsächlichen. Es findet nur eine Überprüfung statt, d.h. es werden keine Werte verändert.

#### Vorgehen:

Stabile Umgebungsbedingungen beachten. Eine Anwärmzeit von ca. 1 Stunde zur Stabilisierung ist erforderlich. Achten Sie darauf, dass sich keine Gegenstände auf der Wägeplatte befinden.

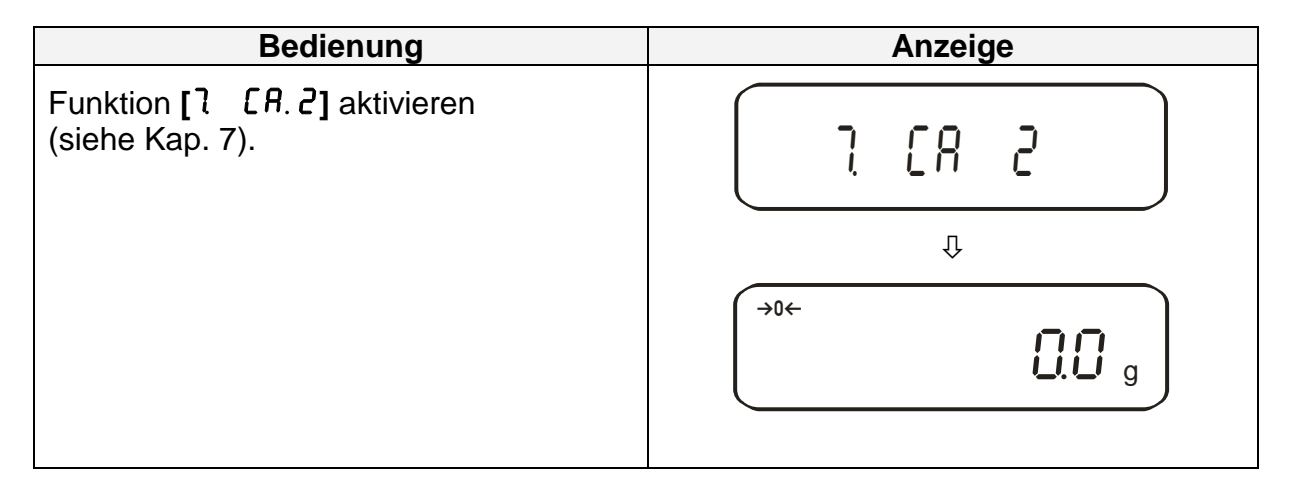

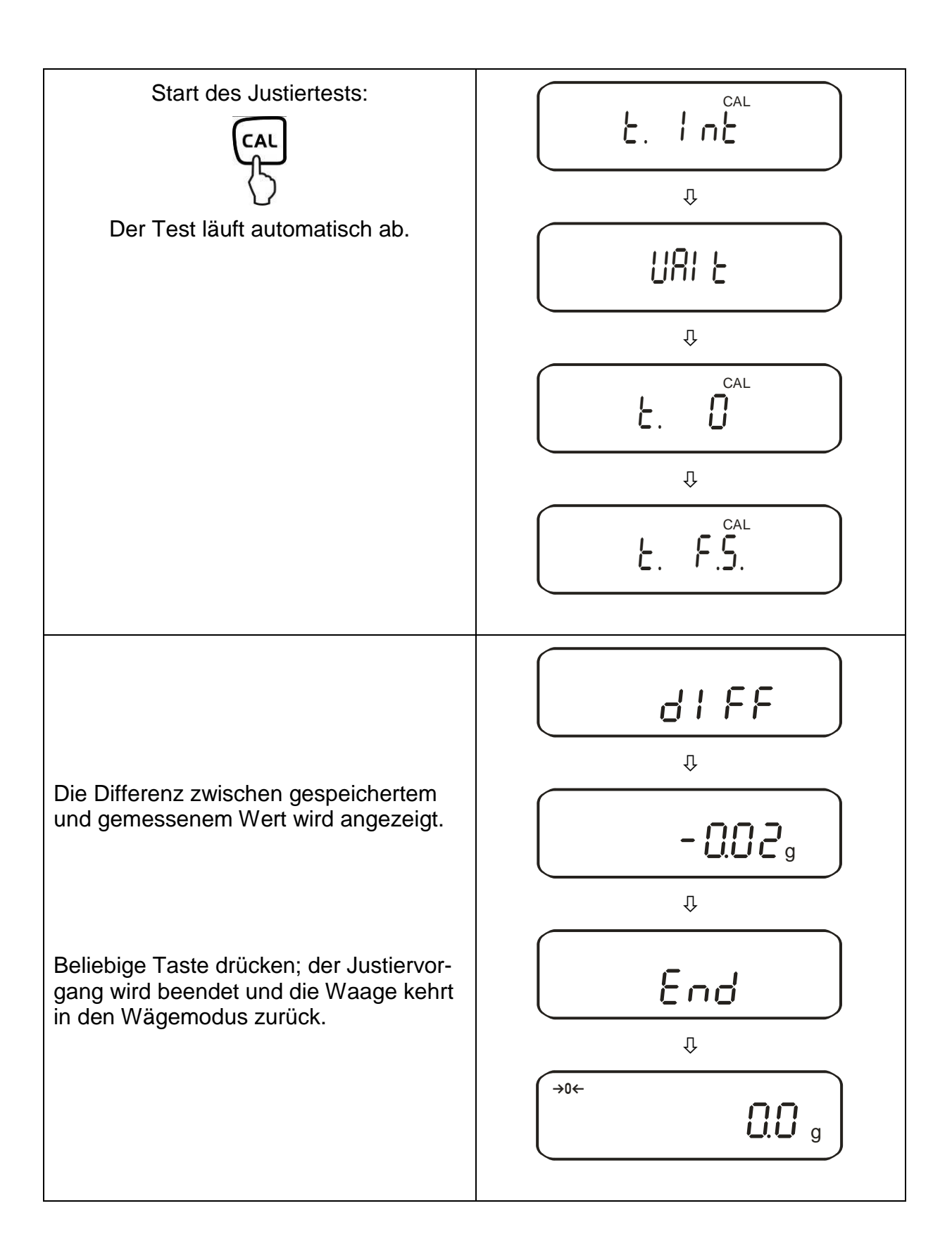

#### 6.10. Eichung

#### Allgemeines:

Nach der EU-Richtlinie 2014/31/EU müssen Waagen amtlich geeicht sein, wenn sie wie folgt verwendet werden (gesetzlich geregelter Bereich):

- a) Im geschäftlichen Verkehr, wenn der Preis einer Ware durch Wägung bestimmt wird.
- b) Bei der Herstellung von Arzneimitteln in Apotheken sowie bei Analysen im medizinischen und pharmazeutischen Labor.
- c) Zu amtlichen Zwecken.
- d) bei der Herstellung von Fertigpackungen.

Bitte wenden Sie sich im Zweifelsfall an Ihr örtliches Eichamt.

#### <u>Eichhinweise</u>

Für die in den technischen Daten als eichfähig gekennzeichnete Waage liegt eine EU Bauartzulassung vor. Wird die Waage wie oben beschrieben im eichpflichtigen Bereich eingesetzt, so muss diese amtlich geeicht sein und regelmäßig nachgeeicht werden.

Die Nacheichung einer Waage erfolgt nach den jeweiligen gesetzlichen Bestimmungen der Länder. Die Eichgültigkeitsdauer in Deutschland z. B. beträgt für Waagen in der Regel 2 Jahre.

Die gesetzlichen Bestimmungen des Verwendungslandes sind zu beachten!

#### Eichpflichtige Waagen müssen außer Betrieb gesetzt werden, wenn:

- Das Wägeergebnis der Waage außerhalb der Verkehrsfehlergrenze liegt.
   Waage deshalb in regelmäßigen Abständen mit bekanntem Prüfgewicht (ca. 1/3 der max. Last) belasten und mit Anzeigenwert vergleichen.
- Nacheichungstermin überschritten ist.

Vor der Eichung muss bei den Modellen PES 2200-2M, PES 4200-2M, PES 15000-1M die Justierfunktion "7. *CR*. 4" aktiviert sein. Somit ist eine externe Justierung im geeichten Zustand verunmöglicht.

#### 6.10.1. Siegelmarken und Entriegelungsschalter

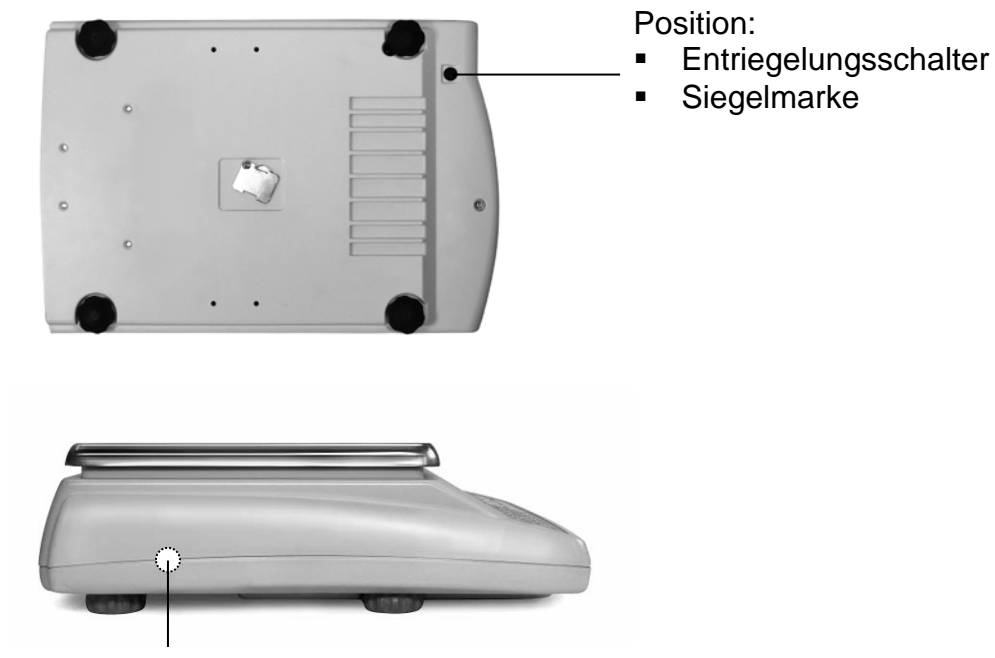

Siegelmarke

Nach dem Eichvorgang wird die Waage an den markierten Positionen versiegelt. **Die Eichung der Waage ist ohne die "Siegelmarken" ungültig.** 

Zugang zum Entriegelungsschalter durch Entfernen der evt. vorhandenen Siegelmarke (Eichung wird ungültig!) und des Gummipfropfens (siehe Bild).

| Position des Entriegelungsschalter | Status                                                                 |
|------------------------------------|------------------------------------------------------------------------|
| nach vorne                         | Waage für den Justiervorgang entriegelt,<br>Justierung wird ermöglicht |
| nach hinten                        | Eichposition - Justierungssperre                                       |

## 7. Applikations- und Konfigurationsmenü 1

Im Menü lassen sich die Einstellungen der Waage ändern und Funktionen aktivieren. Damit kann die Waage an individuelle Wägebedürfnisse angepasst werden. Das Menü gliedert sich in

| ⇔                       | <b>Applikationsmenü</b> :<br>der Waage an die Benu | Zur Anpassung<br>tzerbedürfnisse |
|-------------------------|----------------------------------------------------|----------------------------------|
| ➡ Konfigurationsmenü 1: | Zur Definition der Grund                           | funktionen                       |

#### 7.1. Bedienungsprinzip der Menüsteuerung

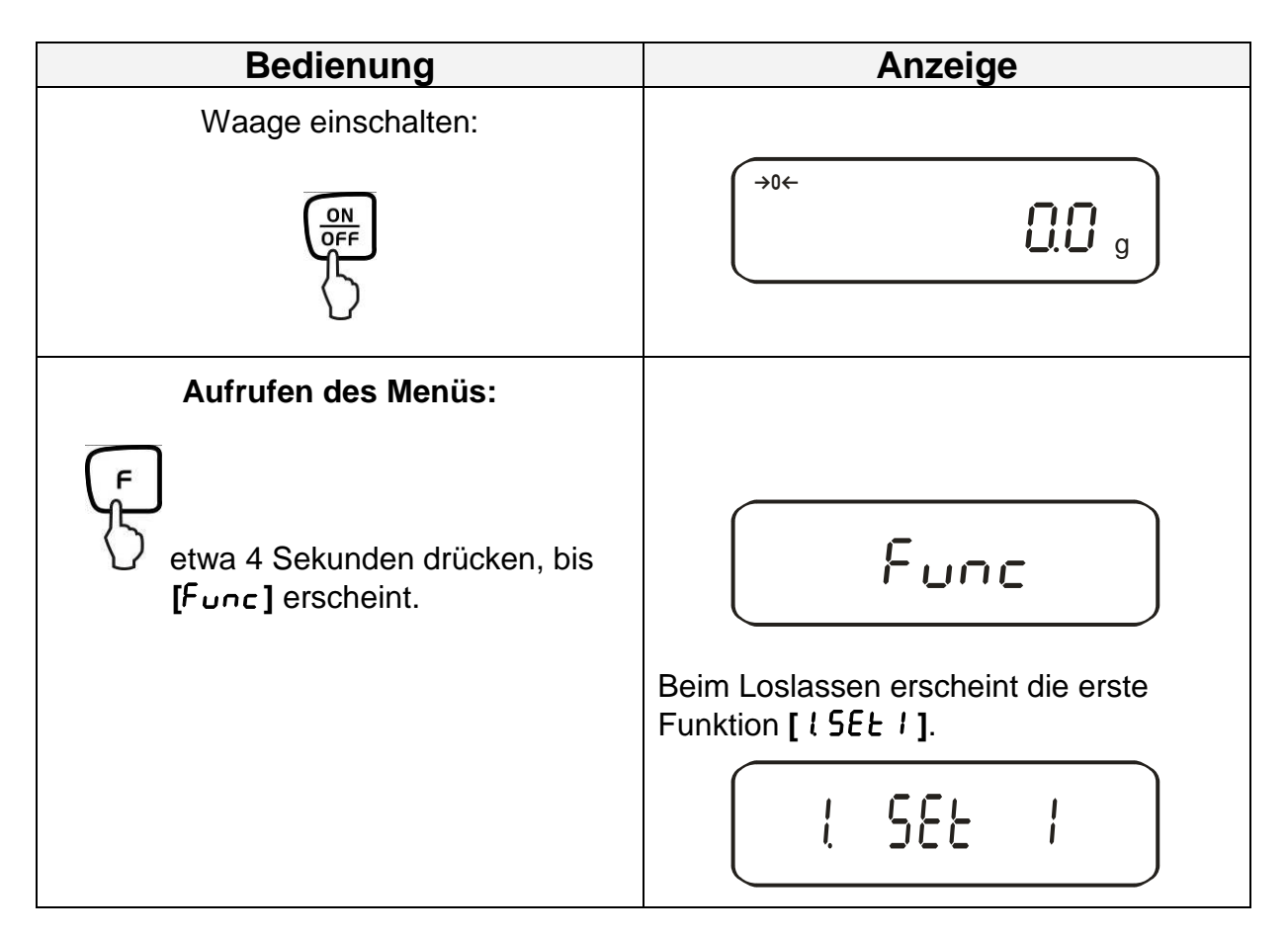

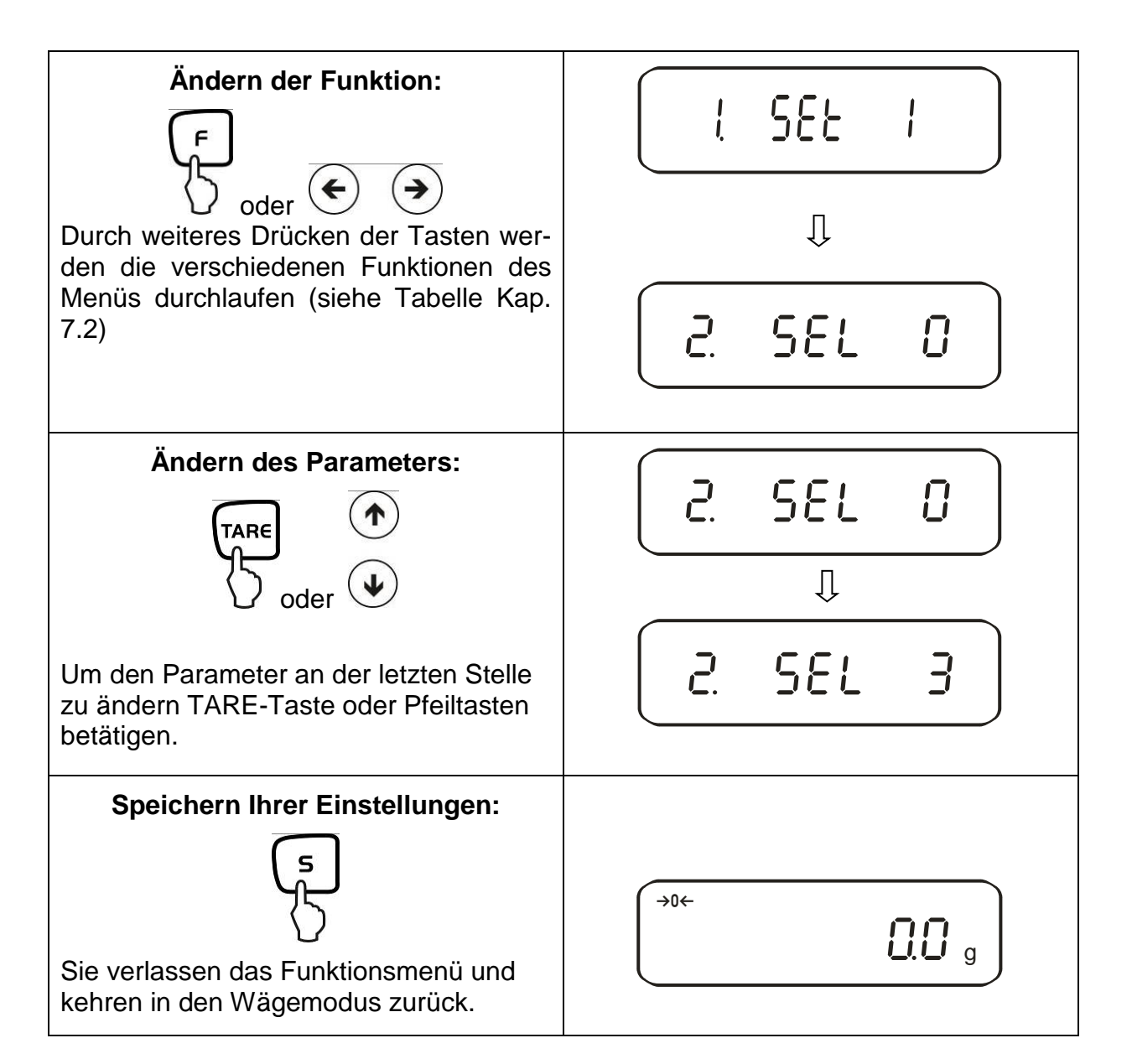

#### Allgemeines zur Eingabe über die Pfeiltasten:

Die Bedienung über die Pfeiltasten ist schneller und komfortabler als über die TARE -und F –Taste.

Tastaturbelegung der Pfeiltasten:

Erhöhung des Zahlenwerts

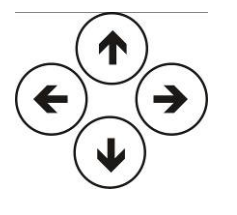

Menüschritt zurück

Menüschritt noch vorne

Minderung des Zahlenwerts

## 7.2. Menü-Übersicht

Die Waage ist werksseitig auf eine bestimmte Standard-Konfiguration eingestellt. Diese ist mit \* gekennzeichnet.

|                                     | Funktion                   | A<br>(   | nzeige<br>■ oder | Auswahl<br>TARE oder           | Beschreib<br>Auswahlmög                                                                                     | ung (<br>Jlichk  | der<br>keiten                      |
|-------------------------------------|----------------------------|----------|------------------|--------------------------------|----------------------------------------------------------------------------------------------------|------------------|------------------------------------|
| Wa                                  | ägemode                    | ł        | SEŁ.             | *  <br>2<br>3<br>5             | Wägen<br>Stückzählen<br>Prozentbestimmung<br>Dichtebestimmung von F                                         | estkö            | rpern                              |
| bunuu                               | Messmedium                 | 11       | NEJ.             | * ()<br> <br> <br>  * ()       | dest. Wasser<br>Messflüssigkeit Ihrer Wal<br>Nur Ausgabe Messwert D                                         | nl<br>Dichte     |                                    |
| Dichtebestir                        | Autom.<br>Datenausgabe     | ic<br>13 | . 0.0.0.         | *0                             | Ausgabe aller Dichteparameter<br>Aus (Ausgabe nur nach Drücken der PRINT<br>Taste                           |                  | r<br>en der PRINT-                 |
| Zu<br>Fu                            | l<br>sätzliche<br>nktionen | 2.       | SEL              | י<br>0 *<br>ו<br>2<br>3        | Aus<br>Summieren → [2[. 8a<br>Toleranzwägung<br>Kombination                                                 | 3.0.]<br>aren    | siehe Kap. 7.2.1                   |
| Nu                                  | llabgleich                 | 3.       | R. <u>0</u>      |                                | Keine Nullpunktkorrektur<br>Automatische Nullpunktk                                                         | orrekt           | ur ist aktiviert.                  |
| Vit                                 | orationsfilter             | ų        | 5.d.             | * 2<br>З<br>Ч                  | Empfindlich und schnell (<br>lungsort).<br>Unempfindlich aber langs<br>Aufstellungsort).                    | sehr r<br>sam (s | ruhiger Aufstel-<br>sehr unruhiger |
| Anzeigegeschwindig-<br>keit         |                            | 5.       | rE.              | 0<br> <br> <br> <br> <br> <br> | Einstellung für Dosierung<br>Empfindlich und schnell<br>Unempfindlich aber langs                            | am               |                                    |
| Schnittstelle<br>(siehe Kap. 7.2.1) |                            | 6.       | I.F.             | 0<br>* 1<br>2<br>3             | deaktiviert<br>6-stelliges Datenformat<br>7-stelliges Datenformat<br>erweitertes 7-stelliges<br>Datenformat | Sieh<br>nicht    | e Kap. 15.4.1<br>dokumentiert      |

| Justie                                                  | erung                                     |                  | 0     | CAL-Taste deaktiviert                    |
|---------------------------------------------------------|-------------------------------------------|------------------|-------|------------------------------------------|
| * I: Werkseinstellung PEJ<br>* 3: Werkseinstellung PES, |                                           | ר מ              | *     | Automatische interne Justierung          |
|                                                         |                                           |                  | 2     | Justiertest mit internem Gewicht         |
| Ge<br>* 4. Wa                                           | nauigkeitskiasse i<br>erkseinstellung PES |                  | * 3   | Externe Justierung                       |
| Genauigkeitsklasse II                                   |                                           |                  | *4    | Justiertest mit externem Gewicht         |
| Derio                                                   |                                           | 0 · C            | 0     | Bar Graph ausblenden                     |
| Bar G                                                   | raph                                      | 8. δ.ύ.          | *     | Bar Graph anzeigen                       |
| Auton                                                   | natische Abschal-                         |                  | 0     | Automatische Abschaltung nach 3 Min. bei |
| tung b                                                  | oei Akku-Betrieb                          | 0 00             |       | Akkubetrieb (optional) - aus.            |
| (Funk                                                   | tion ist nur im Akku-                     | 9 R.P.           | *     | Automatische Abschaltung nach 3 Min.bei  |
| betrie                                                  | b vorhanden)                              |                  |       | Akkubetrieb (optional) - an              |
|                                                         |                                           |                  | 0     | Aus                                      |
| Auto                                                    | Sleep-Funktion im                         |                  |       | Waage geht 3 Minuten nach Anschluss an   |
| Netzb                                                   | etrieb                                    | R. R. <u>S</u> . | *     | die Stromversorgung in einen sleep mode, |
|                                                         |                                           |                  |       | wenn kein Lastwechsel oder Tastendruck   |
|                                                         |                                           |                  |       | effolgt                                  |
| Einhe                                                   | iten A                                    |                  | ····· | (g)                                      |
|                                                         |                                           | 61. u.R          | ۲     | (кд)                                     |
|                                                         |                                           |                  | Ч     | [C'亡] (ct)                               |
| Einhe                                                   | iten B                                    |                  | * 0   | Keine Einheit                            |
| nen Si                                                  | e für einen Wägewert                      | ЬЗ. ∪.Ь          | 1     | (g)                                      |
| unters                                                  | chiedliche Anzeige-                       |                  |       |                                          |
| einnei<br>Ien Di                                        | ten (A oder B) einstel-                   |                  | 5     | (kg)                                     |
| Taste.                                                  | um zwischen den                           |                  |       |                                          |
| Einhei                                                  | ten A und B zu wäh-                       |                  | Ч     | [ <b>ርቲ</b> ] (ct)                       |
| len.                                                    |                                           |                  |       |                                          |
| Anzei                                                   | ge letzte Nachkom-                        | r g,             | 0     | Nein                                     |
| maste                                                   | elle                                      | L .//./.         | *     | Ja; immer diese Einstellung benutzen!    |
| In Ub                                                   | ereinstimmung mit                         |                  | * 0   | Nein                                     |
| ISO/G                                                   | SLP/GMP                                   | C. ULF           |       | Ja                                       |
|                                                         | Ausgabe Justie-                           | E !              | U     | Nein                                     |
| . be                                                    | rung/Justiertest                          |                  | *     |                                          |
|                                                         | In Ubereinstim-                           | 82. od.          | * U   | Nein                                     |
| stellu<br>;<br>;                                        | ISO/GLP/GMP                               |                  | 1     | Ja                                       |
| ng                                                      | Sprachauswahl                             |                  | *     | English                                  |
|                                                         | Sprachauswahl                             | E3. P.F.         | 2     | nicht dokumentiert                       |
|                                                         |                                           |                  | 1     | Ausgabe in Jahr-Monat-Tag                |
| Datum                                                   |                                           | F 48FE           | 2     | Ausgabe in Monat-Tag-Jahr                |
|                                                         |                                           |                  | * 3   | Ausgabe in Tag-Monat-Jahr                |
|                                                         |                                           |                  | * 0   | Ausgabe - Nein                           |
| Uhrzeit                                                 |                                           | ΰ. ε.ο.          | 1     | Ausgabe - Ja                             |
| Sofort start                                            |                                           |                  | * 0   | Die Waage geht bei Anschluss des Netz-   |
|                                                         |                                           | L. d.5E.         |       | adapters sofort in den Stand by mode     |
|                                                         |                                           |                  | 1     | Die Waage schaltet beim Einstecken des   |
|                                                         |                                           |                  |       | Netzadapters ein                         |
| Ausgabe Schnittstelle                                   |                                           |                  |       | nicht dokumentiert                       |
|                                                         |                                           | n. PrF.          | 2     | nicht dokumentiert                       |
|                                                         |                                           |                  | * 3   | nicht dokumentiert                       |

### 7.2.1. Parameter zusätzliche Funktionen

Werden nicht angezeigt bei Menüeinstellung "2. 5EL G"

| Funktion                  | Anzeige<br>F oder |        | Auswahl      | Beschreibung der<br>Auswahlmöglichkeiten                                                        |
|---------------------------|-------------------|--------|--------------|-------------------------------------------------------------------------------------------------|
|                           | €                 | •      |              |                                                                                                 |
|                           |                   |        | $\checkmark$ |                                                                                                 |
| Anzeigebedingungen        | <b>-</b> .        | c      | *            | Toleranzmarke wird immer angezeigt, auch wenn<br>Stillstandskontrolle noch nicht angezeigt ist. |
| der Toleranzmarke         | 2 I.              | Lo.    | 2            | Toleranzmarke wird nur in Verbindung mit Still-<br>standskontrolle angezeigt.                   |
| Toleranzbereich           | 22.               | Lī.    | 0            | Toleranzmarke wird nur oberhalb des Nullpunkt-<br>bereiches (mind.<br>+ 5) angezeigt.           |
|                           |                   |        | *            | Toleranzmarke wird im gesamten Bereich ange-<br>zeigt.                                          |
|                           |                   |        | <u> </u>     | 1- Grenzpunkt (OK/ -)                                                                           |
| Anzahl der                |                   | ~      | *2'          | 2- Grenzpunkte (+/OK/-)                                                                         |
| Grenzpunkte               | ć 3.              | Ρι     | 3            | 3- Grenzpunkte (1-4)                                                                            |
|                           |                   |        | Ч            | 4-Grenzpunkte (1-5)                                                                             |
| Beurteilung               | 24.               | ESP.   | *            | Beurteilung bei Absolutwerten                                                                   |
|                           |                   |        | 2            | Beurteilung bei Differenzwerten<br>(mit Referenzgewicht)                                        |
|                           | 25.               | 6u.l   | *0           | Kein Signal bei Grenze 1(-)                                                                     |
| Signal bei Grenze 1       |                   |        | 1            | Signal bei Grenze 1(-)                                                                          |
| Signal bei Grenze 2       | 26.               | 60.2   | *0           | Kein Signal bei Grenze 2(Ok)                                                                    |
|                           |                   |        | 1            | Signal bei Grenze 2(Ok)                                                                         |
|                           | 27.               | 60.3   | *0           | Kein Signal bei Grenze 3(+)                                                                     |
| Signal bel Grenze S       |                   |        | 1            | Signal bei Grenze 3(+)                                                                          |
| Signal bei Grenze 4       | 28.               | 6u.4   | *0           | Kein Signal bei Grenze                                                                          |
|                           |                   |        | 1            | Signal bei Grenze 4                                                                             |
|                           | 29.               | ხან    | *0           | Kein Signal bei Grenze 5                                                                        |
| Signal bei Grenze 5       |                   |        | 1            | Signal bei Grenze 5                                                                             |
| Anzeige der<br>Ergebnisse | 28.               | LG     | *            | Anzeige über +, OK oder -                                                                       |
|                           |                   |        | 2            | Bei Einstellung 2 Grenzen ist die Anzeige im<br>Bargraph möglich                                |
| Relais                    | 26                | r.o.c. | *            | Ständige Ausgabe, abhängig externes Signal                                                      |
| Ausgabeeinstellung        |                   |        | 2            | Ausgabe gesteuert durch externes Signal                                                         |
| Summieren                 | 25                | RJ.N.  | *            | Summierfunktion                                                                                 |
|                           |                   |        | 2            | Summierfunktion mit AUTO-TARA                                                                   |

#### Parameter für die serielle Schnittstelle 7.2.2.

Werden nicht angezeigt bei Menüeinstellung "6. J.F. 0" (Schnittstelle deaktiviert).

| Funktion                                 | Anzeige   | Auswahl | Beschreibung der                                                                                                    |
|------------------------------------------|-----------|---------|----------------------------------------------------------------------------------------------------|
|                                          | ے<br>oder | oder    | Auswahlmöglichkeiten                                                                                                   |
|                                          | € €       |         |                                                                                                    |
|                                          |           |         |                                                                                                    |
|                                          |           | 0       | Keine Datenausgabe                                                                                                    |
|                                          |           | 1       | Ständige Datenausgabe                                                                                                  |
| Ausgabebedingung<br>an der Schnittstelle | 6 I.o.c.  | 2       | Ständige Datenausgabe stabilber<br>Wägewerte                                                                           |
|                                          |           | Э       | Ausgabe stabiler und instabiler Wägewerte<br>nach Drücken der PRINT-Taste                                              |
|                                          |           | ч       | Eine Ausgabe bei stabilem Wägewert, nach vorheriger Entlastung der Waage                                               |
|                                          |           | 5       | Eine Ausgabe bei stabilem Wägewert. Keine<br>Ausgabe bei instabilen Wägewerten.<br>Erneute Ausgabe nach Stabilisierung |
|                                          |           | 6       | Eine Ausgabe bei stabilem Wägewert.<br>Kontinuierliche Ausgabe bei instabilen<br>Wägewerten.                           |
|                                          |           | * ]     | Ausgabe stabiler Wägewerte nach Drücken der PRINT-Taste                                                                |
|                                          |           | Я       | Einmalige, sofortige Ausgabe nach festgeleg-<br>tem Interval (siehe Kap. 14.5)                                         |
|                                          |           | Ь       | Einmalige, sofortige Ausgabe nach festgeleg-<br>tem Interval und stabilem Wägewert (siehe<br>Kap. 14.5)                |
|                                          |           | *       | 1200 bps                                                                                                    |
|                                          |           | 2       | 2400 bps                                                                                                    |
| Baud-Rate                                | 62. b.L.  | 3       | 4800 bps                                                                                                    |
|                                          |           | Ч       | 9600 bps                                                                                                    |
|                                          |           | 5       | 19200 bps                                                                                                    |

| Parität<br>nur bei Einstellung<br>ఓ ↓ ⊱. ਟ oder | 63         | PR.  | * ()   | Kein Paritätsbit                 |
|-------------------------------------------------|------------|------|--------|----------------------------------|
|                                                 |            |      | !      | Ungerade Parität                 |
| 6. I.F. 3                                       |            |      | 2      | Gerade Parität                   |
| Data Bits<br>nur bei Einstellung<br>& I.F. 3    | 64 d.L.    |      | ٦      | 7 bits                           |
|                                                 |            | * 8  | 8 bits |                                  |
| Stop Bits<br>nur bei Einstellung<br>& I.F. 3    | <u> 65</u> | 58.  | 1      | 1 bit                            |
|                                                 |            |      | * 2    | 2 bit                            |
| nicht dokumentiert                              | 66 d       |      | * []   | Immer diese Einstellung benutzen |
|                                                 |            | U.N. | 1      |                                  |
| nicht dokumentiert                              | 67         |      | *      | Immer diese Einstellung benutzen |
|                                                 | 0.         | FCJ. | 2      |                                  |
# 8. Konfigurationsmenü 2

#### 8.1. Bedienungsprinzip der Menüsteuerung

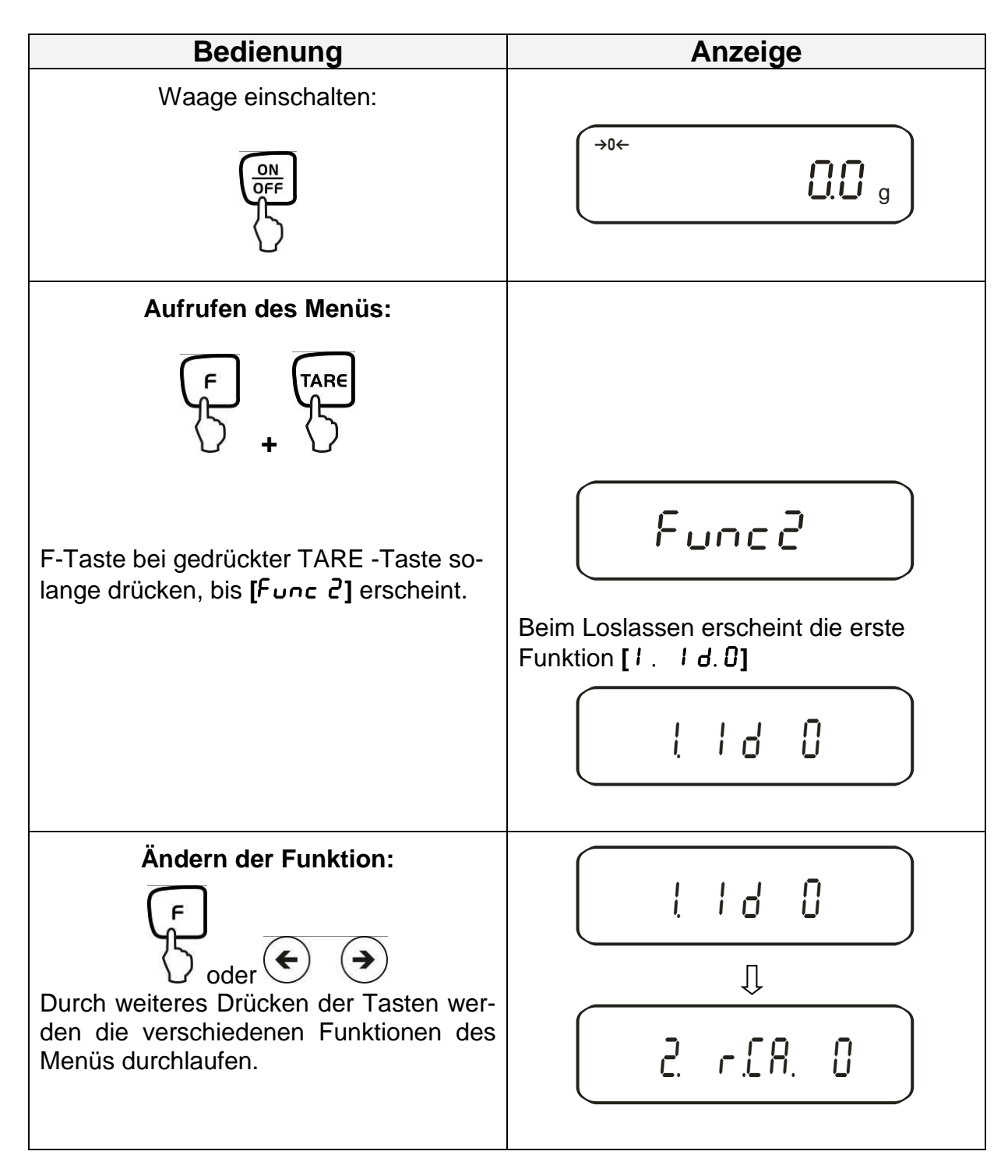

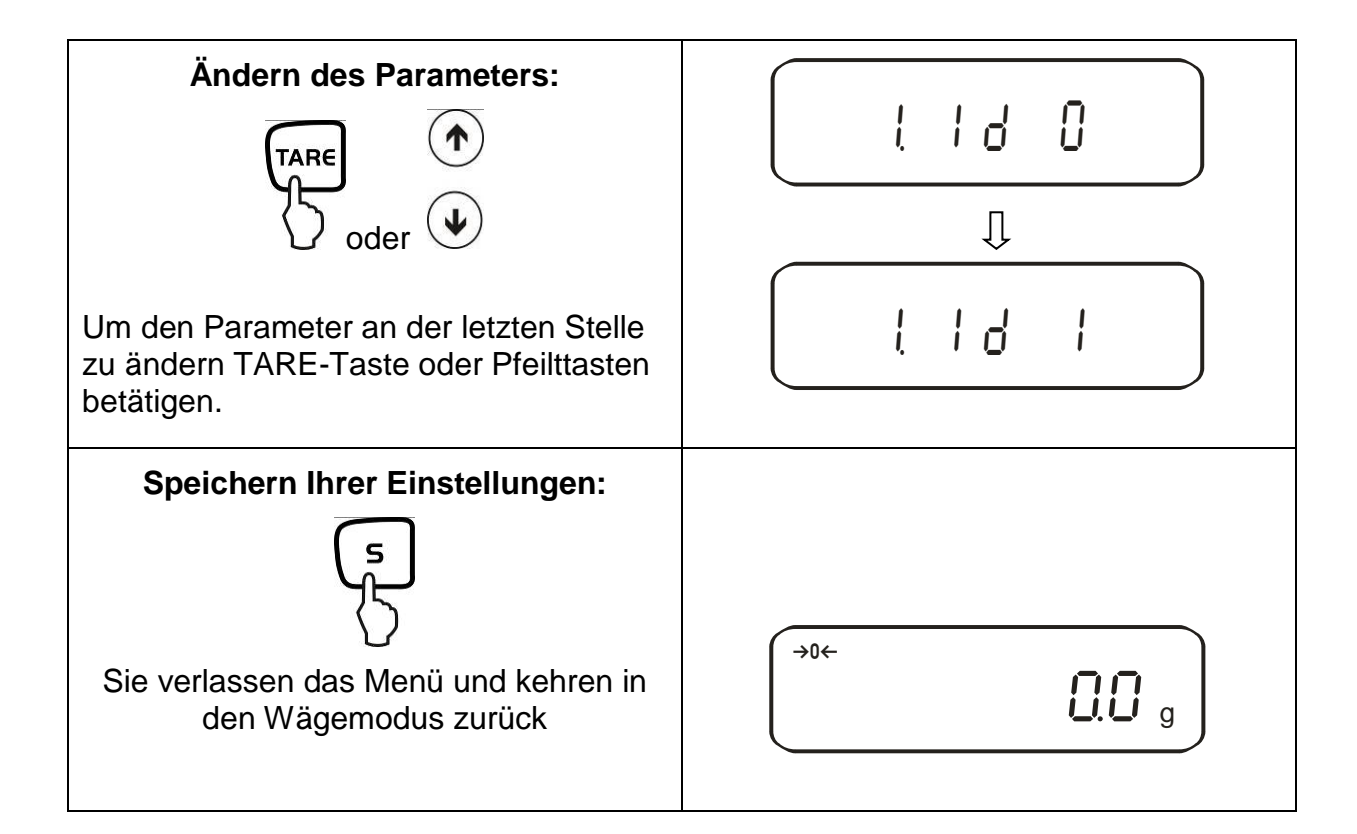

# 8.2. Menü-Übersicht

Die Waage ist werksseitig auf eine bestimmte Standard-Konfiguration eingestellt. Diese ist mit \* gekennzeichnet.

| Funktion                                                            | Anzeige   |     | Beschreibung der<br>Auswahlmöglichkeiten |  |
|---------------------------------------------------------------------|-----------|-----|------------------------------------------|--|
| Setup Waagen-ID-Nr.                                                 | I. Id     | *() | Aus<br>Ein                               |  |
| Nicht dokumentiert                                                  | o _ no    | *[] | Immer diese Einstellung benutzen         |  |
|                                                                     | с. олг.   | 1   |                                          |  |
| Überschreibung des Justierge-<br>wichts<br><b>Achtung:</b>          | 3. r.[.A  | *[] | Aus                                      |  |
| Änderungen dürfen nur von<br>Fachpersonal durchgeführt wer-<br>den! | -         | 1   | Ein                                      |  |
| Nicht dokumentiert                                                  |           | *() | Immer diese Einstellung benutzen         |  |
|                                                                     | יוקאוור ו | 1   |                                          |  |

# 9. Betrieb

# 9.1. Tastaturübersicht

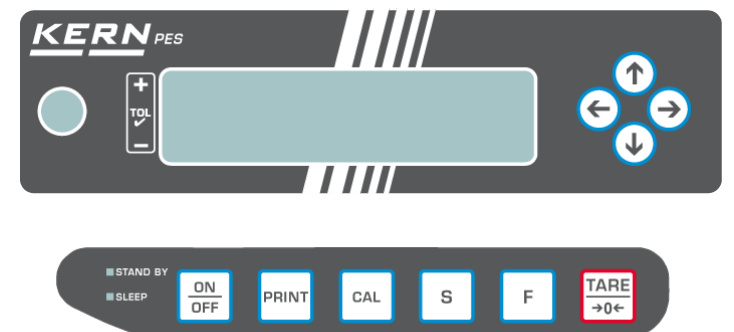

| Auswahl     | Funktion                                                                                                    |  |  |
|-------------|----------------------------------------------------------------------------------------------------|--|--|
|             | Ein-/Ausschalten                                                                                                    |  |  |
| PRINT       | <ul> <li>Ausgabe des Gewichtswertes an externes Gerät<br/>(Drucker) oder PC</li> </ul>                                                                                                    |  |  |
| 5           | <ul> <li>Speichern von Funktionsparametern</li> <li>Addition von Anzeigewerten in Summenspeicher</li> <li>Menüaufruf "Eingabe Toleranzgrenzen"</li> </ul>                                                                                                    |  |  |
| F           | <ul> <li>Umschaltung des Anzeigewertes (g, ct, Pcs, %)</li> <li>Eingabe numerischer Werte</li> <li>Auswählen der Funktionswerte innerhalb der Funktion</li> <li>Aufruf der einzelnen Funktionen (Mehrfachdruck)</li> <li>Die Eingabestelle wird jeweils um einen Schritt nach links verschoben</li> </ul> |  |  |
| TARE<br>→0← | <ul> <li>Tarieren oder Gewichtsanzeige auf Null setzen</li> <li>Individuelle Einstellung innerhalb der einzelnen Funktion</li> <li>Verändern von Parametern</li> </ul>                                                                                                    |  |  |
| CAL         | Start Justierung/Justiertest                                                                                                    |  |  |
|             | <ul> <li>Die Pfeiltatsen ersetzten bei vielen Eingabefunktionen die </li> <li>- oder </li> <li>- Taste (siehe Kap. 7.1)</li> </ul>                                                                                                    |  |  |
| LED (grün)  | <ul> <li>"Stand by" leuchtet wenn die Waage mit Netzspannung<br/>betrieben wird, aber ausgeschaltet ist.</li> </ul>                                                                                                    |  |  |
| LED (rot)   | <ul> <li>"Sleep" hat die Funktion eines "Displayschoners" und<br/>kann durch Tastendruck oder Laständerung deaktiviert<br/>werden.</li> </ul>                                                                                                    |  |  |

# 9.2. Anzeigenübersicht

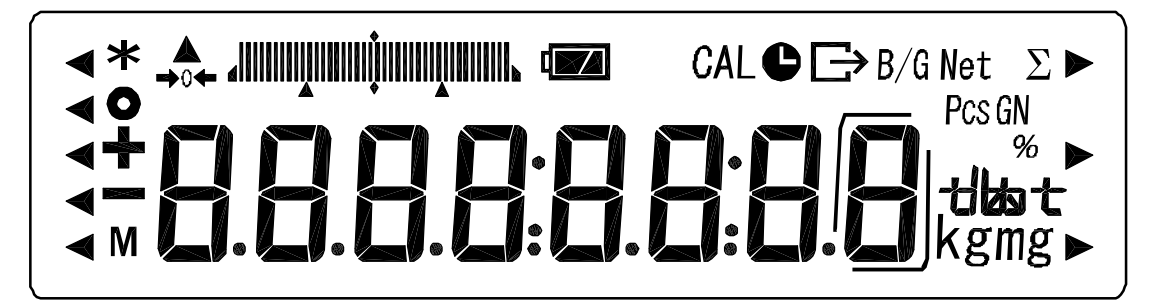

| Anzeige | Beschreibung                                              |
|---------|-----------------------------------------------------------|
| g, kg   | Gramm, Kilogram                                           |
| →0←     | Nullstellanzeige                                          |
| -       | Minus                                                     |
| 0       | Stabilitätsanzeige                                        |
| Net     | Tara-Symbol                                               |
| B/G     | Brutto                                                    |
| Pcs     | Stückzählung                                              |
| %       | Prozentwägung                                             |
| ◀       | Toleranzwägung                                            |
| *       | Summierfunktion aktiv                                     |
| Σ       | Gesamtsumme                                               |
| C       | Ausgabe Datum/Uhrzeit                                     |
| Ν.Λ     | Waage führt eine Waagenfunktion durch z. B. Stückzählung/ |
| IVI     | Anzeige eines Speicherwertes                              |
| CAL     | Anzeige für Justierung. Signalisiert den Justiervorgang.  |
|         | Gewichtseinheitenanzeige                                  |
|         | Bargraph                                                  |
|         | Anzeige für Akkubetrieb (optional), siehe Kap. 6.6        |
|         | Anzeige letzte Nachkommastelle                            |

# 10. Wägemodus

Es stehen Ihnen 4 verschiedene Wägemodi zur Verfügung:

- 1. Wägen [ l SEŁ. l]
- 2. Wägen/Stückzählen [ { 5EE. 2]
- 3. Wägen/Prozentbestimmung [ { 5EE. 3]
- 4. Wägen/Dichtebesimmung [ *l* SEE. 5]

Außer bei Wägen/Dichtebestimmung können Sie neben Auswahl eines Wägemodus noch weitere Funktionen wie z.B. Toleranzwägung, Summieren (siehe Kap. 7.2 "Zusätzliche Funktionen") aktivieren. Damit sind Sie in der Lage Ihre Messwerte nach Ihren Bedürfnissen anzuzeigen.

Durch Betätigen der 🖆 -Taste wird der Anzeigewert in die jeweils aktivierte Funktion umgeschaltet (z. Bsp. "g" in "Pcs").

#### 10.1. Wägen

| Bedienung                                                                                                    | Anzeige                                |
|----------------------------------------------------------------------------------------------------|----------------------------------------|
| Waage einschalten:                                                                                                    | Die Waage führt einen Selbsttest durch |
|                                                                                                    |                                        |
| Sobald die Gewichtsanzeige " <b>0.0</b> " an-<br>zeigt, ist Ihre Waage wägebereit.                                      | (→0← C.C g                             |
| Wägegut auflegen, der Gewichtswert<br>wird angezeigt.                                                                   | →0← <b>753.0</b> g                     |
| ſ                                                                                                    |                                        |
| Durch wiederholtes Drücken Umschalt-<br>möglichkeit des Anzeigewertes in weitere<br>aktivierte Funktionen/Wägeeinheiten |                                        |

# 10.1.1. Tarieren

Das Eigengewicht beliebiger Wägebehälter lässt sich auf Knopfdruck wegtarieren, damit bei nachfolgenden Wägungen das Nettogewicht des Wägegutes angezeigt wird.

| Bedienung                                                                                                    | Anzeige                                                                                                    |
|----------------------------------------------------------------------------------------------------|----------------------------------------------------------------------------------------------------|
| Leeren Tarabehälter auf die Wägeplatte<br>stellen. Das Gesamtgewicht des aufge-<br>legten Behälters wird angezeigt. | <b>753.0</b> g                                                                                                    |
| TARE                                                                                                    | Rücksetzung der Anzeige auf "0":<br>Net<br>g<br>Das Gewicht des Gefäßes ist nun intern<br>gespeichert, zusätzlich erschient im Dis-<br>lay das Tara-Symbol "Net". |
| Legen Sie das Wägegut in den Tara-<br>behälter.                                                                     | Lesen Sie jetzt das Gewicht des Wäge-<br>gutes in der Anzeige ab.                                                                                                 |

Der Tariervorgang kann beliebige Male wiederholt werden, beispielsweise beim Einwiegen von mehreren Komponenten zu einer Mischung (zuwiegen).

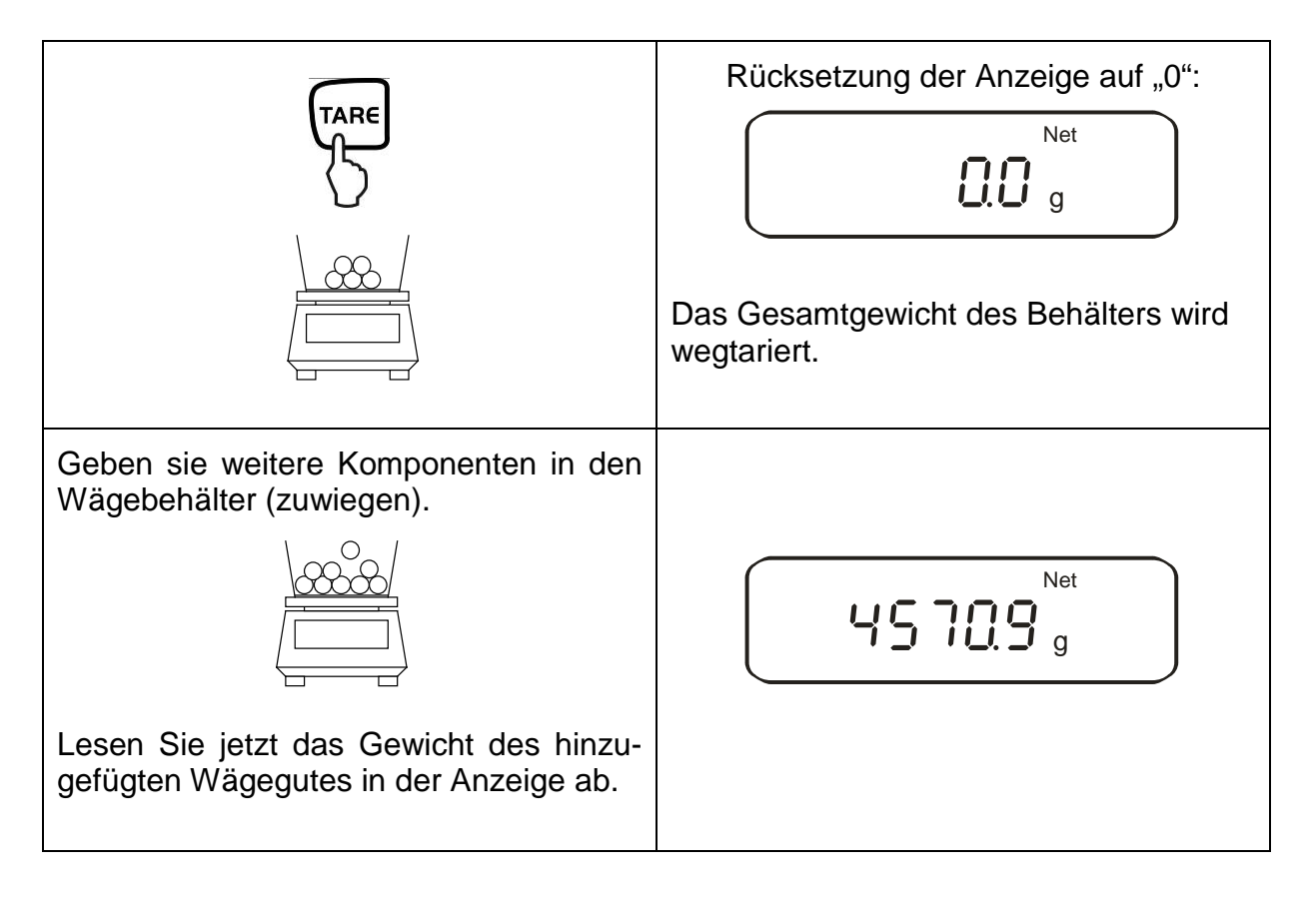

#### Hinweis:

Die Waage kann immer nur einen Tarawert speichern.

Bei entlasteter Waage wird der gespeicherte Tarawert mit negativem Vorzeichen angezeigt.

Zum Löschen des gespeicherten Tarawertes entlasten Sie die Wägeplatte und drücken anschließend die TARE -Taste.

Der Tariervorgang kann beliebige Male wiederholt werden. Die Grenze ist dann erreicht, wenn der gesamte Wägebereich ausgelastet ist.

#### 10.1.2. Netto/Brutto

Das Eigengewicht beliebiger Wägebehälter lässt sich auf Knopfdruck wegtarieren. Bei nachfolgenden Wägungen kann sowohl das Nettogewicht des Wägegutes, sowie das Bruttogewicht des Wägegutes + Tarabehälter angezeigt werden.

Voraussetzung: Funktion [ L 5EE. I] aktiv (siehe Kap. 7)

| Bedienung                                                                                                    | Anzeige                                                                                                    |
|----------------------------------------------------------------------------------------------------|----------------------------------------------------------------------------------------------------|
| Leeren Tarabehälter auf die Wägeplatte<br>stellen. Das Gesamtgewicht des aufge-<br>legten Behälters wird angezeigt. | 1000.0 g                                                                                                    |
| TARE                                                                                                    | Rücksetzung der Anzeige auf "0":<br>Net<br>g<br>Das Gewicht des Gefäßes ist nun intern<br>gespeichert, im Display erscheint das<br>Tara-Symbol "Net". |
| Legen Sie das Wägegut in den Tara-<br>behälter.                                                                     | Das Nettogewicht des Wägegutes wird angezeigt.                                                                                                    |
| ſŗ                                                                                                    | Das Bruttogewicht (Wägegut<br>+Tarabehälter) wird angezeigt, im Dis-<br>play erscheint das Brutto/Gross-Symbol<br>"B/G".                              |

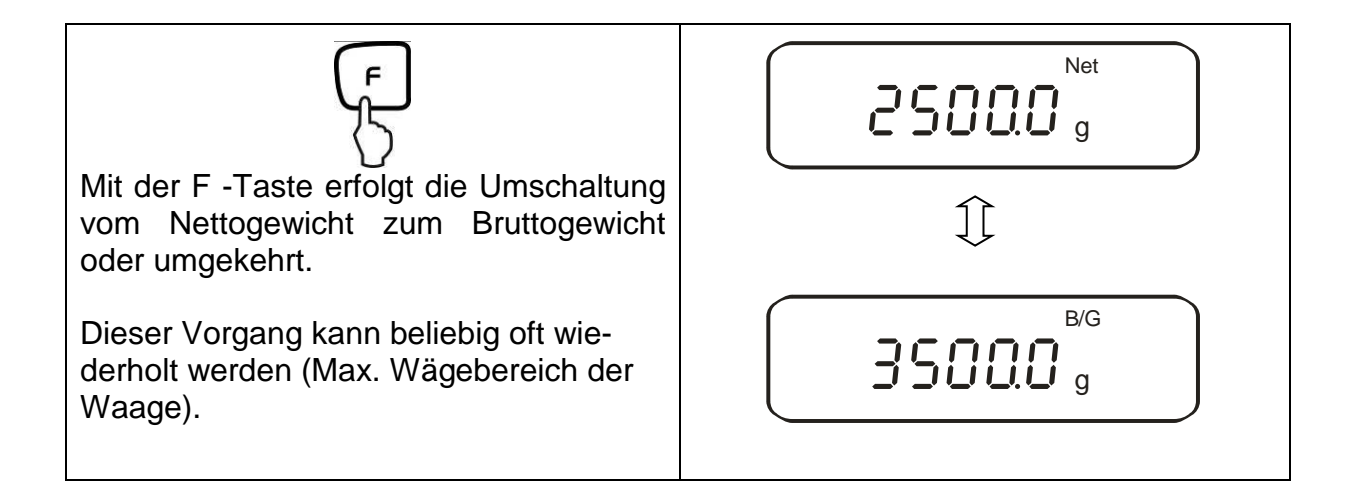

## 10.2. Stückzählen

Bei der Stückzählung können Sie entweder Teile in einen Behälter einzählen oder Teile aus einem Behälter herauszählen. Um eine größere Menge von Teilen zählen zu können, muss mit einer kleinen Menge (Referenzstückzahl) das durchschnittliche Gewicht pro Teil ermittelt werden. Je größer die Referenzstückzahl, desto höher ist die Zählgenauigkeit. Die Referenz muss bei kleinen oder stark unterschiedlichen Teilen besonders hoch gewählt werden.

Der Arbeitsablauf gliedert sich in vier Schritte:

- Wägebehälter tarieren
- Referenzstückzahl festlegen
- Referenzstückzahl einwägen
- Stücke zählen

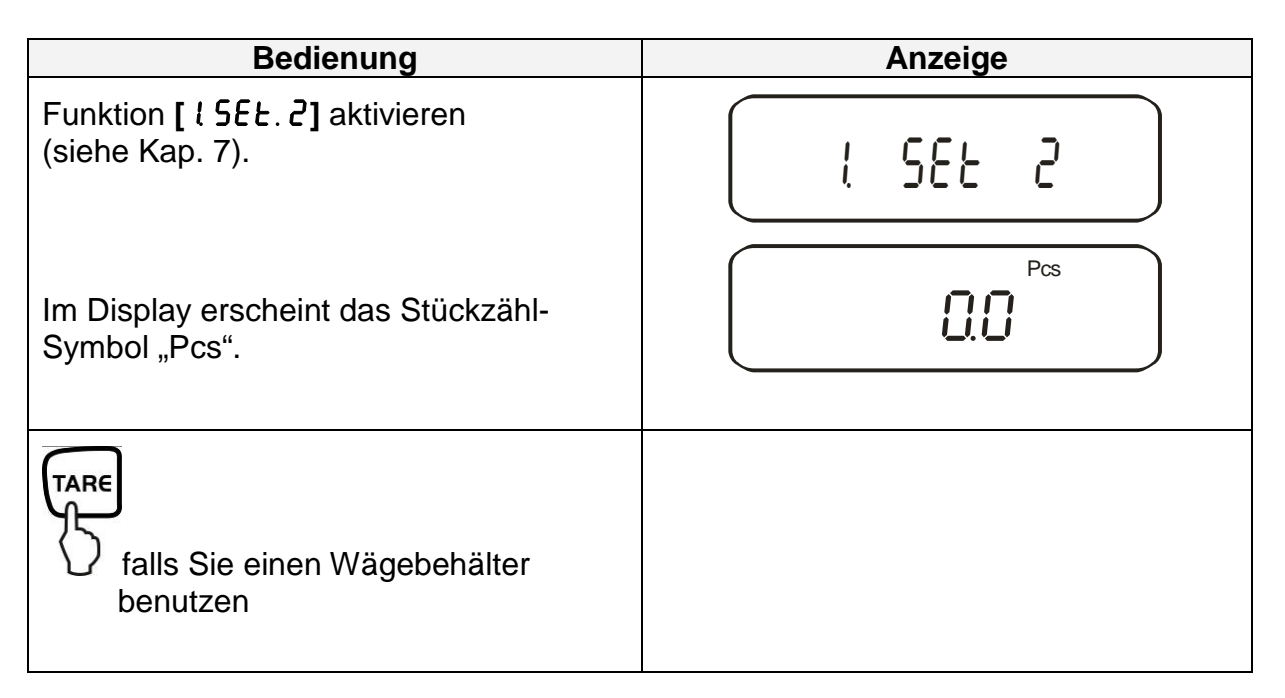

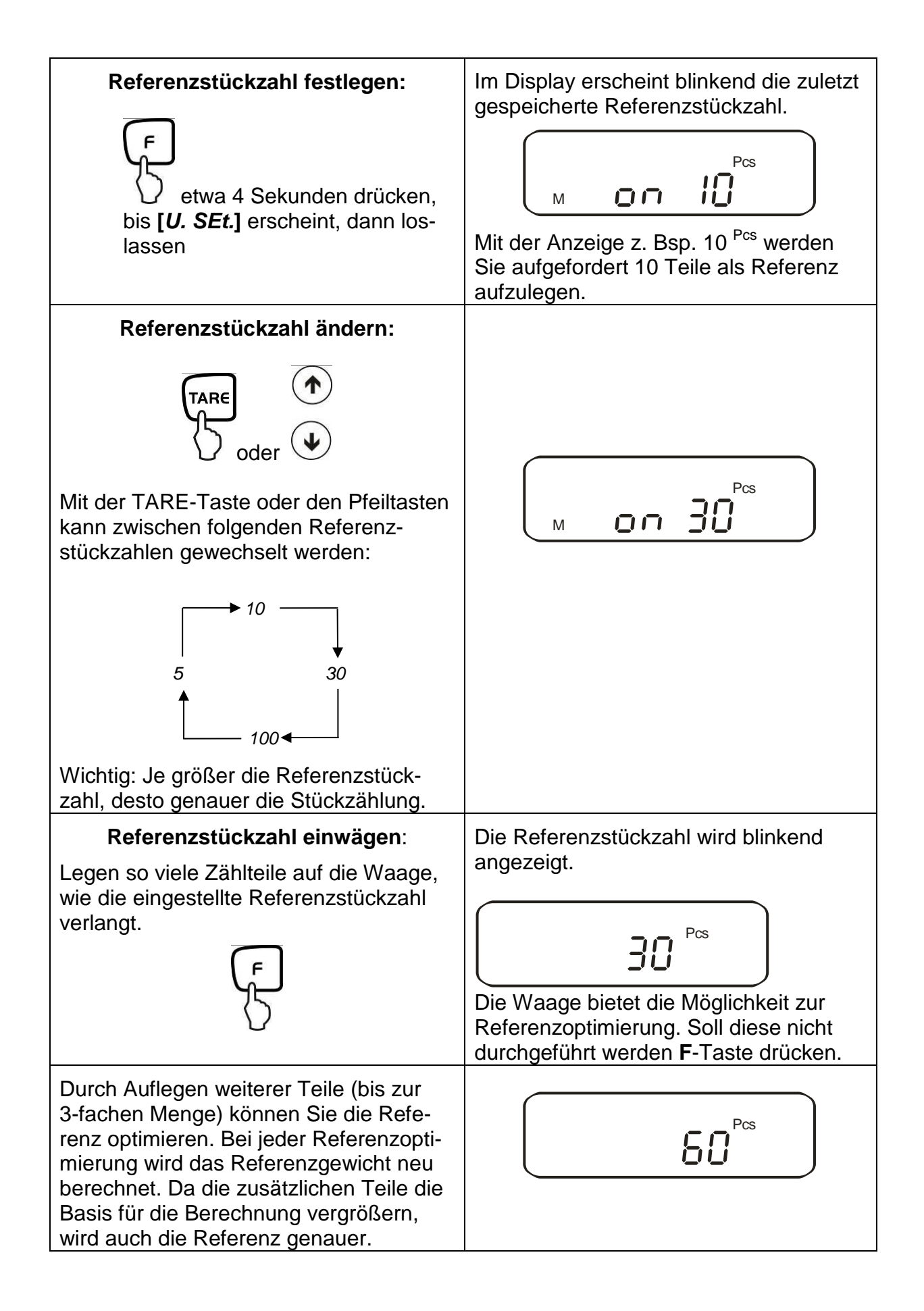

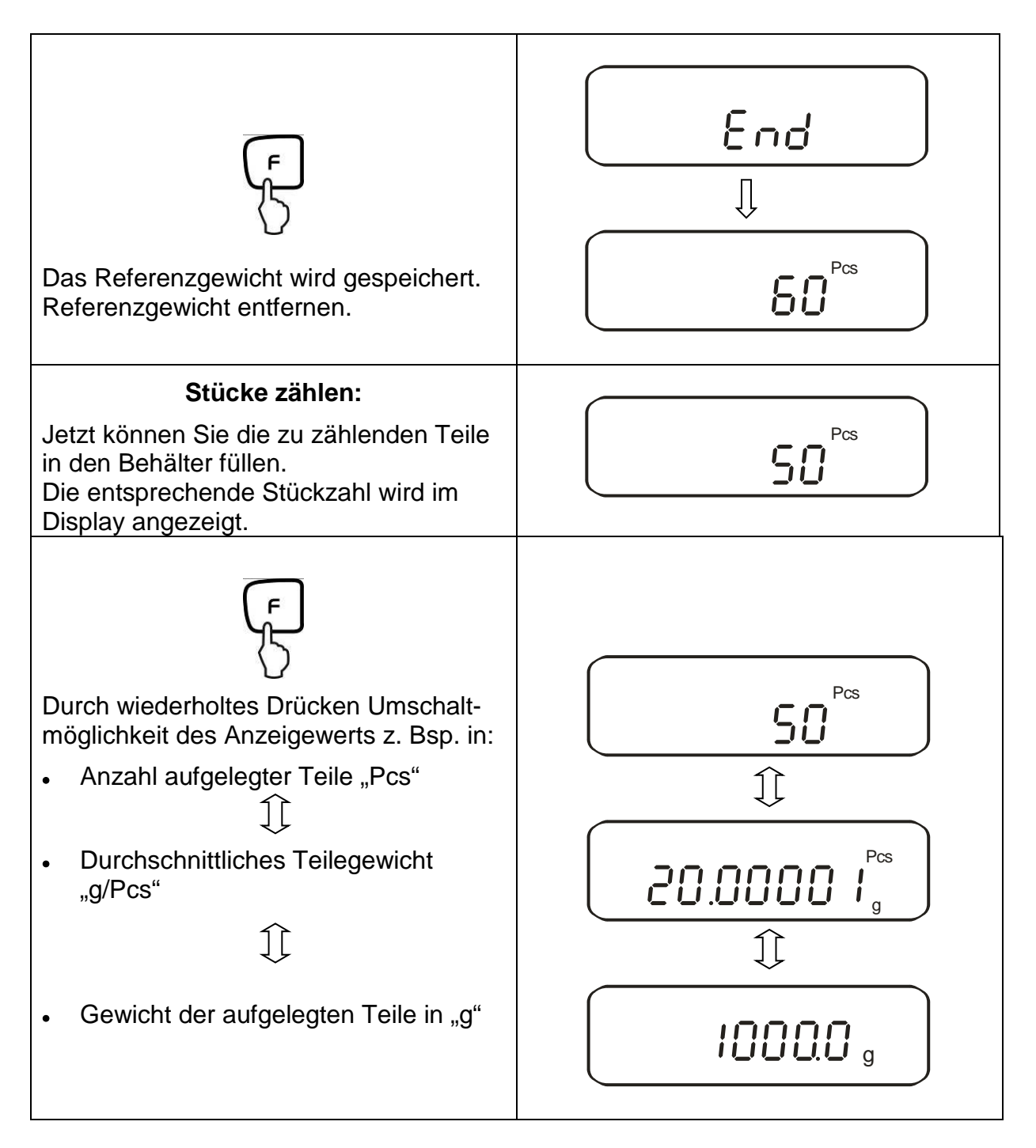

#### Hinweis:

- Erscheint die Fehlermeldung "*Sub*" wurde bei der Referenzoptimierung die 3-fache Menge überschritten
- Erscheint die Fehlermeldung "L-Err " ist das kleinste Zählgewicht unterschritten.
- Erscheint die Fehlermeldung "Add" ist die aufgelegte Stückzahl für die korrekte Ermittlung der Referenz zu klein. Legen Sie zur Referenzbildung weitere Stücke auf die Waage.

#### 10.3. Prozentbestimmung

Das Prozentwägen ermöglicht die Gewichtsanzeige in Prozent, bezogen auf ein Referenzgewicht. Der angezeigte Gewichtswert wird als fest vorgegebener Prozentwert übernommen (Standardeinstellung: 100%).

# 10.3.1. Eingabe des Referenzgewichts durch Wägung

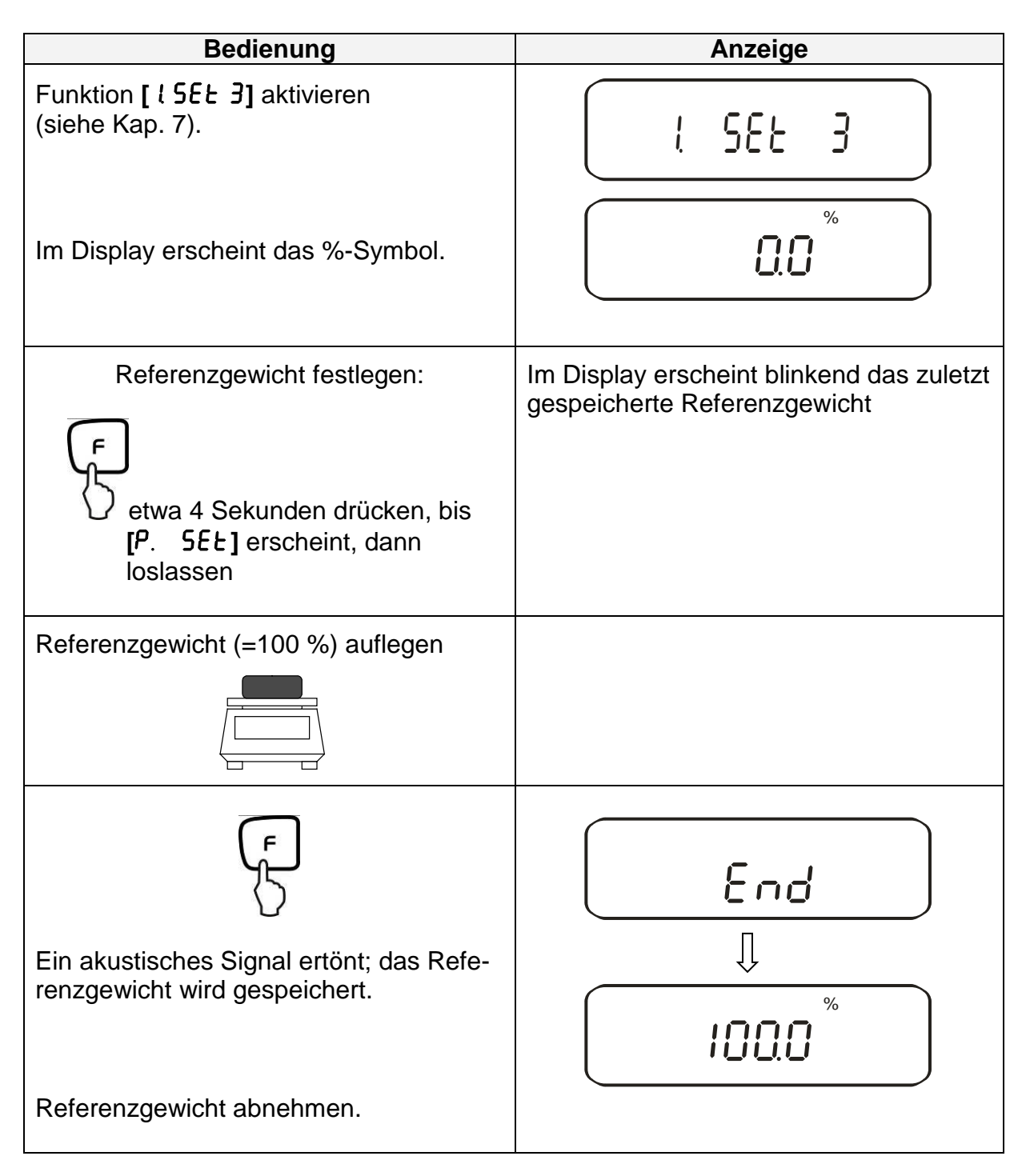

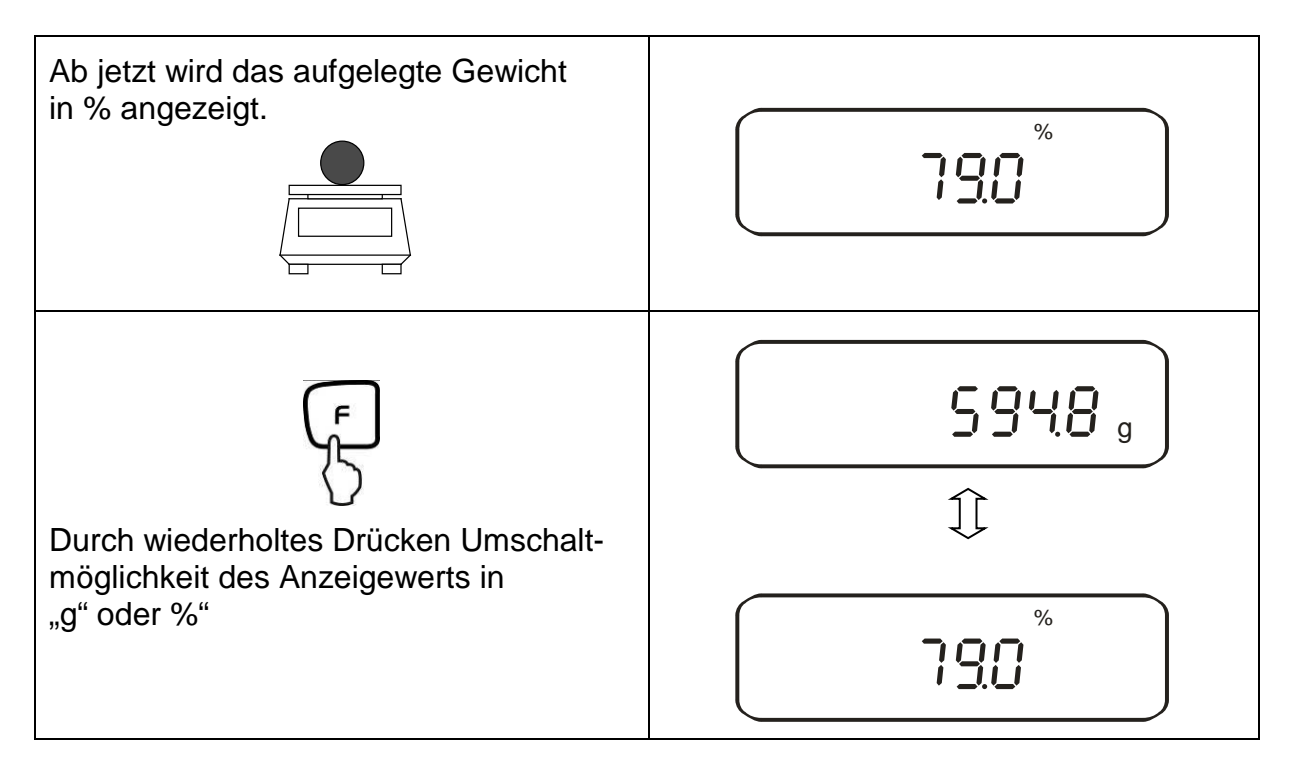

#### Hinweis:

- Erscheint die Fehlermeldung "o-Err " ist das Referenzgewicht außerhalb des Wägebereiches
- Die Referenz von 100% bleibt erhalten, bis die Waage vom Netz getrennt wird.

#### 10.3.2. Numerische Eingabe des Referenzgewichts

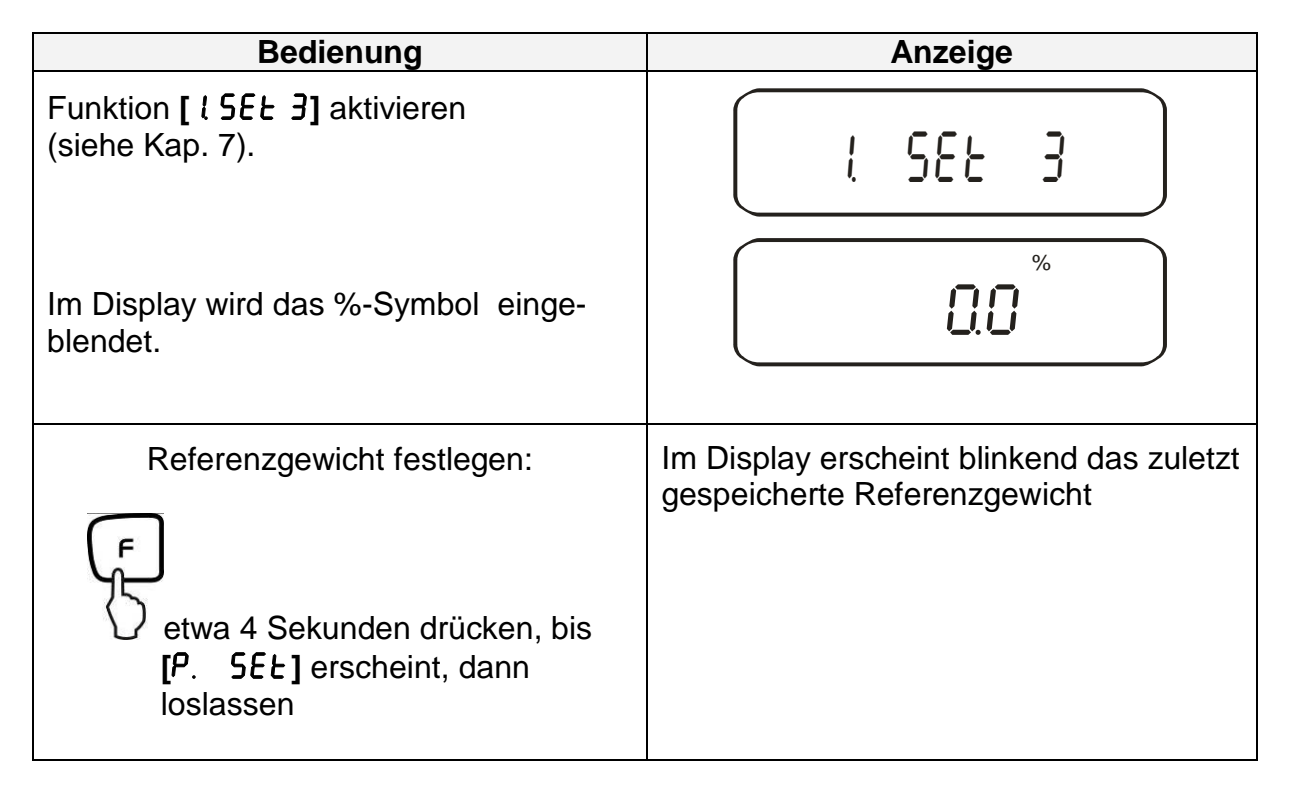

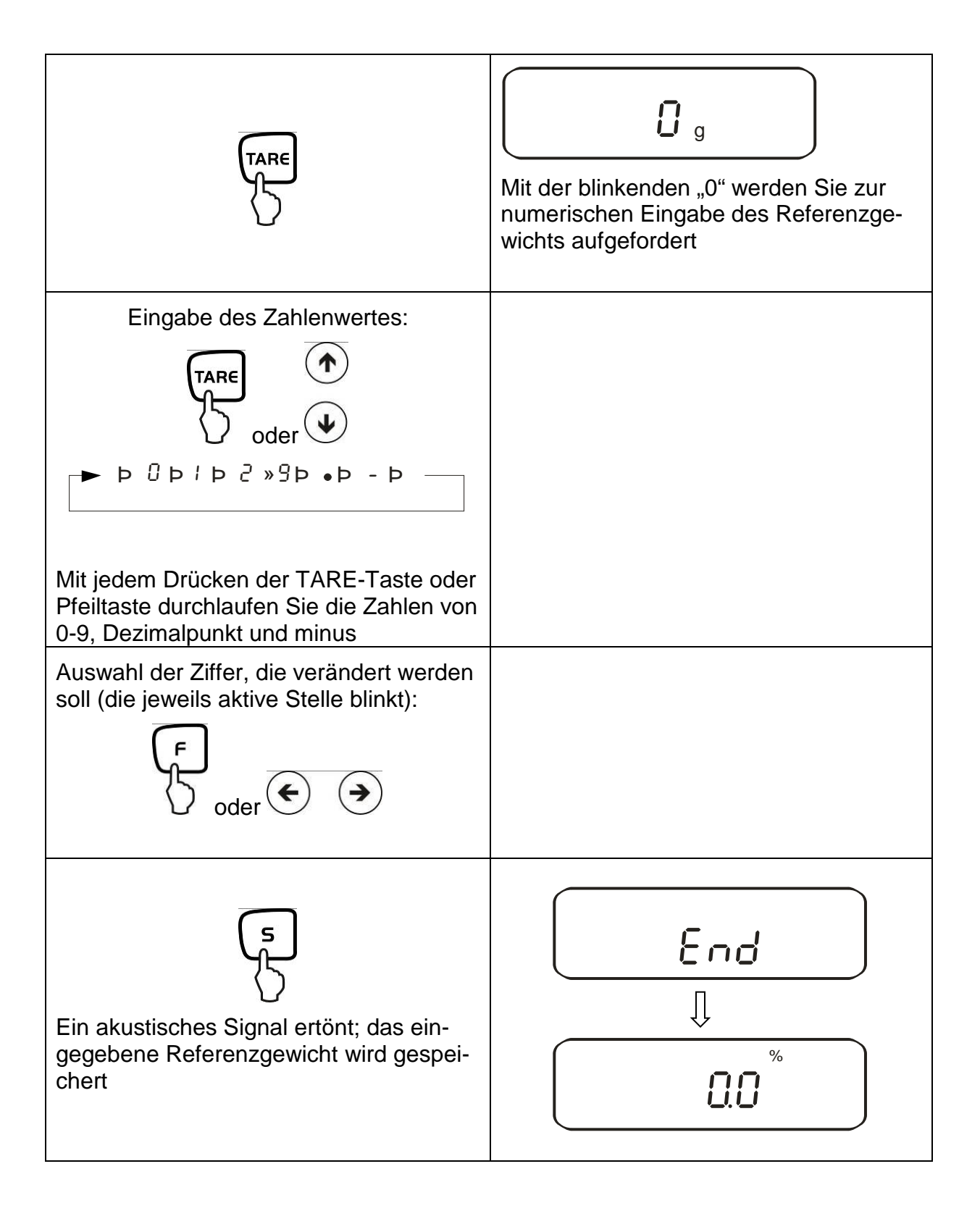

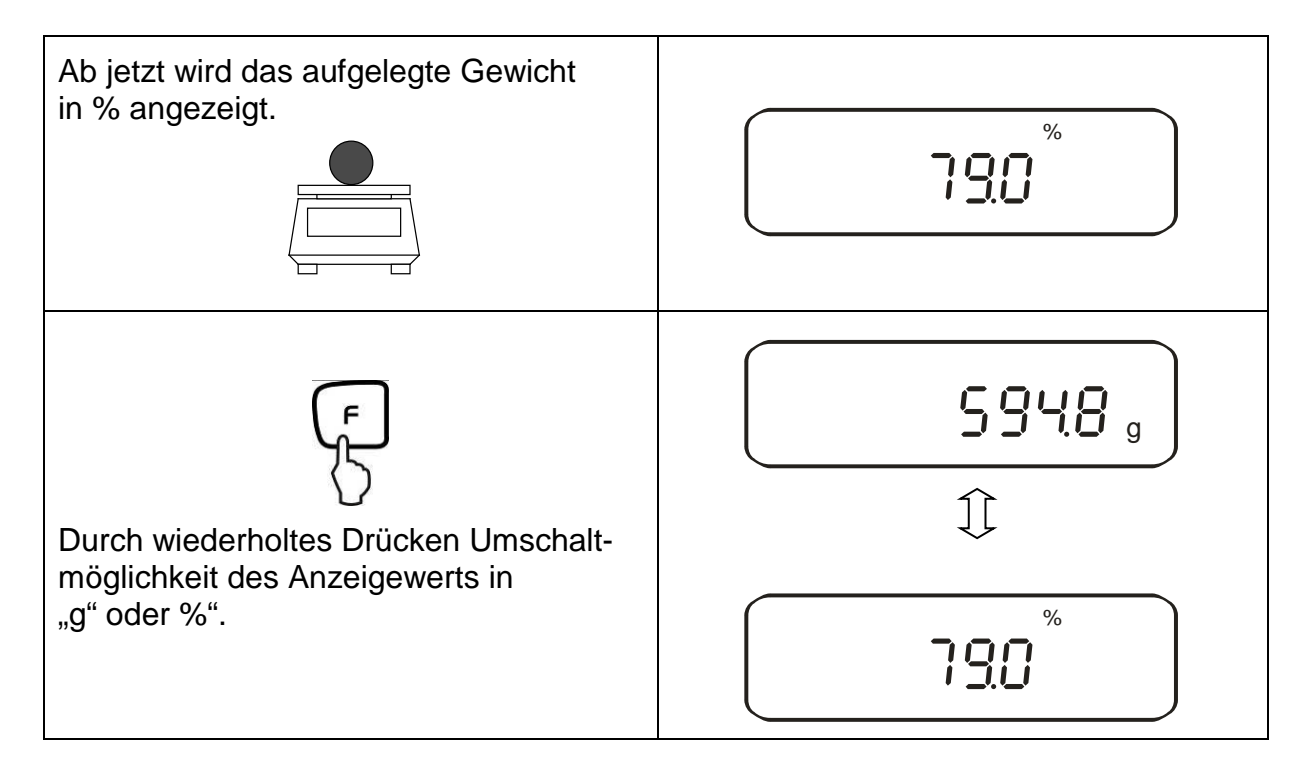

#### Hinweis:

- Erscheint die Fehlermeldung "o-Err " ist das Referenzgewicht außerhalb des Wägebereiches
- Die Referenz von 100% bleibt erhalten, bis die Waage vom Netz getrennt wird.

# 10.4. Dichtebestimmung von Feststoffen (Hydrostatische Wägung)

Die Dichte ist das Verhältnis Gewicht [g] : Volumen [cm<sup>3</sup>]. Das Gewicht ergibt sich durch Wägung der Probe an Luft. Das Volumen bestimmt man aus dem Auftrieb [g] der in eine Flüssigkeit getauchten Probe. Die Dichte [g/cm<sup>3</sup>] dieser Flüssigkeit ist bekannt (Archimedisches Prinzip).

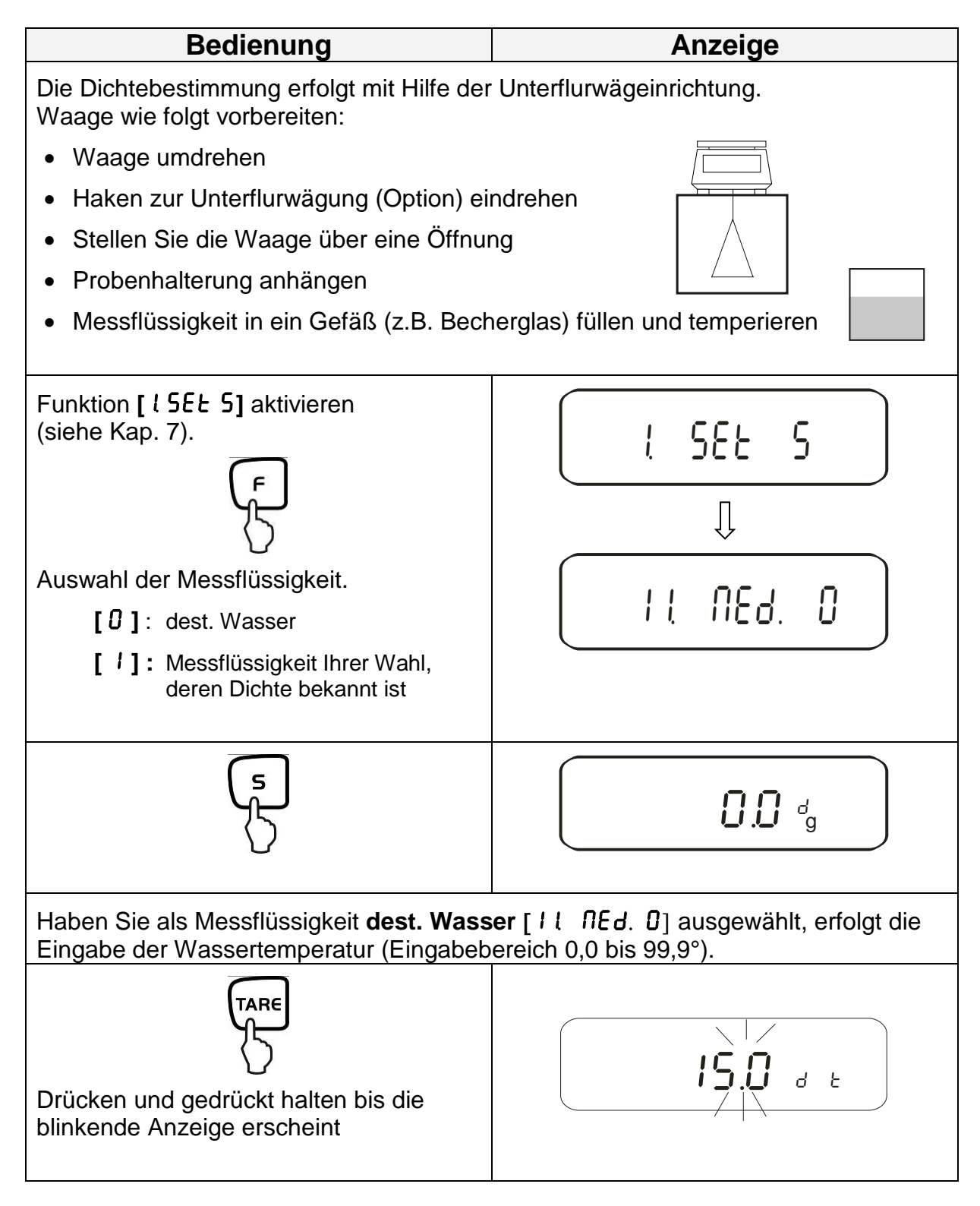

PES/PEJ-BA-d-1718

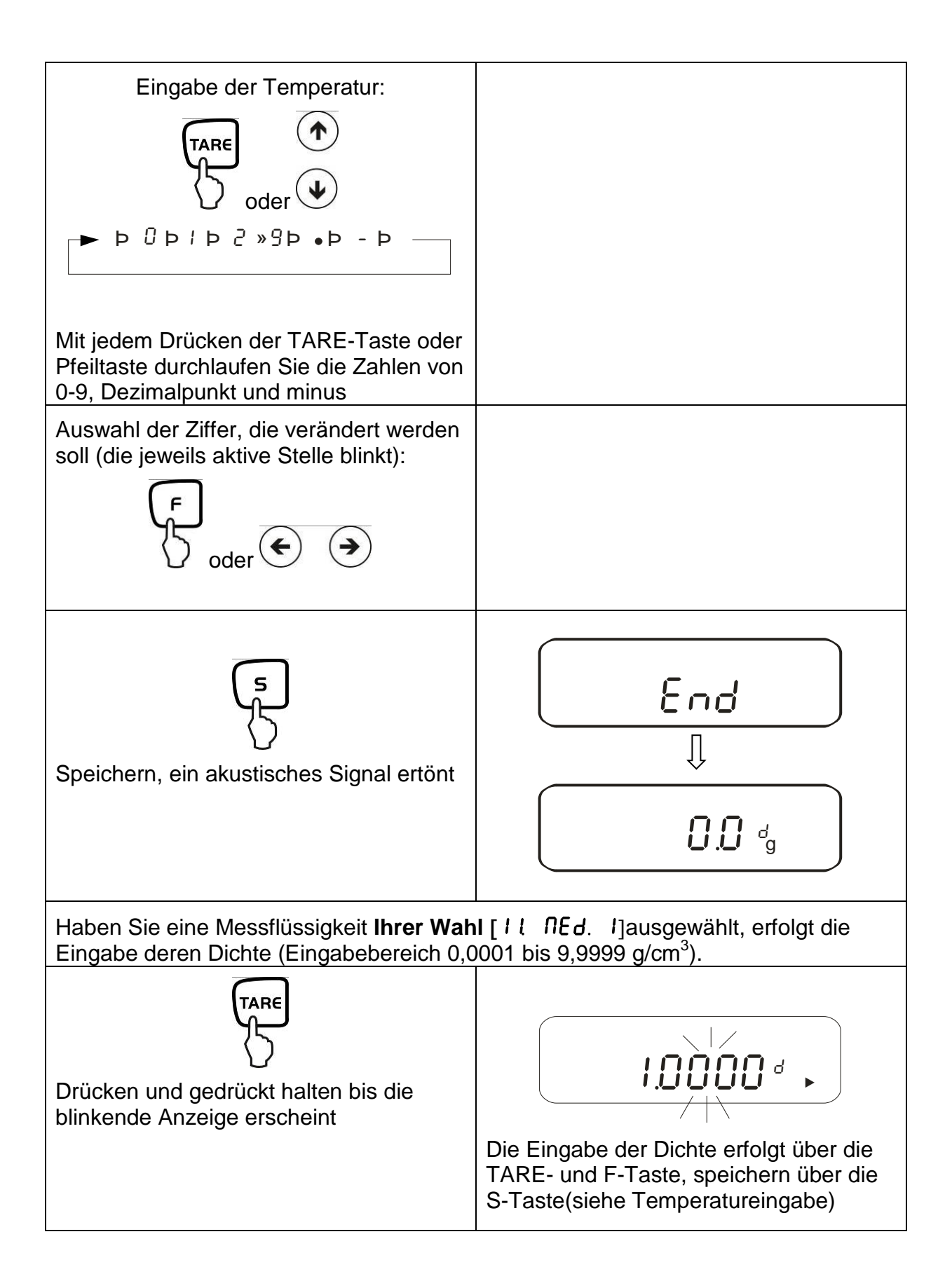

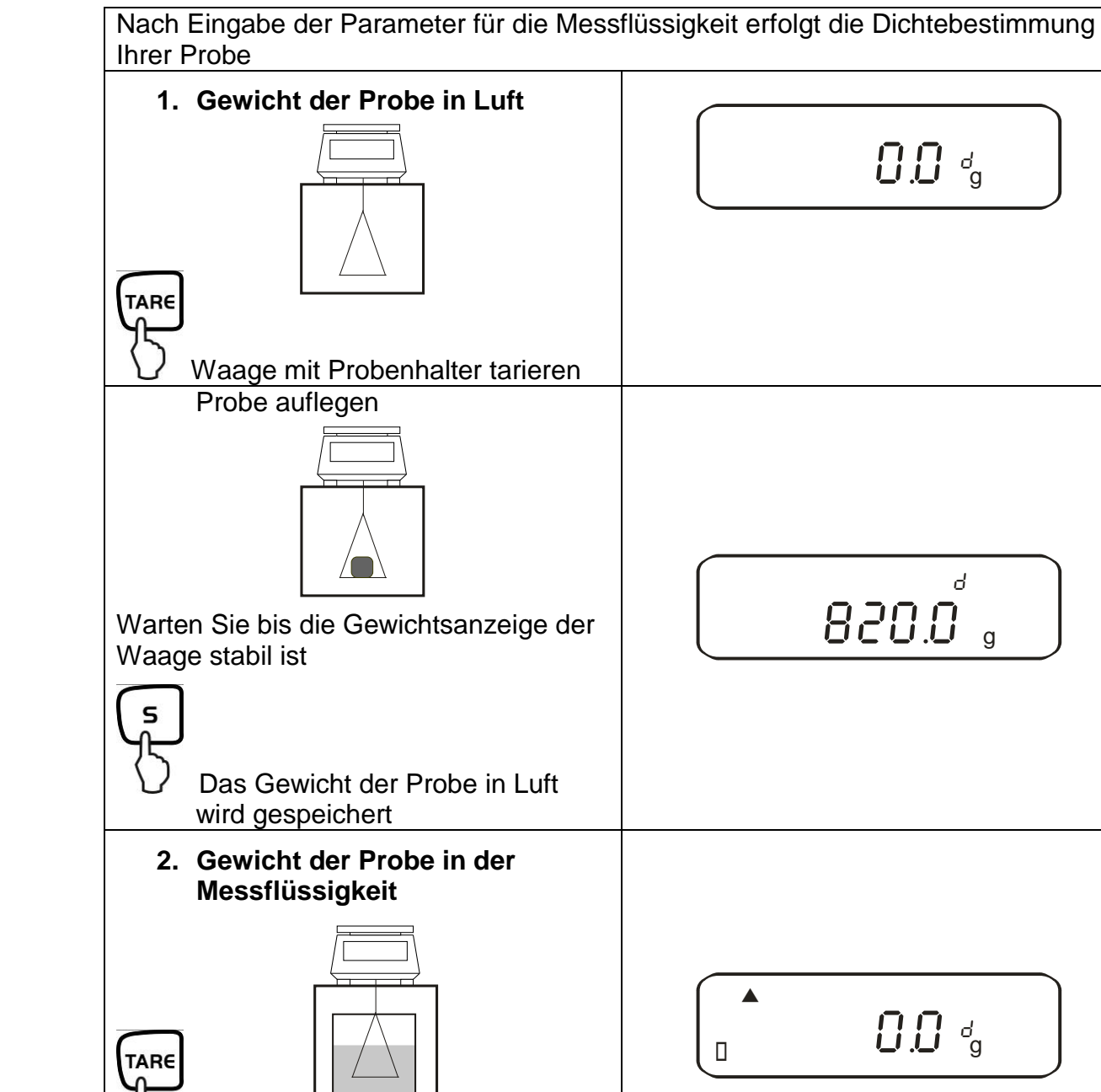

Probenhalter eintauchen und tarieren

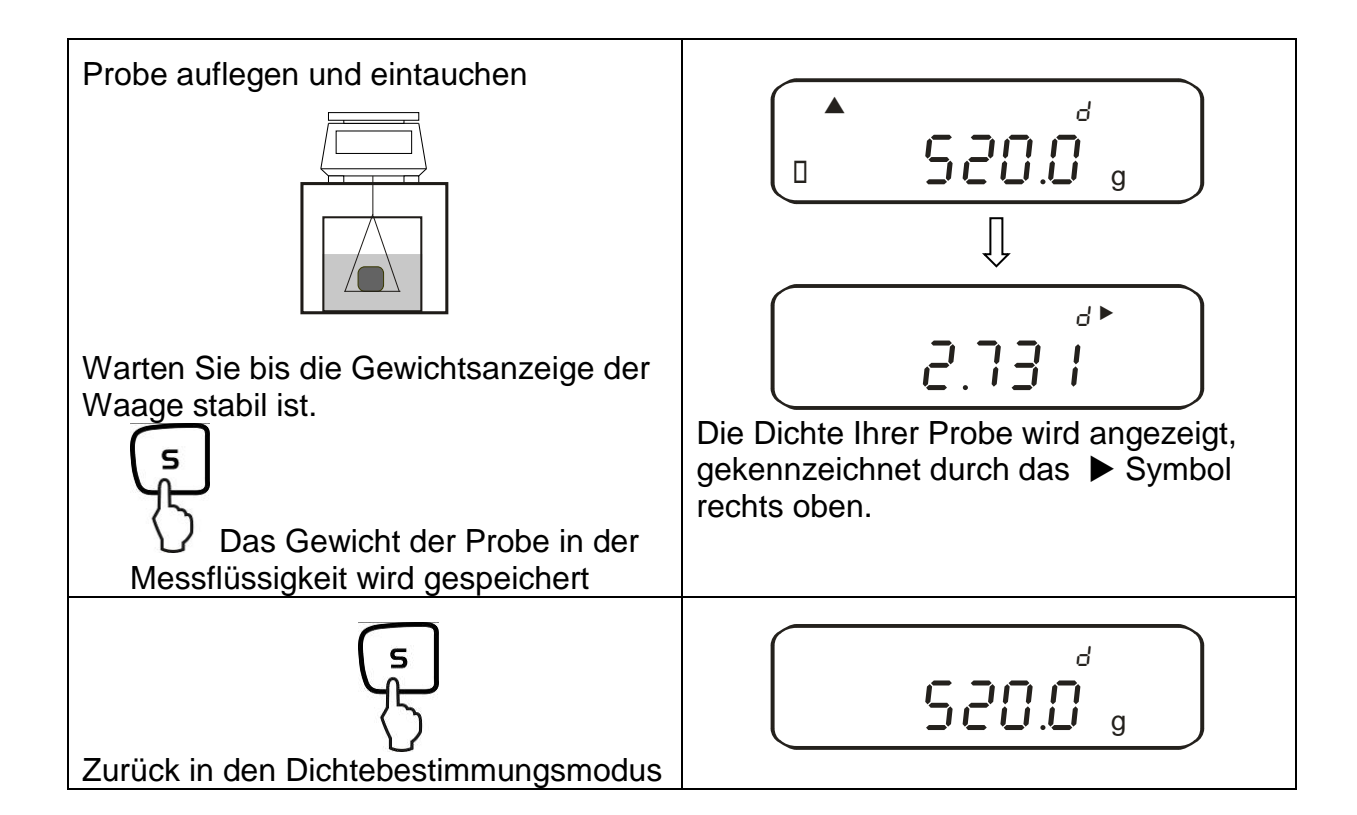

# 11. Summieren von Anzeigewerten

Beliebig viele Einzelwägungen werden automatisch zu einer Gesamtsumme addiert, zum Beispiel alle Einzelwägungen einer Charge.

Die Summierfunktion ist in allen Funktionen des Wägemodus (außer Dichtebestimmung)) möglich.

|    | Bedienung                                                                                                    | Anzeige                       |
|----|----------------------------------------------------------------------------------------------------|-------------------------------|
| 1. | Funktion [2 SEL /] aktivieren<br>(siehe Kap. 7).<br>Zwischen folgenden Einstellungen<br>auswählen<br>[ / ]: Summieren<br>[ 2 ]: Summieren mit AUTO-TARA | 2. 581 1<br>I<br>2. [. 8d.] 1 |
| 3. | Gewicht <b>A</b> auflegen, warten bis<br>Stabiltätsanzeige <b>[O]</b> erscheint                                                                         | * 850.0 g                     |
| 4. | Der Anzeigewert wird in den Summenspeicher addiert.<br>Die Summe [ $\Sigma$ ] wird kurz eingeblendet                                                    | Σ<br>8500 g                   |
| 5. | Gewicht abnehmen                                                                                                    | * 0.0 g                       |
| 6. | Warten bis die Waagen-Nullanzeige<br>erscheint, dann Gewicht <b>B</b> auflegen                                                                          |                               |

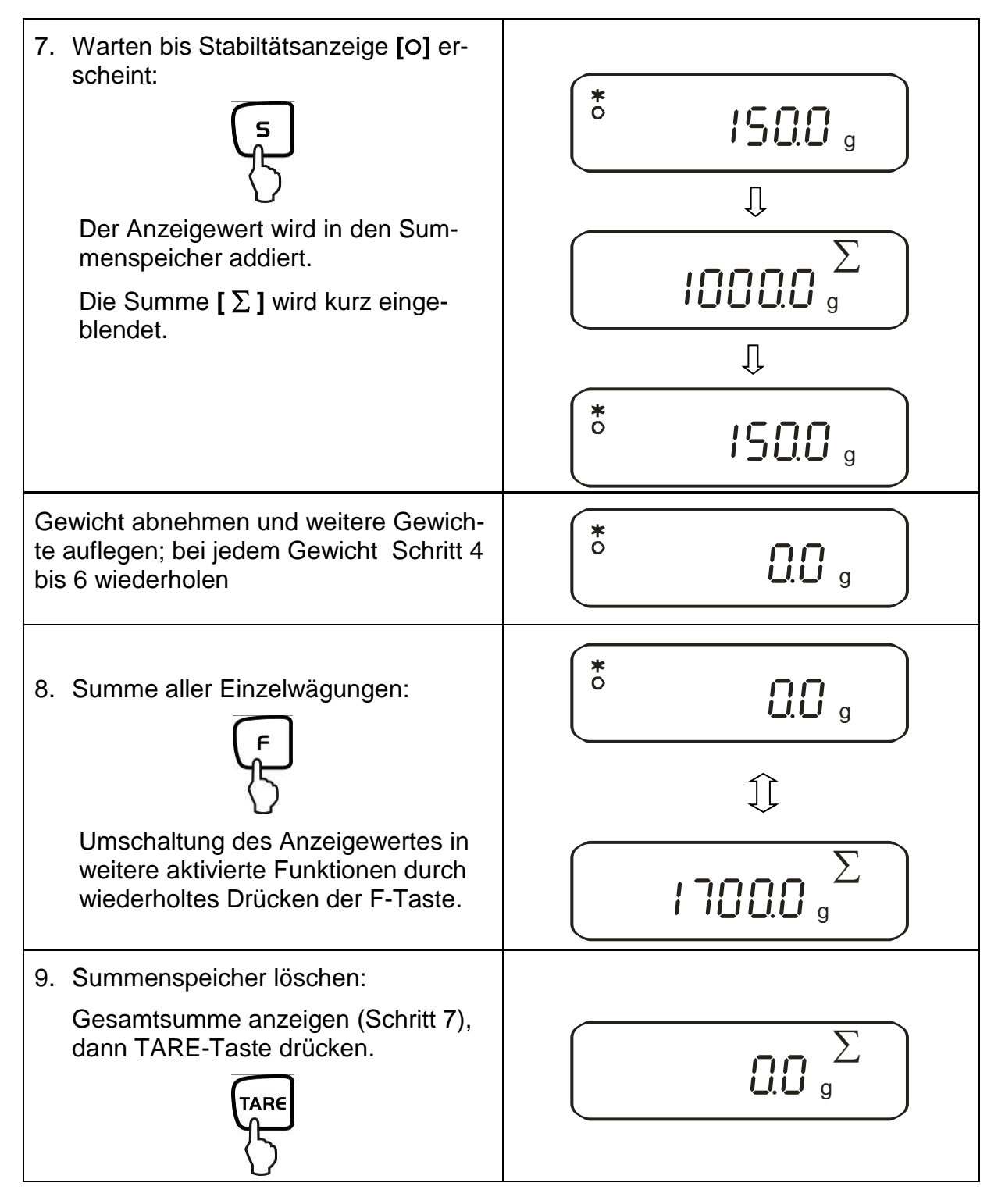

# 11.1. Summieren mit AUTO-TARA

Das Summieren von Anzeigenwerten ist auch ohne die jeweilige Abnahme des Gewichts möglich.

Voraussetzung: Funktion [2C. Rd.R. 2] aktiviert

Die Durchführung verläuft wie beim einfachen Summieren (siehe Kap. 11). Hierbei Schritt 4 überspringen. Die Rücksetzung der Waage auf null erfolgt automatisch, ohne Abnahme des Gewichts. Deutsch

# 12. Wägen mit Toleranzbereich

### 12.1. Allgemeines

Diese Waage kann sowohl als Dosier- wie Sortierwaage verwendet werden, wobei die jeweilige Toleranzuntergrenze sowie Toleranzobergrenze programmierbar ist. Ein akustisches Signal unterstützt das Portionieren, Dosieren oder Sortieren.

Aktivieren Sie im Menü (siehe Kap. 7) die Toleranzwägefunktion:

# [2.584.2]

oder die Kombination Toleranzwägen/Summieren (Toleranzkontrolle auf die jeweilige Einwaage):

# [2. SEL.3]

Grenzwerteingaben sind bei folgenden Funktionen möglich:

- Wägen
- Stückzählen
- Prozentbestimmung
- Wägen mit frei programmierbarer Wägeeinheit

Die Bewertung von Grenzwerten kann auf zwei Arten erfolgen:

- Beurteilung von Absolutwerten [24. ŁYP. I]: Ein exakter Referenzwert (z.Bsp. 1 kg) wird eingestellt.
- 2. Beurteilung mit Differenzwerten [24. ŁYP.2]: Eine obere Grenze und eine untere Grenze für einen Referenzwert werden eingestellt.

Beispiel:

|                                    | Referenzwert | Untere<br>Grenze | Obere<br>Grenze |
|------------------------------------|--------------|------------------|-----------------|
| Einwaage                           | 1000.0 g     | 970.0 g          | 1050.0 g        |
| Beurteilung von<br>Absolutwerten   | 1000.0 g     | 970.0 g          | 1050.0 g        |
| Beurteilung mit<br>Differenzwerten | 1000.0 g     | -30.0 g          | 50.0 g          |

Die Toleranzgrenzen können auf zwei unterschiedliche Arten eingestellt werden:

1. Legen Sie die Werte (Gegenstand) auf die Waage -

> Speichern Sie diesen Wert

2. Numerische Eingabe von Werten -

> Geben Sie die Grenzen über die Tastatur ein.

Hinweis:

- ⇒ Wenn ein Grenzwert eingestellt wurde, bleibt dieser solange gespeichert bis die Waage ausgeschaltet wird.
- ⇒ Für die Funktionen Wiegen, Zählen, Prozent können jeweils eigene Grenzen eingestellt werden.
- ⇒ Bei der Eingabe der Grenzen ist speziell zu beachten, welche Art der Beurteilung eingestellt ist.

#### 12.2. Darstellung der Ergebnisse

#### 12.2.1. Bei 2 Grenzpunkten

Die dreieckige Toleranzmarke (◀) im oberen Teil der Anzeige zeigt an, ob das Wägegut sich innerhalb der zwei Toleranzgrenzen befindet.

Die Toleranzmarke ist nur während der Betriebsart Toleranzwägung in Betrieb, sonst ist sie nicht sichtbar.

Die Toleranzmarke liefert folgende Information:

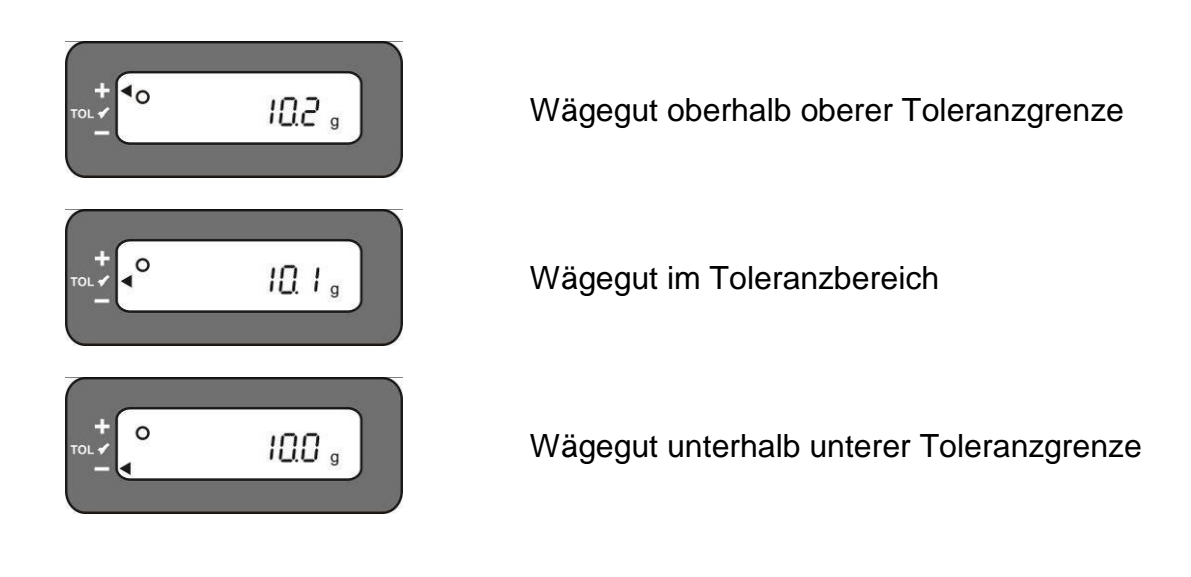

| Anzeige<br>Ergebnis | Wenn ein Punkt als<br>unterere Grenze<br>eingestellt wird | Wenn zwei Punkte als obere und<br>untere Grenze eingestellt werden |
|---------------------|-----------------------------------------------------------|--------------------------------------------------------------------|
| + (high)            | Keine Anzeige                                             | Gewicht > Obere Grenze                                             |
| TOL ✓ (OK)          | Untere Grenze ≤ Gewicht                                   | Untere Grenze $\leq$ Gewicht $\leq$ Obere Grenze                   |
| - (low)             | Untere Grenze > Gewicht                                   | Untere Grenze> Gewicht                                             |

### Anzeige Toleranzmarke:

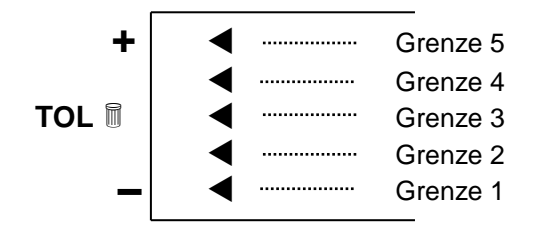

| Grenze 5 | <ol> <li>Grenzpunkt ≤ Gewicht</li> </ol> |
|----------|------------------------------------------|
| Grenze 4 | 3. Grenzpunkt ≤ Gewicht < 4. Grenzpunkt  |
| Grenze 3 | 2. Grenzpunkt ≤ Gewicht < 3. Grenzpunkt  |
| Grenze 2 | 1. Grenzpunkt ≤ Gewicht < 2. Grenzpunkt  |
| Grenze 1 | Gewicht < 1. Grenzpunkt                  |

# 12.3. Grundeinstellungen bei Wägungen mit Toleranzbereich

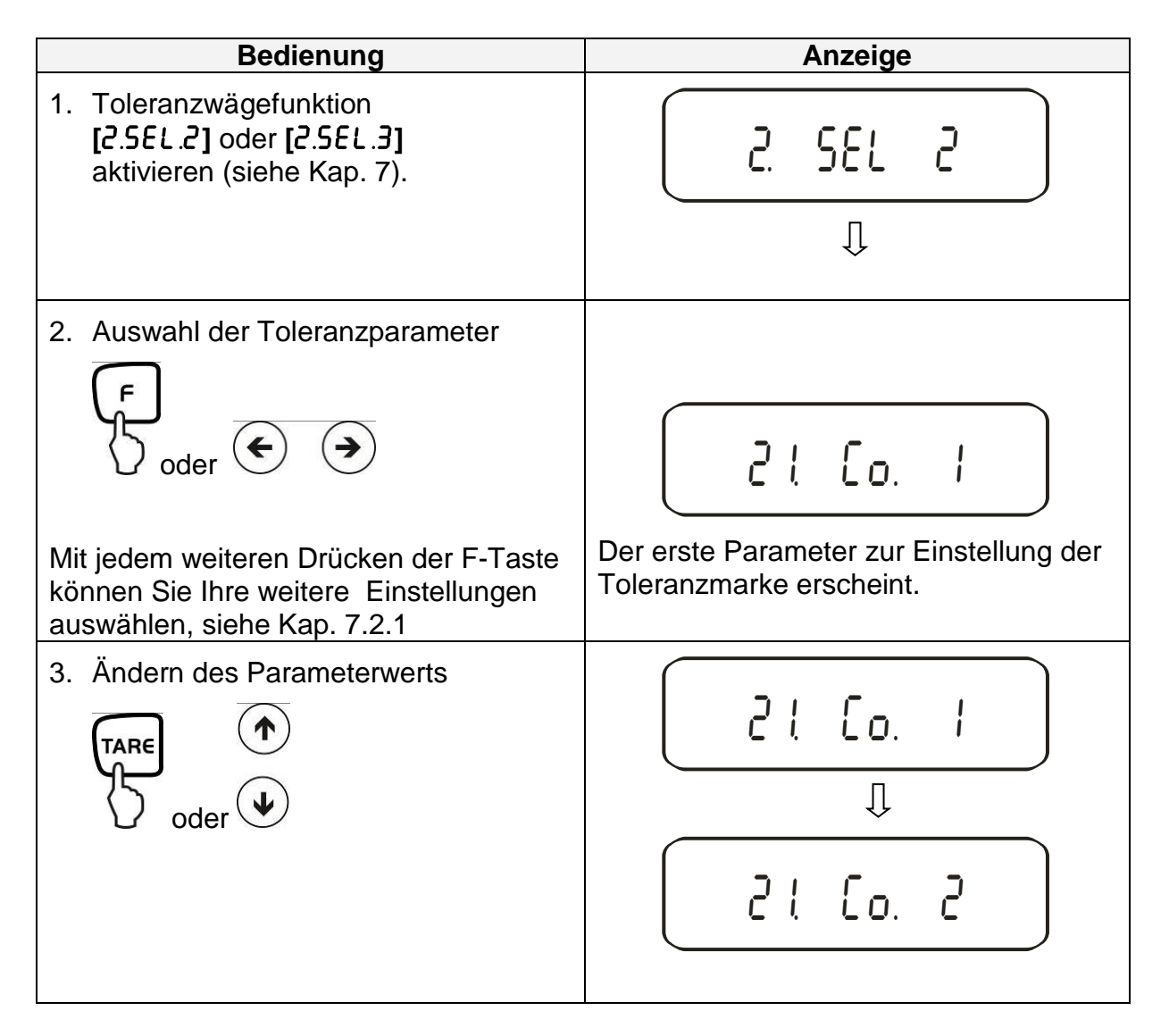

## 12.4. Beurteilung von Absolutwerten

# 12.4.1. Eingabe von 2 Grenzwerten durch Wägung

### Wichtiger Hinweis!

Immer zuerst den unteren Grenzwert, erst dann den oberen Grenzwert eingeben.

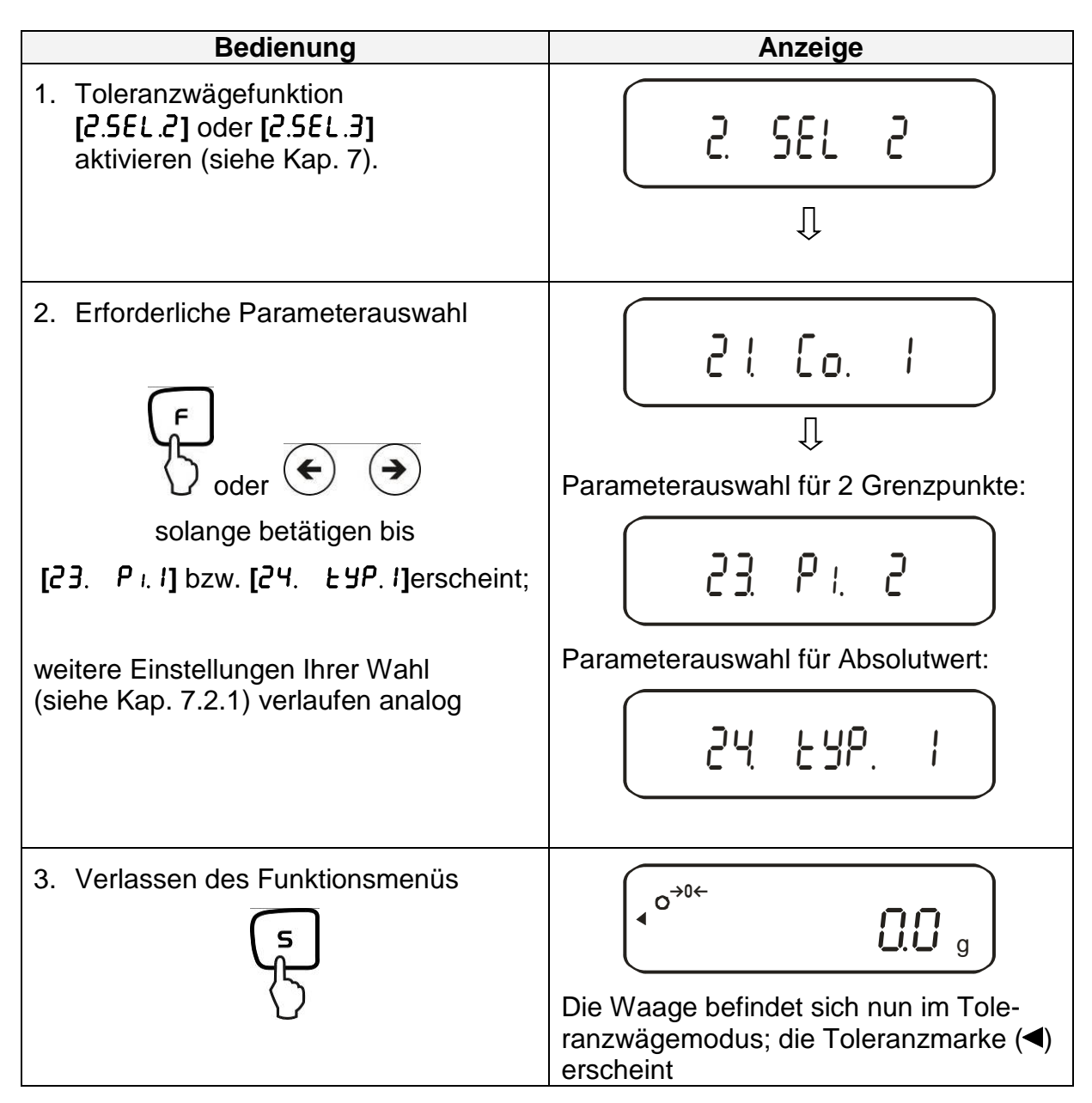

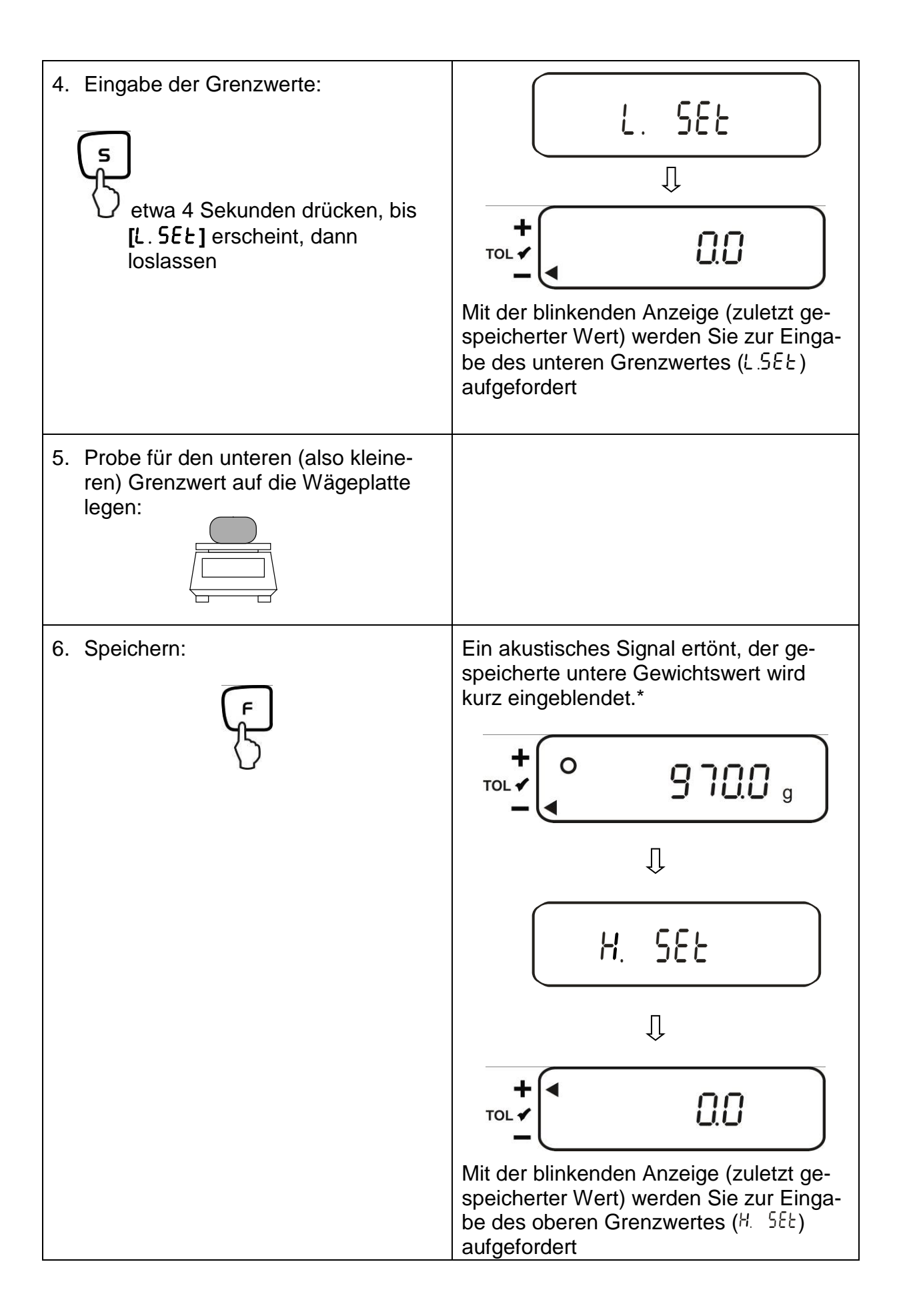

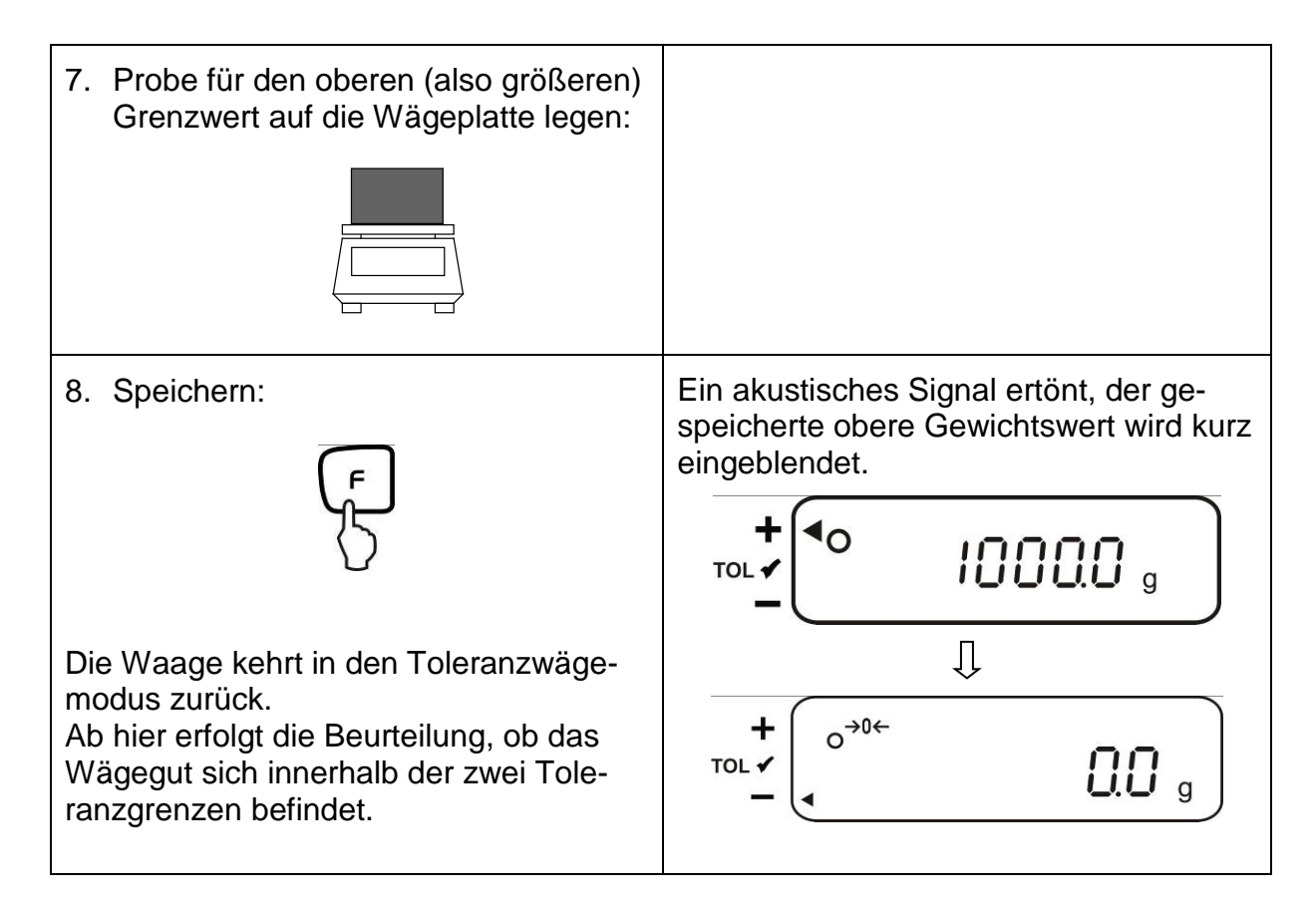

\* Wollen Sie für Ihre Toleranzwägung nur 1 Grenzpunkt setzen (Parameterauswahl [23. P. I]), ignorieren Sie Schritt 7 und 8.

### 12.4.2. Eingabe von 3 oder 4 Grenzwerten durch Wägung

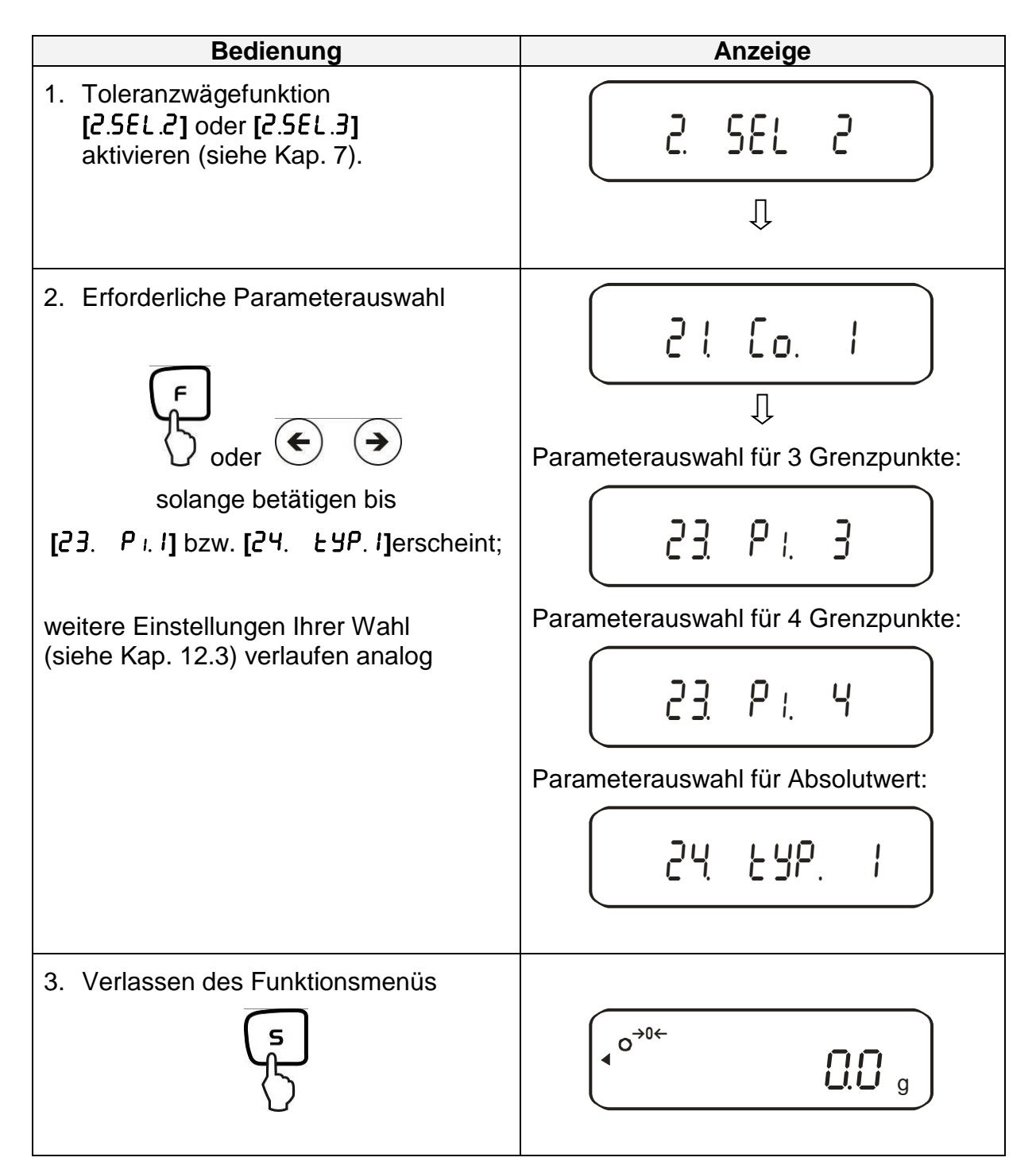

| <ul> <li>4. Eingabe der Grenzwerte:</li> <li> </li> <li>                 etwa 4 Sekunden drücken, bis                 </li> <li>                 [L / 5EE] erscheint, dann                 loslassen             </li> </ul> | LI. SEE<br>$\int \\ \int \\ \int \\ \int \\ \int \\ \int \\ \int \\ \int \\ \int \\ \int \\$        |
|----------------------------------------------------------------------------------------------------|----------------------------------------------------------------------------------------------------|
| 5. Probe für den ersten Grenzwert auf die Wägeplatte legen:                                                                                                    |                                                                                                    |
| 6. Speichern:                                                                                                    | Ein akustisches Signal ertönt, der ge-<br>speicherte erste Gewichtswert wird kurz<br>eingeblendet.* |
| <ul> <li>7. Probe f ür den zweiten Grenzwert auf die W</li></ul>                                                                                                    |                                                                                                    |

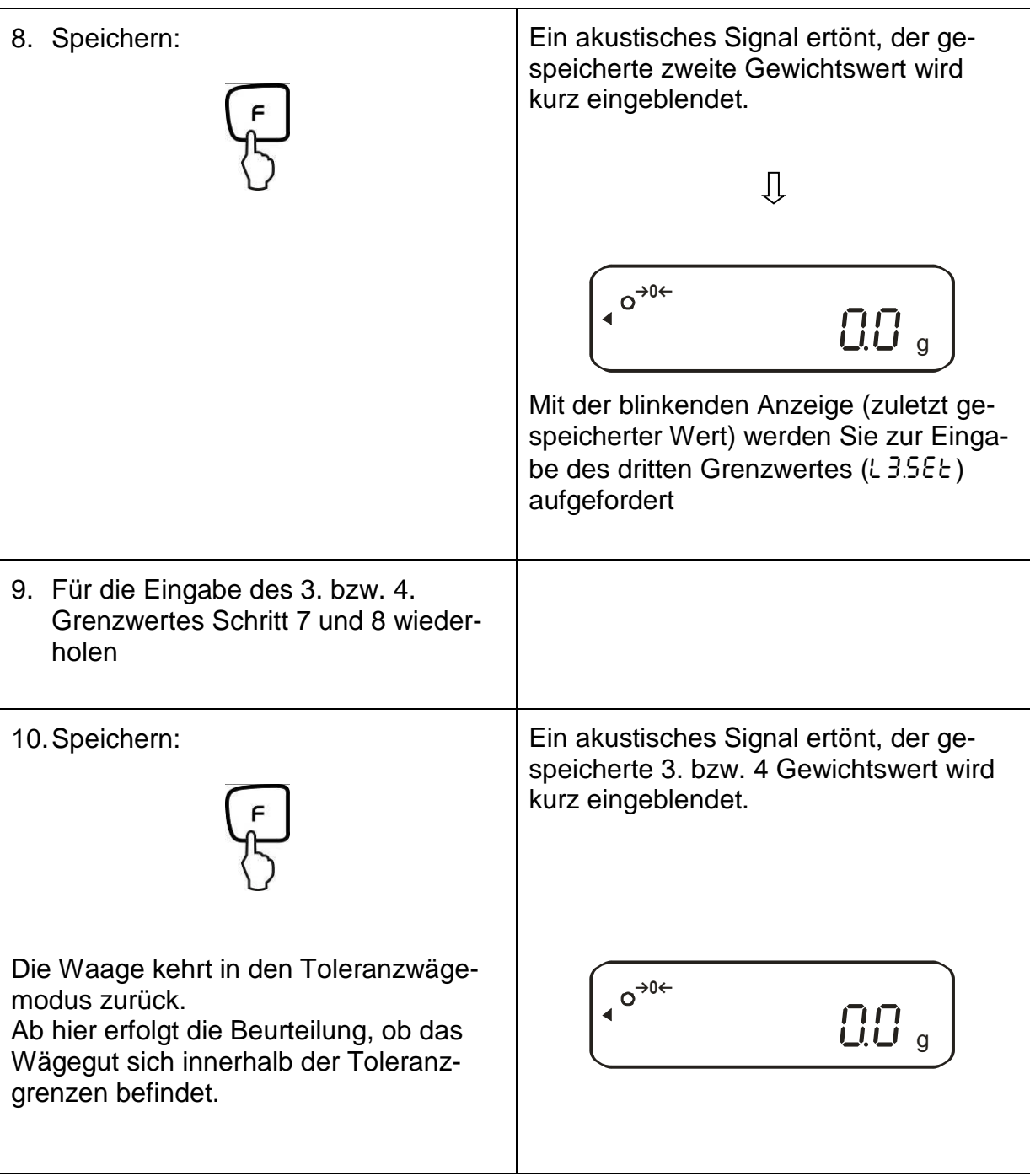

# Anzeige Toleranzmarke:

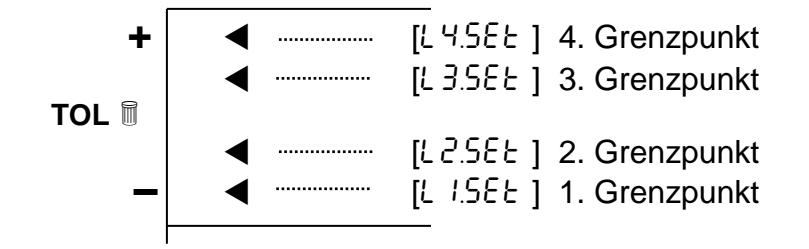

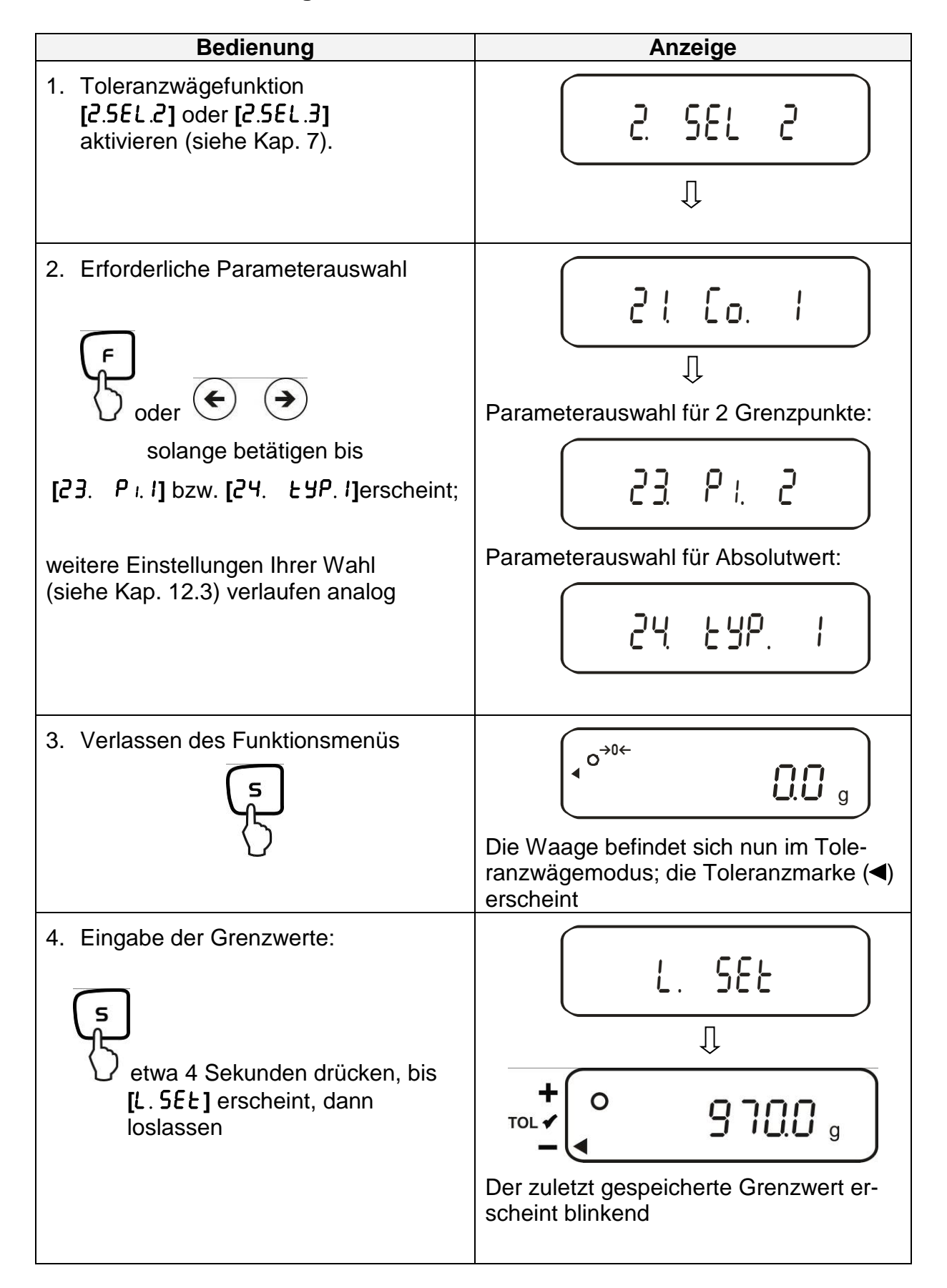

### 12.4.3. Numerische Eingabe von 2 Grenzwerten

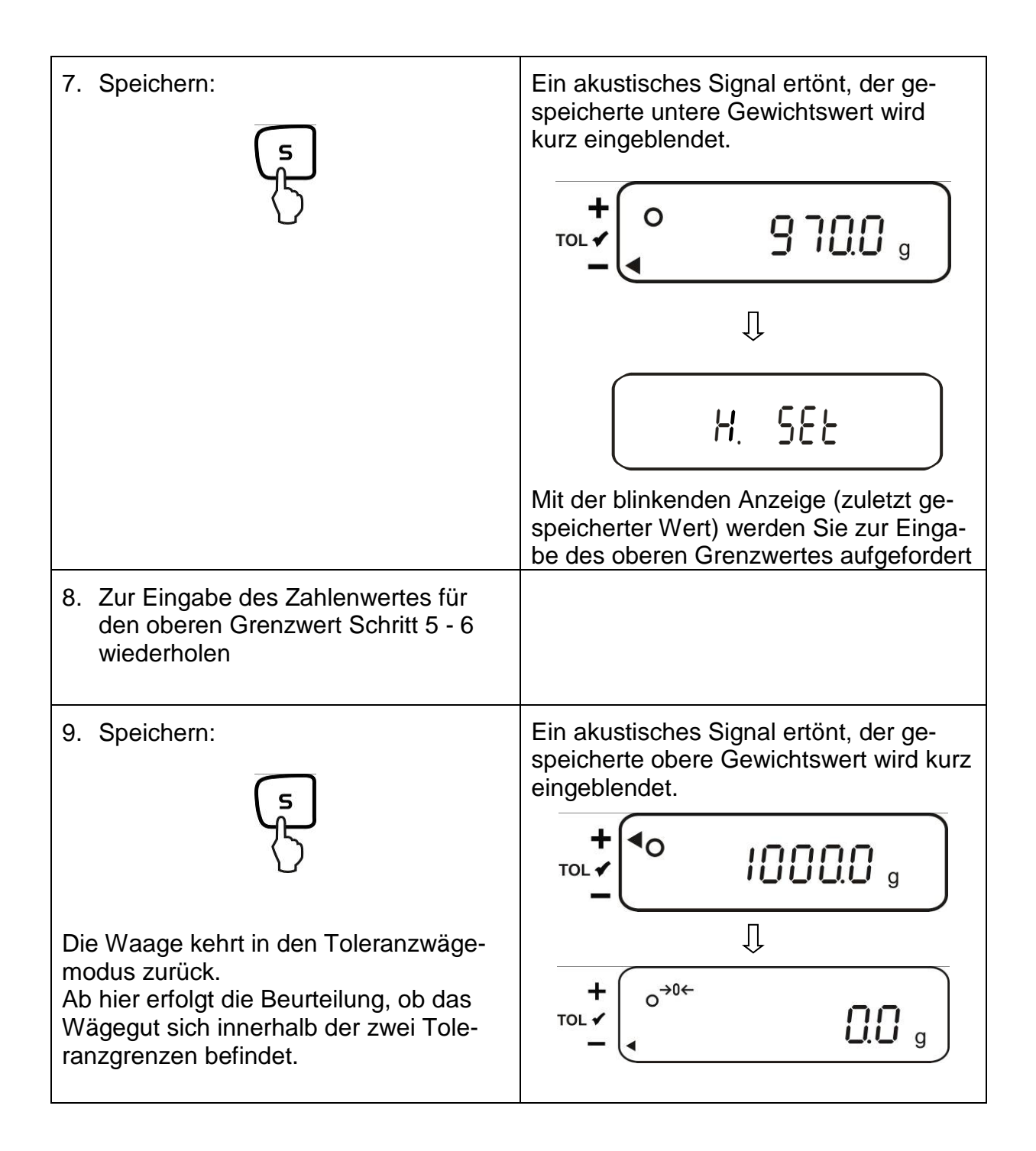

Zur numerischen Eingabe von 3 oder 4 Grenzwerten [L / 5EE] - [L 3 5EE] bzw. [L 4 5EE] jeweils Schritt 5 bis 7 wiederholen (siehe auch Kap. 12.4.2).

## 12.5. Beurteilung mit Differenzwerten

# 12.5.1. Eingabe von 2 Grenzwerten durch Wägung

## Wichtiger Hinweis!

Immer zuerst den unteren Grenzwert, dann erst den oberen Grenzwert eingeben.

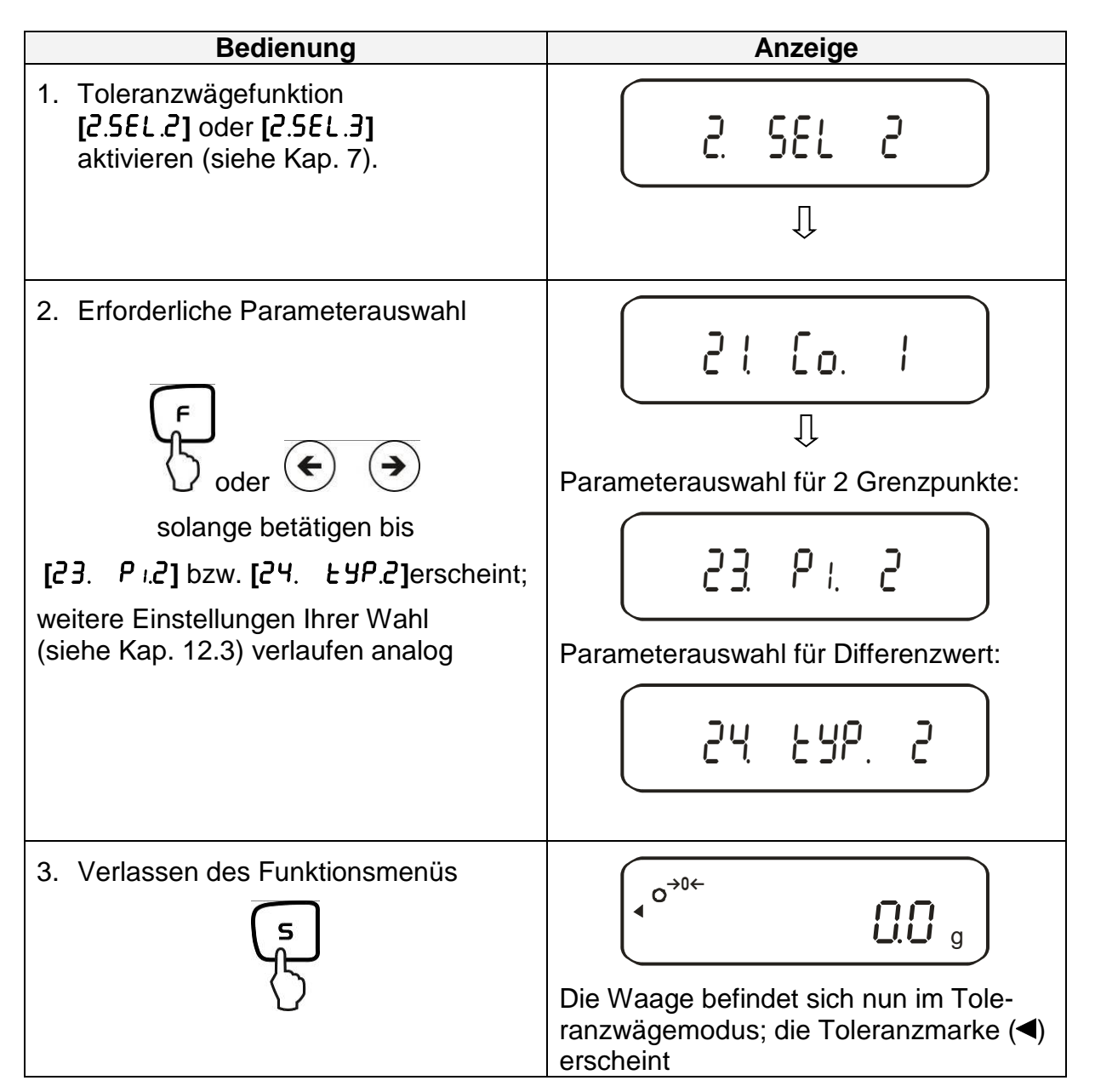

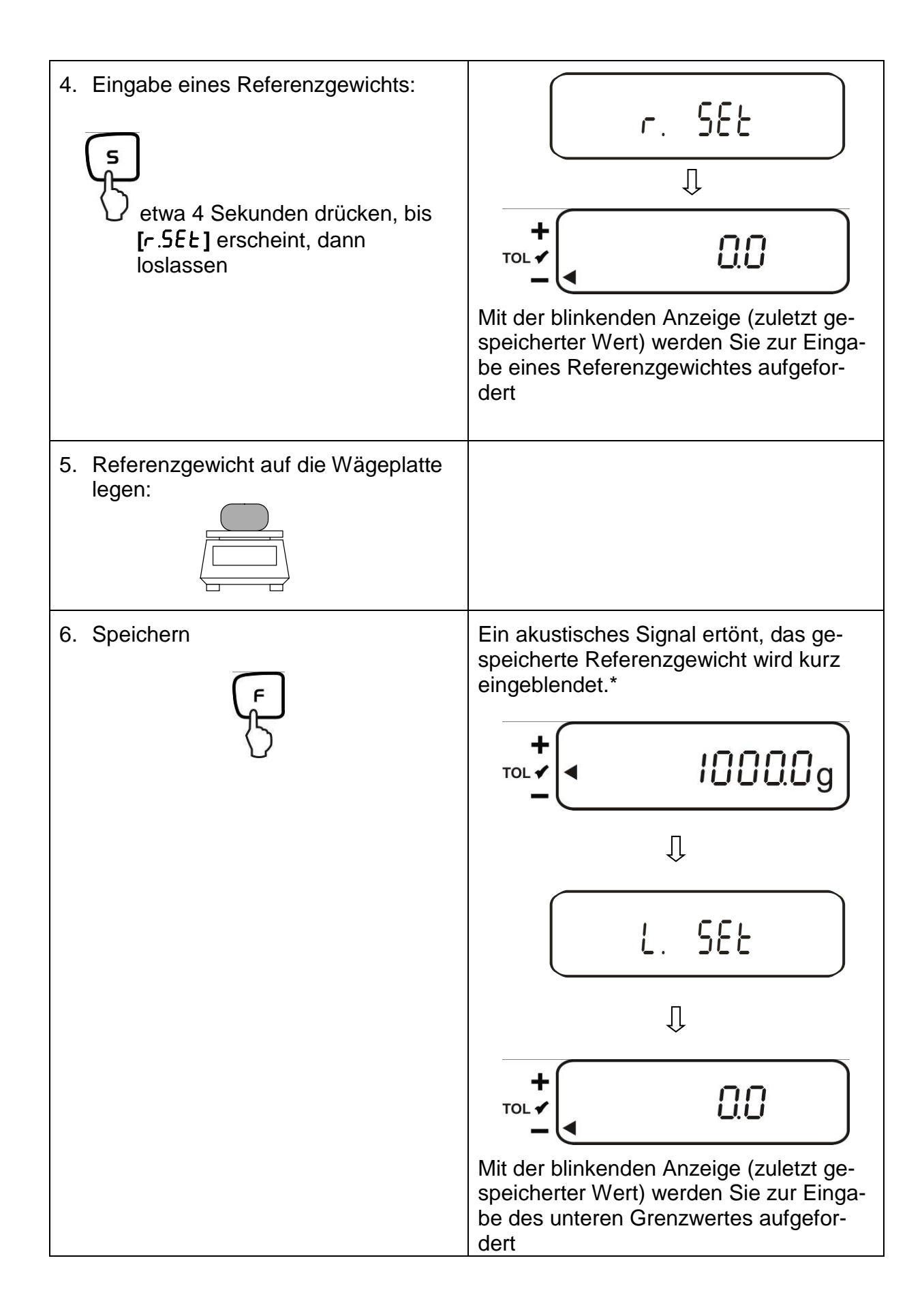

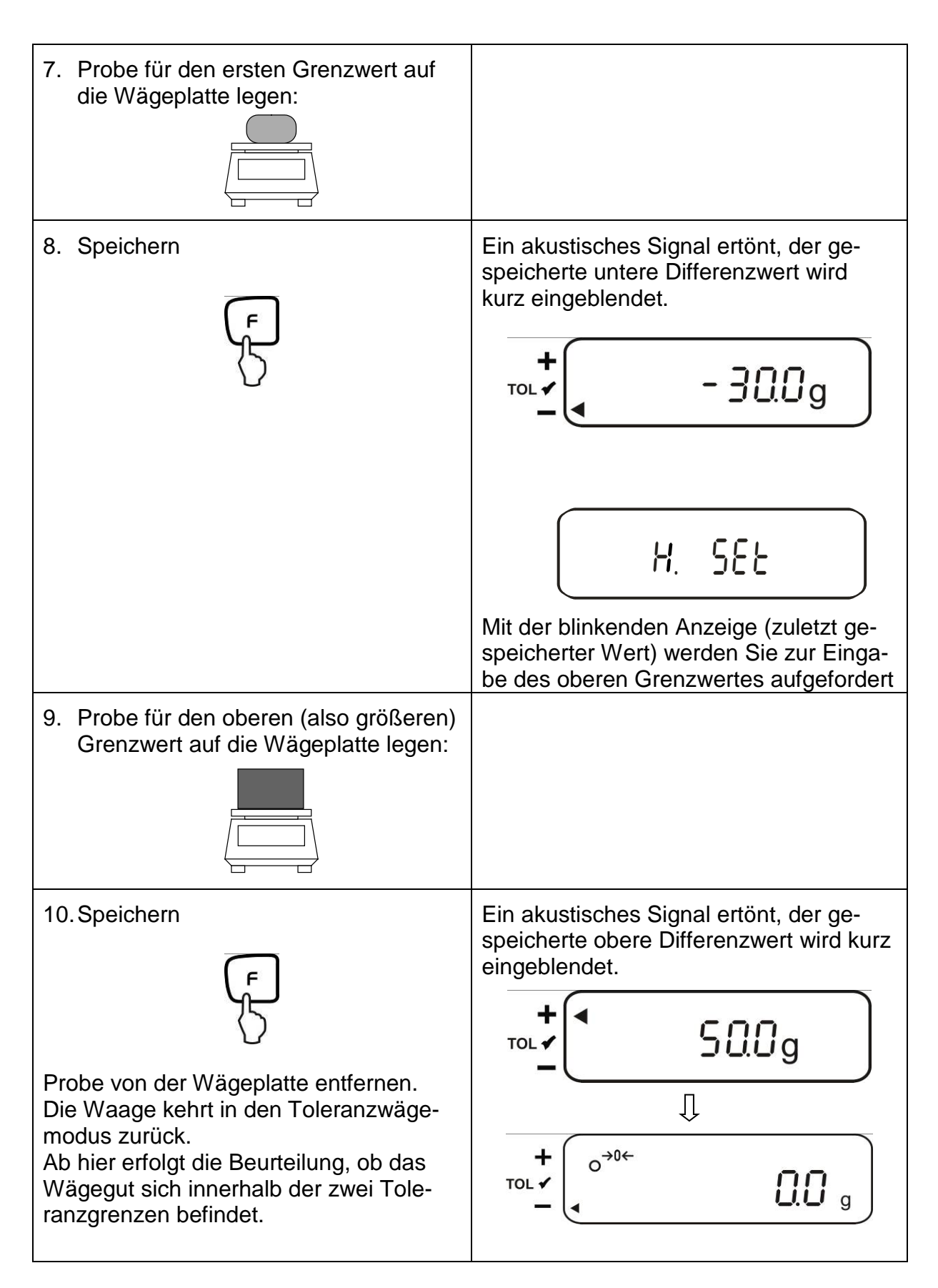

\* Wollen Sie für Ihre Toleranzwägung nur 1 Grenzpunkt setzen (Parameterauswahl [23. P. I]) ist die Eingabe hiermit beendet.
### 12.5.2. Eingabe von 3 oder 4 Grenzwerten durch Wägung

Zur Eingabe von 3 oder 4 Grenzwerten [L / SEE] - [L 3 SEE] bzw. [L 4 SEE] jeweils Schritt 7 und 8 wiederholen (siehe auch Kap. 12.4.2).

### Anzeige Toleranzmarke:

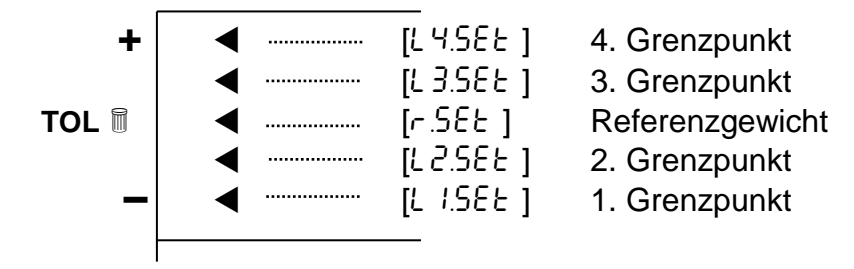

### 12.5.3. Numerische Eingabe von 2 Grenzwerten

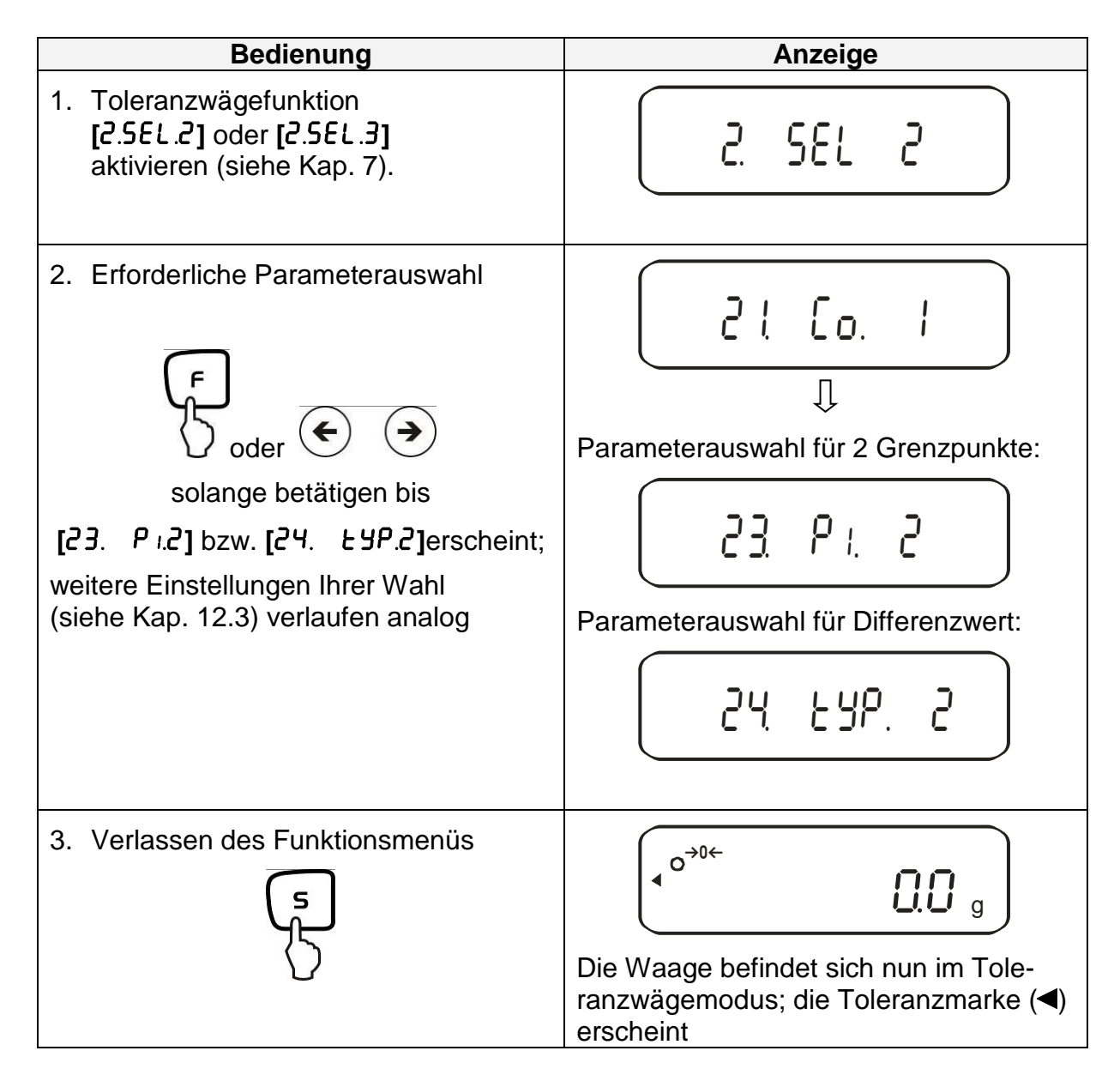

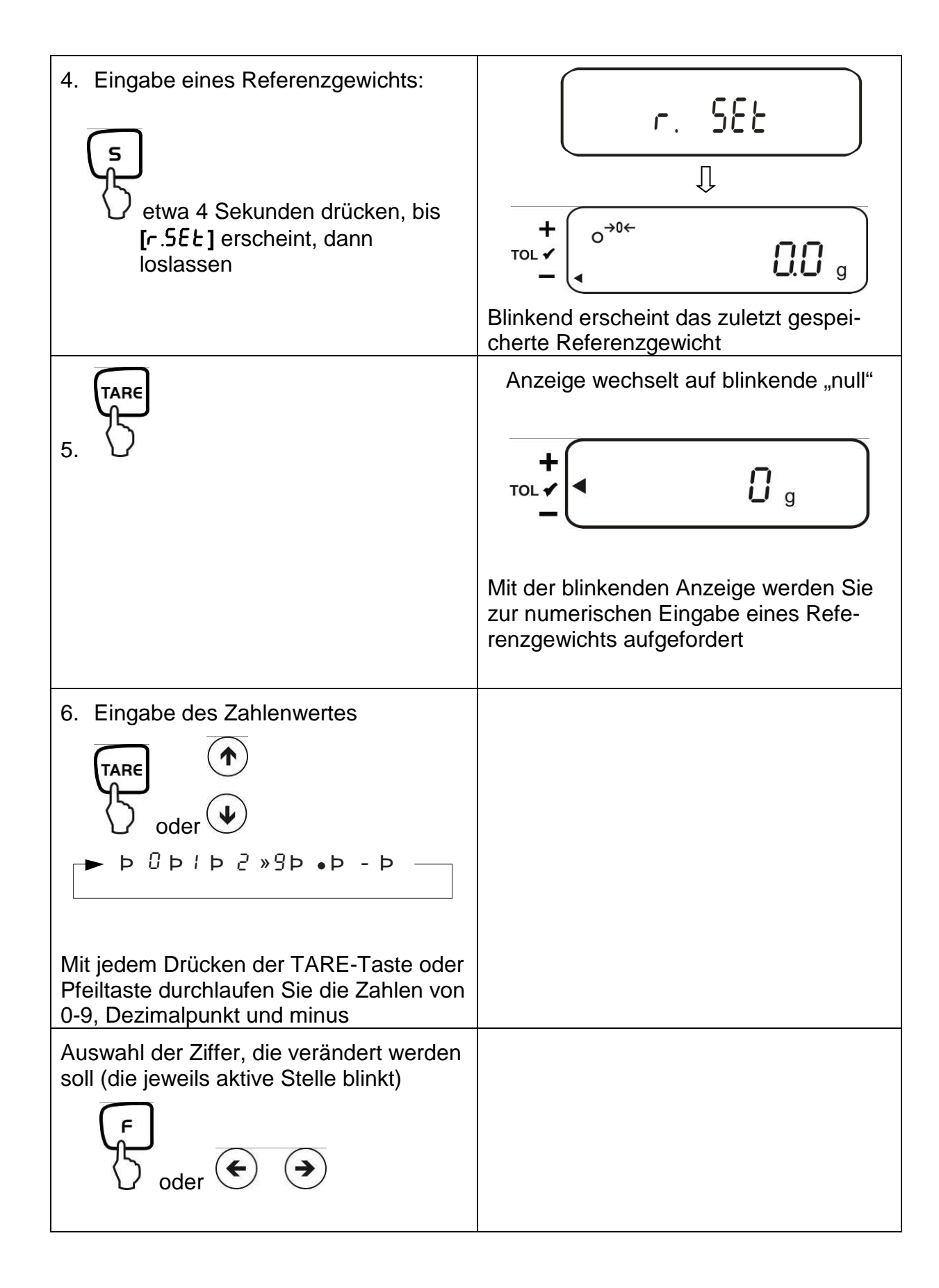

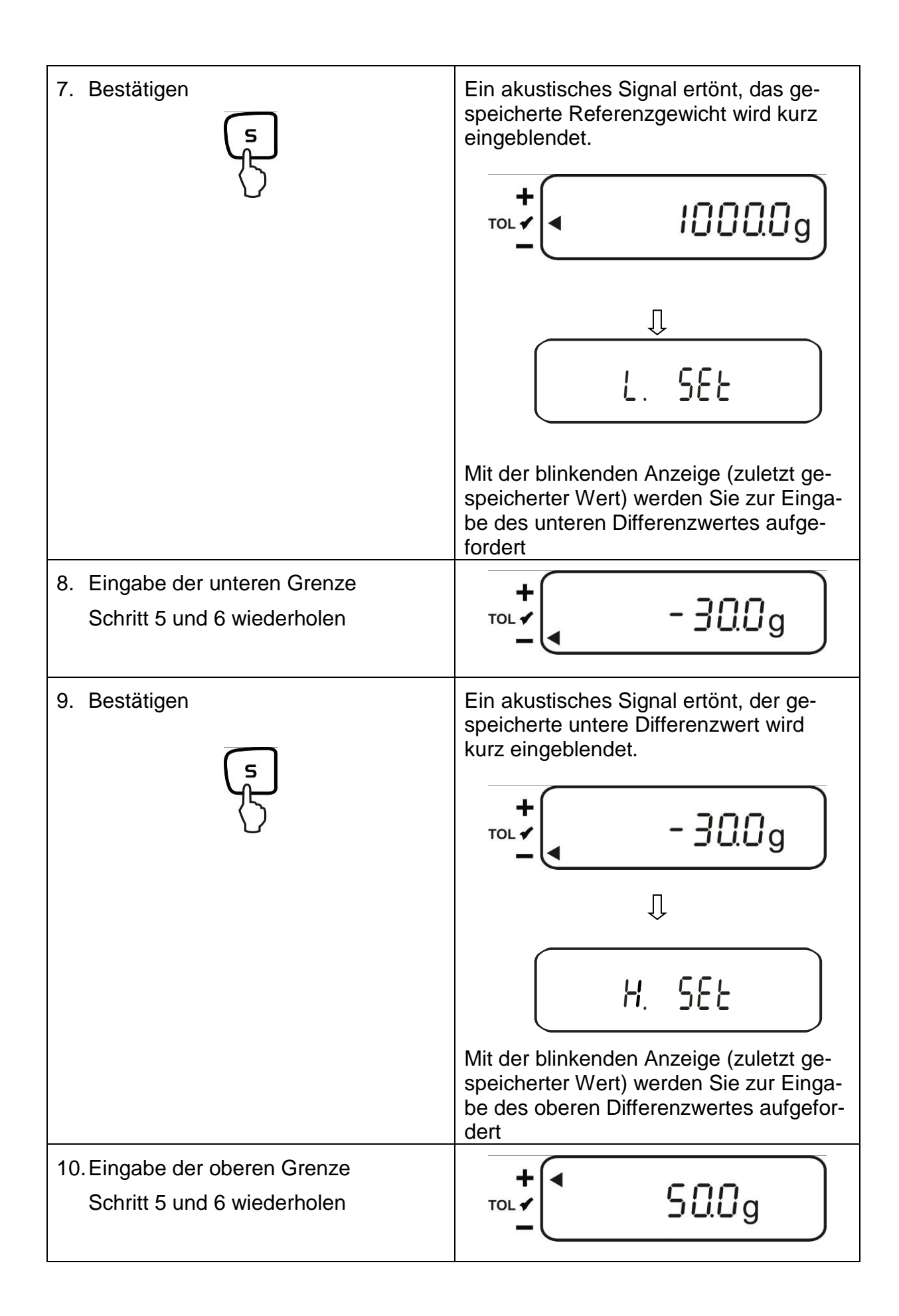

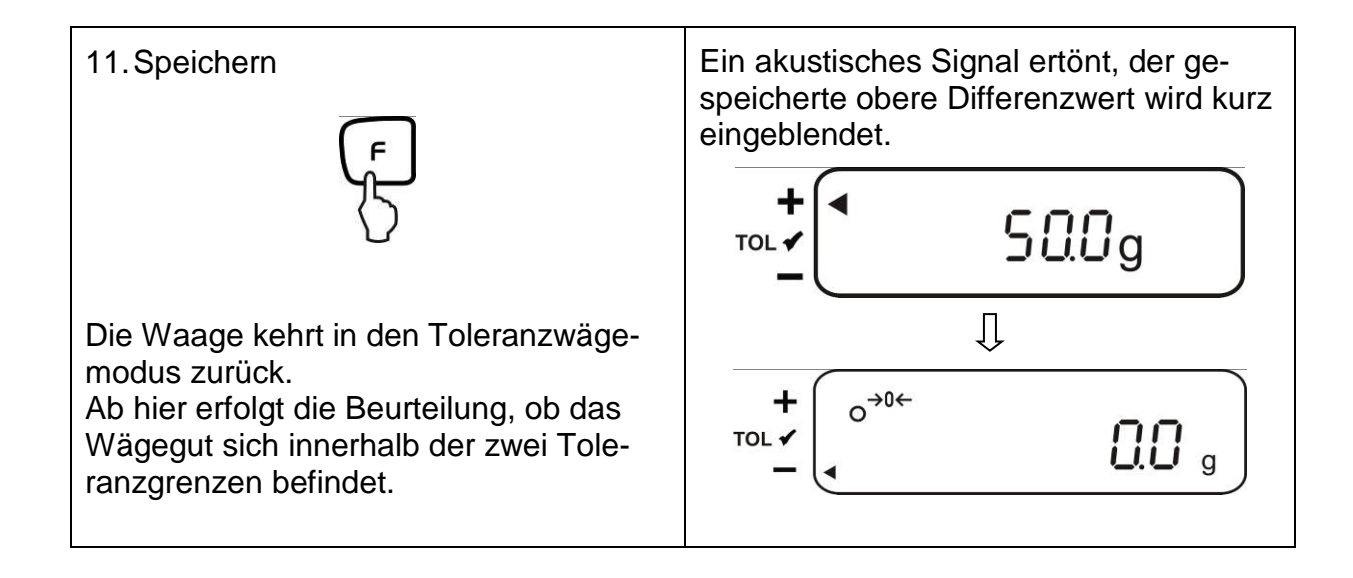

Zur numerischen Eingabe von 3 oder 4 Grenzwerten [L / 5EE] - [L 3 5EE] bzw. [L 4 5EE] jeweils Schritt 8 und 9 wiederholen (siehe auch Kap. 12.4.2).

# 13. Einstellung von Datum und Uhrzeit

Display-Symbol [ • ]

### 13.1. Uhrzeit

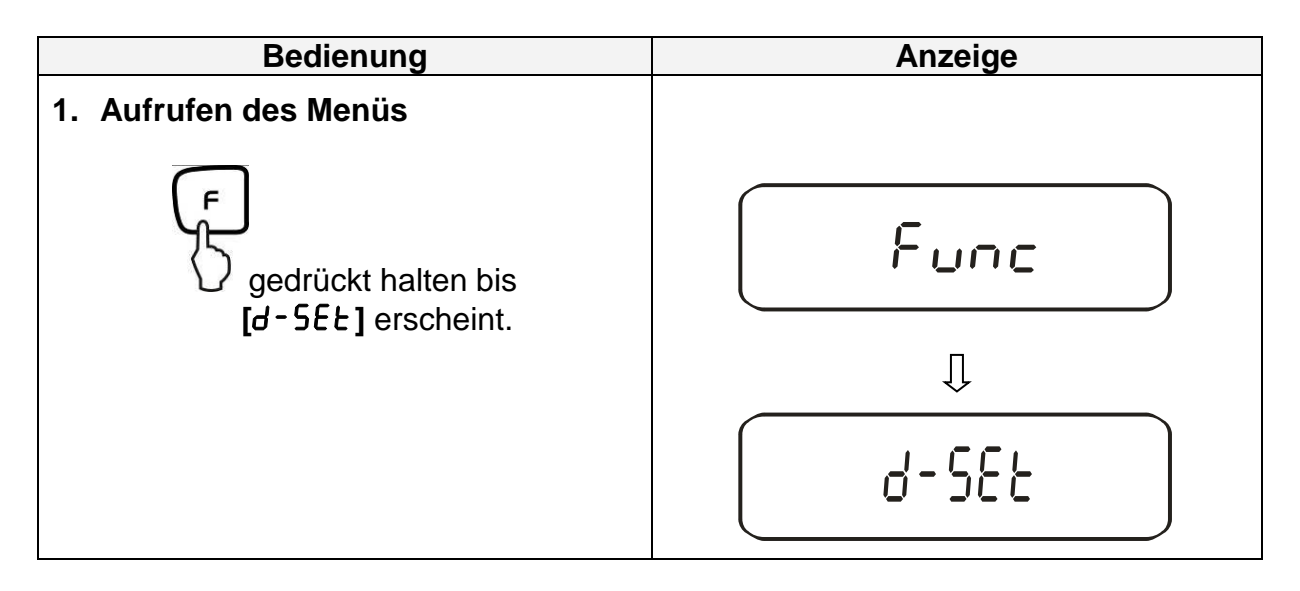

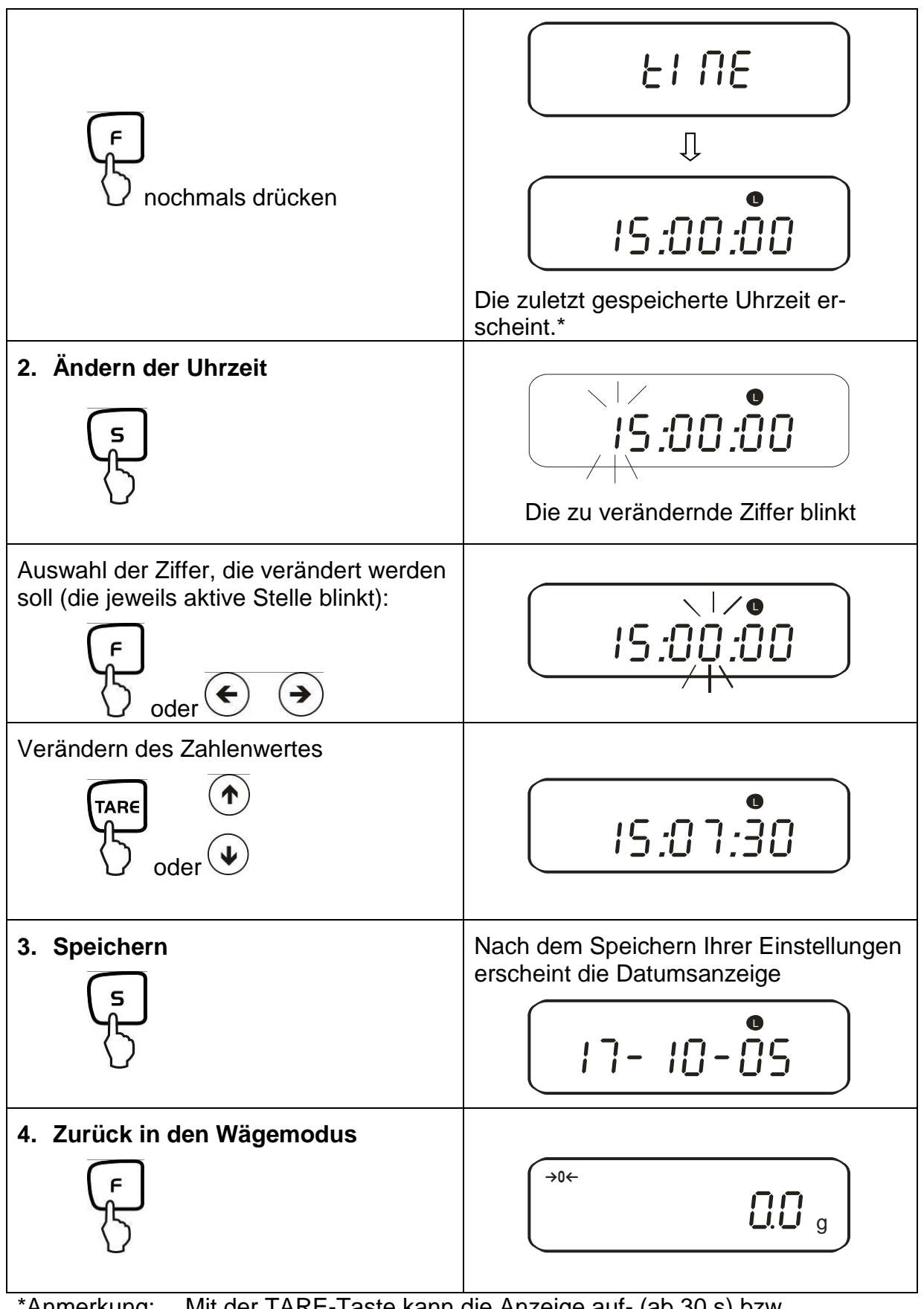

\*Anmerkung: Mit der TARE-Taste kann die Anzeige auf- (ab 30 s) bzw. abgerundet (bis 29 s) werden.

### 13.2. Datum

Die Darstellung Ihrer Datumsausgabe können Sie im Menüpunkt F. dRE festlegen (siehe Menü-Übersicht Kap. 7.2.).

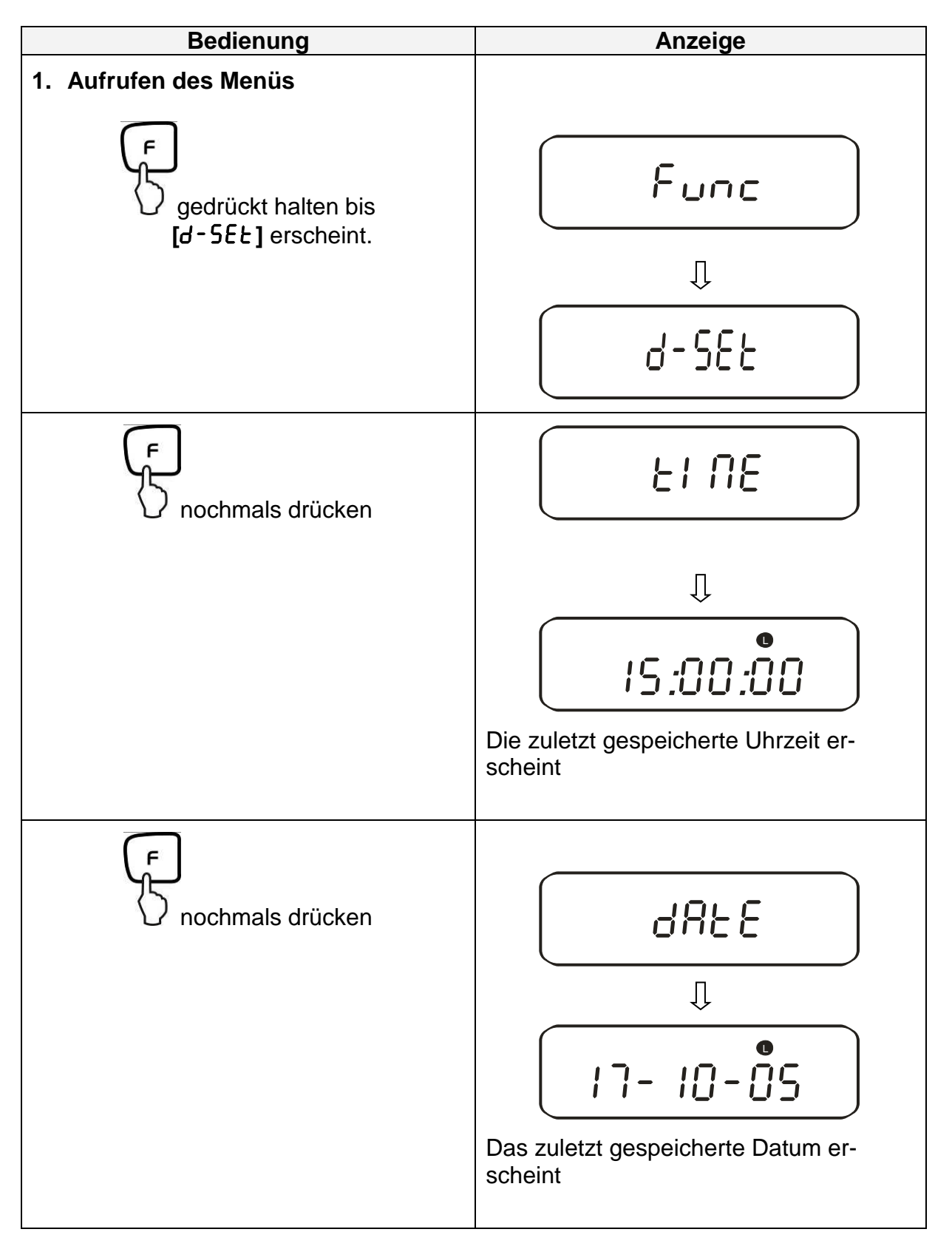

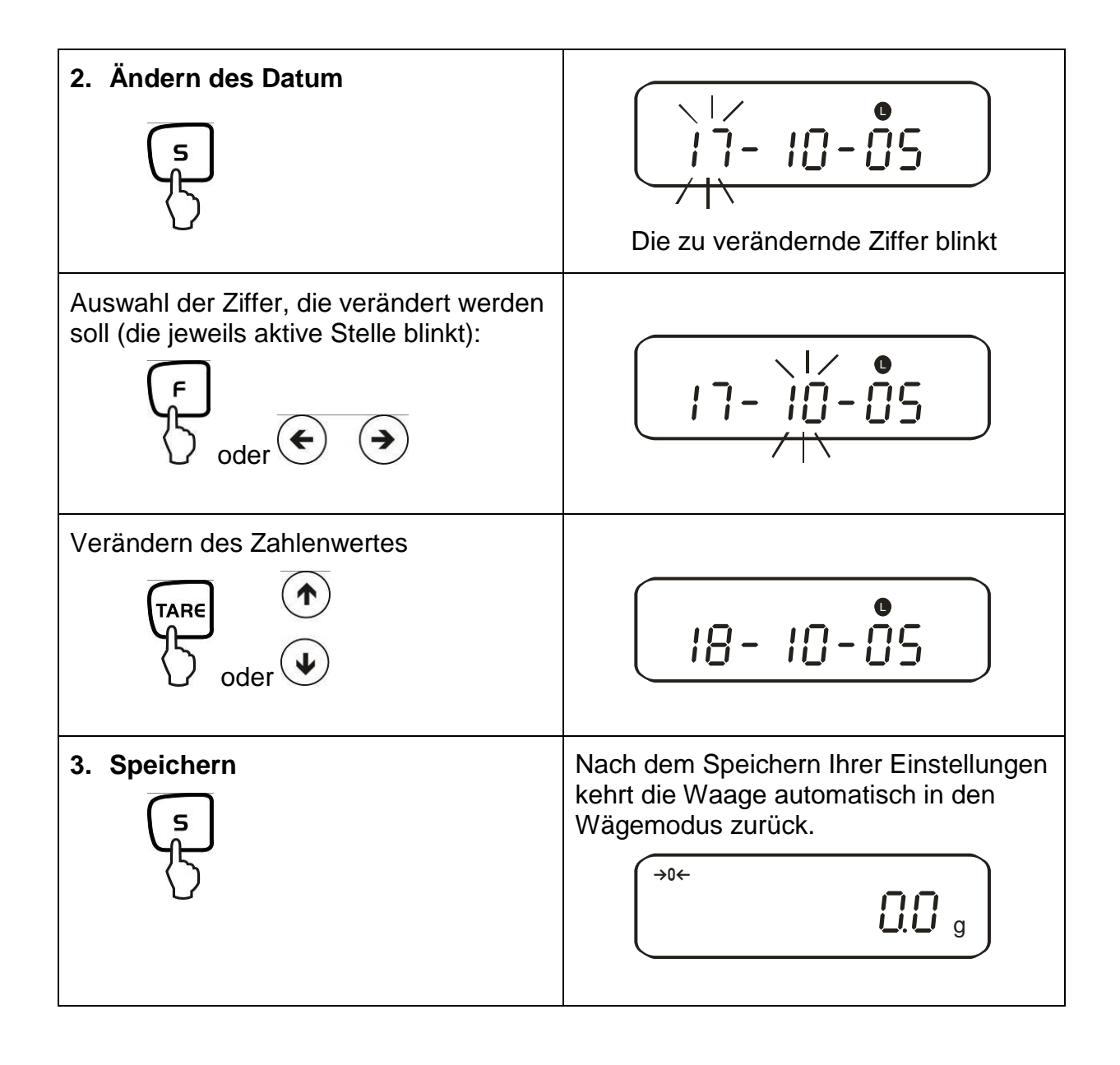

### 13.3. Intervall-Ausgabe Funktion

Unter diesem Menüpunkt können Sie festlegen, nach welchem Intervall eine Datenausgabe erfolgen soll. Aktivieren Sie hierzu in im Menü die Funktion [5]. o.c. 8] oder [5]. o.c. b] (siehe Kap. 7.2.1)

### 13.3.1. Intervall-Einstellung

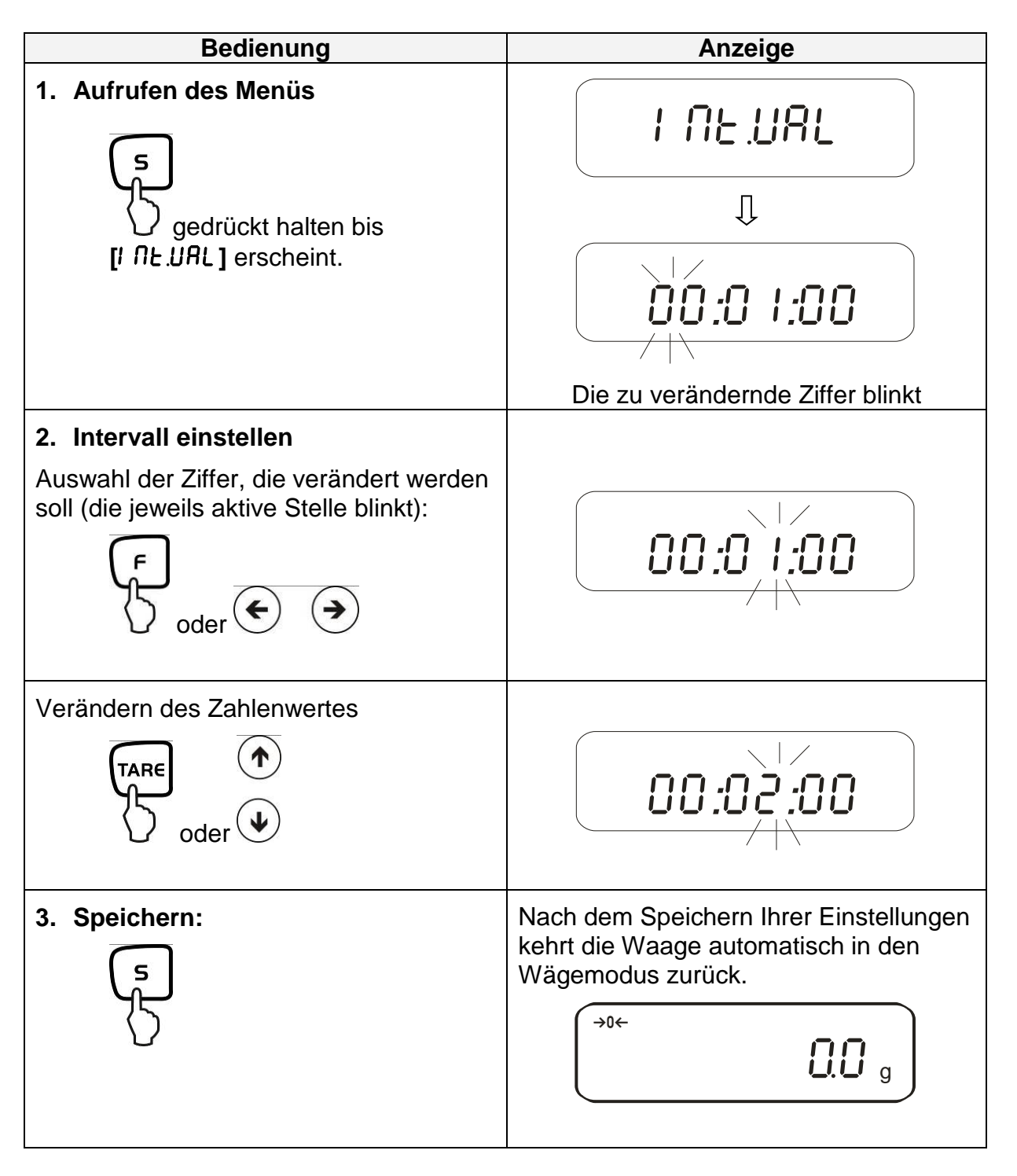

### 13.3.2. Start/Stop Intervall-Ausgabe

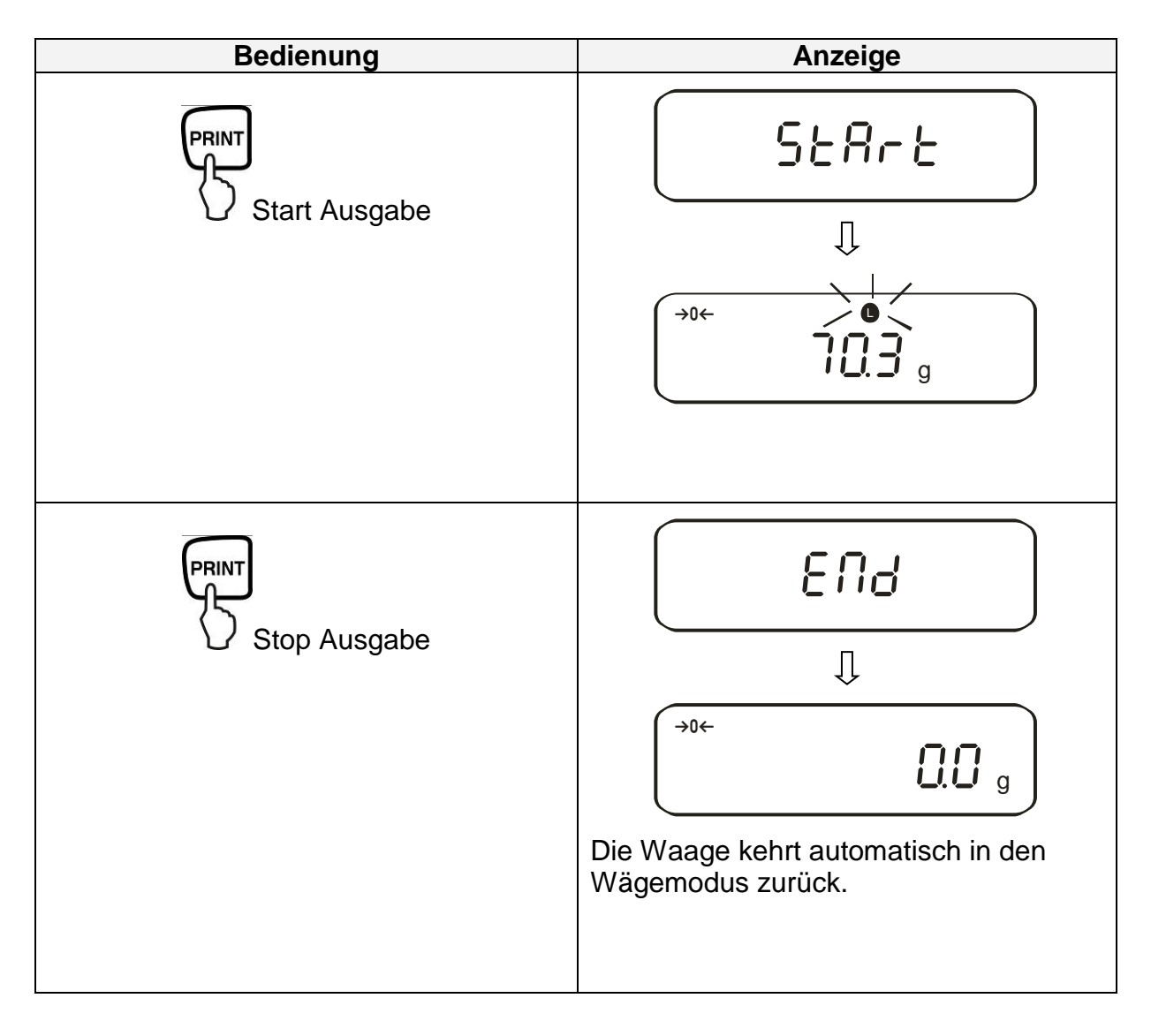

### 13.4. Eingabe Waagenidentifikations-Nummer

Display-Symbol [ ◀ ] und [ ▲ ]

Sie können eine 6-stellige Nummer mit den Zahlen [0-9], [A-F] und [-] eingeben. Leerzeichen wird als [\_] angezeigt.

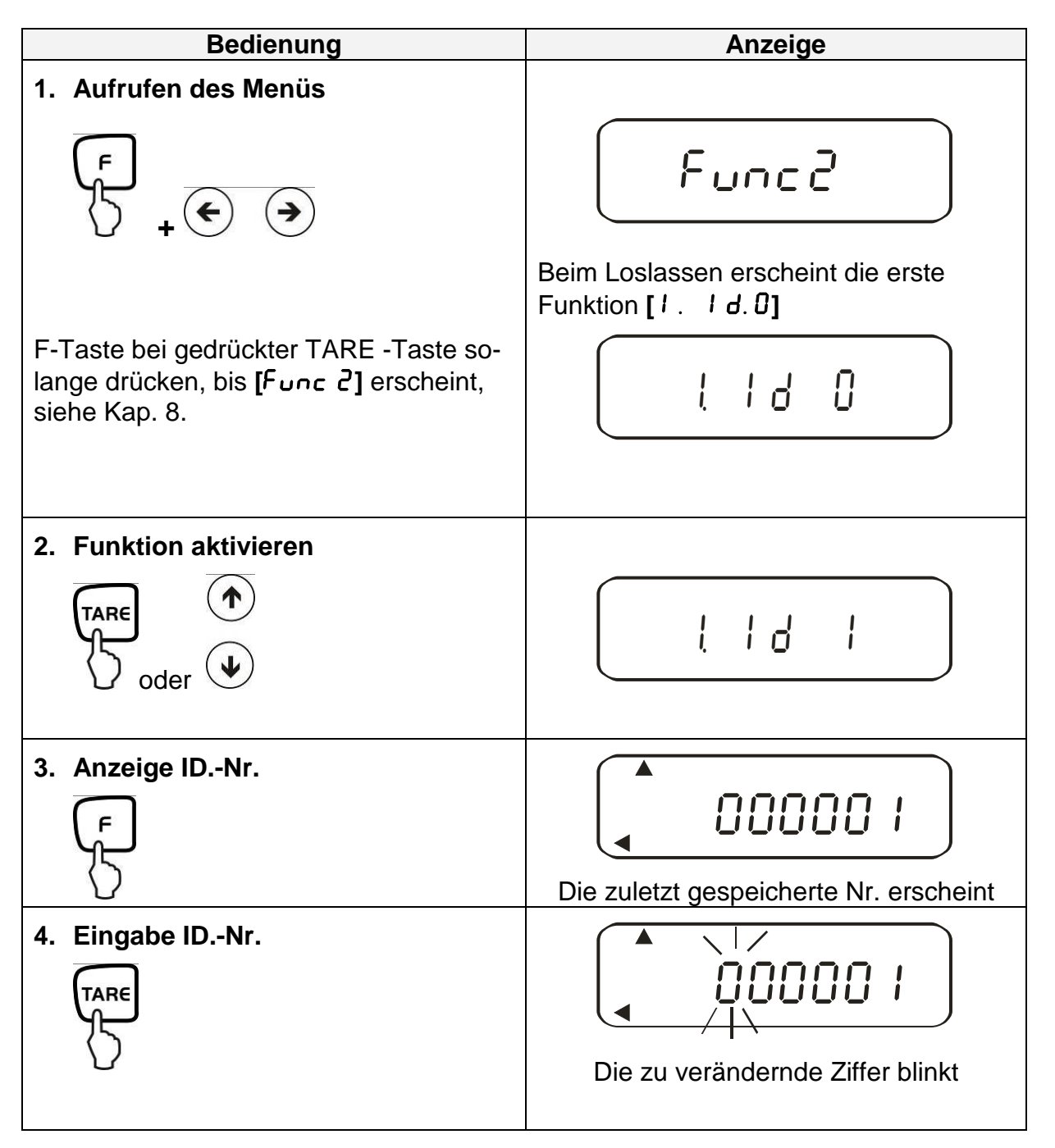

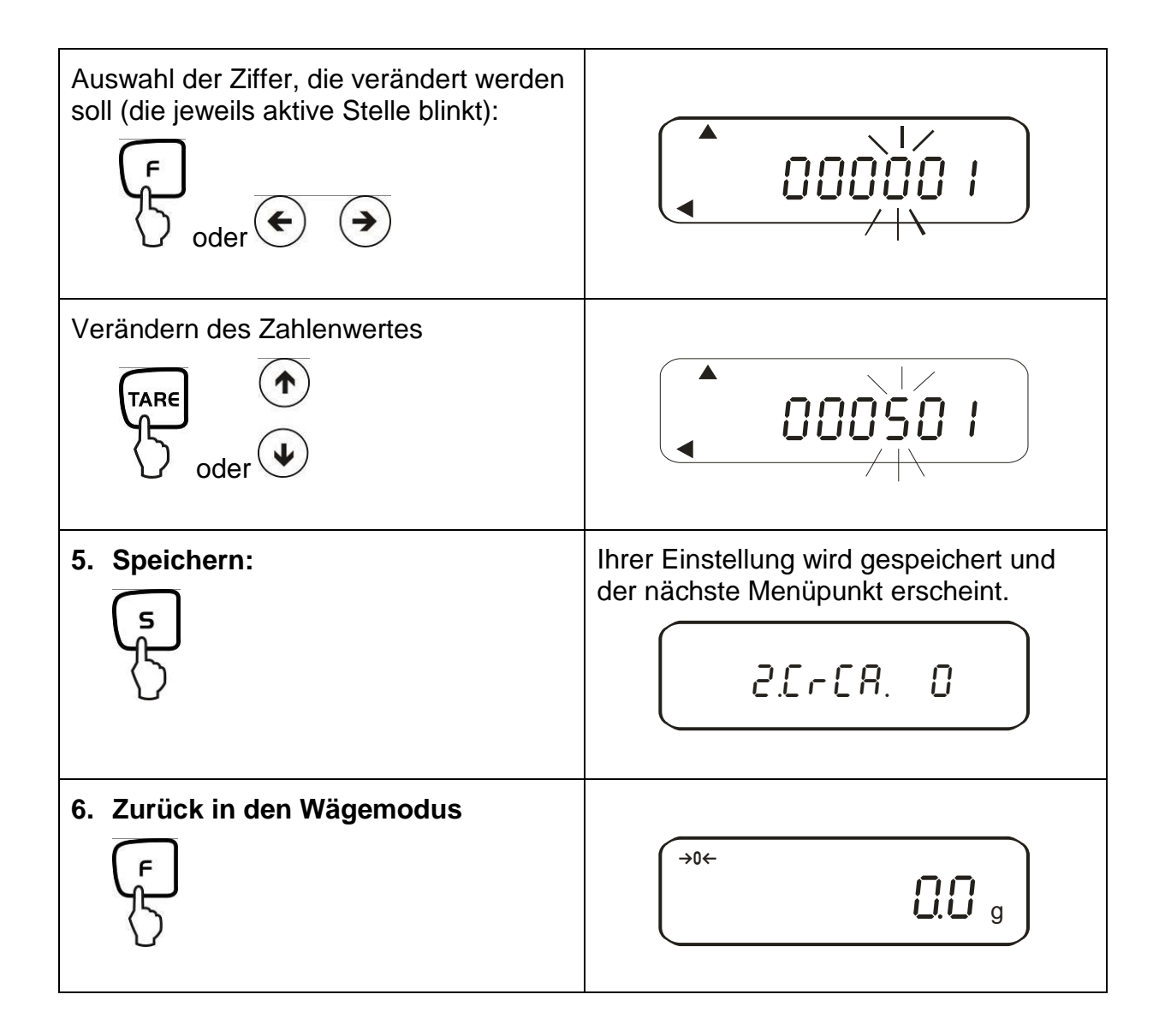

# 14. Datenausgang

Die Waage ist serienmäßig mit einer RS 232C Schnittstelle und Druckerschnittstelle ausgerüstet.

### 14.1. RS 232C Schnittstelle

Mit der RS 232C Schnittstelle kann ein bidirektionaler Datenaustausch von der Waage zu externen Geräten erfolgen. Die Datenübertragung erfolgt asynchron im ASCII -Code.

### Pinbelegung des Waagenausgangssteckers:

| Pin Nr. | Signal | Input/Output | Funktion      |
|---------|--------|--------------|---------------|
| 1       | -      |              |               |
| 2       | RXD    | Input        | Receive data  |
| 3       | TXD    | Output       | Transmit data |
| 4       | DTR    | Output       | HIGH          |
| 5       | GND    | -            | Signal ground |
| 6       | -      | -            |               |
| 7       | -      | -            |               |
| 8       | -      | -            |               |
| 9       | -      | -            |               |

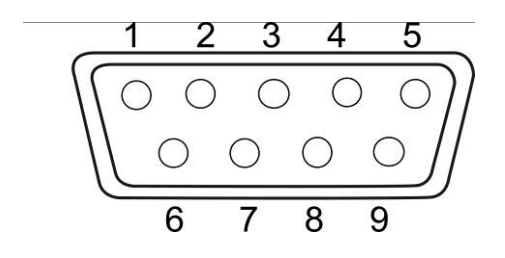

### 14.2. Druckerschnittstelle (unidirektionaler Datenaustausch)

| Pin Nr. | Signal   | Input/Output | Funktion             |
|---------|----------|--------------|----------------------|
| 1       | EXT.TARE | Input        | externe Tarafunktion |
| 2       | -        |              |                      |
| 3       | -        |              |                      |
| 4       | TXD      | Output       | Transmit data        |
| 5       | GND      | -            | Signal ground        |
| 6       | -        | -            |                      |
| 7       | -        | -            |                      |
| 8       | -        | -            |                      |

#### Pinbelegung des Waagenausgangssteckers:

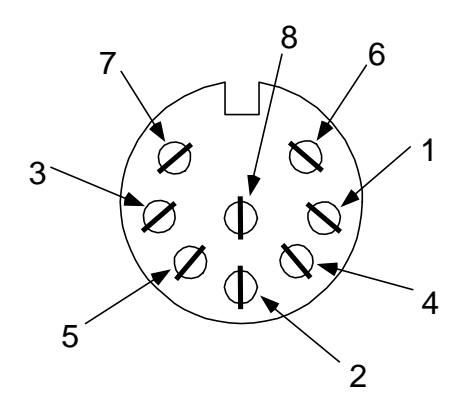

### 14.3. Schnittstellenbeschreibung

Durch die Wahl einer bestimmten Betriebsart lassen sich das Ausgabeformat, die Ausgabesteuerung, die Übertragungsgeschwindigkeit und das Paritätsbit einstellen. Die verschiedenen Möglichkeiten sind unter **Kap. 7.2** "Parameter für die serielle Schnittstelle" beschrieben.

### 14.4. Datenausgabe

### 14.4.1. Formate der Datenübertragung

Durch entsprechende Funktionswahl an der Waage kann eines der folgenden Datenformate eingestellt werden, siehe Menü-Übersicht Kap. 7.2:

### • 6-stelliges Datenformat

Bestehend aus 14 Wörtern, einschließlich der Endezeichen; CR=0DH, LF=0AH (CR=Wagenrücklauf / LF=Zeilenvorschub)

| 1  | 2  | 3  | 4  | 5  | 6  | 7  | 8  | 9  | 10 | 11 | 12 | 13 | 14 |
|----|----|----|----|----|----|----|----|----|----|----|----|----|----|
| P1 | D1 | D2 | D3 | D4 | D5 | D6 | D7 | U1 | U2 | S1 | S2 | CR | LF |

### • 7-stelliges Datenformat

| 1  | 2  | 3  | 4  | 5  | 6  | 7  | 8  | 9  | 10 | 11 | 12 | 13 | 14 | 15 |
|----|----|----|----|----|----|----|----|----|----|----|----|----|----|----|
| P1 | D1 | D2 | D3 | D4 | D5 | D6 | D7 | D8 | U1 | U2 | S1 | S2 | CR | LF |

**Hinweis:** Das 7-stellige Format ist identisch zum 6-stelligen, mit Ausnahme des zusätzlichen Zeichens D8.

# • Erweitertes 7-stelliges Datenformat Nicht dokumentiert.

### 14.4.2. Vorzeichen

P 1 = 1 Wort

| P 1 | Code  | Bedeutung                 |
|-----|-------|---------------------------|
| +   | 2 B H | Daten sind 0 oder positiv |
| -   | 2 D H | Daten sind negativ        |

### 14.4.3. Daten

6-stelliges Datenformat 7-stelliges Datenformat (D1-D7): 7 Wörter (D1-D8): 8 Wörter

| D1-D7, D8, D9 | Code        | Bedeutung                                        |
|---------------|-------------|--------------------------------------------------|
| 0 - 9         | 30 H – 39 H | Daten 0 bis 9 (max. 6 Zeichen im 6er Format)     |
|               | 2 EH        | Dezimalpunkt, Position nicht fest                |
| Sp            | 20 H        | Leerzeichen, führende Null unterdrückt           |
| 1             | 2 FH        | Schrägstrich "/" wird nach dem e-Wert eingefügt. |

### 14.4.4. Einheiten

| U1   | U2 | Co  | ode | Bedeutung | Symbol |
|------|----|-----|-----|-----------|--------|
| (SP) | G  | 20H | 47H | Gramm     | g      |
| K    | G  | 4BH | 47H | Kilogramm | kg     |
| С    | Т  | 43H | 54H | Karat     | ct     |
| Р    | С  | 50H | 43H | Stück     | Pcs    |
| (SP) | %  | 20H | 25H | Prozent   | %      |

### U 1, U 2 = 2 Wörter als ASCII-Codes

# 14.4.5. Ergebnisbewertung bei Wägen mit Toleranzbereich

S 1 = 1 Wort

| <b>S</b> 1 | Code | Bedeutung                                |                          |
|------------|------|------------------------------------------|--------------------------|
| L          | 4CH  | Wägegut unterhalb unterer Toleranzgrenze |                          |
| G          | 47H  | Wägegut im Toleranzbereich               | 1- oder 2<br>Grenzpunkte |
| Н          | 48H  | Wägegut oberhalb oberer Toleranzgrenze   |                          |
| 1          | 31H  | Grenze 1                                 |                          |
| 2          | 32H  | Grenze 2                                 | O a dan 4                |
| 3          | 33H  | Grenze 3                                 | 3- 00er 4<br>Grenzpunkte |
| 4          | 34H  | Grenze 4                                 | Orenzpunkte              |
| 5          | 35H  | Grenze 5                                 |                          |
| Т          | 54H  | Wert Summe                               |                          |
| U          | 55H  | Gewichtswert                             | Deteiture                |
| (SP)       | 20H  | Keine Bewertung                          | Dateityp                 |
| d          | 64H  | Brutto                                   |                          |

### 14.4.6. Status der Daten

S 2 = 1 Wort

| S 2 | Code | Bedeutung                                                                             |
|-----|------|---------------------------------------------------------------------------------------|
| S   | 53 H | Daten stabilisiert *                                                                  |
| U   | 55 H | Daten nicht stabilisiert (schwanken) *                                                |
| E   | 45 H | Datenfehler, alle Daten außer S 2 unzuverlässig.<br>Waage zeigt Fehler (o-Err. u-Err) |
| sp  | 20 H | Kein spezieller Status                                                                |

### 14.4.7. Intervall-Datenausgabe

Wird eine Intervall-Ausgabe gestartet oder gestoppt, erfolgt die Ausgabe einer Kopfund Fußzeile.

Kopfzeile

bestehend aus 15 Wörtern

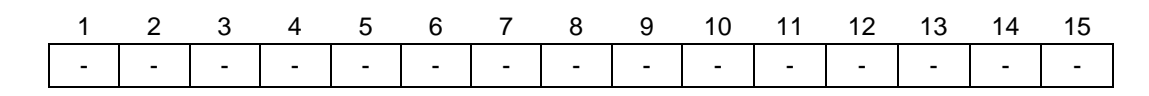

Fußzeile

• Zwei Zeilenvorschübe werden eingefügt.

### 14.4.8. Ausgabe Uhrzeit

| 1 | 2 | 3 | 4 | 5 | 6 | 7 | 8 |
|---|---|---|---|---|---|---|---|
| h | h | : | m | m | : | S | S |

\* hh: Stunden (00-23), mm: Minuten (00-59), ss: Sekunden (00-59)

### 14.5. Fernsteuerbefehle

| C1 | C2 | Co  | de  | Bedeutung                                                                                                    |
|----|----|-----|-----|----------------------------------------------------------------------------------------------------|
| 0  | 0  | 4FH | 30H | Keine Datenausgabe                                                                                                    |
| 0  | 1  | 4FH | 31H | Ständige Datenausgabe                                                                                                  |
| 0  | 2  | 4FH | 32H | Ständige Datenausgabe stabilber Wägewerte                                                                              |
| 0  | 3  | 4FH | 33H | Ausgabe stabiler und instabiler Wägewerte nach<br>Drücken der PRINT-Taste                                              |
| 0  | 4  | 4FH | 34H | Eine Ausgabe bei stabilem Wägewert, nach vorheriger Entlastung der Waage                                               |
| 0  | 5  | 4FH | 35H | Eine Ausgabe bei stabilem Wägewert. Keine<br>Ausgabe bei instabilen Wägewerten. Erneute<br>Ausgabe nach Stabilisierung |
| 0  | 6  | 4FH | 36H | Eine Ausgabe bei stabilem Wägewert.<br>Kontinuierliche Ausgabe bei instabilen<br>Wägewerten.                           |
| 0  | 7  | 4FH | 37H | Ausgabe stabiler Wägewerte nach Drücken der<br>PRINT-Taste                                                             |
| 0  | 8  | 4FH | 38H | Einmalige sofortige Ausgabe                                                                                            |
| 0  | 9  | 4FH | 39H | Einmalige Ausgabe nach Stabilisierung                                                                                  |
| 0  | А  | 4FH | 41H | Einmalige, sofortige Ausgabe nach festgelegtem<br>Interval                                                             |
| 0  | В  | 4FH | 42H | Einmalige, sofortige Ausgabe nach festgelegtem<br>Interval und stabilem Wägewert                                       |

# 15. Wartung, Instandhaltung, Entsorgung

### 15.1. Reinigung

Vor der Reinigung trennen Sie das Gerät bitte von der Betriebsspannung.

Benutzen Sie bitte keine aggressiven Reinigungsmittel (Lösungsmittel o.Ä.), sondern nur ein mit milder Seifenlauge angefeuchtetes Tuch.

Das Wägeterminal besitzt eine Druckausgleichseinrichtung.

Diese ist an der Unterseite des Terminals angeordnet und besteht aus einer aufgeklebten Membrane.

Bei der Reinigung sollte besonders darauf achten, dass die **Membrane nicht ver**letzt oder verschmutzt wird.

### 15.2. Wartung, Instandhaltung

Das Gerät darf nur von geschulten und von KERN autorisierten Servicetechnikern geöffnet werden.

Vor dem Öffnen vom Netz trennen.

### 15.3. Entsorgung

Die Entsorgung von Verpackung und Gerät ist vom Betreiber nach gültigem nationalem oder regionalem Recht des Benutzerortes durchzuführen.

## 16. Kleine Pannenhilfe

Bei einer Störung im Programmablauf sollte die Waage kurz ausgeschaltet und vom Netz getrennt werden. Der Wägevorgang muss dann wieder von vorne begonnen werden.

| Störung                             | Mögliche Ursache                                                                                                    |
|-------------------------------------|----------------------------------------------------------------------------------------------------|
| Die Gewichtsanzeige leuchtet nicht. | Die Waage ist nicht eingeschaltet.                                                                                                    |
|                                     | <ul> <li>Die Verbindung zum Netz ist unterbrochen<br/>(Netzkabel nicht eingesteckt/defekt).</li> </ul>                                                         |
|                                     | Die Netzspannung ist ausgefallen.                                                                                                    |
| Die Gewichtsanzeige ändert sich     | Luftzug/Luftbewegungen                                                                                                    |
| fortwährend                         | Vibrationen des Tisches/Bodens                                                                                                    |
|                                     | <ul> <li>Die Wägeplatte hat Berührung mit Fremd-<br/>körpern.</li> </ul>                                                                                       |
|                                     | <ul> <li>Elektromagnetische Felder/ Statische Auf-<br/>ladung(anderen Aufstellungsort wählen/<br/>falls möglich störendes Gerät ausschalten)</li> </ul>        |
| Das Wägeergebnis ist offensichtlich | Die Waagenanzeige steht nicht auf Null                                                                                                    |
| falsch                              | Die Justierung stimmt nicht mehr.                                                                                                    |
|                                     | <ul> <li>Es herrschen starke Temperaturschwan-<br/>kungen.</li> </ul>                                                                                          |
|                                     | <ul> <li>Elektromagnetische Felder/ Statische Auf-<br/>ladung(anderen Aufstellungsort wählen/<br/>falls möglich, störendes Gerät ausschal-<br/>ten)</li> </ul> |

| Fehlermeldung | Mögliche Ursache                                              |  |
|---------------|---------------------------------------------------------------|--|
| o-Err         | Wägebereich überschritten                                     |  |
| u-Err         | Die Wägeplatte hat Berührung mit Fremdkörpern                 |  |
| b-Err         | Umgebungsbedingungen überprüfen (Luftzug, Vibration, etc.)    |  |
| d-Err         | Beschädigte Elektronik                                        |  |
| A-Err         | Interne Justierautomatik defekt                               |  |
| 1-Err         | Falsches Justiergewicht                                       |  |
| 2-Err         | Abweichung zur letzten externen Justierung > 1%               |  |
| 3-Err         | Bei der Justierung befand sich ein Gewicht auf der Wägeplatte |  |
| 4-Err         | Abweichung zur letzten internen Justierung > 1%               |  |
| 7-Err         | Kapazität der Batterie für Justierung zu gering               |  |

Beim Auftreten anderer Fehlermeldungen Waage aus- und nochmals einschalten. Bleibt die Fehlermeldung erhalten, Hersteller benachrichtigen.

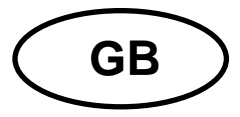

# **KERN PES/PEJ**

Version 1.8 2017-11 Operating instruction Precision balance

# Contents

| 1.     | Technical data5                                              |
|--------|--------------------------------------------------------------|
| 2.     | Declaration of conformity 10                                 |
| 3.     | Basic Information (General) 11                               |
| 3.1.   | Proper use 11                                                |
| 3.2.   | Improper Use 11                                              |
| 3.3.   | Warranty 11                                                  |
| 3.4.   | Monitoring of Test Resources 12                              |
| 4.     | Basic Safety Precautions 12                                  |
| 4.1.   | Pay attention to the instructions in the Operation Manual 12 |
| 4.2.   | Personnel training 12                                        |
| 5.     | Transport and storage12                                      |
| 5.1.   | Testing upon acceptance 12                                   |
| 5.2.   | Packaging12                                                  |
| 6.     | Unpacking, Setup and Commissioning13                         |
| 6.1.   | Installation Site, Location of Use13                         |
| 6.2.   | Unpacking 13                                                 |
| 6.3.   | Scope of delivery 15                                         |
| 6.4.   | Setup15                                                      |
| 6.5.   | Mains connection                                             |
| 6.6.   | Internal battery operation (cannot be reequipped) 16         |
| 6.7.   | Terminal for external devices16                              |
| 6.8.   | Initial Commissioning 17                                     |
| 6.8.1. | Power display17                                              |
| 6.8.2. | Bar graph display 18                                         |
| 6.8.3. | Stability display18                                          |
| 6.8.4. | Balance zero display 18                                      |
| 6.9.   | Adjustment 19                                                |
| 6.9.1. | Adjustment with external weight (only PES)                   |
| 6.9.2. | Adjustment test with external weight (only PES) 21           |
| _      |                                                              |

PES/PEJ-BA-e-1718

| 6.9.3.  | Automatic adjustment (only PEJ)                        | 23 |
|---------|--------------------------------------------------------|----|
| 6.9.4.  | Adjustment with internal weight (only PEJ)             | 24 |
| 6.9.5.  | Adjustment test with internal weight (only PEJ)        | 25 |
| 6.10.   | Verification                                           | 27 |
| 6.10.1. | Seals and unlocking switch                             | 28 |
| 7.      | Application and configuration menu 1                   | 29 |
| 7.1.    | User principle of the menu control                     | 29 |
| 7.2.    | Menu overview                                          | 31 |
| 7.2.1.  | Parameter additional functions                         | 32 |
| 7.2.2.  | Parameter for serial interface                         | 33 |
| 8.      | Configuration menu 2                                   | 36 |
| 8.1.    | User principle of the menu control                     | 36 |
| 8.2.    | Menu overview                                          | 37 |
| 9.      | Operation                                              | 38 |
| 9.1.    | Keyboard overview                                      | 38 |
| 9.2.    | Overview of display                                    | 39 |
| 10.     | Weighing mode                                          | 40 |
| 10.1.   | Weighing                                               | 40 |
| 10.1.1. | Taring                                                 | 41 |
| 10.1.2. | Net/gross                                              | 43 |
| 10.2.   | Parts counting                                         | 44 |
| 10.3.   | Percent determination                                  | 47 |
| 10.3.1. | Entering the reference weight by weighing              | 47 |
| 10.3.2. | Numeric entering of the reference weight               | 48 |
| 10.4.   | Density determination of solids (hydrostatic weighing) | 51 |
| 11.     | Adding of displayed values                             | 55 |
| 11.1.   | Adding with AUTO-TARE                                  | 56 |
| 12.     | Weighing with tolerance range                          | 57 |
| 12.1.   | General Information                                    | 57 |
| 12.2.   | Display of the results                                 | 58 |
| 12.2.1. | For 2 limits                                           | 58 |
| 12.2.2. | For 3 or 4 limits                                      | 59 |
| 12.3.   | Basic settings for weighings with tolerance range      | 59 |
| 12.4.   | Evaluation of absolute values                          | 60 |
| 12.4.1. | Entering 2 limits by weighing                          | 60 |
| 12.4.2. | Entering 3 or 4 limits by weighing                     | 63 |

| 12.4.3. | Numeric entering of 2 limits                        | 66 |
|---------|-----------------------------------------------------|----|
| 12.5.   | Evaluation with difference values                   | 69 |
| 12.5.1. | Entering 2 limits by weighing                       | 69 |
| 12.5.2. | Entering 3 or 4 limits by weighing                  | 72 |
| 12.5.3. | Numeric entering of 2 limits                        | 72 |
| 13. S   | etting date and time                                | 75 |
| 13.1.   | Time                                                | 75 |
| 13.2.   | Date                                                | 77 |
| 13.3.   | Interval output function                            | 79 |
| 13.3.1. | Interval setting                                    | 79 |
| 13.3.2. | Start/Stop interval output                          | 80 |
| 13.4.   | Input balance ID-no                                 | 81 |
| 14. D   | ata output                                          | 83 |
| 14.1.   | RS 232C interface                                   | 83 |
| 14.2.   | Printer interface (unidirectional data exchange)    | 84 |
| 14.3.   | Description of interface                            | 84 |
| 14.4.   | Data output                                         | 85 |
| 14.4.1. | Format for data transmission                        | 85 |
| 14.4.2. | Signs                                               | 85 |
| 14.4.3. | Data                                                | 85 |
| 14.4.4. | Units                                               | 86 |
| 14.4.5. | Result evaluation for balances with tolerance range | 86 |
| 14.4.6. | Data status                                         | 87 |
| 14.4.7. | Interval data output                                | 87 |
| 14.4.8. | Output time                                         | 87 |
| 14.5.   | Remote control instructions                         | 88 |
| 15. S   | ervice, maintenance, disposal                       | 89 |
| 15.1.   | Cleaning                                            | 89 |
| 15.2.   | Service, maintenance                                | 89 |
| 15.3.   | Disposal                                            | 89 |
| 16. Ir  | nstant help                                         | 89 |

# 1. Technical data

| KERN                                               | PES 620-3M                                       |
|----------------------------------------------------|--------------------------------------------------|
| Readability (d)                                    | 0.001 g                                          |
| Weighing range (max)                               | 620 g                                            |
| Minimum load (Min)                                 | 0.1 g                                            |
| Verification value (e)                             | 0.01 g                                           |
| Accuracy class                                     | I                                                |
| Reproducibility                                    | 0.001 g                                          |
| Linearity                                          | ± 0.003 g                                        |
| Stabilization time                                 | 3 sec.                                           |
| Recommended adjusting weight, not included (class) | 500 g (E2)                                       |
| Vibration filter                                   | 4                                                |
| Minimum piece weight                               | 0.001 g                                          |
| Reference quantities                               | 5, 10, 30, 100                                   |
| Net weight (kg)                                    | 4kg                                              |
| Permissible ambient condi-<br>tion                 | 10° C to 30° C                                   |
| Humidity of air                                    | max. 80 % relative (not condensing)              |
| Weighing Units                                     | g, kg, ct                                        |
| Weighing plate, stainless steel                    | 140 x 120 mm                                     |
| Dimensions of the housing $(B \times D \times H)$  | 220 x 330 x 93 mm                                |
| Mains connection                                   | Mains adaptor 220V-240V; AC; 50Hz                |
| Rechargeable battery (optional)                    | Operating time ca. 6 h. / charging time ca. 12 h |

| KERN                                               | PES 2200-2M                                      | PES 4200-2M           | PES 6200-2M |
|----------------------------------------------------|--------------------------------------------------|-----------------------|-------------|
| Readability (d)                                    | 0.01 g                                           | 0.01 g                | 0.01 g      |
| Weighing range (max)                               | 2,200 g                                          | 4,200 g               | 6,200 g     |
| Minimum load (Min)                                 | 0.5 g                                            | 0.5 g                 | 1 g         |
| Verification value (e)                             | 0.1 g                                            | 0.1 g                 | 0.1 g       |
| Accuracy class                                     | Ш                                                | II                    | Ι           |
| Reproducibility                                    | 0.01 g                                           | 0.01 g                | 0.01 g      |
| Linearity                                          | ± 0.02 g                                         | ± 0.02 g              | ± 0.03 g    |
| Stabilization time                                 | 3 sec.                                           | 3 sec.                | 3 sec.      |
| Recommended adjusting weight, not included (class) | 2 kg (F1)                                        | 2 x 2 kg (E2)         | 5 kg (E2)   |
| Vibration filter                                   |                                                  | 4                     |             |
| Minimum piece weight                               | 0.01g                                            |                       |             |
| Reference quantities                               | 5, 10, 30, 100                                   |                       |             |
| Net weight (kg)                                    | 4kg                                              |                       |             |
| Permissible ambient condi-<br>tion                 | 10° C to 30° C                                   |                       |             |
| Humidity of air                                    | max. 80                                          | 0 % relative (not con | densing)    |
| Weighing Units                                     | g, kg, ct                                        |                       |             |
| Weighing plate, stainless steel                    | 200 x 200 mm                                     |                       |             |
| Dimensions of the housing<br>(B x D x H)           | 220 x 333 x 93 mm                                |                       |             |
| Mains connection                                   | Mains adaptor 220V-240V; AC; 50Hz                |                       |             |
| Rechargeable battery (optional)                    | Operating time ca. 6 h. / charging time ca. 12 h |                       |             |

| KERN                                               | PES 15000-1M                      | PES 31000-1M             |
|----------------------------------------------------|-----------------------------------|--------------------------|
| Readability (d)                                    | 0.1 g                             | 0.1 g                    |
| Weighing range (max)                               | 15,000 g                          | 31,000 g                 |
| Minimum load (Min)                                 | 5 g                               | 5 g                      |
| Verification value (e)                             | 1 g                               | 1 g                      |
| Accuracy class                                     | II                                | II                       |
| Reproducibility                                    | 0.1 g                             | 0.1 g                    |
| Linearity                                          | ± 0.2 g                           | ± 0.4 g                  |
| Stabilization time                                 | 3 sec.                            | 3sec.                    |
| Recommended adjusting weight, not included (class) | 10 kg + 5 kg (F1)                 | 20 kg+10 kg(F1)          |
| Vibration filter                                   | 4                                 | 8,9                      |
| Minimum piece weight                               | 0.1g                              | 0.5 g                    |
| Reference quantities                               | 5,10, 30, 100                     |                          |
| Net weight (kg)                                    | 4                                 | 8.9                      |
| Permissible ambient condi-<br>tion                 | 10° C to 30° C                    |                          |
| Humidity of air                                    | max. 80 % relative                | e (not condensing)       |
| Units                                              | g, kg, ct                         |                          |
| Weighing plate, stainless steel                    | 200x200 mm                        | 250x220mm                |
| Dimensions of the housing $(B \times D \times H)$  | 220x333x93 mm                     | 260x330x110              |
| Mains connection                                   | Mains adaptor 220V-240V; AC; 50Hz |                          |
| Rechargeable battery (op-<br>tional)               | Operating time ca. 6 h.           | / charging time ca. 12 h |

| KERN                                     | PEJ 620-3M                                       |  |
|------------------------------------------|--------------------------------------------------|--|
| Readability (d)                          | 0.001 g                                          |  |
| Weighing range (max)                     | 620 g                                            |  |
| Minimum load (Min)                       | 0.1 g                                            |  |
| Verification value (e)                   | 0.01 g                                           |  |
| Accuracy class                           | I                                                |  |
| Reproducibility                          | 0.001 g                                          |  |
| Linearity                                | ± 0.003 g                                        |  |
| Stabilization time                       | 3 sec.                                           |  |
| Adjustment weight                        | internal                                         |  |
| Vibration filter                         | 4                                                |  |
| Minimum piece weight                     | 0.001g                                           |  |
| Reference quantities                     | 5, 10, 30, 100                                   |  |
| Net weight (kg)                          | 4kg                                              |  |
| Permissible ambient condi-<br>tion       | 10° C to 30° C                                   |  |
| Humidity of air                          | max. 80 % relative (not condensing)              |  |
| Weighing Units                           | g, kg, ct                                        |  |
| Weighing plate, stainless steel          | 140 x 120 mm                                     |  |
| Dimensions of the housing<br>(B x D x H) | 220 x 333 x 93 mm                                |  |
| Mains connection                         | Mains adaptor 220V-240V; AC; 50Hz                |  |
| Rechargeable battery (optional)          | Operating time ca. 6 h. / charging time ca. 12 h |  |

| KERN                                     | PEJ 2200-2M                                      | PEJ 4200-2M |
|------------------------------------------|--------------------------------------------------|-------------|
| Readability (d)                          | 0.01 g                                           | 0.01 g      |
| Weighing range (max)                     | 2,200 g                                          | 4,200 g     |
| Minimum load (Min)                       | 0.5 g                                            | 0.5 g       |
| Verification value (e)                   | 0.1 g                                            | 0.1 g       |
| Accuracy class                           | II                                               | II          |
| Reproducibility                          | 0.01 g                                           | 0.01 g      |
| Linearity                                | ± 0.02 g                                         | ± 0.02 g    |
| Stabilization time                       | 3 se                                             | ec.         |
| Adjustment weight                        | inter                                            | nal         |
| Vibration filter                         | 4                                                |             |
| Minimum piece weight                     | 0.01                                             | 1 g         |
| Reference quantities                     | 5,10, 3                                          | 0, 100      |
| Net weight (kg)                          | 6                                                |             |
| Permissible ambient condi-<br>tion       | 10° C to 30° C                                   |             |
| Humidity of air                          | max. 80 % relative (not condensing)              |             |
| Units                                    | g, k                                             | g, ct       |
| Weighing plate, stainless steel          | 200 x 200 mm                                     |             |
| Dimensions of the housing<br>(B x D x H) | 220 x 333 x 93 mm                                |             |
| Mains connection                         | Mains adaptor 220V-240V; AC; 50Hz                |             |
| Rechargeable battery (op-<br>tional)     | Operating time ca. 6 h. / charging time ca. 12 h |             |

# 2. Declaration of conformity

To view the current EC/EU Declaration of Conformity go to:

www.kern-sohn.com/ce

• The scope of delivery for verified weighing balances (= conformityrated weighing balances) includes a Declaration of Conformity.

# 3. Basic Information (General)

### 3.1. Proper use

The balance you purchased is intended to determine the weighing value of material to be weighed. It is intended to be used as a "non-automatic" balance, i.e. the material to be weighed is manually and carefully placed in the centre of the weighing plate. As soon as a stable weighing value is reached the weighing value can be read.

### 3.2. Improper Use

Do not use balance for dynamic weighings. In the event that small quantities are removed or added to the material to be weighed, incorrect weighing results can be displayed due to the "stability compensation" in the balance. (Example: Slowly draining fluids from a container on the balance.)

Do not leave permanent load on the weighing plate. This may damage the measuring system. Impacts and overloading exceeding the stated maximum load (max) of the balance, minus a possibly existing tare load, must be strictly avoided. This could cause damage to the balance.

Never operate balance in explosive environment. The serial version is not explosion protected. The structure of the balance may not be modified. This may lead to incorrect weighing results, safety-related faults and destruction of the balance.

The balance may only be used according to the described conditions. Other areas of use must be released by KERN in writing.

0

The appliance may only be opened by trained service technicians according to KERN standards.

Before opening, disconnect appliance from power supply! Warranty claims will be voided when appliance is opened.

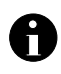

The **PES/PEJ** weighing system may not be used in explosive areas or areas with explosive substances.

### 3.3. Warranty

Warranty claims shall be voided in case

- our conditions in the operation manual are ignored
- the appliance is used outside the described uses
- when the appliance is modified or opened
- mechanical damage and damage caused by media, liquids
- natural wear and tear
- the appliance is improperly set up or incorrectly electrically connected
- the measuring system is overloaded

### 3.4. Monitoring of Test Resources

In the framework of quality assurance the measuring-related properties of the balance and, if applicable, the testing weight, must be checked regularly. The responsible user must define a suitable interval as well as type and scope of this test. Information is available on KERN's home page (www.kern-sohn.com) with regard to the monitoring of balance test substances and the test weights required for this. In KERN's accredited DKD calibration laboratory test weights and balances may be calibrated (return to the national standard) fast and at moderate cost.

## 4. Basic Safety Precautions

### 4.1. Pay attention to the instructions in the Operation Manual

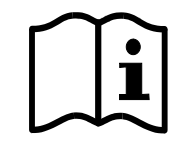

Carefully read this operation manual before setup and commissioning, even if you are already familiar with KERN balances.

Versions in other languages are non-binding translations. The only binding version is the original document in German.

### 4.2. Personnel training

The appliance may only be operated and maintained by trained personnel.

### 5. Transport and storage

### 5.1. Testing upon acceptance

When receiving the appliance, please check packaging immediately, and the appliance itself when unpacking for possible visible damage.

### 5.2. Packaging

Keep all parts of the original packaging in case you need to return the appliance. Only use original packaging for returning.

Before sending, disconnect all connected cables and loose/movable parts.

Attach possibly existing transport safeguards. Secure all parts, e.g. glass windshield, weighing plate, power unit etc., to prevent slipping and damage.

# 6. Unpacking, Setup and Commissioning

### 6.1. Installation Site, Location of Use

The balances are designed in a way that reliable weighing results are achieved in common conditions of use.

You will work accurately and fast, if you select the right location for your balance.

### Therefore, observe the following for the installation site:

- Place the balance on a firm, level surface;
- Avoid extreme heat as well as temperature fluctuation caused by installing next to a radiator or in the direct sunlight;
- Protect the balance against direct draughts due to open windows and doors;
- Avoid jarring during weighing;
- Protect the balance against high humidity, vapours and dust;
- Do not expose the device to extreme dampness for longer periods of time. Non-permitted condensation (condensation of air humidity on the appliance) may occur if a cold appliance is taken to a considerably warmer environment. In this case, acclimatize the disconnected appliance for ca. 2 hours at room temperature.
- Avoid static charging of the material to be weighed, weighing container and windshield.

If electro-magnetic fields or static charge occur, or if the power supply is unstable major deviations on the display (incorrect weighing results) are possible. In that case, the location must be changed.

### 6.2. Unpacking

Carefully remove the balance from the packaging, remove plastic cover and setup balance at the intended workstation.

### Your balance in overview:

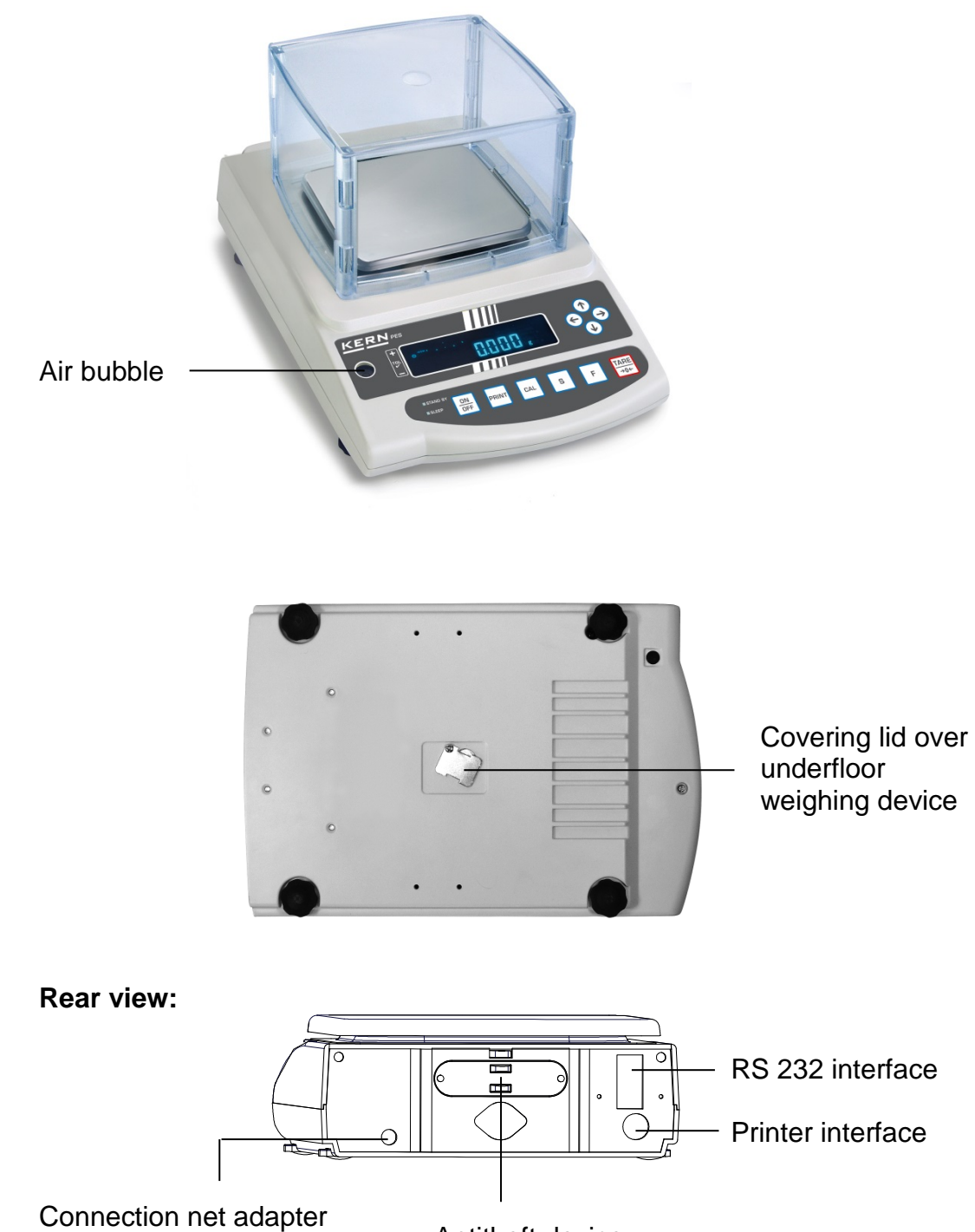

Antitheft device

### 6.3. Scope of delivery

### Serial accessories:

- Balance
- Weighing plate
- Mains power supply
- Operating Manual
- Protective cover

### 6.4. Setup

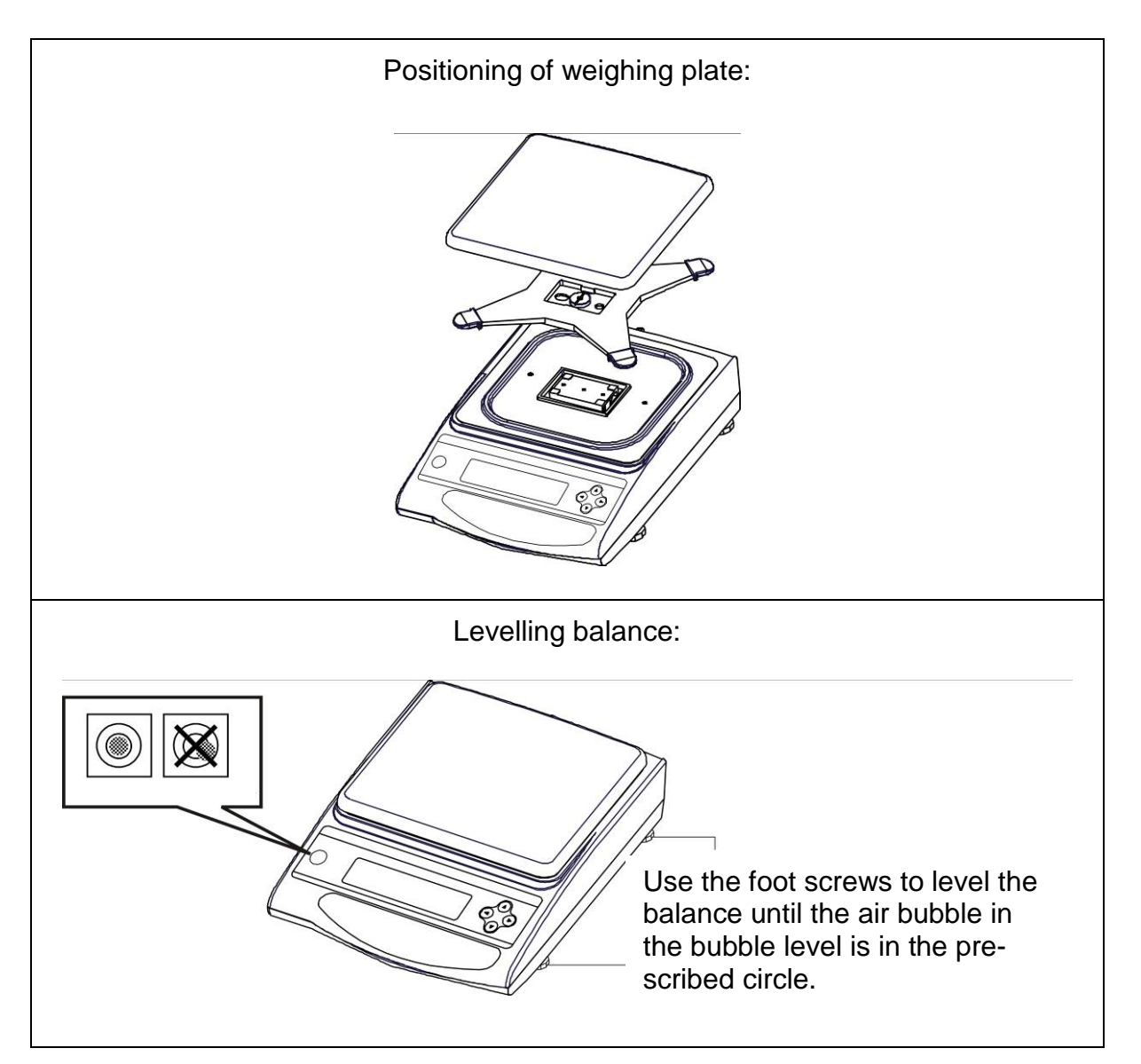

### 6.5. Mains connection

Power is supplied via the external mains power supply. The stated voltage value must be the same as the local voltage.

Only use original KERN mains power supplies. Using other makes requires consent by KERN.

In the menu you can activate the AUTO-SLEEP function [ $\Re$ .  $\Re$ .5. i]. In net operation the balance after 3 min without load change or key pressure passes in a sleep mode. Automatic activation of the display by load change or by pressing any key.

### 6.6. Internal battery operation (cannot be reequipped)

The optionally supplied battery is charged with the supplied power supply. Before the first use, the battery should be charged by connecting it to the mains power supply for at least 15 hours. The operating time of the battery is about. 6h; charging time until complete recharging ca. 15h.

In the menu you can activate the AUTO-OFF function  $\begin{bmatrix} 9 & 8.9 & 1 \end{bmatrix}$ . After 3 min without load change the balance switches automatically off in order to spare the battery.

When the balance is in battery mode the following symbols appear on the display:

|         | Battery charge sufficient                                                                                                    |
|---------|----------------------------------------------------------------------------------------------------|
|         | Battery very low. To charge the battery, connect it to the mains as soon as possible (re-calibration not possible).              |
| flashes | Voltage has dropped below prescribed minimum. Plug in the mains adapter, to charge the balance via the electrical network (15h). |

### 6.7. Terminal for external devices

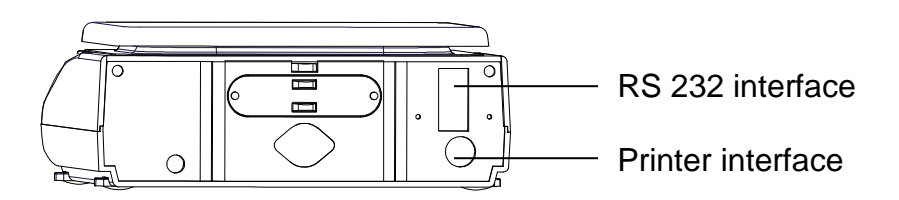

# English

### 6.8. Initial Commissioning

A warming up time of 10 minutes after switching on stabilizes the measuring values.

The accuracy of the balance depends on the local acceleration of gravity. Please be sure to observe the information in the chapter on adjusting in **chap. 6.9**.

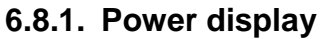

|                                                                                        | Supply balance with power via the mains power supply.<br>Balance is in stand-by mode (green                      |
|----------------------------------------------------------------------------------------|----------------------------------------------------------------------------------------------------|
| CALCE B/G Met 2<br>PSGN<br>PSGN<br>Kgmg<br>The balance will carry out a self-test      | LED is on).<br>Use the E-key to switch the bal-<br>ance on.                                                      |
| → <sup>0←</sup> 0.0 g<br>↓<br>↓<br>↓<br>↓<br>↓<br>↓<br>↓<br>↓<br>↓<br>↓<br>↓<br>↓<br>↓ | By pressing lightly it is possible to<br>check whether the balance display<br>changes.                           |
| Stand-by<br>■                                                                          | Use the e-key to switch the bal-<br>ance off. The balance is now in<br>stand-by mode again (green LED is<br>on). |

### 6.8.2. Bar graph display

In configuration menu 1 (chapter 7) you can activate/deactivate the bar graph display.

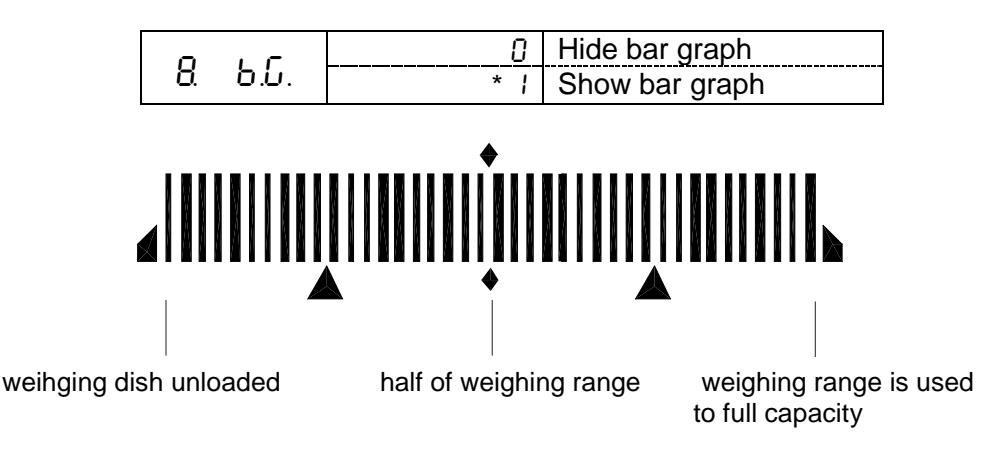

The weighing range of the balance is divided into 40 graphic cuboids. Zero (0) will appear on the graphic display if there is no weighing value on the balance. 20 graphic cuboids are displayed if the balance is loaded up to one half of its weighing range.

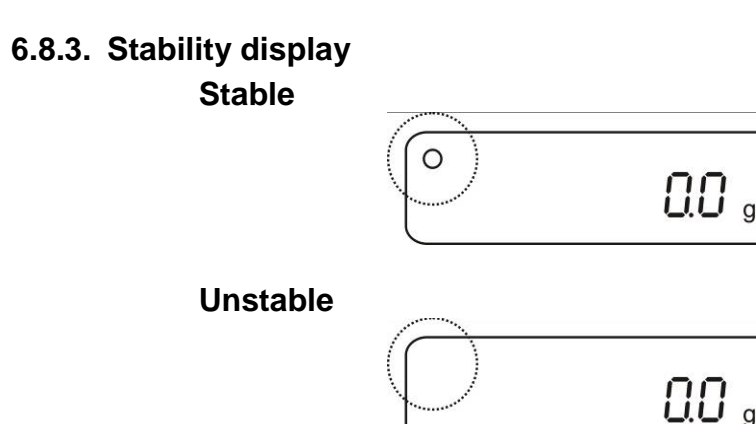

If the display shows the stability display **[o]** the balance is in a stable status. The **[o]** indication disappears if the condition is unstable.

### 6.8.4. Balance zero display

Environmental influences can lead to the exact figure of "**000.0**" not being displayed in spite of an empty weighing dish. It is, however, possible to reset your balance to zero at any time and thus ensure that weighing really does commence at zero. Setting to zero when a weight is applied is only possible within a certain type-dependent range. In the event that the balance cannot be reset to zero with an applied weight, this range has been exceeded. **[o - Err]** will appear on the display.

If an exact zero reading is not displayed on the balance in spite of the weighing dish being empty, press the TARE key and the balance will start resetting to zero. Your balance will be set to zero after a short standby time.

In addition to this, the sign for the balance zero setting will be displayed  $[\rightarrow 0\leftarrow]$ .
### 6.9. Adjustment

As the acceleration value due to gravity is not the same at every location on earth, each balance must be coordinated - in compliance with the underlying physical weighing principle - to the existing acceleration due to gravity at its place of location (only if the balance has not already been adjusted to the location in the factory). This adjustment process must be carried out at every commissioning, after each change of location as well as in case of fluctuating environment temperature. To receive accurate measuring values it is also recommended to adjust the balance periodically in weighing operation.

### 6.9.1. Adjustment with external weight (only PES)

Adjustment should be carried out with the recommended adjusting weight (see Chapter 1 "Technical Data"). The adjustment can also be carried out with different adjusting weights (see table), but not ideal from a metrological point of view.

| Model        | Recommended<br>adjusting weight | Not ideal for metrological adjustment |
|--------------|---------------------------------|---------------------------------------|
| PES 620-3M   | 500 g (E2)                      | 300 g                                 |
| PES 2200-2M  | 2 kg (F1)                       | 1000 g                                |
| PES 4200-2M  | 2 x 2 kg (E2)                   | 2000 g                                |
| PES 6200-2M  | 5 kg (E2)                       | 3000 g                                |
| PES 15000-1M | 10 kg + 5 kg (F1)               | 7000 g                                |

Information concerning the adjusting weights is available at: http://www.kern-sohn.com

### Procedure when adjusting:

Observe stable environment conditions. A warming-up time of ca. 30 minutes for stabilisation is necessary. Ensure that there are no objects on the weighing plate. At verified balances, the adjustment is locked by a switch (except accuracy class I). In order to adjust, open the locking switch see chap.6.10.1 (except accuracy class I).

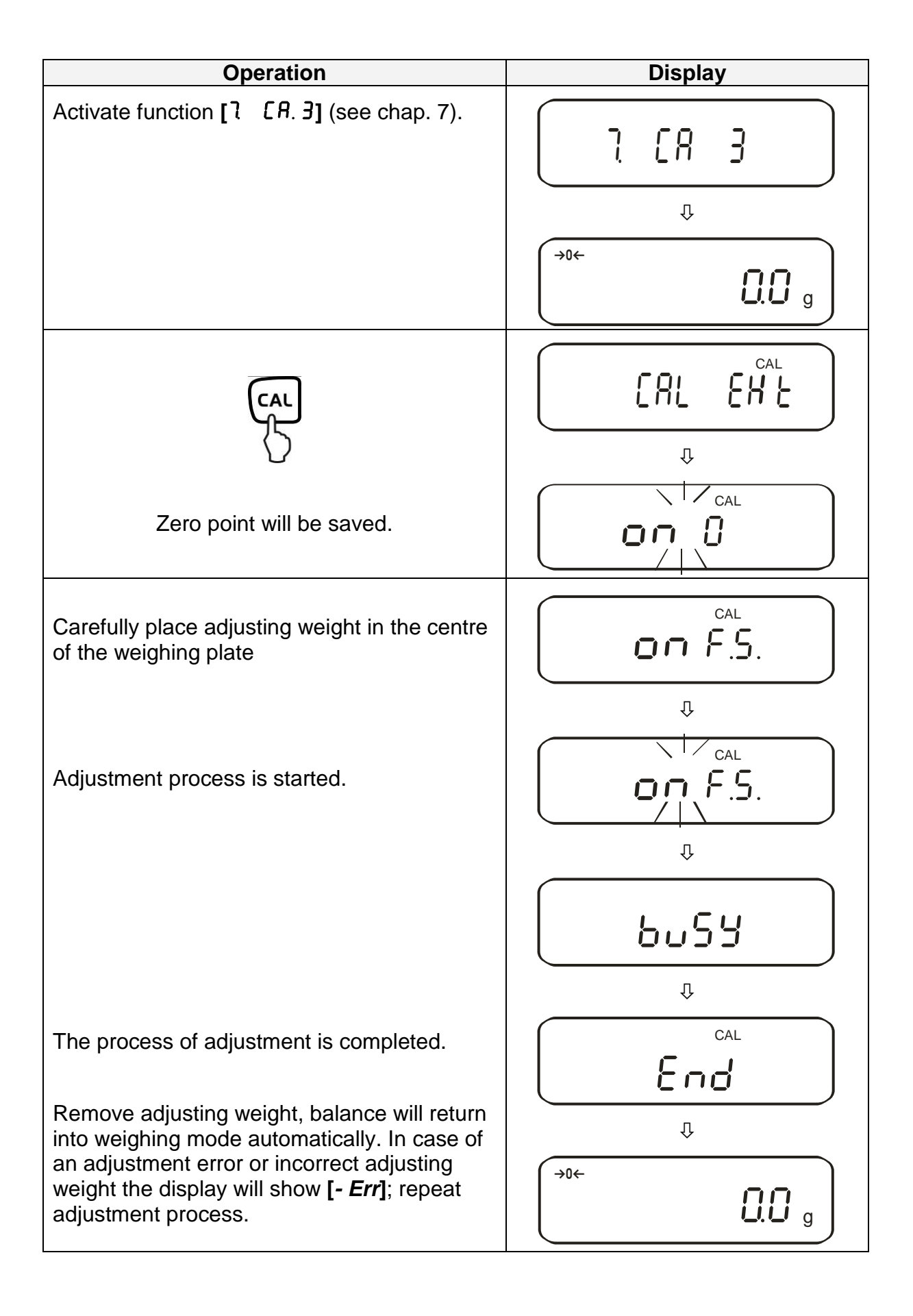

### 6.9.2. Adjustment test with external weight (only PES)

During adjustment tests the balance automatically compares the saved value of the adjustment weight with the actual value. This is only a check, i.e. no values are changed.

### Procedure:

Observe stable environmental conditions. A warming up time of ca. 1 hour is required for stabilization. Ensure that there are no objects on the weighing plate.

| Operation                              |         | Display                                  |
|----------------------------------------|---------|------------------------------------------|
| Activate function [7<br>(see chap. 7). | C A. 4] | ר רו רו רו רו רו רו רו רו רו רו רו רו רו |

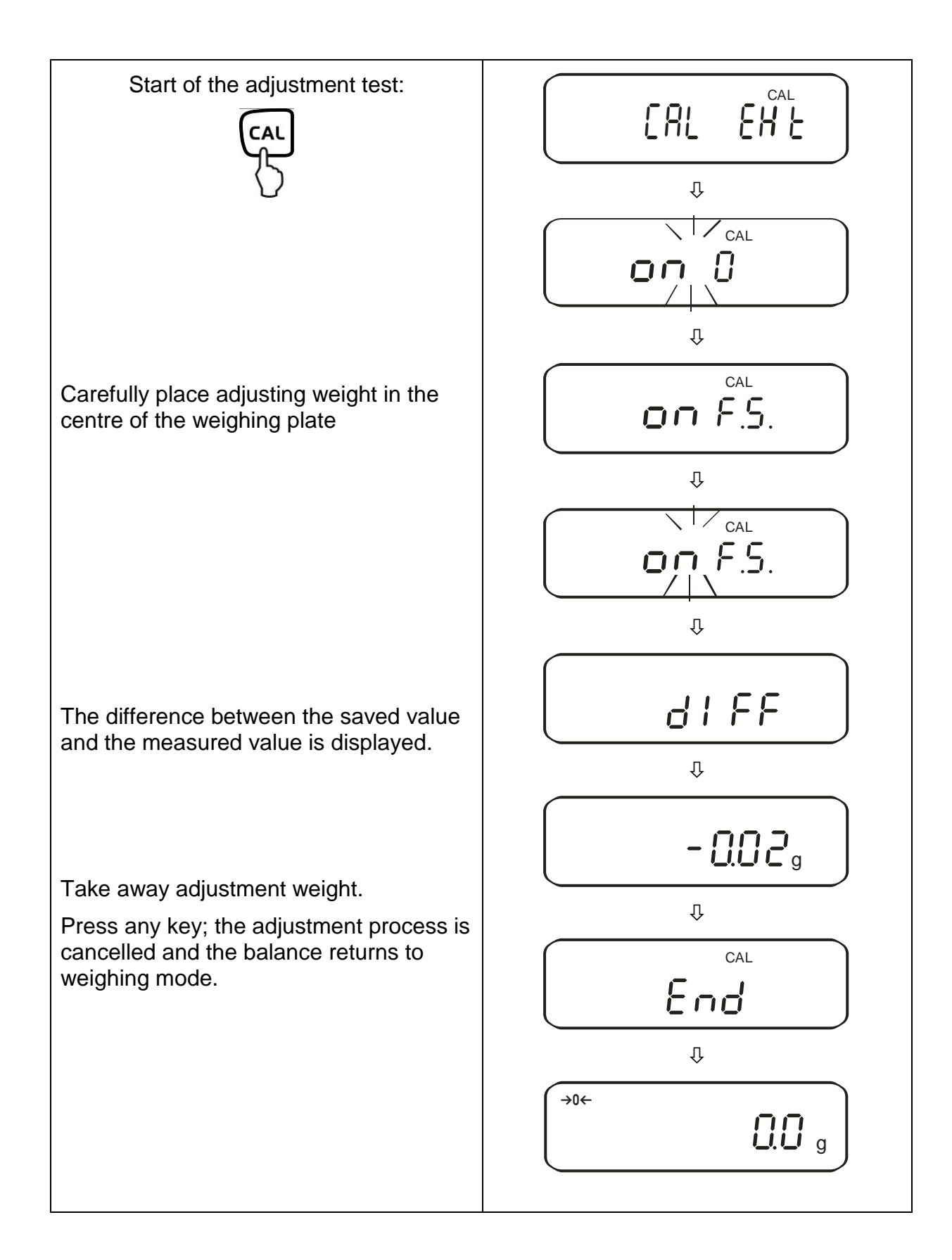

# 6.9.3. Automatic adjustment (only PEJ)

After switching on the balance, the automatic adjustment starts with the internal adjustment weight.

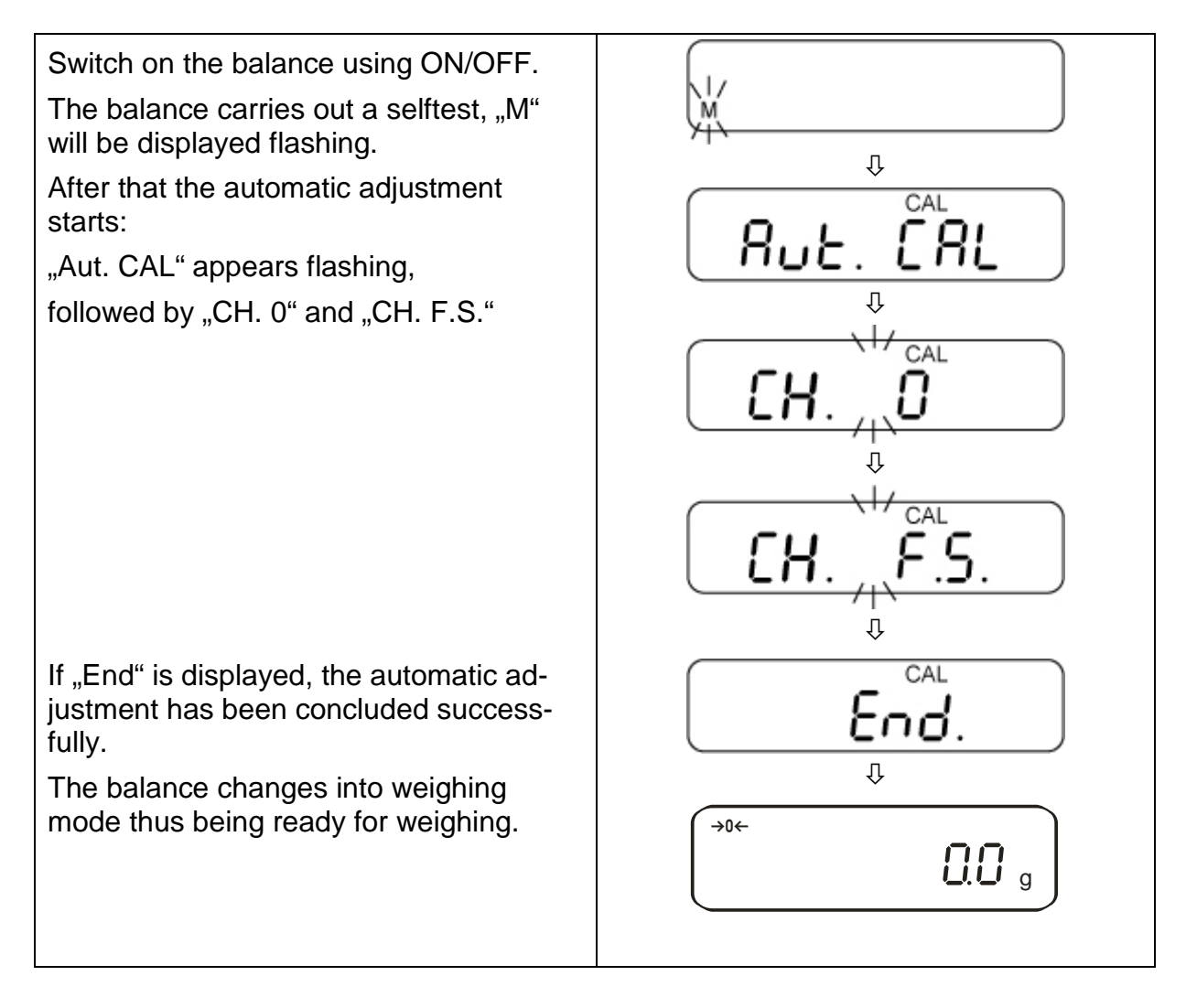

### 6.9.4. Adjustment with internal weight (only PEJ)

With the internal adjustment weight, the weighing accuracy can be checked and readjusted at any time.

### Procedure when adjusting:

Observe stable environmental conditions. A warming up time of ca. 1 hour is required for stabilization. Ensure that there are no objects on the weighing plate.

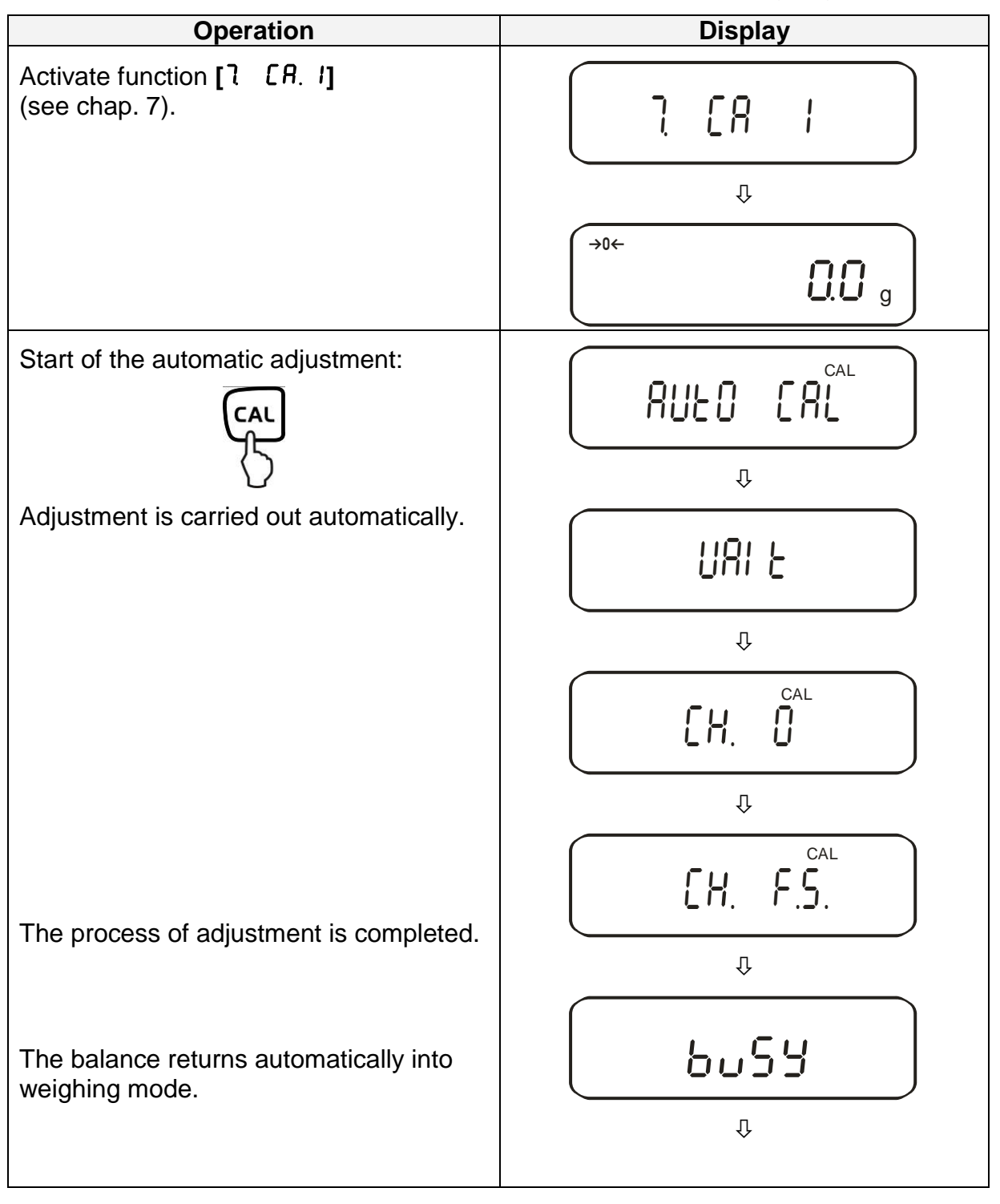

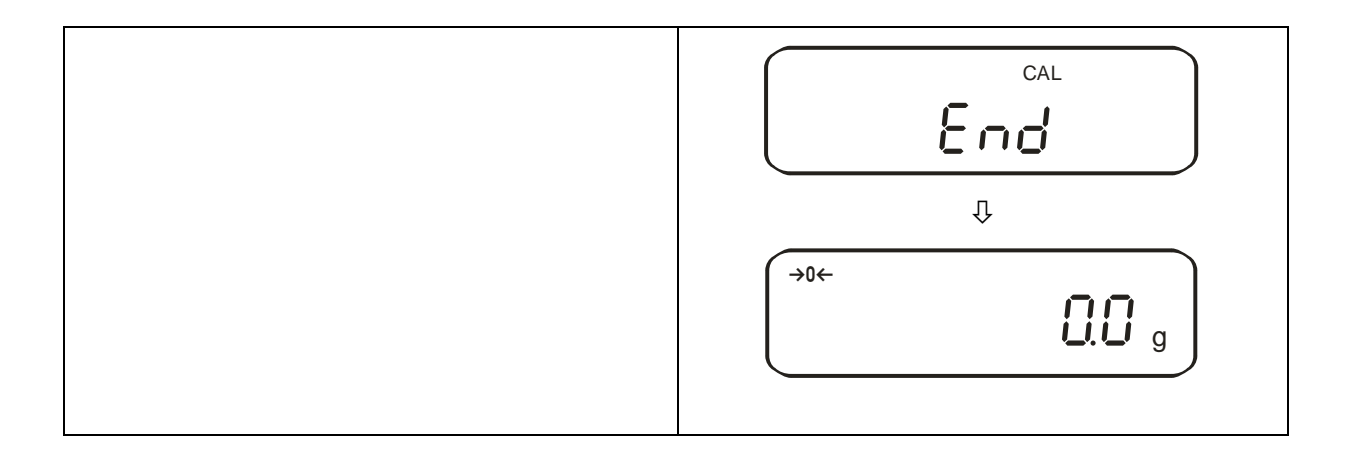

## 6.9.5. Adjustment test with internal weight (only PEJ)

During adjustment tests the balance automatically compares the saved value of the adjustment weight with the actual value. This is only a check, i.e. no values are changed.

#### **Procedure:**

Observe stable environmental conditions. A warming up time of ca. 1 hour is required for stabilization. Ensure that there are no objects on the weighing plate.

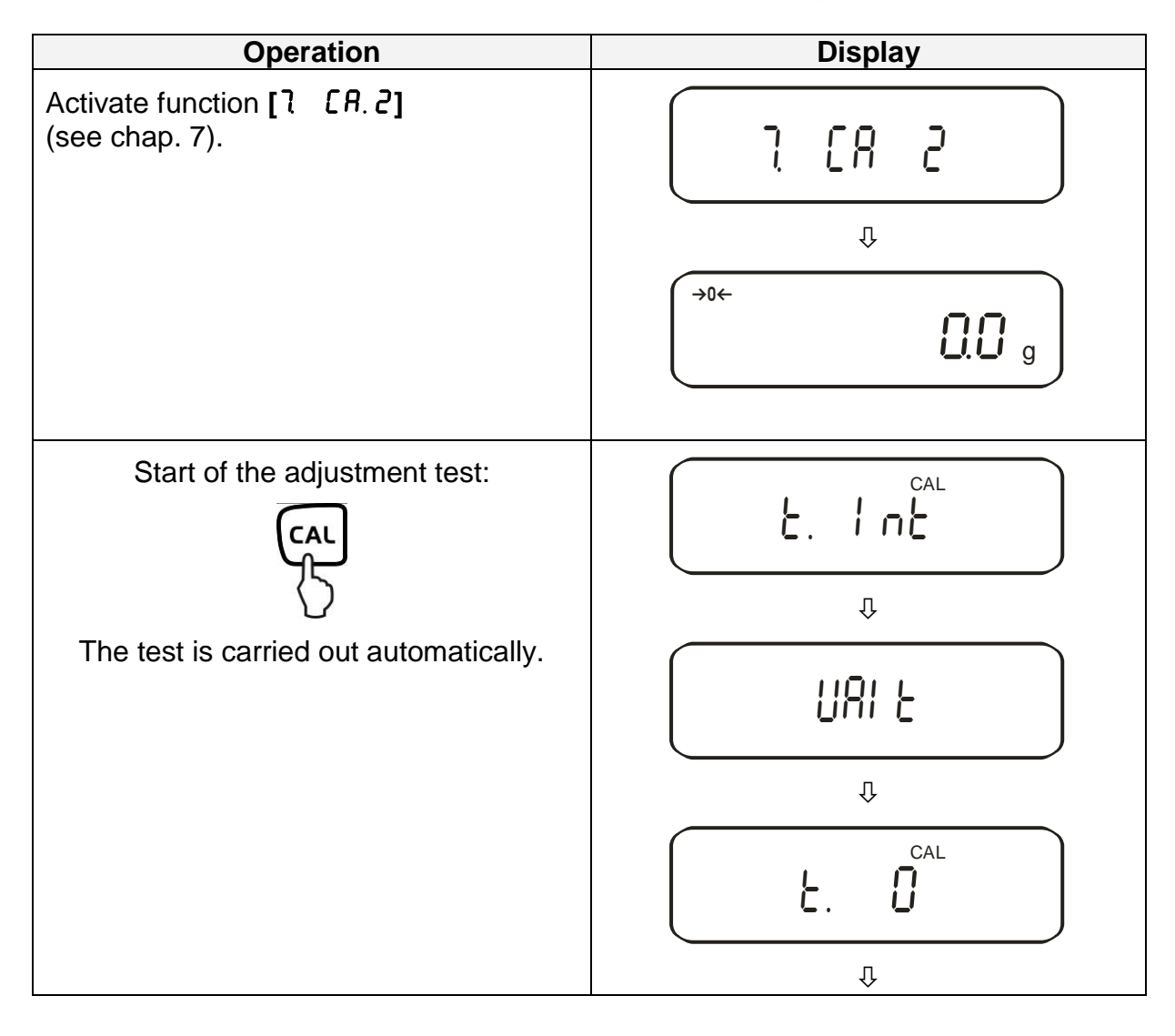

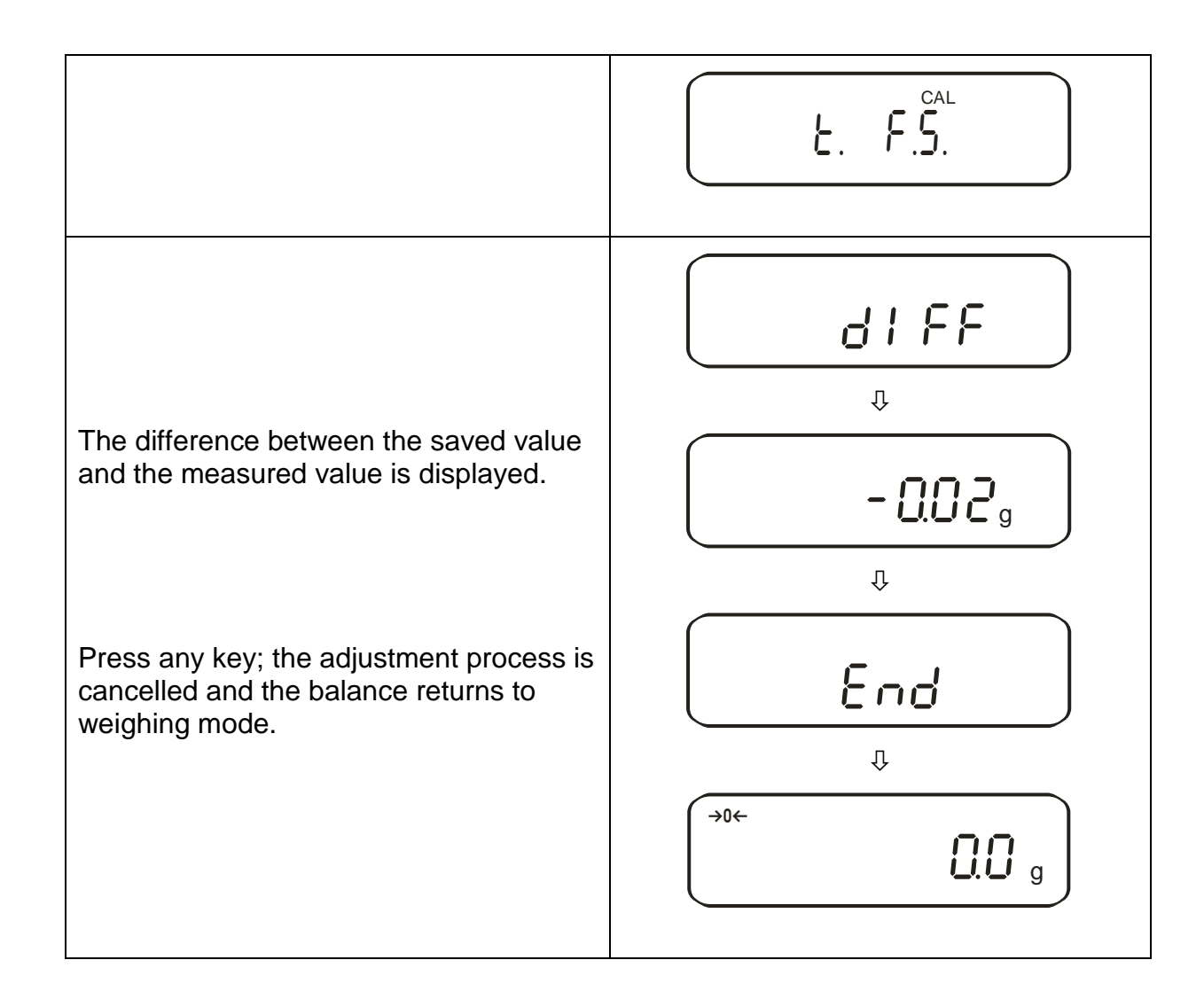

### 6.10. Verification

#### General introduction:

According to EU directive 2014/31/EU balances must be officially verified if they are used as follows (legally controlled area):

- a) For commercial transactions if the price of goods is determined by weighing
- b) For the production of medicines in pharmacies as well as for analyses in the medical and pharmaceutical laboratory
- c) For official purposes.
- d) For manufacturing final packages.

In cases of doubt, please contact your local trade in standard.

#### Verification instructions

An EU type approval exists for balances described in their technical data as verifyable. If a balance is used where obligation to verify exists as described above, it must officially verified and re-verified in regular intervals.

Re-verification of a balance is carried out according to the respective national regulations. The validity for verification of balances in Germany is e.g. 2 years.

The legal regulation of the country where the balance is used must be observed!

#### Balances with obligation to verify must be taken out of operation if:

- The weighing result of the balance is outside the error limit. Therefore, in regular intervals load balance with known test weight (ca. 1/3 of the max. load) and compare with displayed value.
- The reverification deadline has been exceeded.

Before models PES 2200-2M, PES 4200-2M, PES 15000-1M are verified, the adjustment function "7. [8. 4" must be activated.

Therefore, external adjustment in verification mode is impossible

### 6.10.1. Seals and unlocking switch

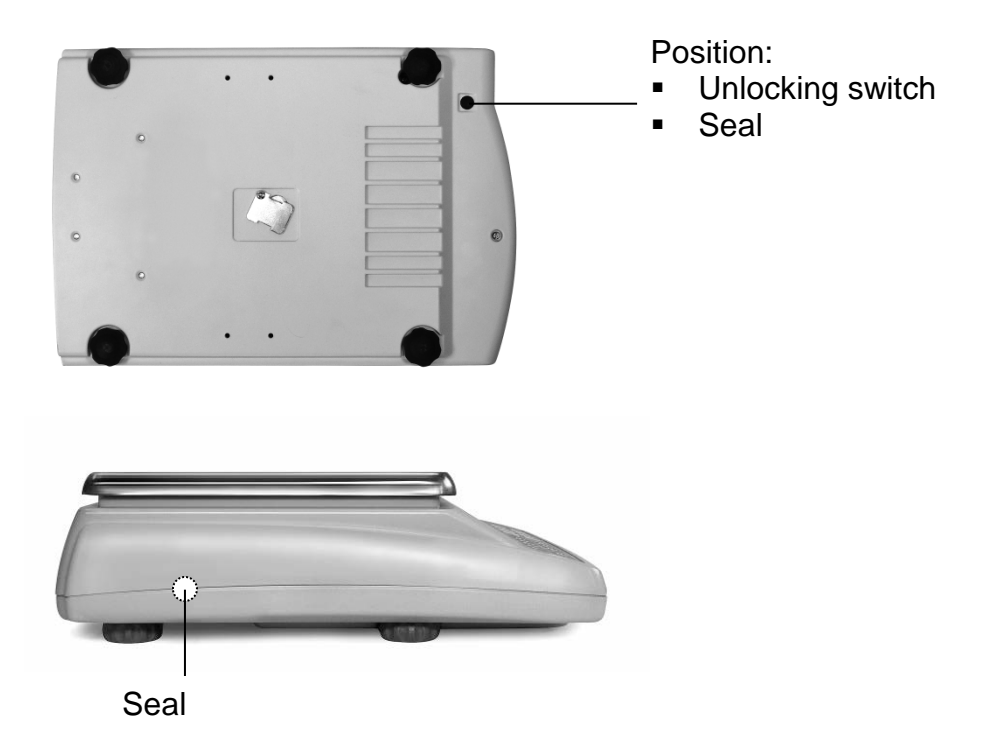

After verification the balance is sealed at the indicated positions. **Verification of the balance is invalid without the "seal".** 

Access to the unlocking switch by removing the seal (verification will be invalid!) and the rubber plug (see drawing).

| Position of unlocking switch | Status                                                                           |  |
|------------------------------|----------------------------------------------------------------------------------|--|
| forwards                     | Balance is unlocked for the adjustment pro-<br>cess, adjustment will be possible |  |
| backwards                    | Verification position - Adjustment locked                                        |  |

# 7. Application and configuration menu 1

In the menu the settings of the balance can be modified and functions can be activated. This way, the balance can be adjusted to individual weighing requirements. The menu is structured as follows

- ⇒ **Application menu**: To adjust the balance to user requirements
- ⇒ Configuration menu 1: Definition of the basic functions

### 7.1. User principle of the menu control

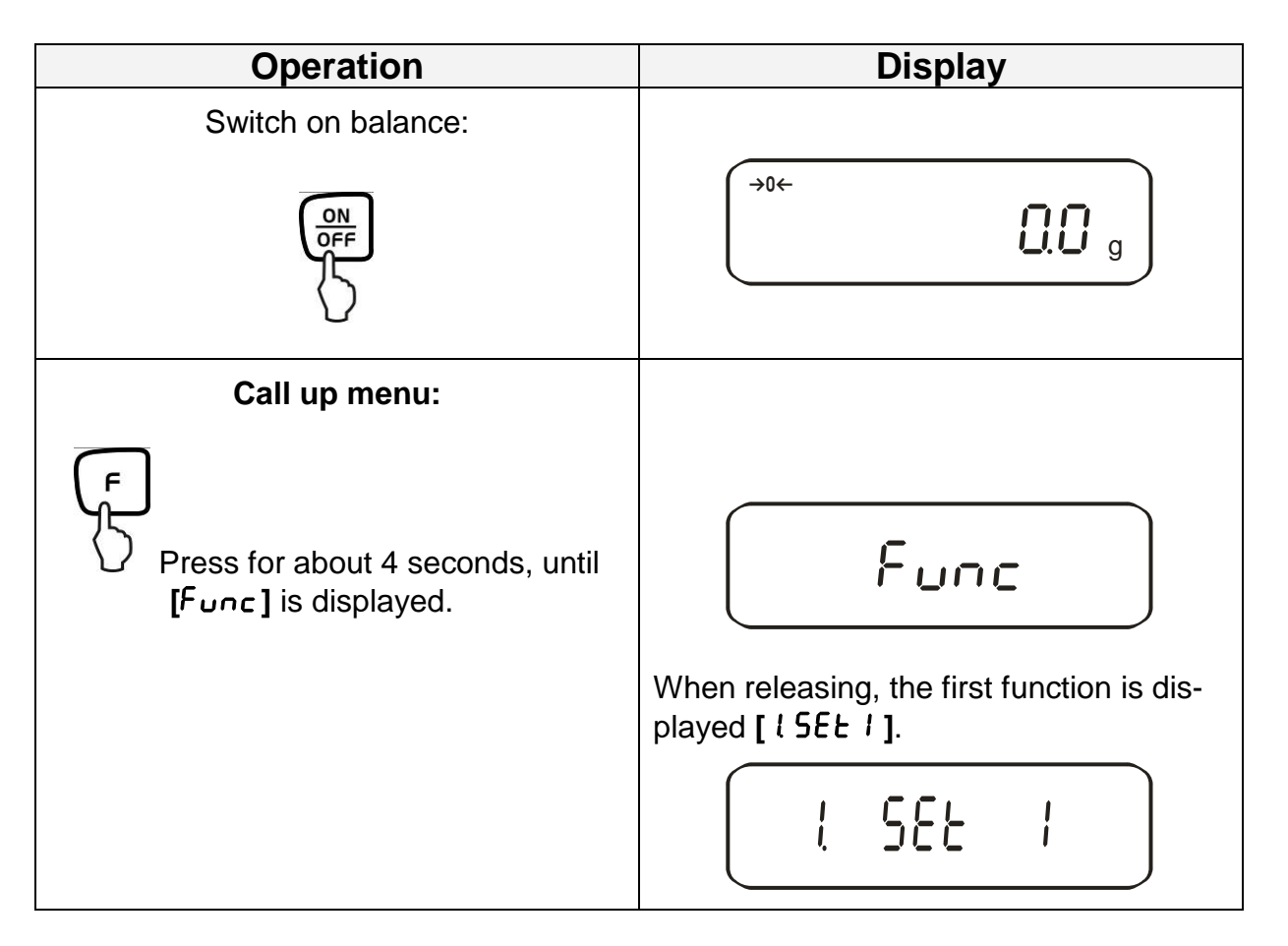

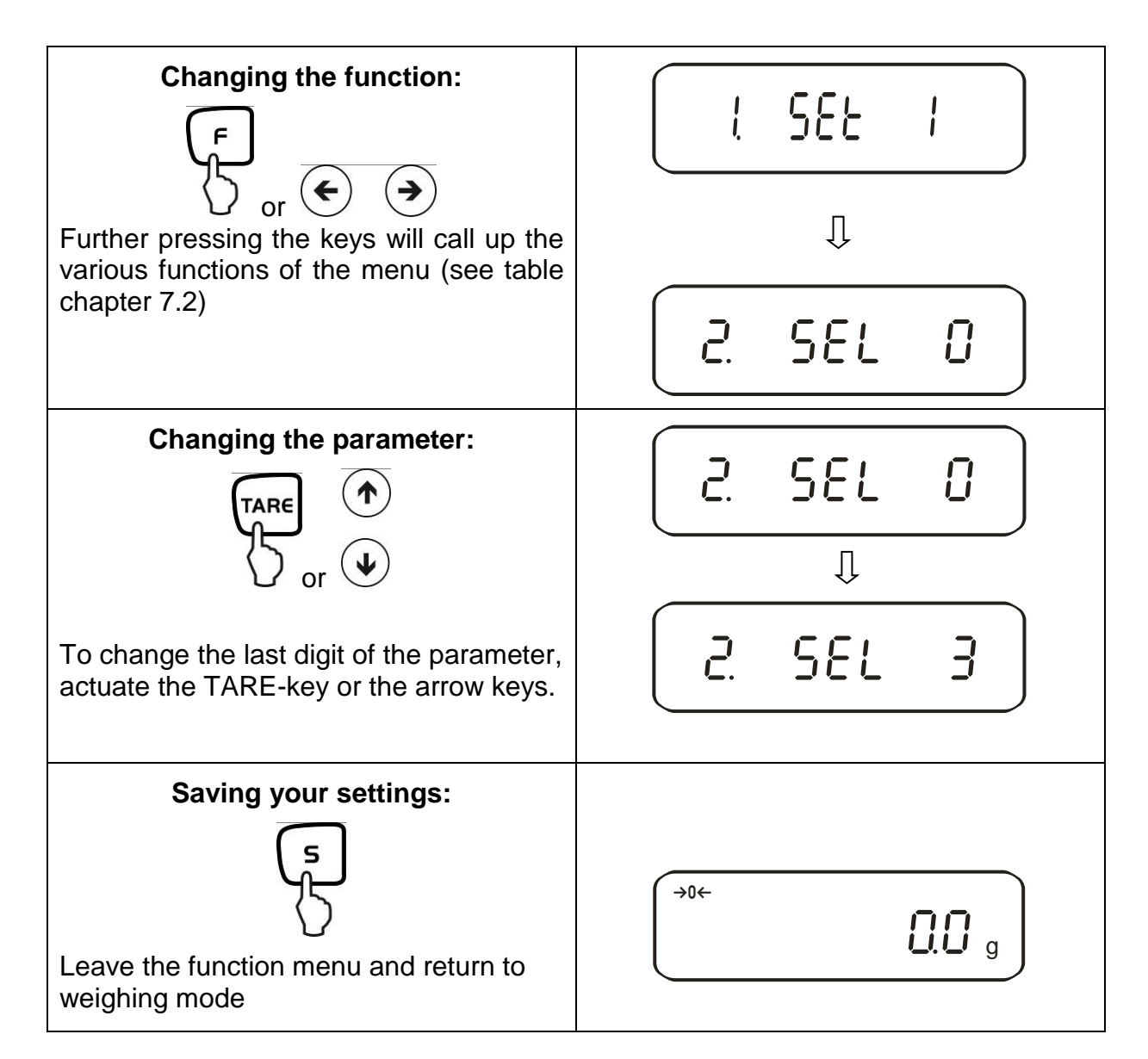

# General information about using the arrow keys for entering:

Operation via arrow keys is faster and more comfortable than via the TARE and F key.

Key allocation of the arrow keys:

Increase numeral value

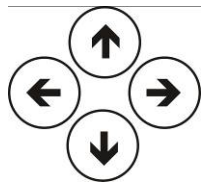

Menu step back

Menu step forward

Decrease numeral value

# 7.2. Menu overview

The manufacturer's setting has a certain standard configuration. This one is marked with \*.

|             | Function           | Display<br>For | Selection<br>TARE Or | Description<br>option        | n of the<br>ns          |
|-------------|--------------------|----------------|----------------------|------------------------------|-------------------------|
|             |                    |                | $(\bullet)$          |                              |                         |
|             |                    |                | *                    | Weighing                     |                         |
| We          | eighing mode       | I SEF          | <u></u>              | Parts counting               |                         |
|             |                    |                | <u></u>              | Percent determination        | of colido               |
|             |                    |                | 5<br>* 0             | dest Water                   |                         |
| i-<br>E     | Measure medium     | IL NEJ.        |                      | Measuring liquid of your     | selection               |
| eter        |                    | _              | * 11                 | only output measuring va     | alue density            |
| v d€        | Data output        | 12. d.o.d.     |                      | Output of all density para   | imeters                 |
| nsit<br>ion | Autom              |                | * 0                  | OFF (Output only after p     | ressing PRINT key)      |
| Der         | Data output        | 13. R.o.       | 1                    | ON                           |                         |
|             |                    |                | * 0                  | Off                          |                         |
|             |                    |                |                      | Addina ➡ [2E. 8dЛ.]          |                         |
| Ad          | ditional functions | 2. SEL         | 2                    | Tolerance weighing           |                         |
|             |                    |                |                      | Combination Tolerance        | see chpt. 7.2.1         |
|             |                    |                | J                    | weighing/adding              |                         |
| Ze          | ro balancing       | 3 80           | 0                    | No zero balancing            | , is estimated          |
|             | -                  |                | * i                  | Automatic zero balancing     | j is activated.         |
|             |                    |                | * 2                  | Sensitive and fast (very c   | quiet set-up location). |
| Vik         | oration filter     | 4 52           | 7                    | •<br>•                       |                         |
|             |                    |                |                      | Robust but slow (very bu     | sy set-up location)     |
|             |                    |                | Ч                    |                              |                         |
|             |                    |                | 0                    | Setting for dispensing       |                         |
|             |                    |                | 1                    | Sensitive and fast           |                         |
| Dis         | splay speed        | S CE           |                      | L                            |                         |
|             |                    |                | <u>ح</u>             | •                            |                         |
|             |                    |                | * 3                  | Insensitive but slow         |                         |
|             |                    |                | 0                    | Deactivated                  | ,                       |
| Int         | erface             | 6. I.F.        | *                    | 6-digit data format          | see chap. 14.4.1        |
| (se         | e chot. 7.2.1)     |                | <u> </u>             | 7-digit data format          |                         |
| ,00         |                    |                | 3                    | extended 7-digit data format | not documented          |

| Adius           | tment                     |                                       | n        | CAL-key deactivated                                    |
|-----------------|---------------------------|---------------------------------------|----------|--------------------------------------------------------|
| * /: Fa         | ctory setting PEJ         |                                       | *        | Automatic internal adjustment                          |
| * ∃: Fa         | ctory setting for Class I | ם רפ                                  | ح        | Adjustment with external weight                        |
| PE              | S                         |                                       | * 3      | External adjustment                                    |
| PE              | S                         |                                       | * 4      | Adjustment test with external weight                   |
|                 | 0                         |                                       | n        | Hide bar graph                                         |
| Bar g           | raph                      | 8. 5.6.                               | * !      | Show bar graph                                         |
| Auton           | natic turn-off for hat-   |                                       |          | Automatic turn-off after 3 min for battery             |
| terv o          | neration (function        |                                       | 0        | operation (optional) - off                             |
| only e          | exists for battery on-    | <u>9</u> . <i>R.P.</i>                | * !      | Automatic turn-off after 3 min for battery             |
| eratio          | n)                        |                                       |          | operation (optional) - on.                             |
|                 |                           |                                       | n        | Off                                                    |
| Auto            | Sleep-Funktion in         |                                       | <u>_</u> | The balance passes 3 minutes after having              |
| mains           | soperation                | R. R. <u>S</u> .                      | *        | been connected to a sleep mode, if there is            |
| maine           | oporation                 |                                       |          | no load change and no key pressed                      |
|                 | •                         |                                       | * !      | (g)                                                    |
| Units           | A                         |                                       | ·        | (kg)                                                   |
|                 |                           | 01. 07                                |          |                                                        |
|                 |                           |                                       | 7        |                                                        |
| Units           | В                         |                                       | * 0      | No unit                                                |
| With th         | his setting you can set   |                                       |          |                                                        |
| differe         | nt display units (A or    | _                                     | 1        | (g)                                                    |
| B) for          | one weighing value.       | b3. u.b                               |          | <i>и</i> .                                             |
| Press           | the F-key to choose       |                                       | 2        | (kg)                                                   |
| Detwe           |                           |                                       | U        |                                                        |
|                 |                           |                                       | ۲<br>م   |                                                        |
| Displa          | av last fractional digit  | С., Я. т.                             | <u> </u> | no                                                     |
|                 |                           |                                       | ^        | Yes; always use this setting!                          |
| In acc          | cordance with             |                                       | * 0      | no                                                     |
| ISO/G           | SLP/GMP                   |                                       |          | Yes                                                    |
| [ n on          | Output adjustment         | E! out                                | 0        | no                                                     |
| : y at          | /adjustment test          |                                       | *        | Yes                                                    |
| Cr. set         | In accordance with        |                                       | * ()     | no                                                     |
| P ng            | ISO/GLP/GMP               | CC. 00.                               | 1        | Yes                                                    |
|                 | Selection of Lan-         | 63 06                                 | *        | English                                                |
|                 | guage                     | 63. PF.                               | 2        | not documented                                         |
|                 |                           |                                       | 1        | Display in year-month-day                              |
| Date            |                           | 8-48-5                                | 2        | Display in month-day-year                              |
|                 |                           | · · · · · · · · · · · · · · · · · · · | * 3      | Display in day-month-year                              |
|                 |                           |                                       | * 0      | Output - NO                                            |
| Timo            |                           | ն եր                                  |          |                                                        |
| Time            |                           |                                       | '        |                                                        |
|                 |                           |                                       | * 0      | When connecting the mains cable, the bal-              |
| Imme            | diate start               | 1 266                                 |          | ance will immediately go into stand-by mode            |
| Immediate start |                           | L. 0.3C.                              |          | Balance switches on when plugging in                   |
|                 |                           |                                       | -        |                                                        |
|                 |                           |                                       |          | mains power supply                                     |
| Outpu           | ut interface              |                                       |          | not documented                                         |
| Outpu           | ut interface              | n. PrF.                               | ۱<br>ح   | mains power supply<br>not documented<br>not documented |

# 7.2.1. Parameter additional functions

Not displayed at menu setting "2. 5EL 0"

| Function              | Display<br>For<br>← → | Selection<br>Tare or | Description of options                                                   |
|-----------------------|-----------------------|----------------------|--------------------------------------------------------------------------|
|                       |                       | $\mathbf{\bullet}$   |                                                                          |
| Display conditions of | 34 6                  | *                    | Tolerance marker is always displayed, even if                            |
| the tolerance marker  | ζί. ίο.               | 2                    | Tolerance marker is only displayed in connection with standstill control |
| Toloropoo ropgo       | י ככ .                | 0                    | Tolerance marker is only displayed above zero<br>range (mind + 5).       |
| Tolerance range       | CC. L'.               | *                    | Tolerance marker is displayed for the whole range.                       |
|                       |                       | 1                    | 1- Limiting point (OK/ -)                                                |
| Number of limiting    | . o cc                | *2                   | 2- Limiting points (+/OK/-)                                              |
| points                |                       | 3                    | 3- Limiting points (1-4)                                                 |
|                       |                       | Ч                    | 4- Limiting points (1-5)                                                 |
|                       |                       | *                    | Evaluation for absolute values                                           |
| Assessment            | 24. ESP.              | 2                    | Evaluation for difference values (with reference weight)                 |
| Signal at limit 1     | 25 5!                 | *0                   | No signal at limit 1(-)                                                  |
| Signal at limit 1     |                       | 1                    | Signal at limit 1 (-)                                                    |
| Signal at limit 2     | 26 62                 | *0                   | No signal at limit 2(Ok)                                                 |
|                       |                       | 1                    | Signal at limit 2(Ok)                                                    |
| Signal at limit 3     | 27. bu.3              | *0                   | No signal at limit 3(+)                                                  |
|                       |                       | 1                    | Signal at limit 3(+)                                                     |
| Signal at limit 4     | 28. bu.4              | *0                   | No signal at limit                                                       |
|                       |                       | 1                    | Signal at limit 4                                                        |
| Signal at limit 5     | 20 5.5                | *()                  | No signal at limit 5                                                     |
| Signal at limit 5     |                       |                      | Signal at limit 5                                                        |
| Dianlay of            |                       | *                    | Display via +, OK or -                                                   |
| Results               | 28. LG                | 2                    | For setting 2 limits display in bar graph is possible                    |
|                       | יר                    | *                    | Permanent output, depending external signal                              |
| Relay output setting  | CO .r.o.c.            | 2                    | Output controlled by external signal                                     |
|                       |                       | *                    | Adding function                                                          |
| Αυα                   | CL MOJI.<br>          | 2                    | Adding function with AUTO-TARA                                           |

# 7.2.2. Parameter for serial interface

Not shown for menu setting "B + F = D" (interface de-activated).

| Function                      | Display   | Selection    | Description of the                                                                                             |  |
|-------------------------------|-----------|--------------|----------------------------------------------------------------------------------------------------|--|
|                               | ۲ or      |              | options                                                                                                    |  |
|                               | (↔)       |              |                                                                                                    |  |
|                               |           | $\checkmark$ |                                                                                                    |  |
|                               |           | 0            | No data output                                                                                                 |  |
|                               |           | 1            | Continuous data output                                                                                         |  |
|                               |           | 5            | Continuous data output stable weighing val-<br>ues                                                             |  |
|                               |           | З            | Output for stable and instable weighing val-<br>ues after pressing PRINT key                                   |  |
|                               | б I. o.c. | Ч            | Qutput for stable weighing value after previous relief of balance                                              |  |
| Output condition at interface |           | 5            | One output for stable weighing value. No output for stable weighing values. Renewed output after stabilization |  |
|                               |           | 6            | One output for stable weighing value. Con-<br>tinuous output for instable weighing values.                     |  |
|                               |           | * ]          | Output of stable weighing values after press-<br>ing PRINT key                                                 |  |
|                               |           | 8            | Single, immediate output after fixed interval (see chpt. 14.5)                                                 |  |
|                               |           | ь            | Single, immediate output after fixed interval and stable weighing value (see chpt 14.5)                        |  |
|                               |           | *            | 1200 bps                                                                                                    |  |
|                               |           | 2            | 2400 bps                                                                                                    |  |
| Baud rate                     | 62. b.L.  | 3            | 4800 bps                                                                                                    |  |
|                               |           | Ч            | 9600 bps                                                                                                    |  |
|                               |           | 5            | 19200 bps                                                                                                    |  |

| Parity                       |     |          | * 0  | No parity bit           |
|------------------------------|-----|----------|------|-------------------------|
| 6. I.F. 2 or                 | 63  | P8.      | 1    | Odd parity              |
| 6. I.F. 3                    |     |          | 2    | Even parity             |
| Data Bits<br>only at setting | сu  |          | ٦    | 7 bits                  |
| 6. I.F. 3                    | רס  | O.L.     | * 8  | 8 bits                  |
| Stop Bits only at setting    | cc  | <u>.</u> | 1    | 1 bit                   |
| 5. Î.F. 3                    | 65  | 56.      | * 2  | 2 bit                   |
| not documented               | c c |          | * [] | Always use this setting |
| not documented               | 00  | U.N.     | 1    |                         |
| not documented               | 57  | r85.     | *    | Always use this setting |
|                              |     |          | Ľ    |                         |

# 8. Configuration menu 2

### 8.1. User principle of the menu control

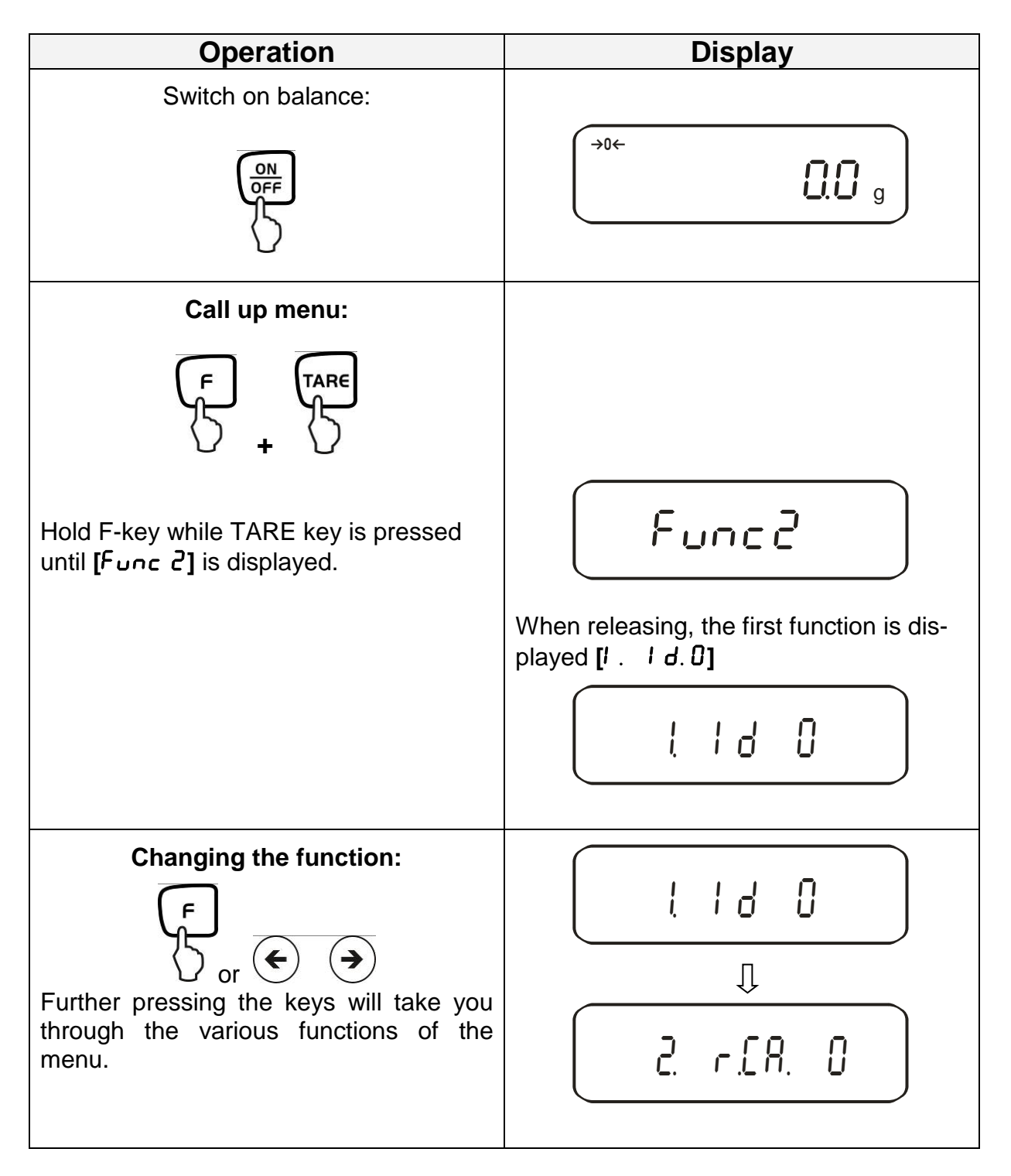

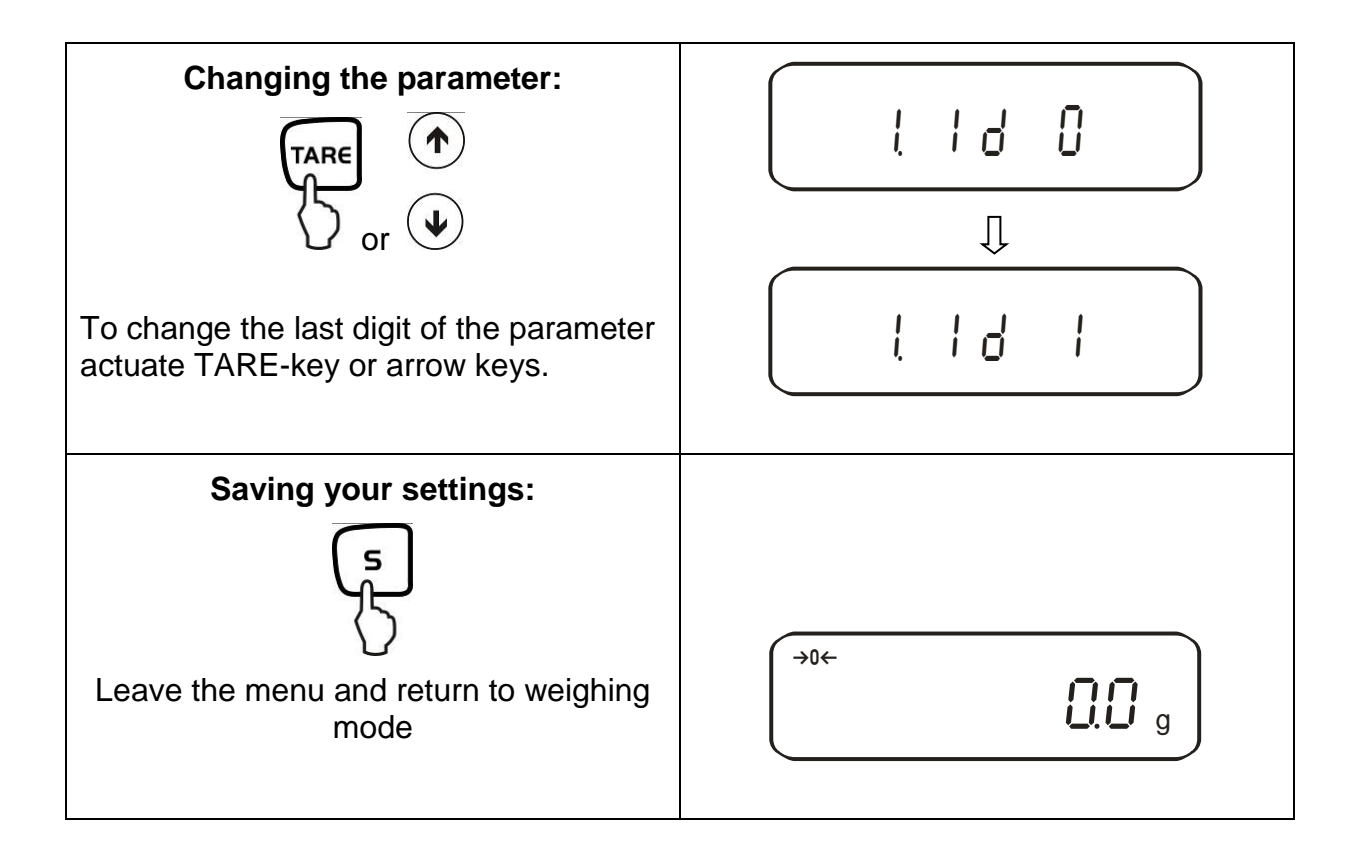

### 8.2. Menu overview

The manufacturer's setting has a certain standard configuration. This one is marked with \*.

| Function                                                        | Display<br>F              | Choice | Description of the options |
|-----------------------------------------------------------------|---------------------------|--------|----------------------------|
| Setup balance ID no.                                            | I. Id                     | *0     | Off<br>ON                  |
| Not documented                                                  |                           | *0     | Always use this setting    |
|                                                                 | С. ону.                   | 1      |                            |
| Overwriting the adjusting weight <b>Caution:</b>                | 3. r.[.A                  | *()    | Off                        |
| Modifications may only be carried out by specialized personnel! |                           | 1      | ON                         |
| Not documented                                                  |                           | *()    | Always use this setting    |
|                                                                 | 7. ii <u>C</u> , îi .<br> | 1      |                            |

# 9. Operation

# 9.1. Keyboard overview

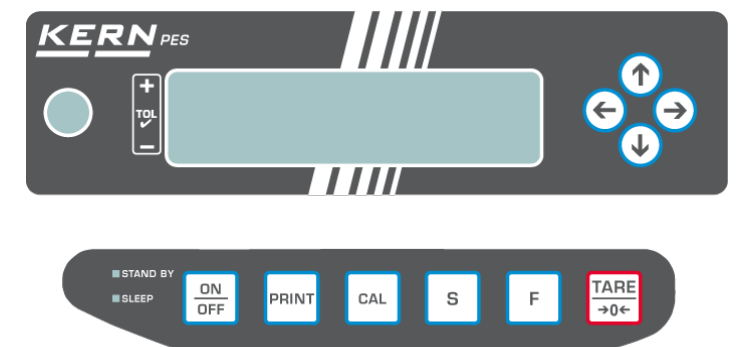

| Choice      | Function                                                                                                    |
|-------------|----------------------------------------------------------------------------------------------------|
|             | • Turn on/off                                                                                                    |
| PRINT       | <ul> <li>Output of the weight value on an external device<br/>(printer) or PC</li> </ul>                                                                                                    |
| 5           | <ul> <li>Save function parameters</li> <li>Addition of displayed values in addition memory</li> <li>Menu call up "Enter tolerance limits"</li> </ul>                                                                                                    |
| F           | <ul> <li>Switching the displayed value (g, ct, Pcs, %)</li> <li>Entering numeric values</li> <li>Choosing the function values within the function</li> <li>Call up individual functions (multiple print)</li> <li>The entry point will be shifted one spot to the left</li> </ul> |
| TAR€<br>→0← | <ul> <li>Tare or set weight display to zero</li> <li>Individual setting within the individual function</li> <li>Changing the parameters</li> </ul>                                                                                                    |
| CAL         | Start adjustment /adjustment test                                                                                                    |
|             | <ul> <li>For may entering functions, the arrow keys replace the</li> <li>f or take keys (see chapter 7.1)</li> </ul>                                                                                                    |
| LED (green) | <ul> <li>"Stand-by" glows if the balance is operated with energy<br/>from the power mains but turned off.</li> </ul>                                                                                                    |
| LED (red)   | <ul> <li>"Sleep" has the function of a display saver. It can be de-<br/>activated by actuating a key or changing the load.</li> </ul>                                                                                                    |

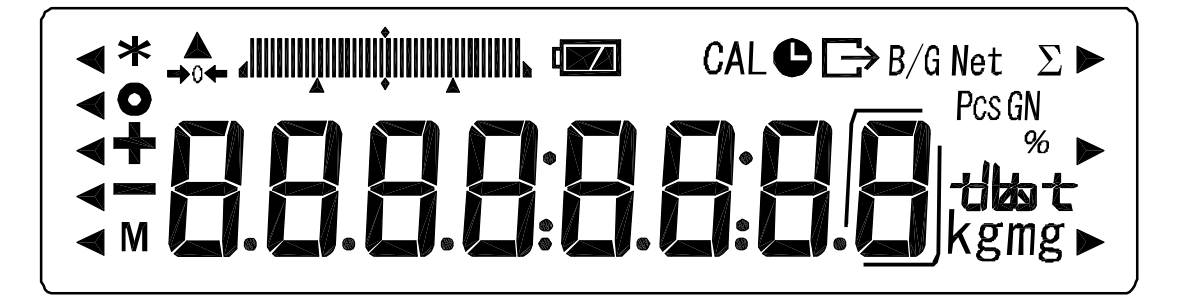

| Display | Description                                                        |
|---------|--------------------------------------------------------------------|
| g, kg   | Gram, Kilogram                                                     |
| →0←     | Zeroing display                                                    |
| -       | Minus                                                              |
| 0       | Stability display                                                  |
| Net     | Tara symbol                                                        |
| B/G     | Gross weight                                                       |
| Pcs     | Parts counting                                                     |
| %       | Percent weighing                                                   |
| <       | Tolerance weighing                                                 |
| *       | Adding function active                                             |
| Σ       | Total                                                              |
| 0       | Output date/time                                                   |
| NA      | Balance carries out balance function, e.g. unit count / display of |
| 1V1     | stored value                                                       |
| CAL     | Display for adjustment. Signals the adjustment function.           |
|         | Weighing unit display                                              |
|         | Bar graph                                                          |
|         | Message for battery mode (optional) see chpt. 6.6                  |
|         | Display last fractional digit                                      |

# 10. Weighing mode

This way, 4 different weighing modes are available for you:

- 1. Weighing [ { SEE. /]
- 2. Weighing/parts counting [ l SEE. 2]
- 3. Weighing/percent determination [ { 5EE. 3]
- 4. Weighing/density determination [ { 5EE.5]

Excepted weighing / density determination you can activate, with the selection of of a weighing mode, more functions like e.g. tolerance weighing, adding (see chap. 7.2 "Additional functions"). So you can display the measuring values according to your needs.

Actuating the <sup>(f)</sup> key will switch the displayed value to the active function (e.g. "g" to "Pcs").

### 10.1. Weighing

| Operation                                                                                                   | Display                                |
|----------------------------------------------------------------------------------------------------|----------------------------------------|
| Switch on balance:                                                                                          | The balance will carry out a self-test |
| Put on items to be weighed, weighed value is displayed.                                                     | →0← <b>7530</b> g                      |
| By repeated pressing, switching option of the displayed value into other activated functions/weighing units |                                        |

# 10.1.1. Taring

The dead weight of any weighing container may be tared away by pressing a button, so that the following weighings show the net weight of the goods to be weighed.

| Operation                                                                                                   | Display                                      |
|----------------------------------------------------------------------------------------------------|----------------------------------------------|
| Place empty tare container on the weigh-<br>ing plate. The total weight of the contain-<br>er is displayed. | <b>7530</b> g                                |
| TARE                                                                                                    | Reset display to "0":                        |
| Place the goods to be weighed into the tare container.                                                      | Read the weight of the goods on the display. |

The taring process can be repeated any number of times, e.g. when adding several components for a mixture (adding).

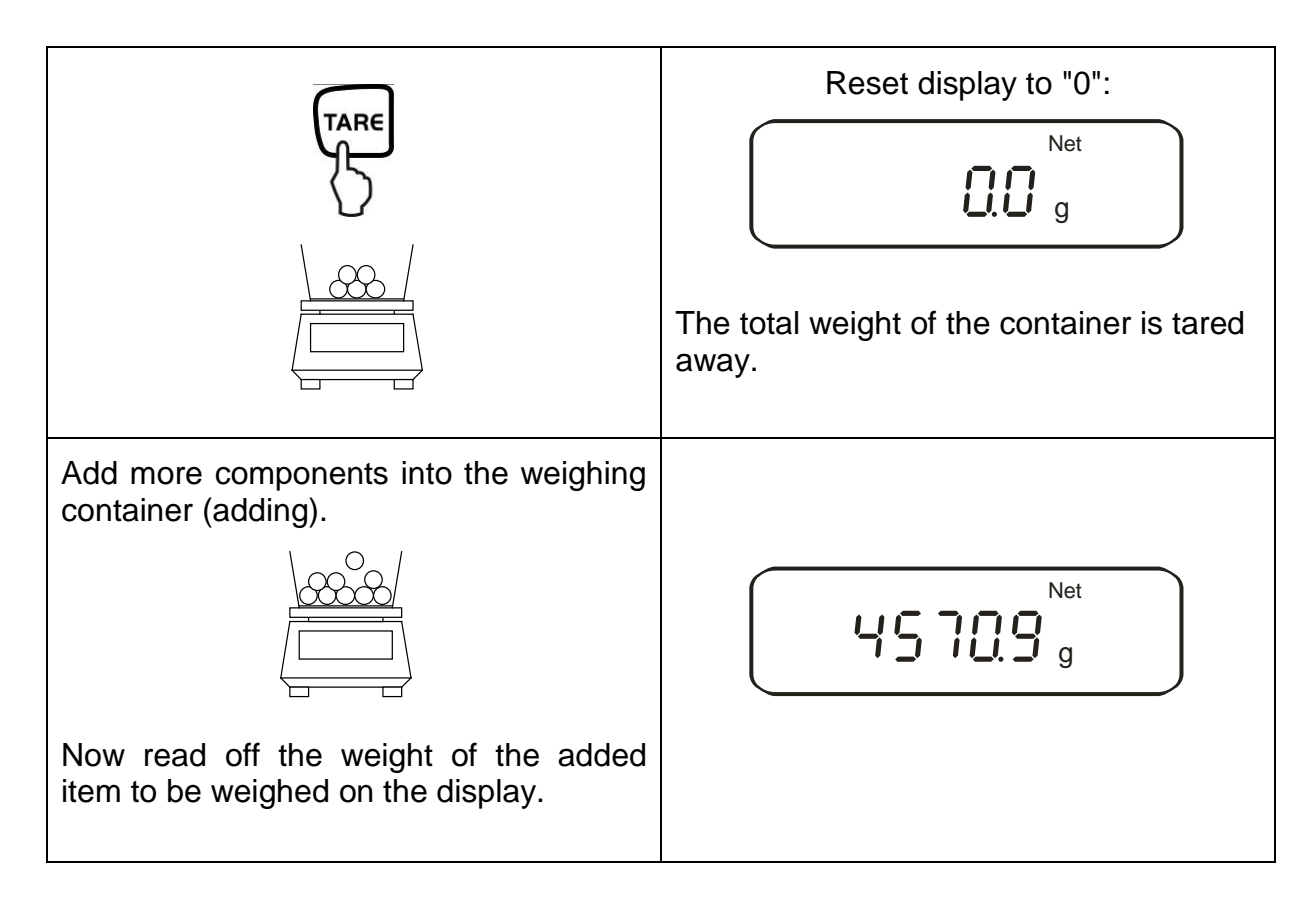

### NOTE:

The balance is able to only store one taring value at a time.

When the balance is unloaded the saved taring value is displayed with negative sign.

Remove all items from the weighing plate in order to delete the stored tare value and subsequently press the TARE key.

The taring process can be repeated any number of times. The limit is reached when the whole weighing range is exhausted.

### 10.1.2. Net/gross

The dead weight of any weighing container may be tared away by pressing a button. For subsequent weighings the net weight of the goods to be weighed as well as the gross weight goods + taring container can be displayed.

Operation Display Place empty tare container on the weighing plate. The total weight of the container is displayed. 10000 g Reset display to "0": Net **0.0** g The weight of the container is internally stored, the display shows the tare symbol "Net". Place the goods to be weighed into the The net weight of the goods to be tare container. weighed is displayed. Net 25000 g The gross weight (goods + taring container) is displayed, the display shows the gross symbol "B/G". B/G 1500.0<sub>g</sub>

Condition: \* Function [ ! 5EE. !] active (see chapter 7)

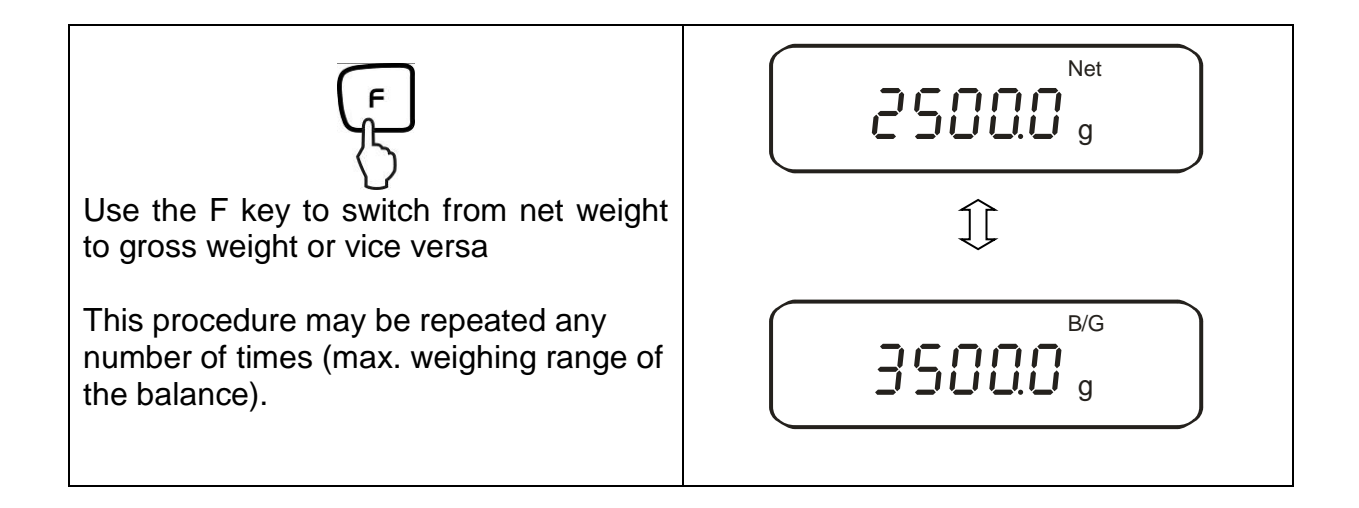

### 10.2. Parts counting

With parts counting you can either count parts into a container or remove parts from a container. To count a greater number of parts the average weight per part has to be determined with a small quantity (reference quantity). The larger the reference quantity, the higher the counting exactness. High reference must be selected for small parts or parts with considerably different sizes.

The process has four steps:

- Tare the weighing container
- Determine the reference unit
- Weigh in the reference unit
- Count the items

| Operation                                          | Display |
|----------------------------------------------------|---------|
| Activate function [ { 5EE.2]<br>(see chapter 7).   | ! 582 2 |
| The display shows the piece counting symbol "Pcs". | Pcs     |
| If you are using a weighing con-<br>tainer         |         |

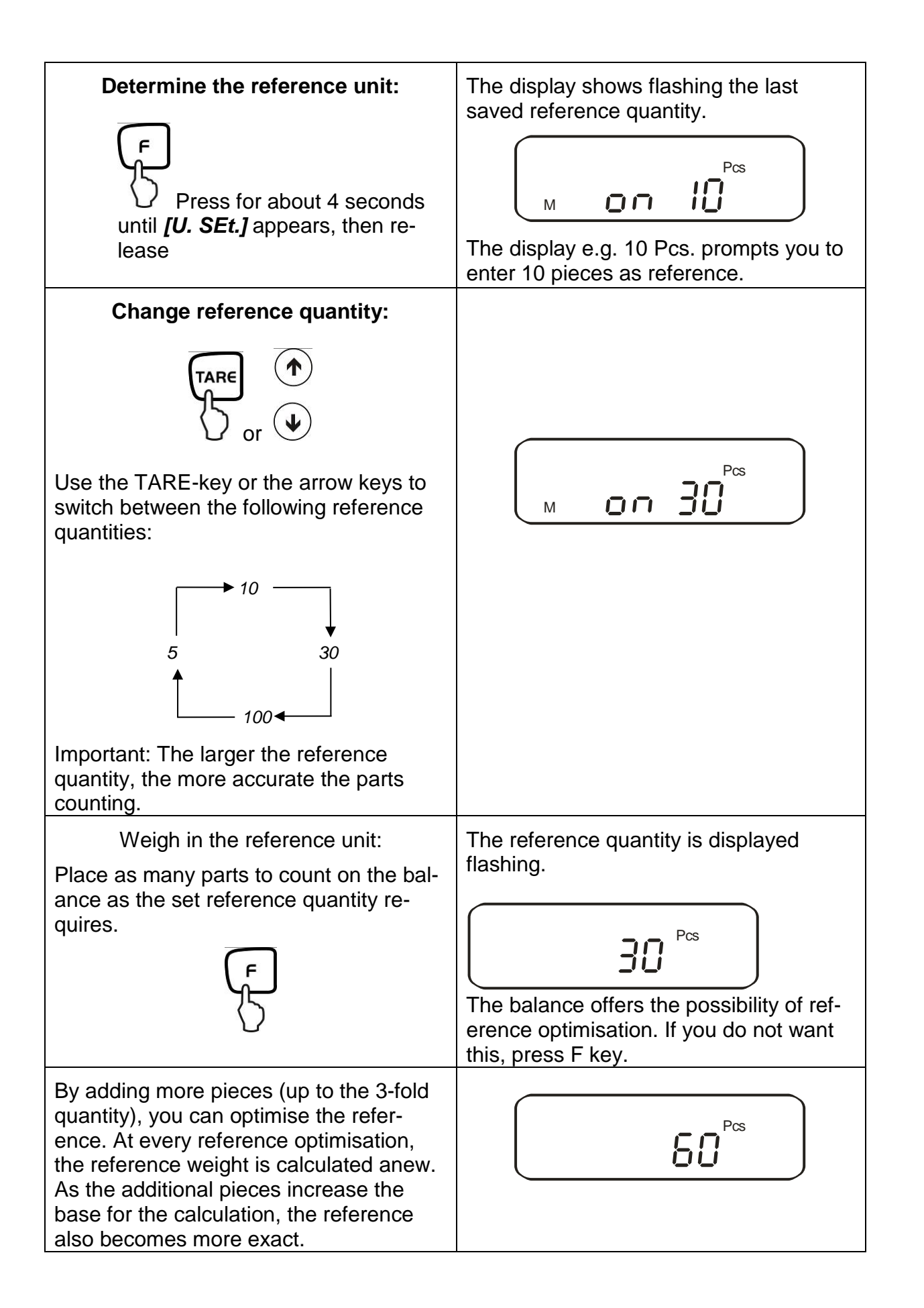

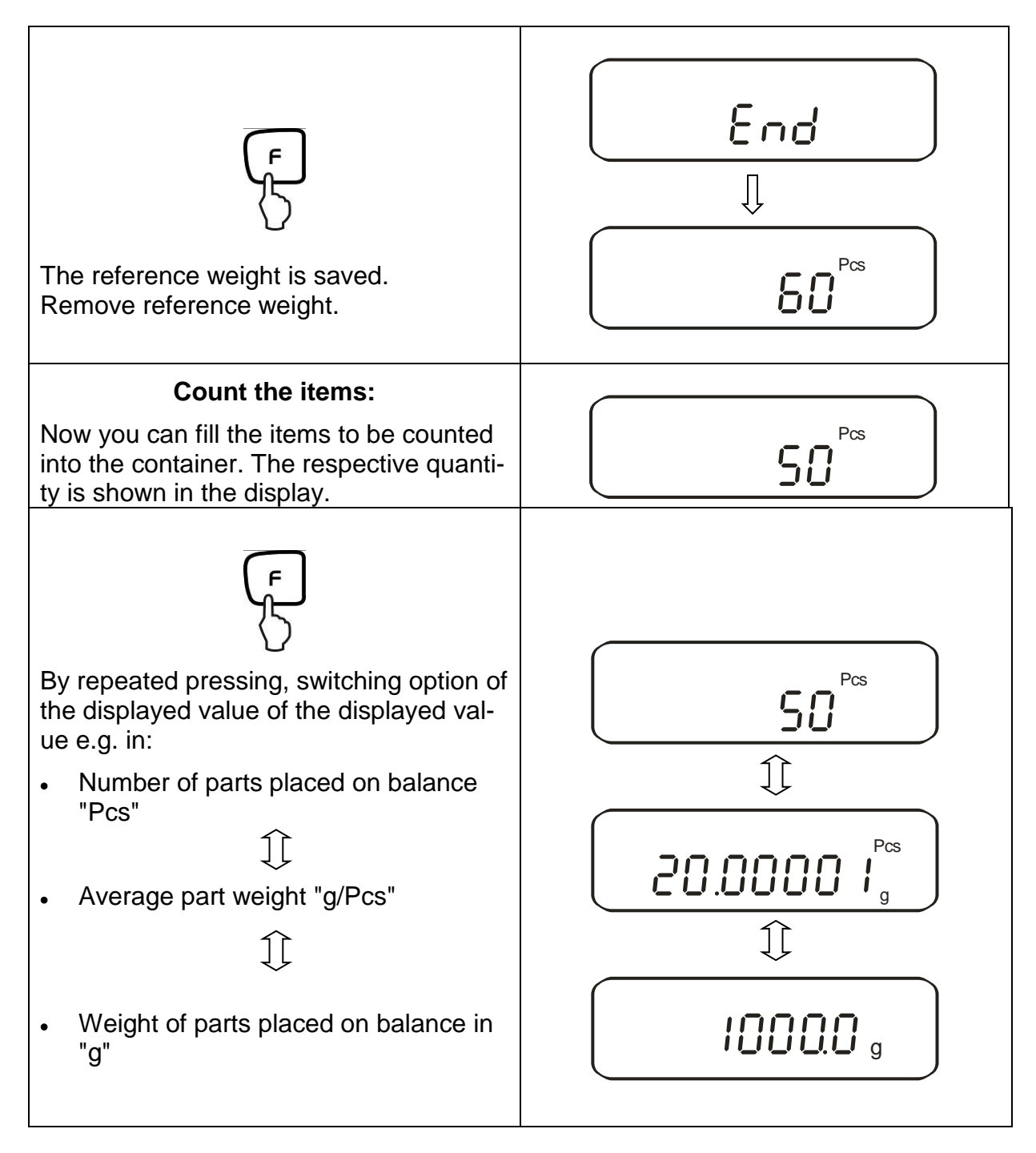

### NOTE:

- If the error message "Sub" appears, in the reference optimisation the triple quantity has been exceeded
- If the error message "*L-Err* " appears the smallest counting weight has not been reached.
- If the "Add" error message appears, the applied number of items is too small for correct determination of the reference. For reference, place more parts on the balance.

### 10.3. Percent determination

Percent weighing allows to display weight in percent, in relation to a reference weight. The displayed weighing value is stored as a standard percent value (default setting: 100%).

| 10.3.1. | Entering the reference weight by weighing |
|---------|-------------------------------------------|
|---------|-------------------------------------------|

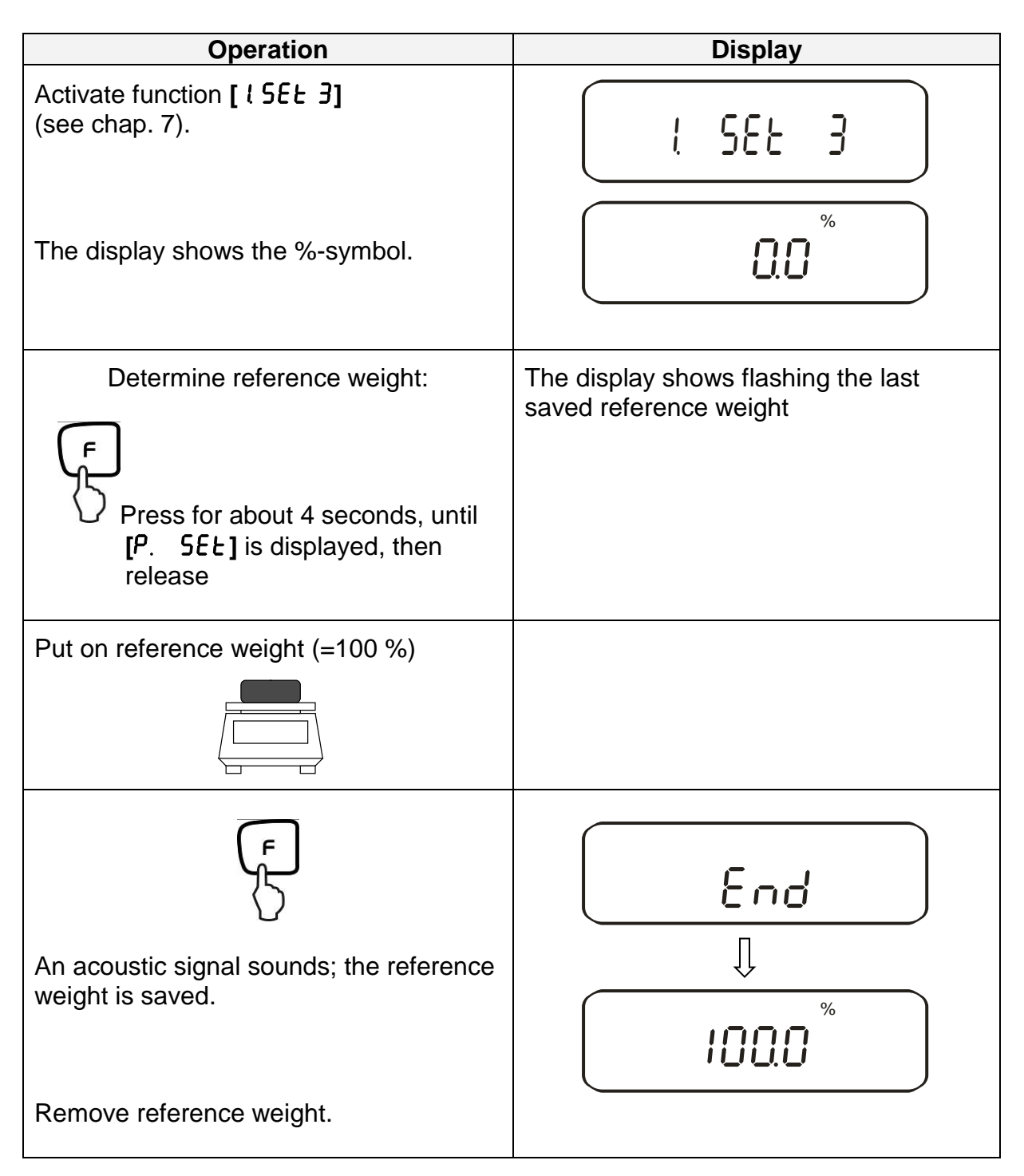

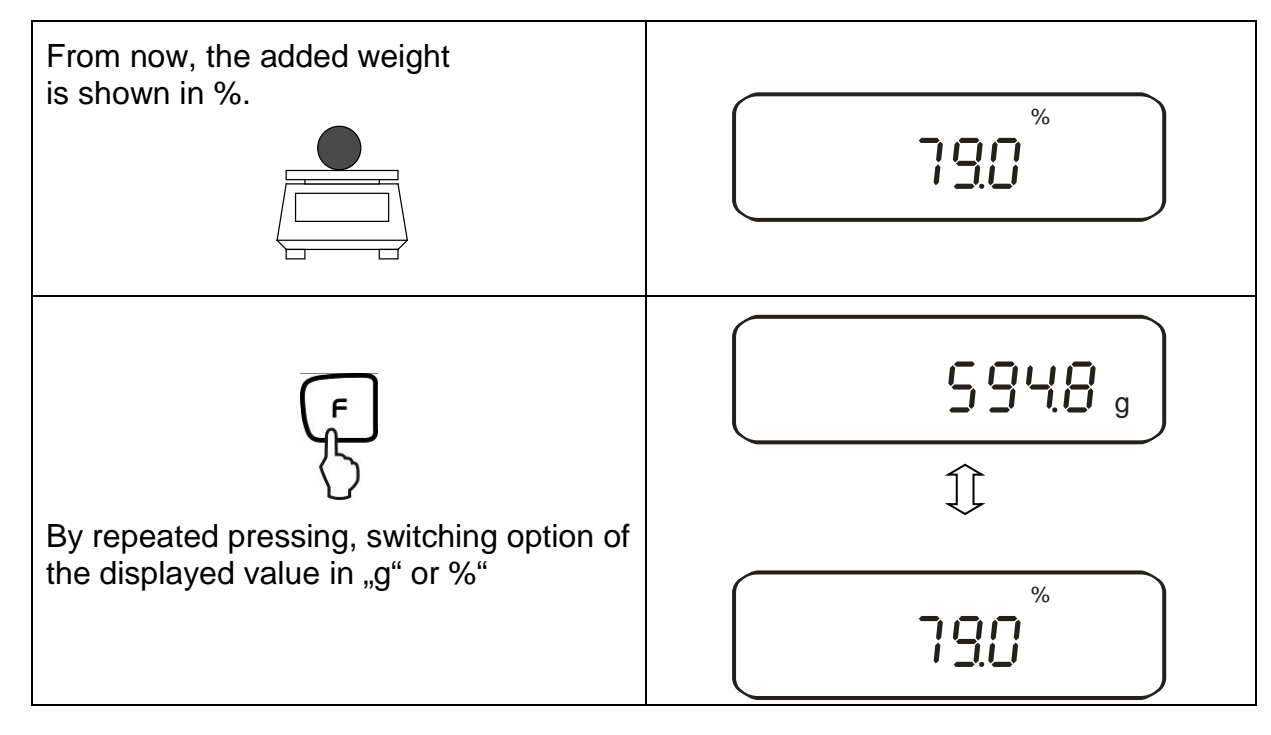

### NOTE:

- If the error message "*o-Err* " is displayed, the reference weight is outside the weighing range
- The 100% reference is preserved until the balance is disconnected from the mains.

### 10.3.2. Numeric entering of the reference weight

| Operation                                                                                                 | Display                                                    |
|----------------------------------------------------------------------------------------------------|------------------------------------------------------------|
| Activate function [ <b>! 5EE 3</b> ]<br>(see chap. 7).                                                    | l 582 3                                                    |
| The display shows the %-symbol.                                                                           |                                                            |
| Determine reference weight:<br>Press for about 4 seconds, until<br>[P. SEE] is displayed, then<br>release | The display shows flashing the last saved reference weight |

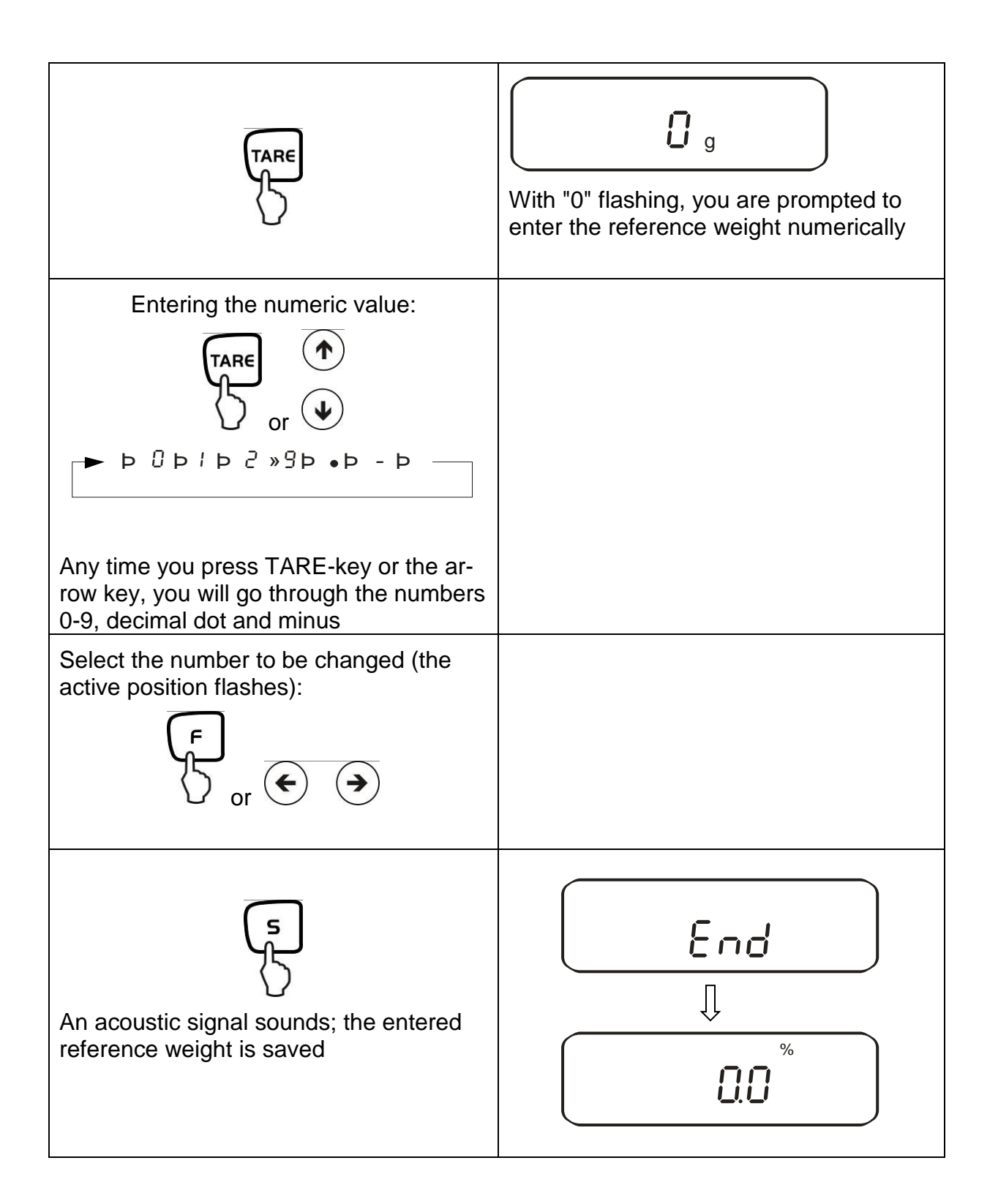

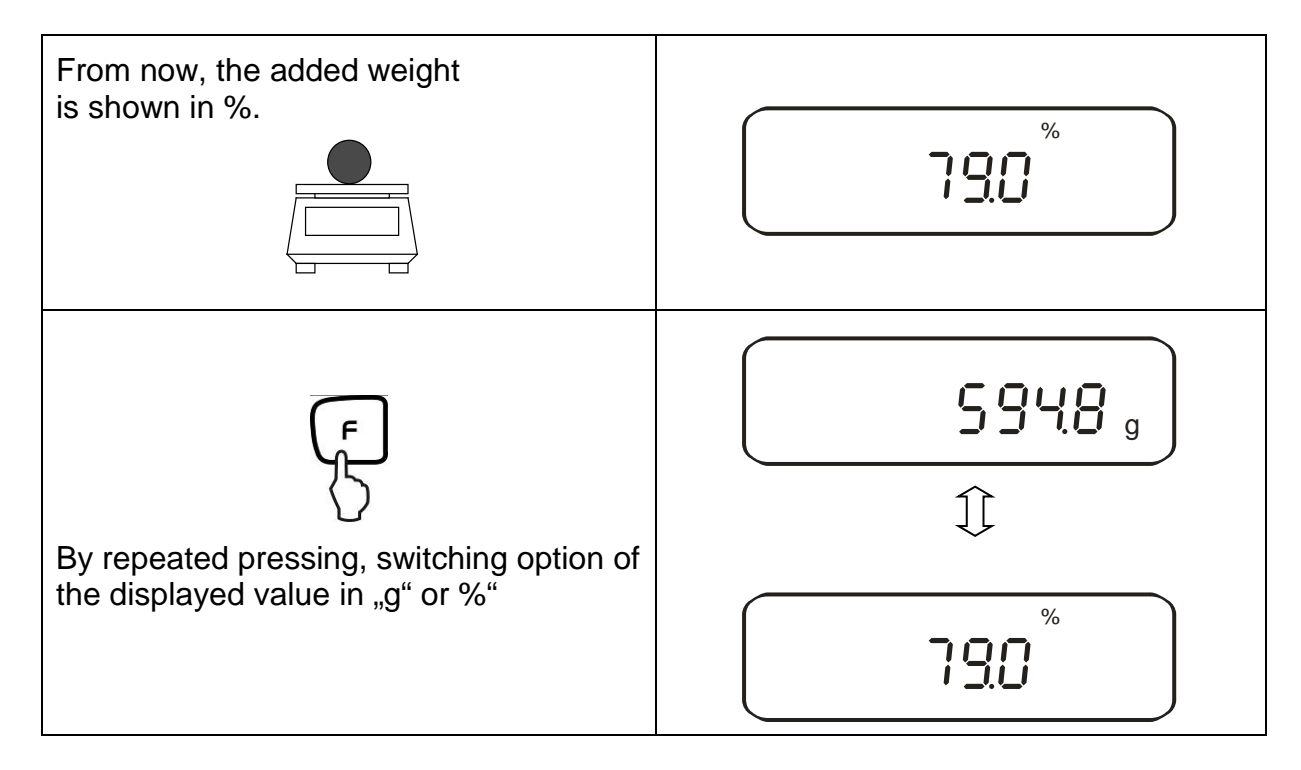

#### NOTE:

- If the error message "*o-Err* " is displayed, the reference weight is outside the weighing range
- The 100% reference is preserved until the balance is disconnected from the mains.

## **10.4.** Density determination of solids (hydrostatic weighing)

Density is the relationship of weight [g] : volume [cm<sup>3</sup>]. The weight is determined by weighing the sample in air. The volume results from the ascending force [g] of the sample dipped in a liquid. The density [g/cm<sup>3</sup>] of that liquid is known (principle of Archimedes).

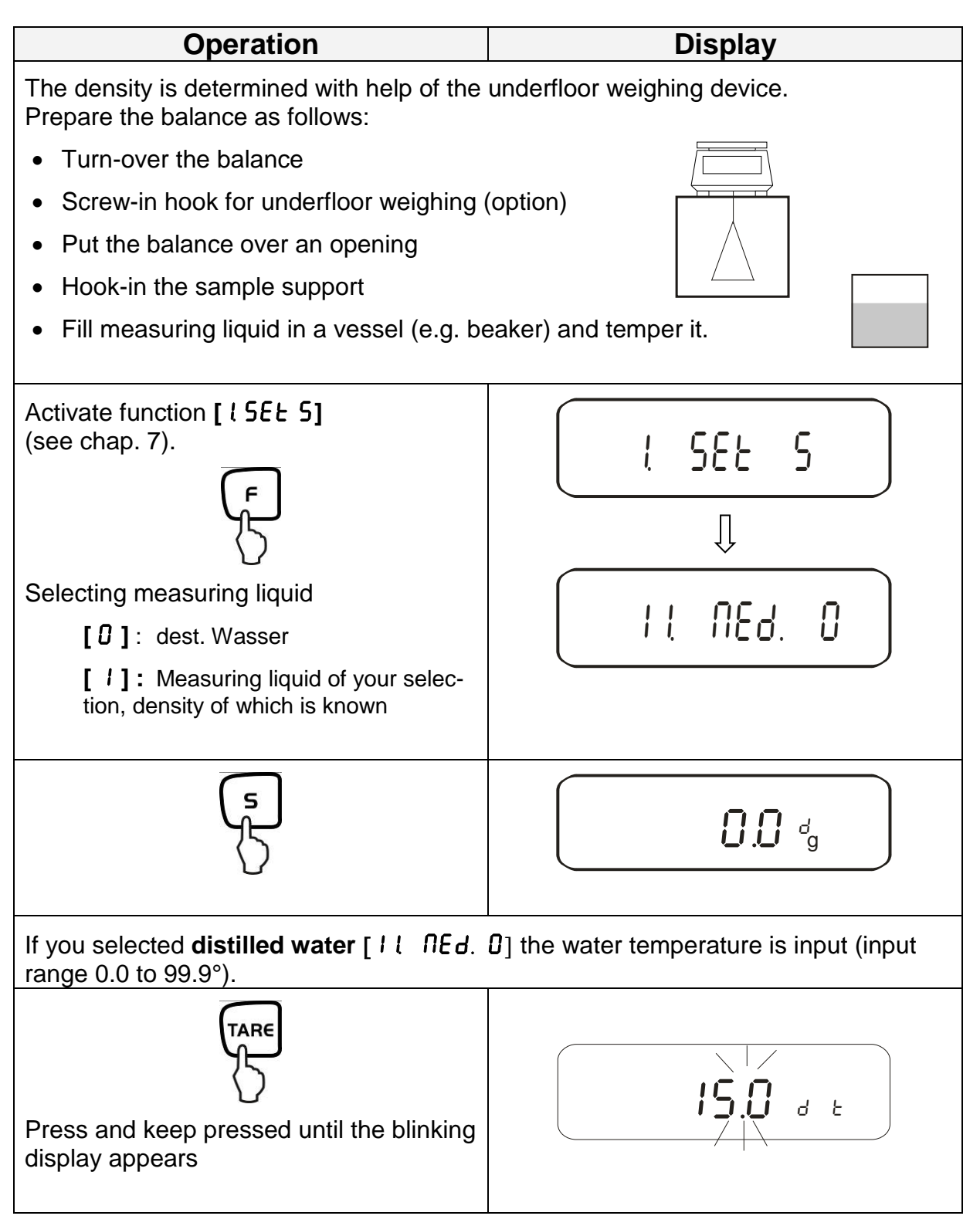

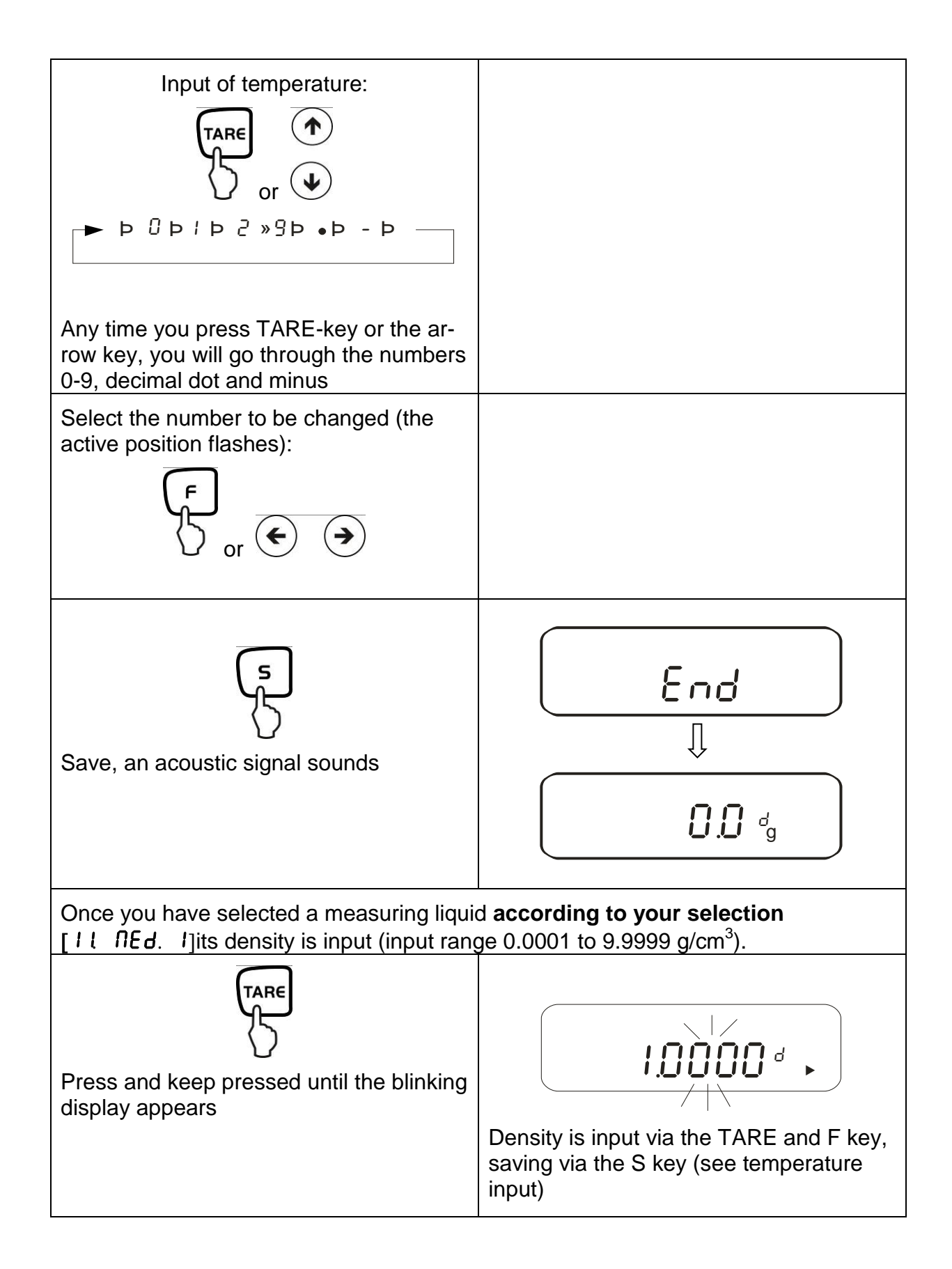

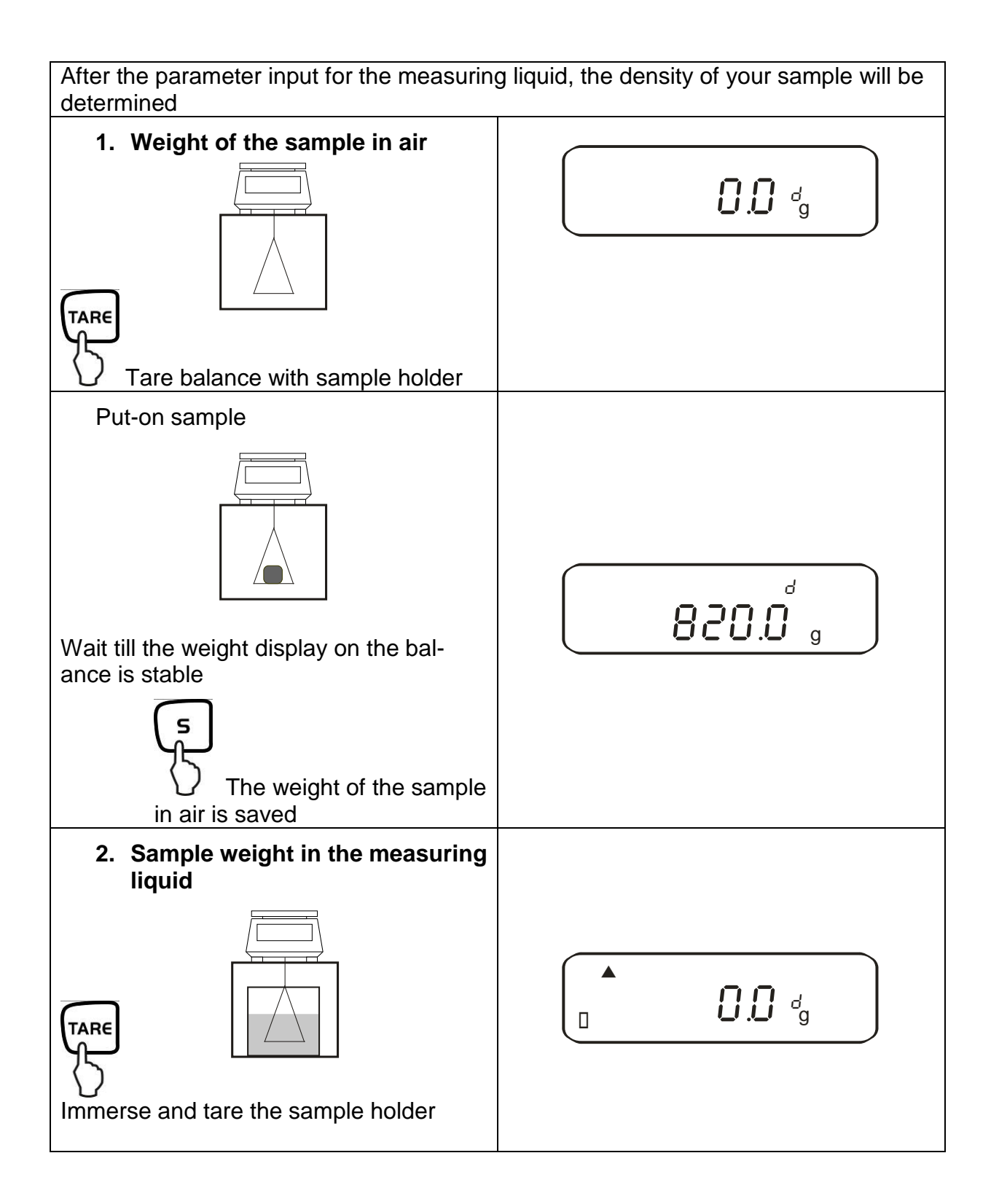

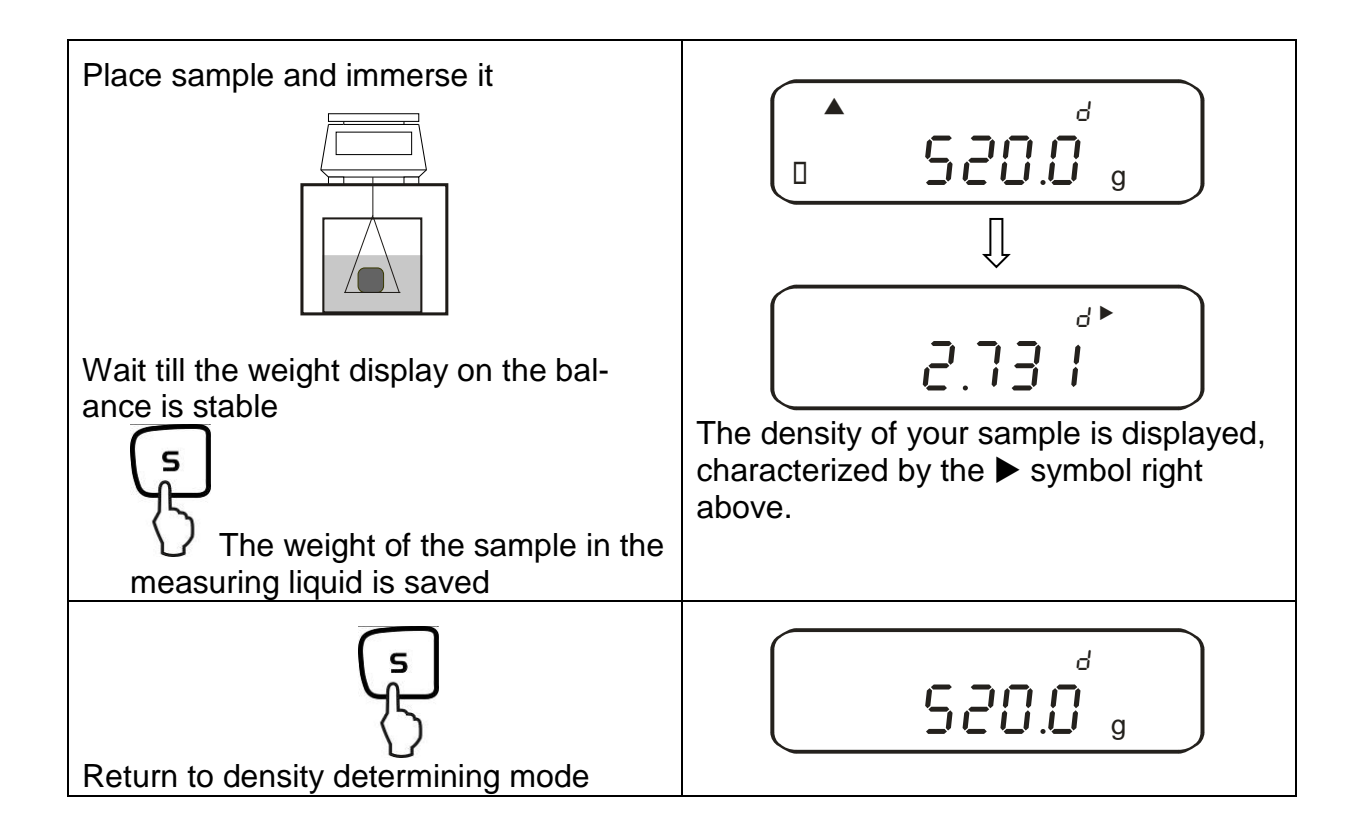
## 11. Adding of displayed values

Any number or individual weighings are automatically added to a total, e.g. all individual weighings of a batch.

The adding function is possible in all functions of the weighing mode (Weighing/parts counting/ percent determination).

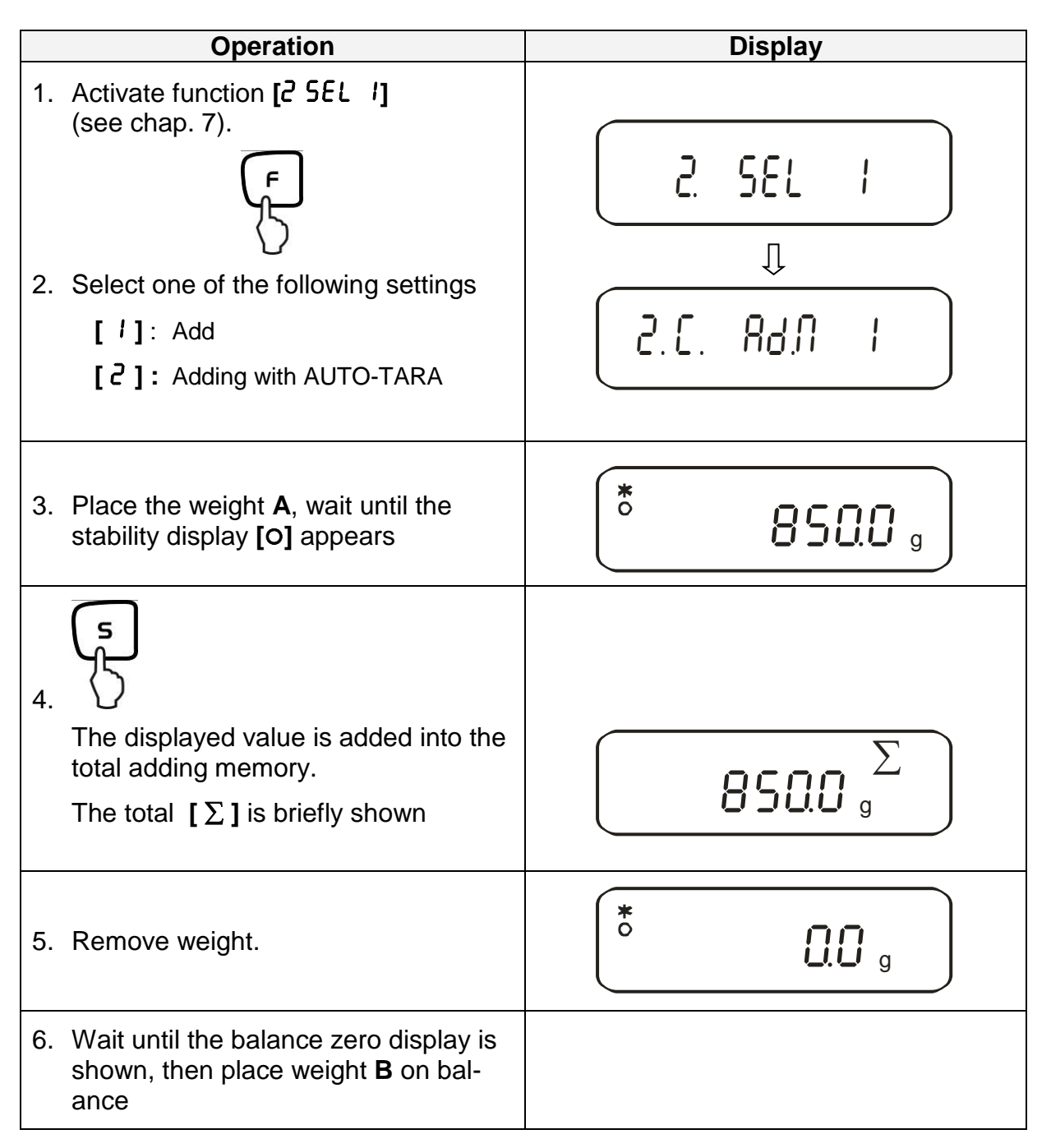

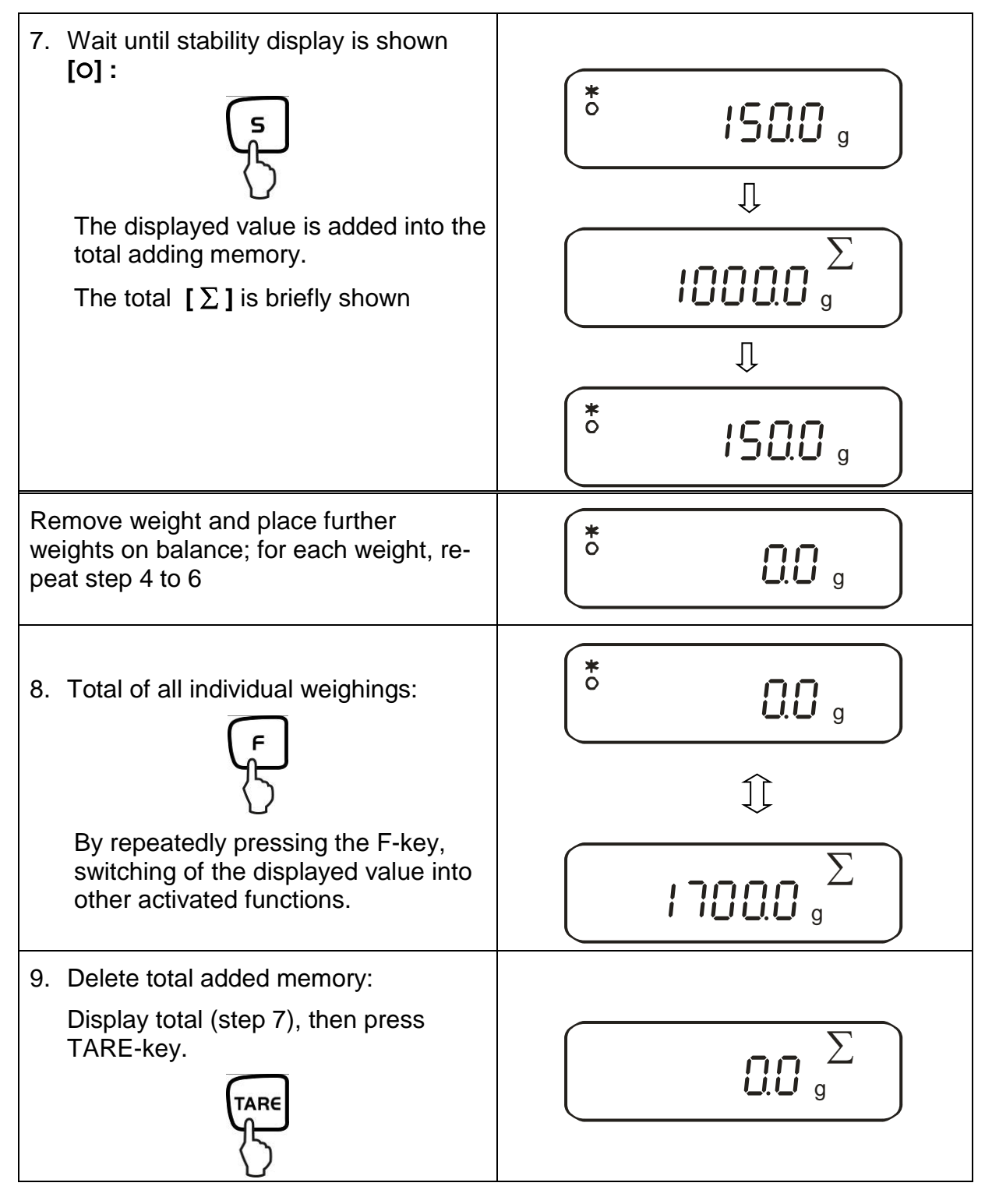

## 11.1. Adding with AUTO-TARE

Adding of displayed values is possible without removing the weight. Condition: Function [2C. Rd.N. 2] activated

To be carried-out like the normal adding (see chap. 11).

Hereby omit step 4. The balance is automatically reset to zero, without taking away the weight.

56

## 12. Weighing with tolerance range

#### 12.1. General Information

This balance can be used as dispensing as well as sorting balance; the respective lower tolerance limit as well as upper tolerance limit can be programmed. An acoustic signal supports portioning, dispensing or sorting.

In the menu, (see chapter 7) activate the tolerance weighing function:

## [2.581.2]

or the combination tolerance weighing/adding (tolerance control on the respective poured quantity):

# [2. 5EL.3]

Entering limits is possible for the following functions:

- Weighing
- Parts counting
- Percent determination
- Weighing with freely programmable weighing unit

There are two different ways to carry out evaluation of limits:

- 1. Evaluation of absolute values [24. Ł9P. I]: An exact reference value (e.g. 1 kg) is set.
- 2. Evaluation with difference values [24. Ł9P.2]: An upper limit and a lower limit for a reference value are set.

Example:

|                                        | Reference value | Lower limit | Upper limit |
|----------------------------------------|-----------------|-------------|-------------|
| Poured quantity                        | 1,000.0 g       | 970.0 g     | 1,050.0 g   |
| Evaluation of absolute values          | 1,000.0 g       | 970.0 g     | 1,050.0 g   |
| Evaluation with differ-<br>ence values | 1,000.0 g       | -30.0 g     | 50.0 g      |

There are two different ways to set the tolerance limits:

1. Place the values (object) on the balance -

> Save this value

> Enter the limits via keyboard.

2. Numeric entering of values -

NOTE:

- $\Rightarrow$  If a limiting value was set it remains saved until the balance is turned off.
- ⇒ For the functions weighing, counting, percent individual limits can be set.
- $\Rightarrow$  When entering the limits please pay attention to the type of evaluation that was set.

### 12.2. Display of the results

#### 12.2.1. For 2 limits

The triangular tolerance marker ( $\blacktriangleleft$ ) in the upper part of the display shows whether the goods to be weighed are within the two tolerance limits.

The tolerance marker is only in operation during operating mode tolerance weighing; it is otherwise not visible.

The tolerance marker provides the following information:

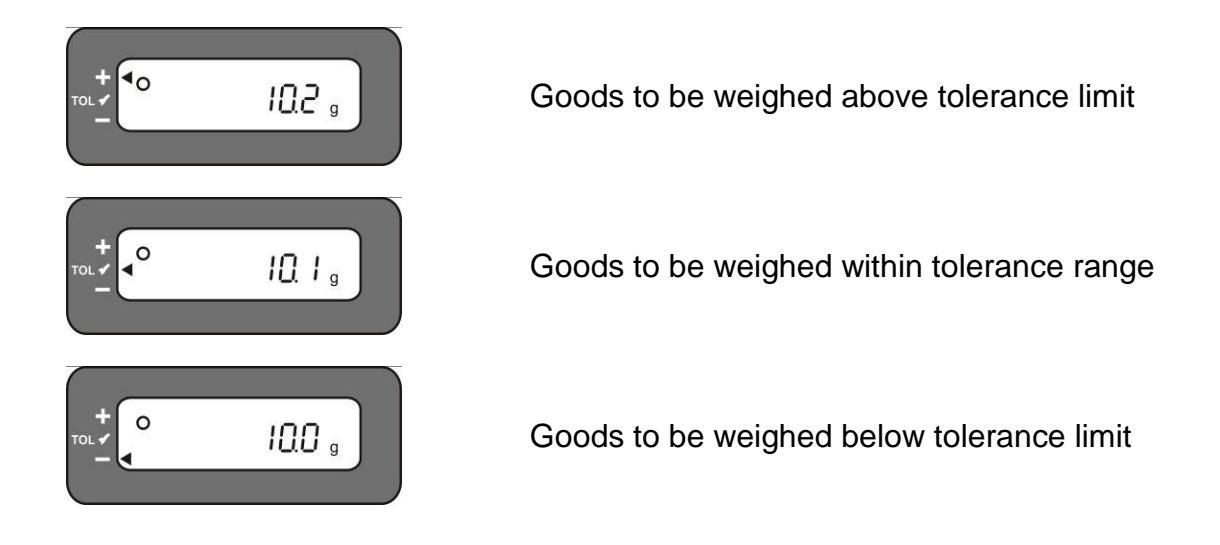

| Display<br>Result | If a point is set as lower<br>limit | If two points are set as upper and<br>lower limit |  |  |
|-------------------|-------------------------------------|---------------------------------------------------|--|--|
| + (high)          | No display                          | Weight > Upper limit                              |  |  |
| TOL ✓ (OK)        | Lower limit ≤ Weight                | Lower limit <>Weight <> Upper limit               |  |  |
| - (low)           | Lower limit > Weight                | Lower limit > Weight                              |  |  |

#### **Display of tolerance mark**

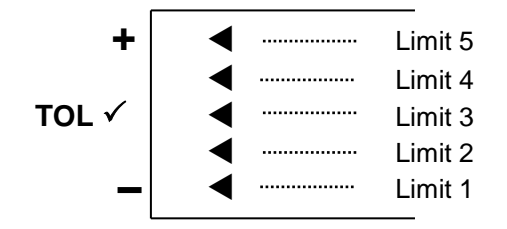

| Limit 5 | 4. Limit point $\leq$ Weight                                 |
|---------|--------------------------------------------------------------|
| Limit 4 | <ol> <li>Limit point ≤ Weight &lt; 4. Limit point</li> </ol> |
| Limit 3 | 2. Limit point $\leq$ Weight < 3. Limit point                |
| Limit 2 | 1. Limit point ≤ Weight < 2. Limit point                     |
| Limit 1 | Weight < 1. Limit point                                      |

## 12.3. Basic settings for weighings with tolerance range

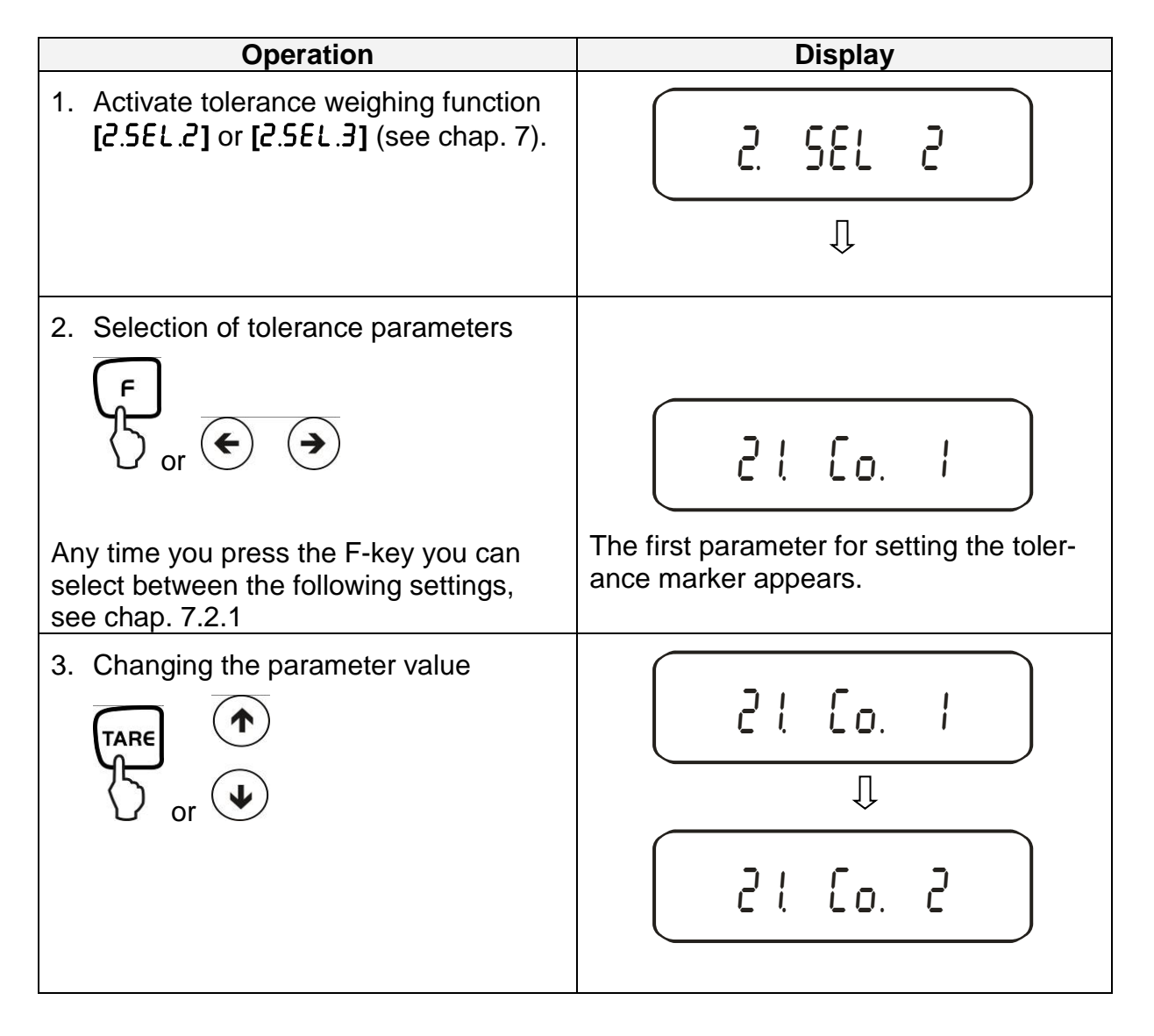

## 12.4. Evaluation of absolute values

## 12.4.1. Entering 2 limits by weighing

## Important information!

Always begin by entering the lower limit value, followed by the upper limit value. Enter.

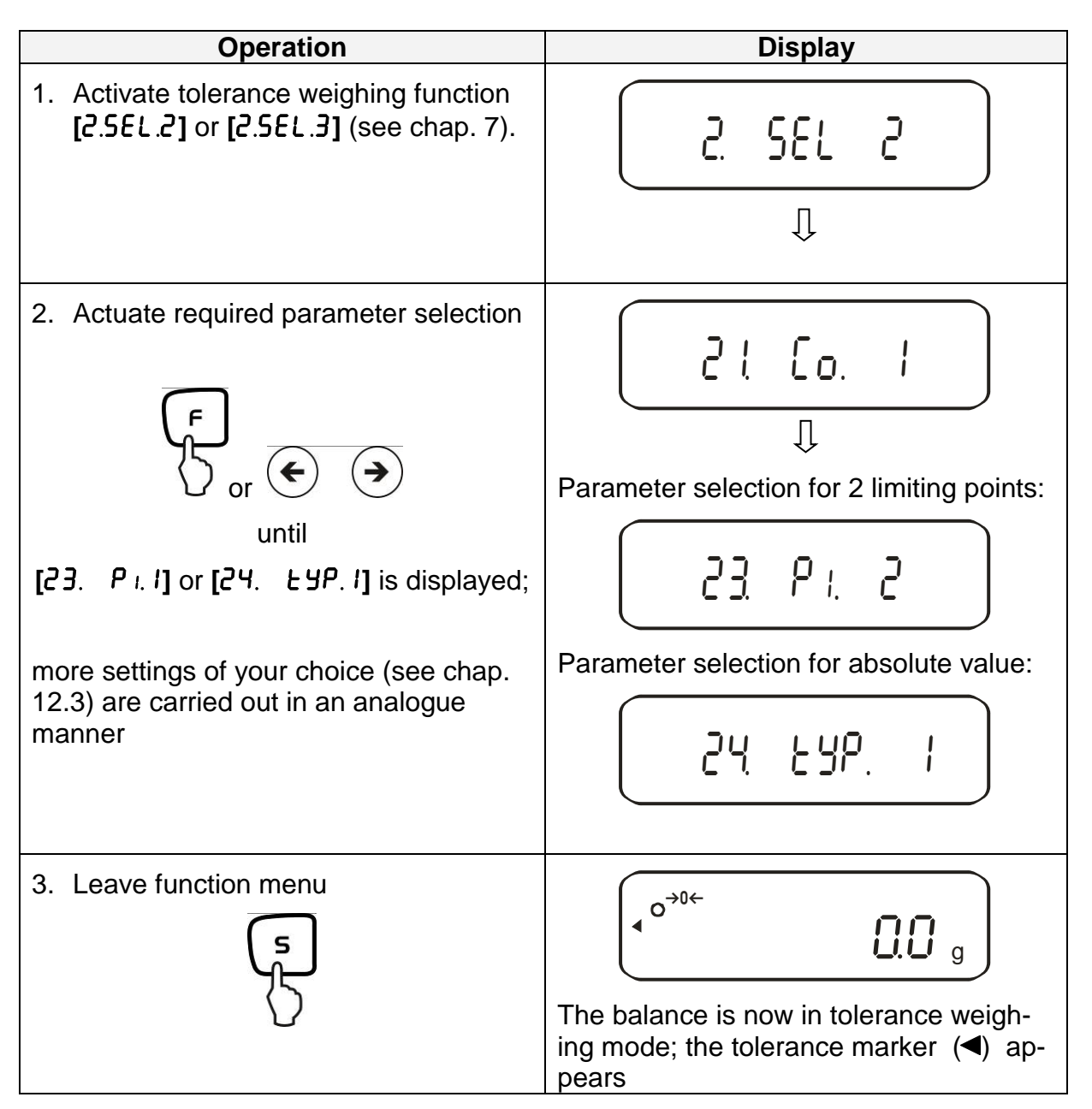

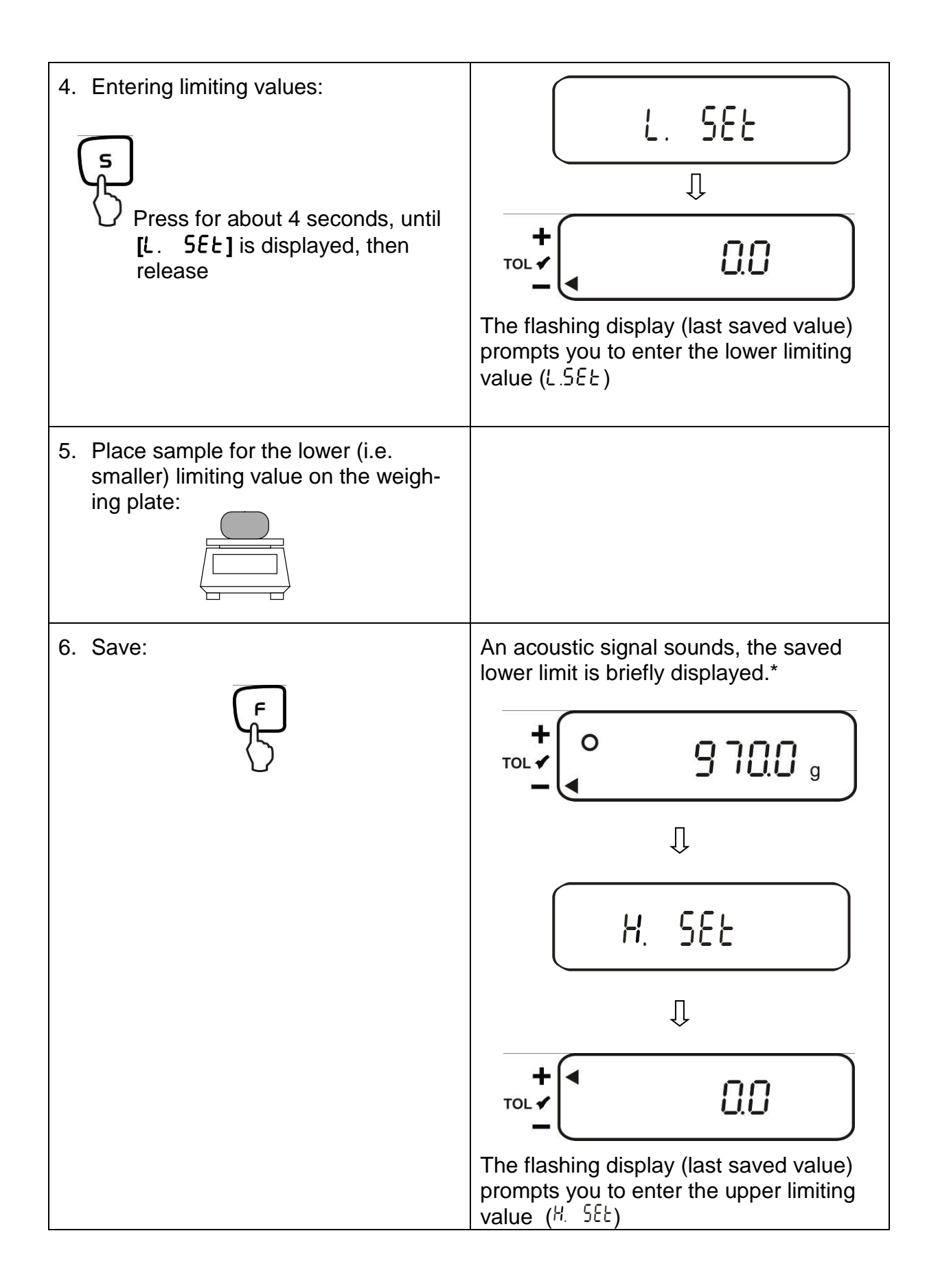

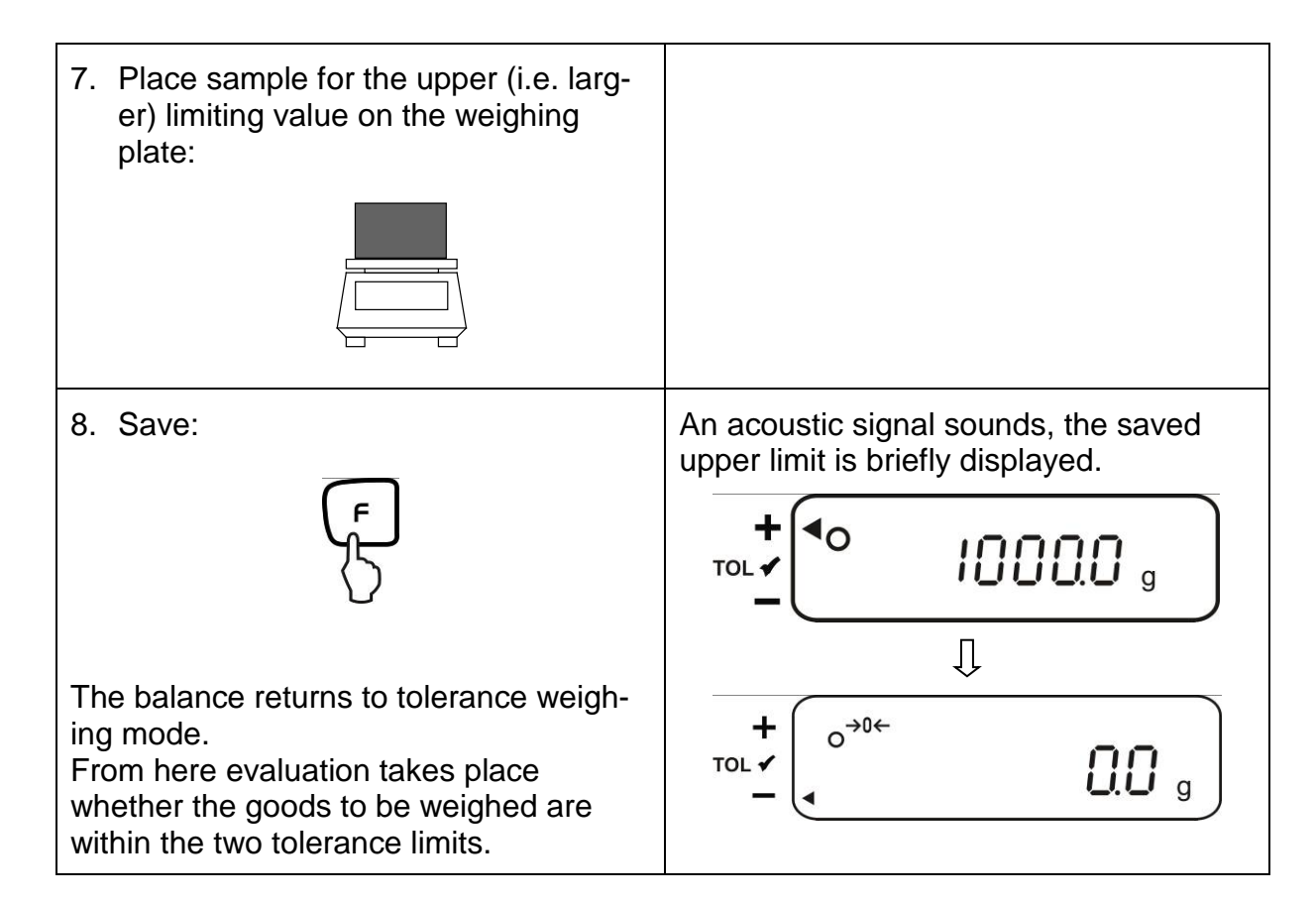

\* If you want to set for your tolerance weighing only one limit point (parameter selection [23. P. 1]), ignore step 7 and 8.

# Operation Display 1. Activate tolerance weighing function [2.5EL.2] or [2.5EL.3] (see chap. 7). 2 SEL 2 Ű 2. Actuate required parameter selection 2 L Eo. Ţ or 🗲 Parameter selection for 3 limiting points: until 23 P. 3 [23. P. I] or [24. LYP. I] is displayed; Parameter selection for 4 limiting points: more settings of your choice (see chap. 12.3) are carried out in the same way 23 Pt Ч Parameter selection for absolute value: 24 676. 3. Leave function menu o→₀← 0.0 g

## 12.4.2. Entering 3 or 4 limits by weighing

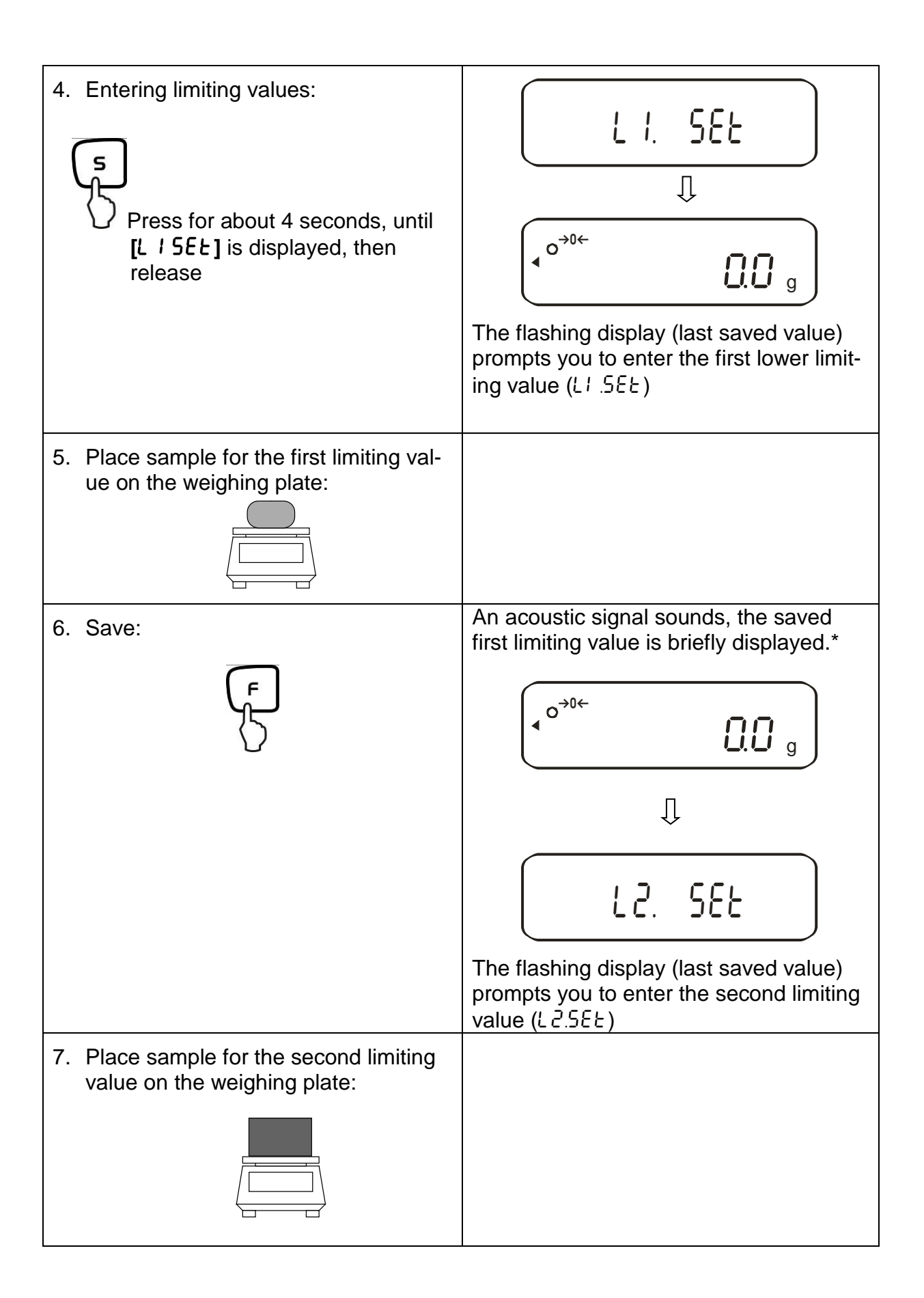

| 8. Save:                                                                                                    | An acoustic signal sounds, the saved second weighing value is briefly displayed.                    |
|----------------------------------------------------------------------------------------------------|----------------------------------------------------------------------------------------------------|
|                                                                                                    | The flashing display (last saved value) prompts you to enter the third limiting value ( $L 3.5EE$ ) |
| <ol> <li>To enter 3rd and 4th limiting value,<br/>repeat steps 7 and 8</li> </ol>                                                                                |                                                                                                    |
| 10.Save:                                                                                                    | An acoustic signal sounds, the last<br>saved 3rd or 4th limiting value is briefly<br>displayed.     |
| The balance returns to tolerance weigh-<br>ing mode.<br>From here, evaluation is carried out<br>whether the goods to weighed are within<br>the tolerance limits. | ( o→0←                                                                                              |

# Display of tolerance mark

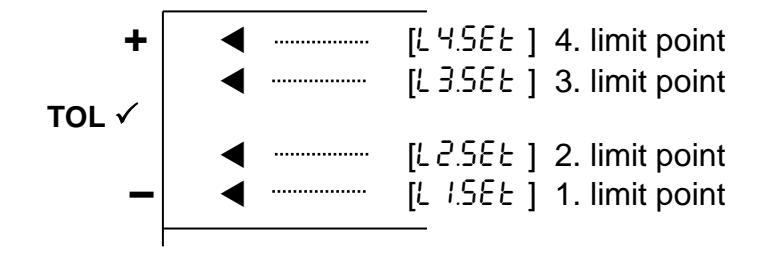

## 12.4.3. Numeric entering of 2 limits

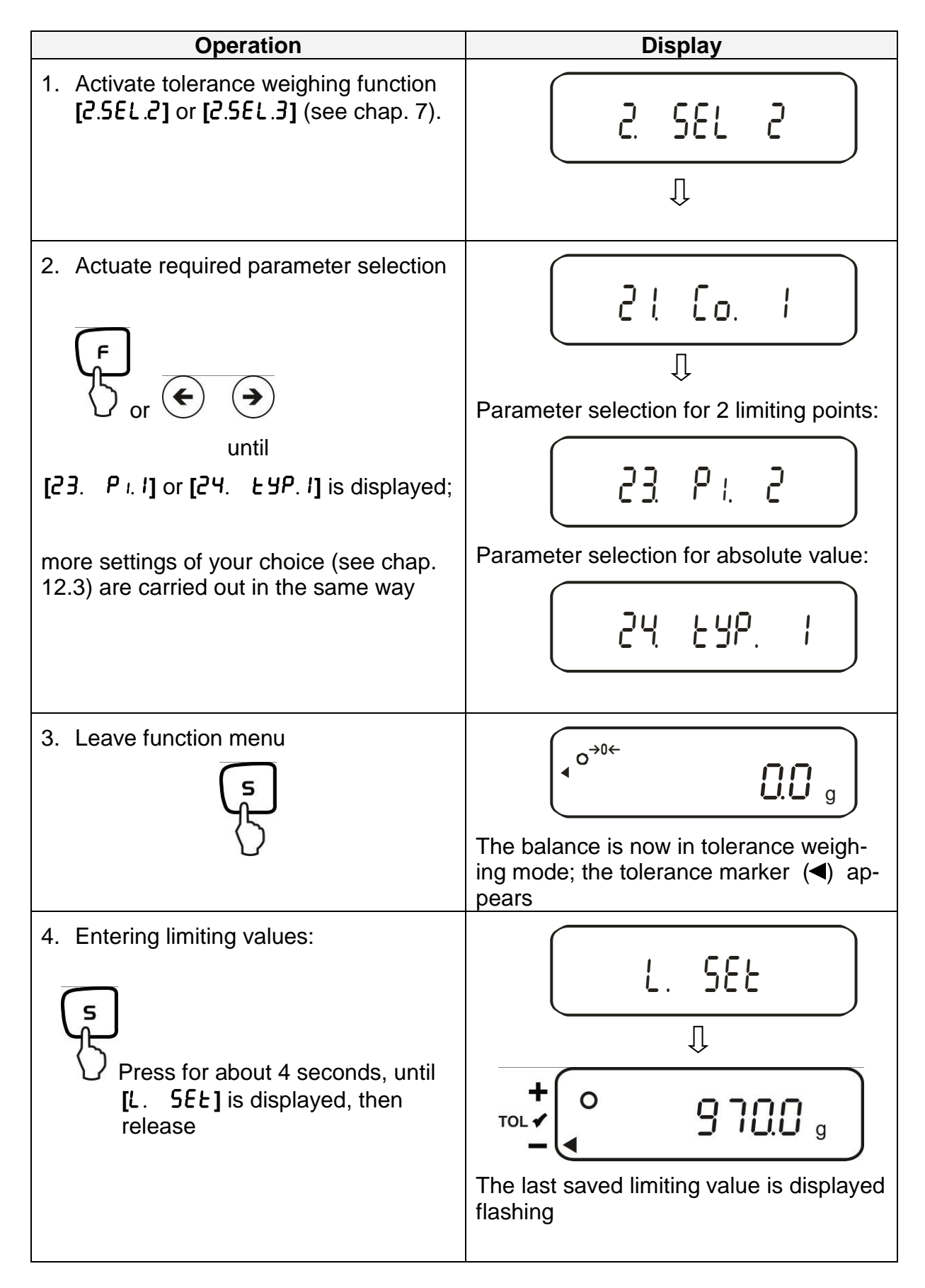

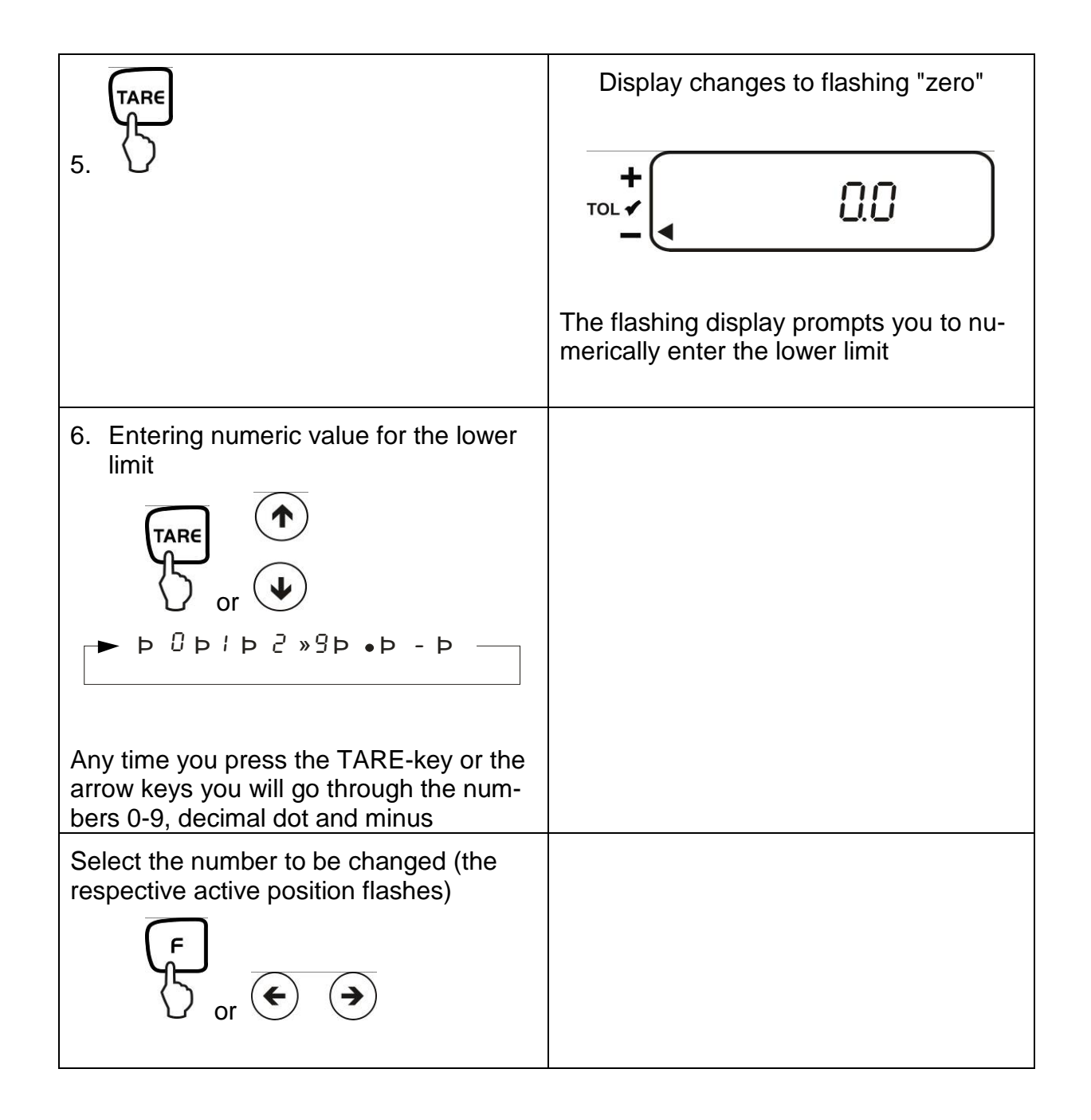

To enter 3 or 4 limiting values [L / SEE] - [L 3 SEE] or [L 4 SEE], repeat steps 5 to 7 (see also chapter 12.4.2).

68

## 12.5. Evaluation with difference values

## 12.5.1. Entering 2 limits by weighing

## Important information!

Always begin by entering the lower limit value, followed by the upper limit value. Enter.

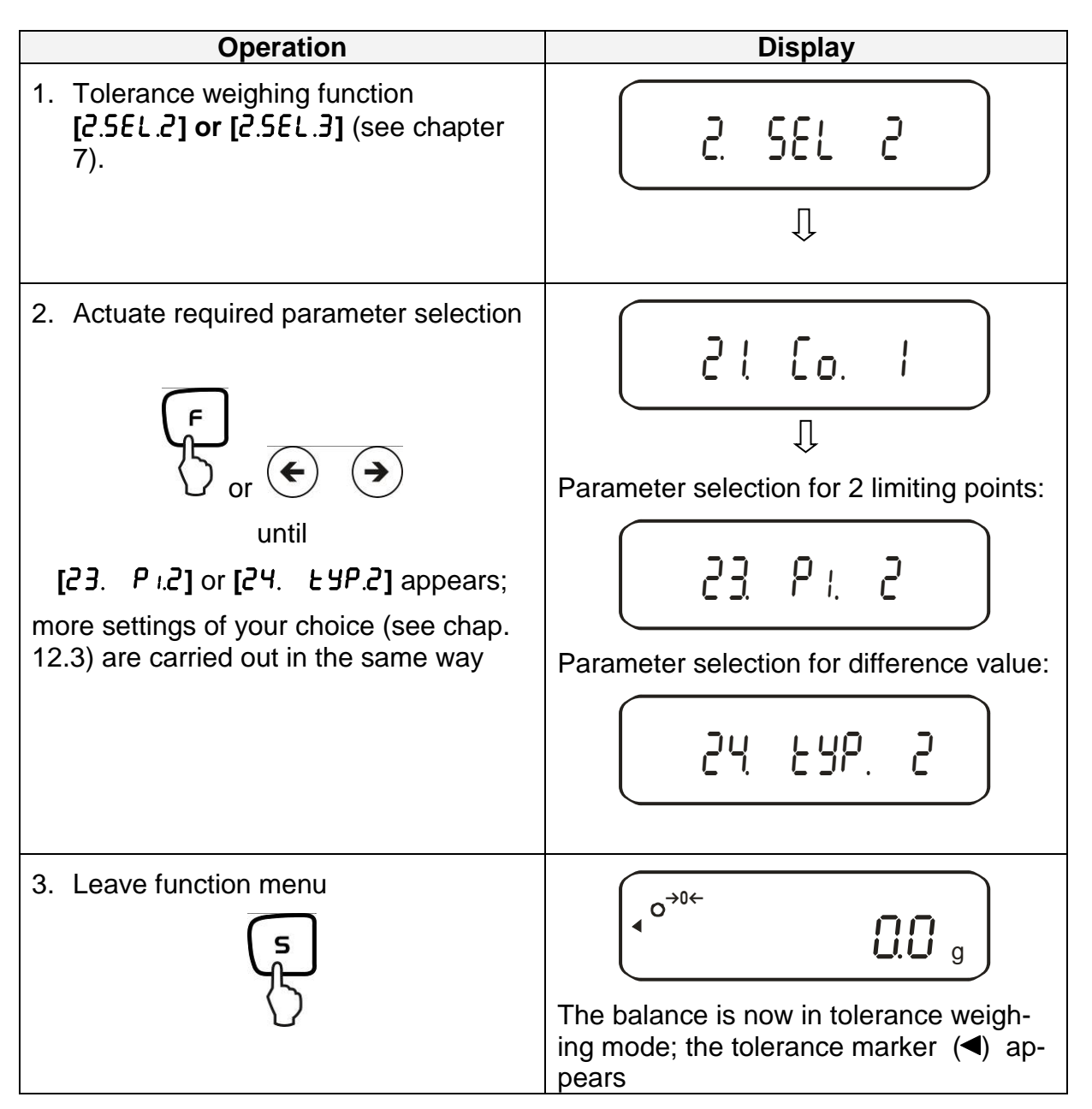

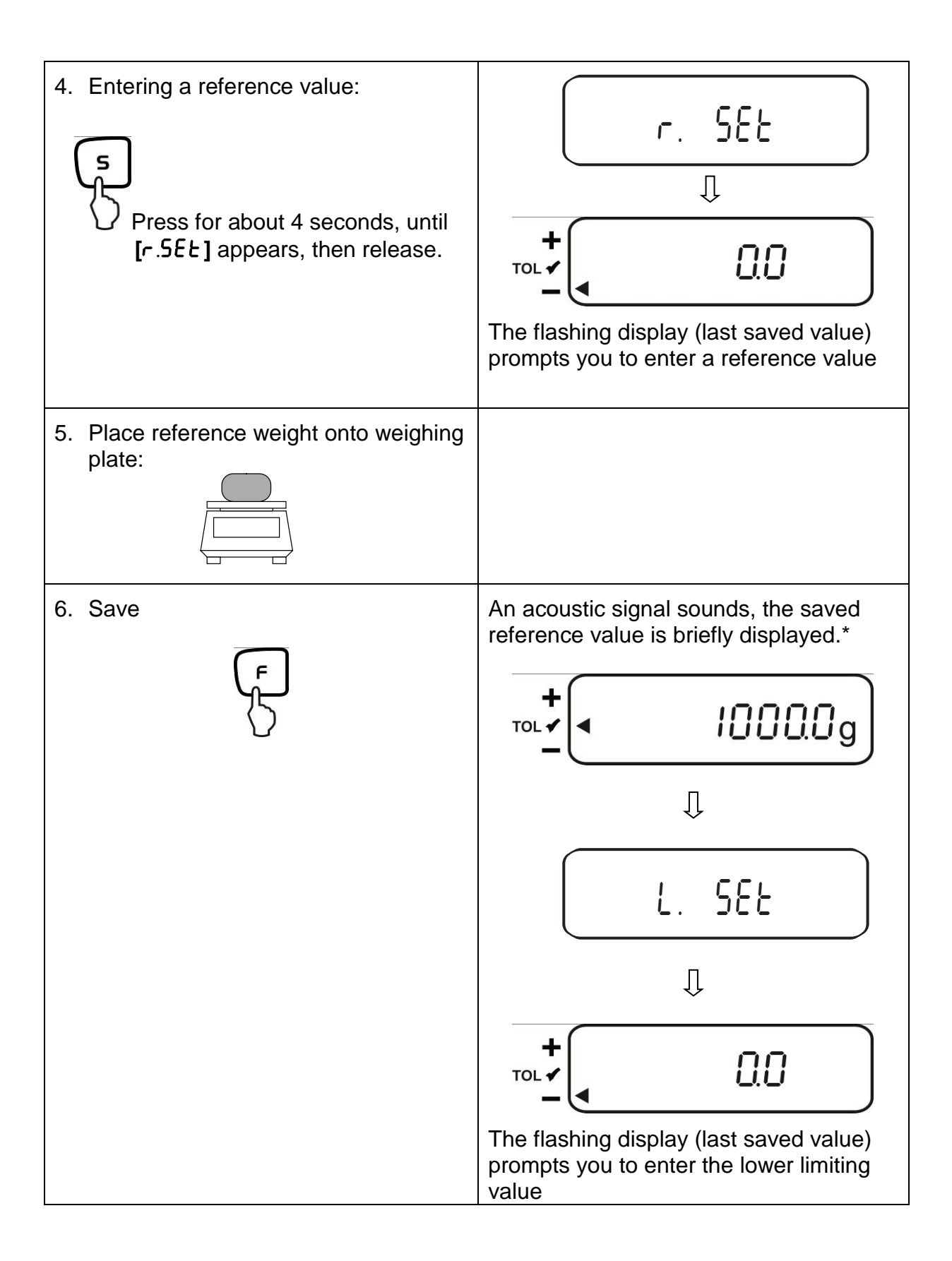

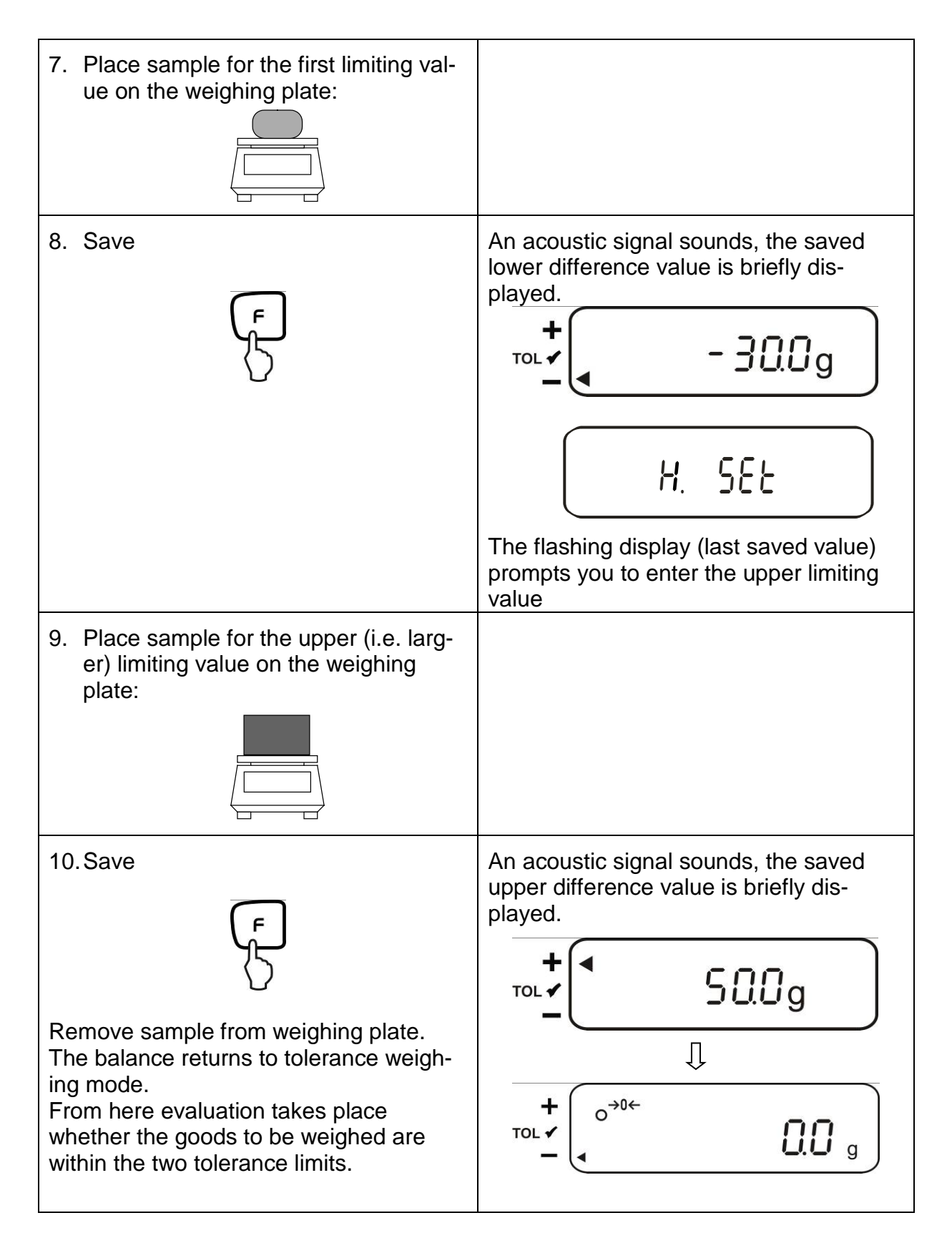

\* If you want to set for your tolerance weighing only one limit point (parameter selection [23. P. 1]), the input herewith is finished.

## 12.5.2. Entering 3 or 4 limits by weighing

To enter 3 or 4 limiting values [L / SEE] - [L 3 SEE] or [L 4 SEE], repeat steps 7 and 8 (see also chapter 12.4.2).

#### **Display of tolerance mark**

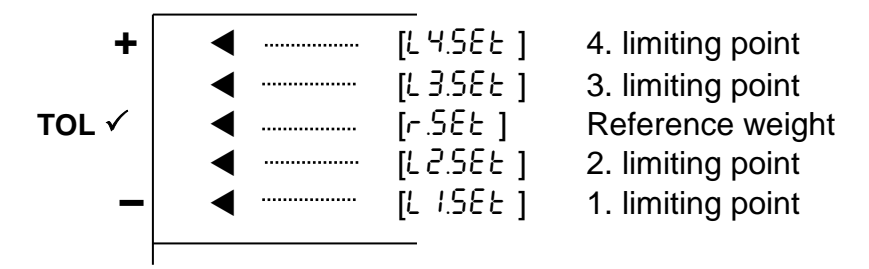

12.5.3. Numeric entering of 2 limits

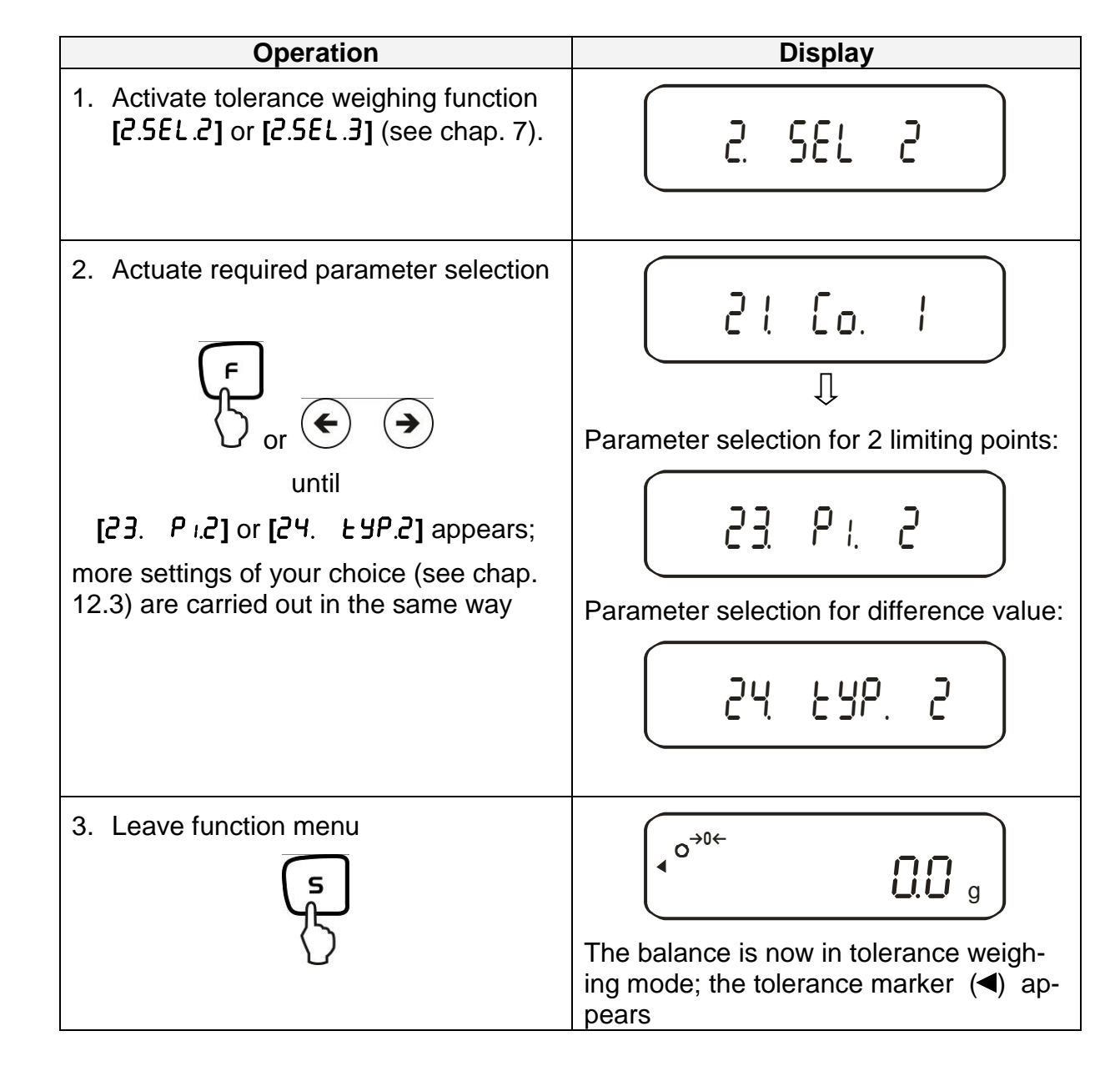

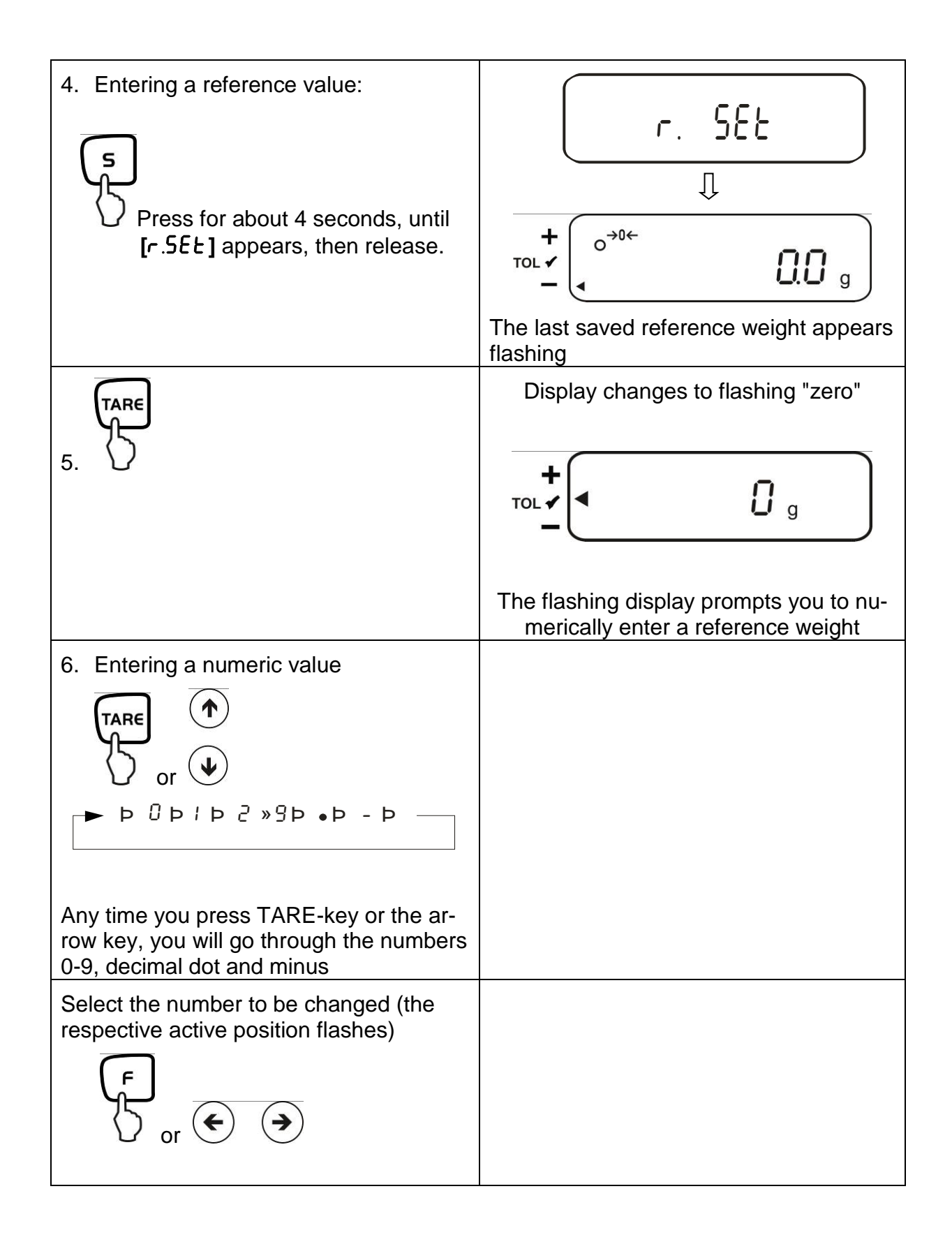

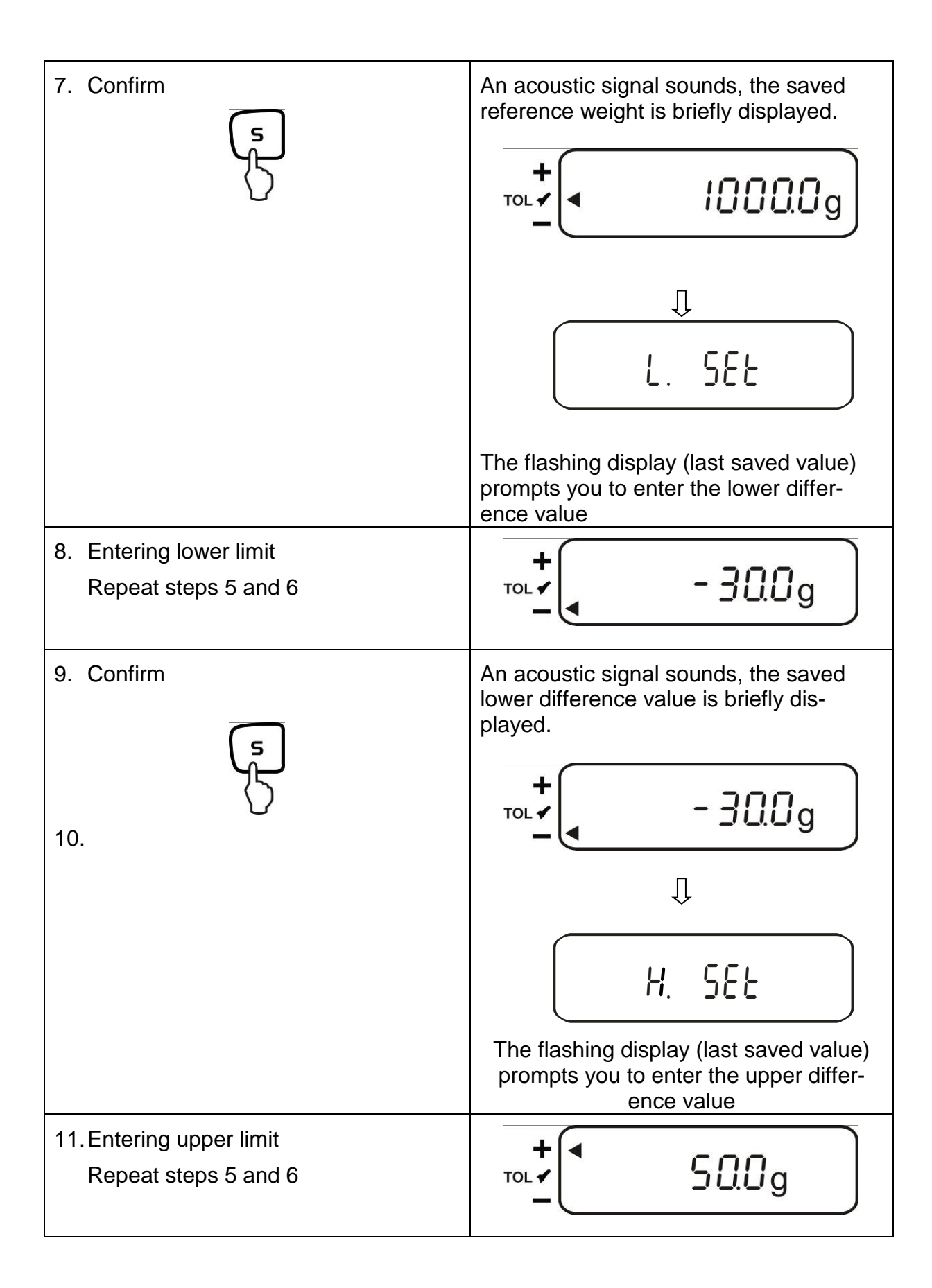

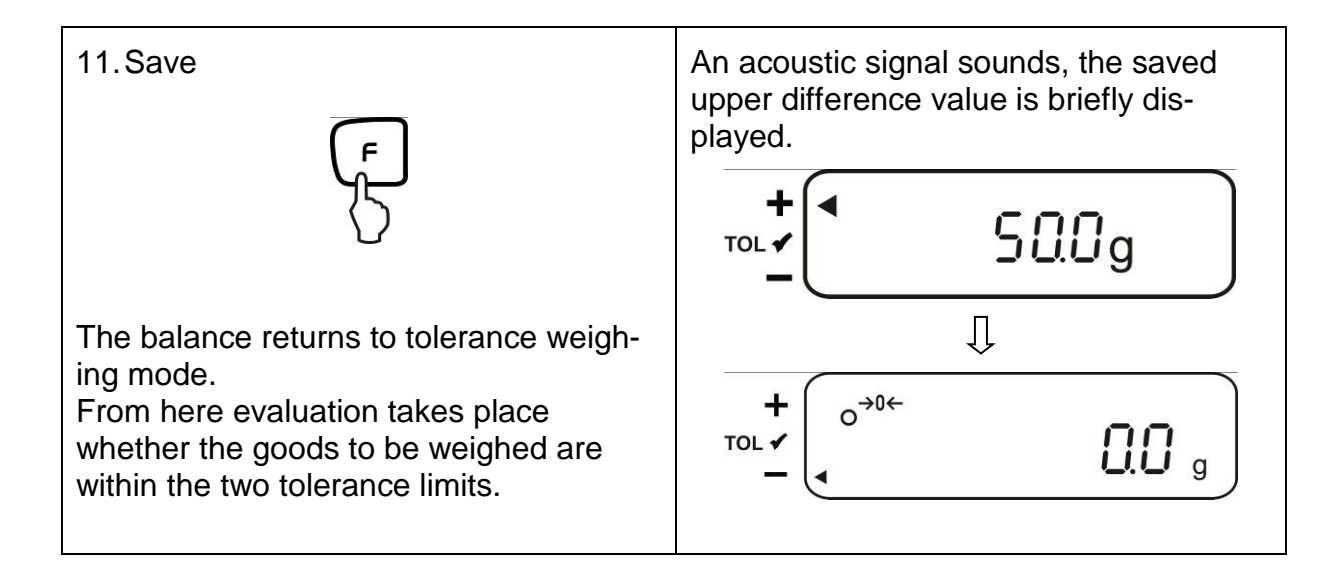

To enter 3 or 4 limiting values [L / SEE] - [L 3 SEE] or [L 4 SEE], repeat steps 8 and 9 (see also chapter 12.4.2).

## 13. Setting date and time

Display symbol [ • ]

## 13.1. Time

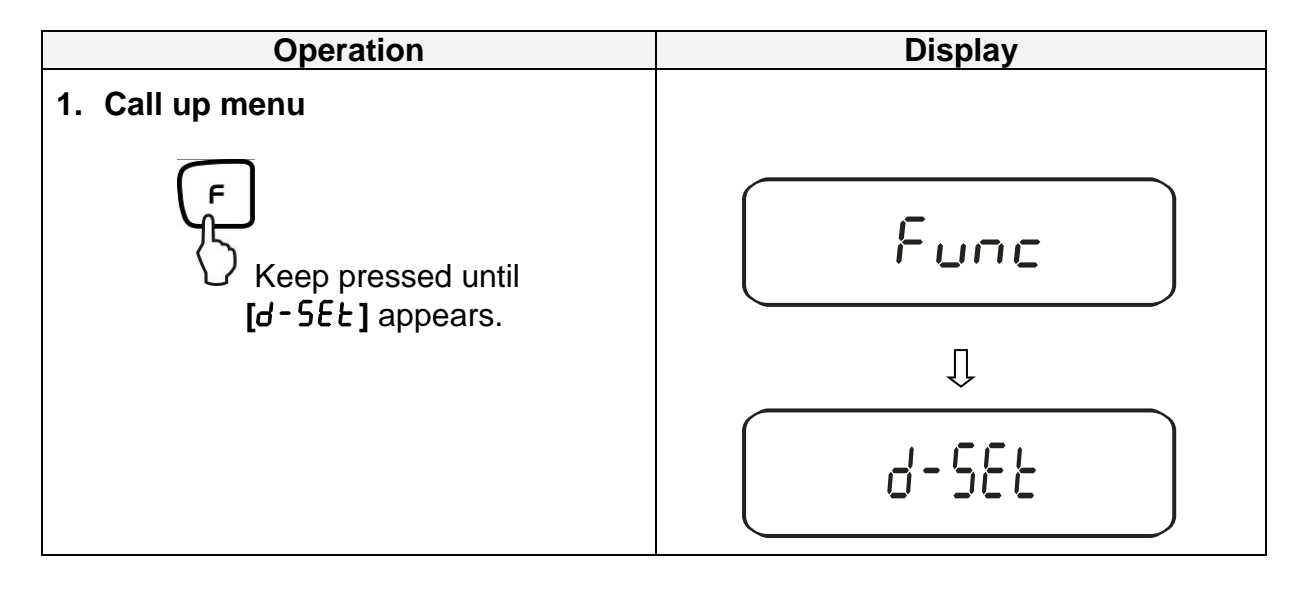

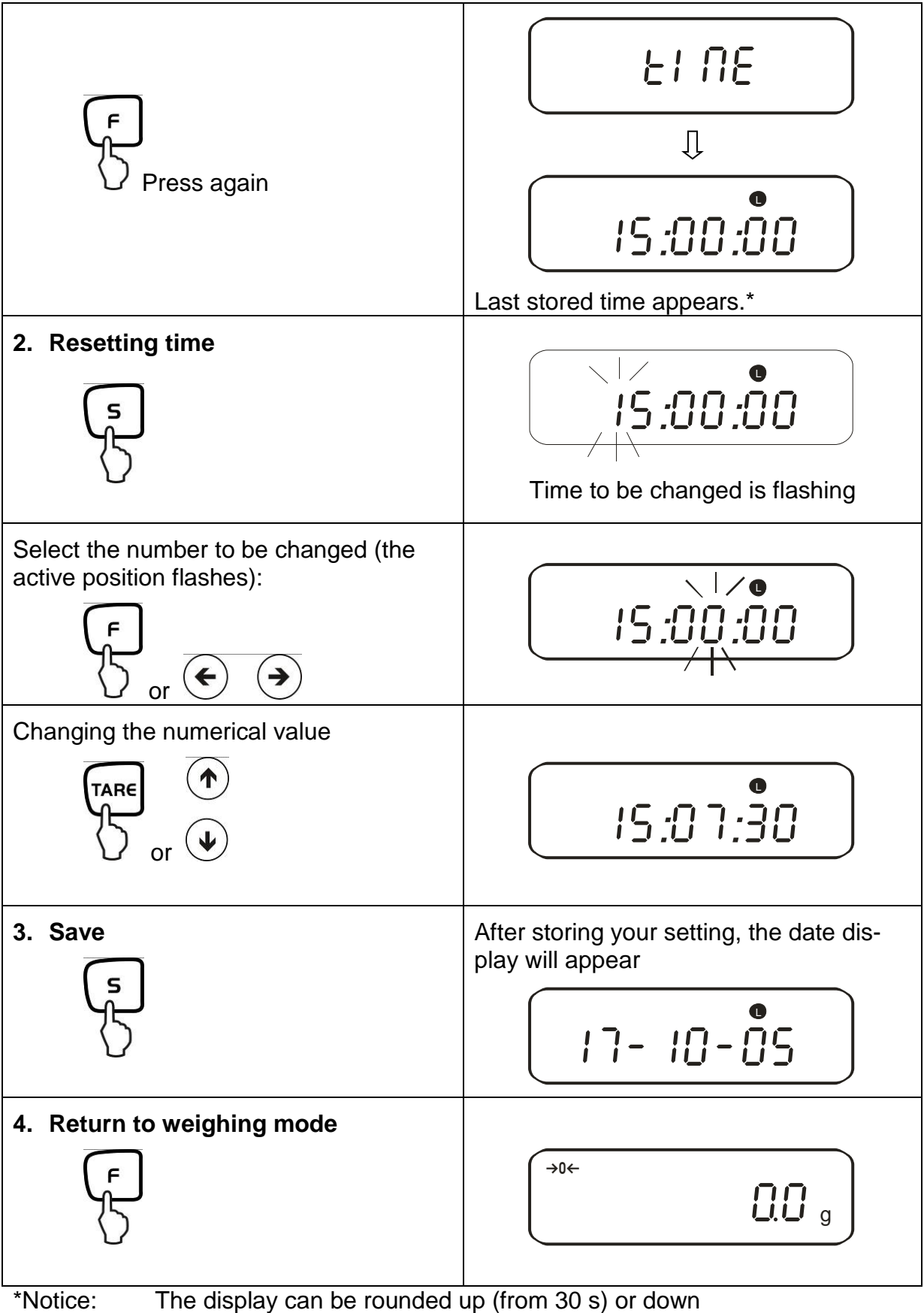

(to 29 s) by pressing the TARE-key.

## 13.2. Date

You can set the display of your data output under menu item F. dBEE (see menu overview chpt. 7.2.).

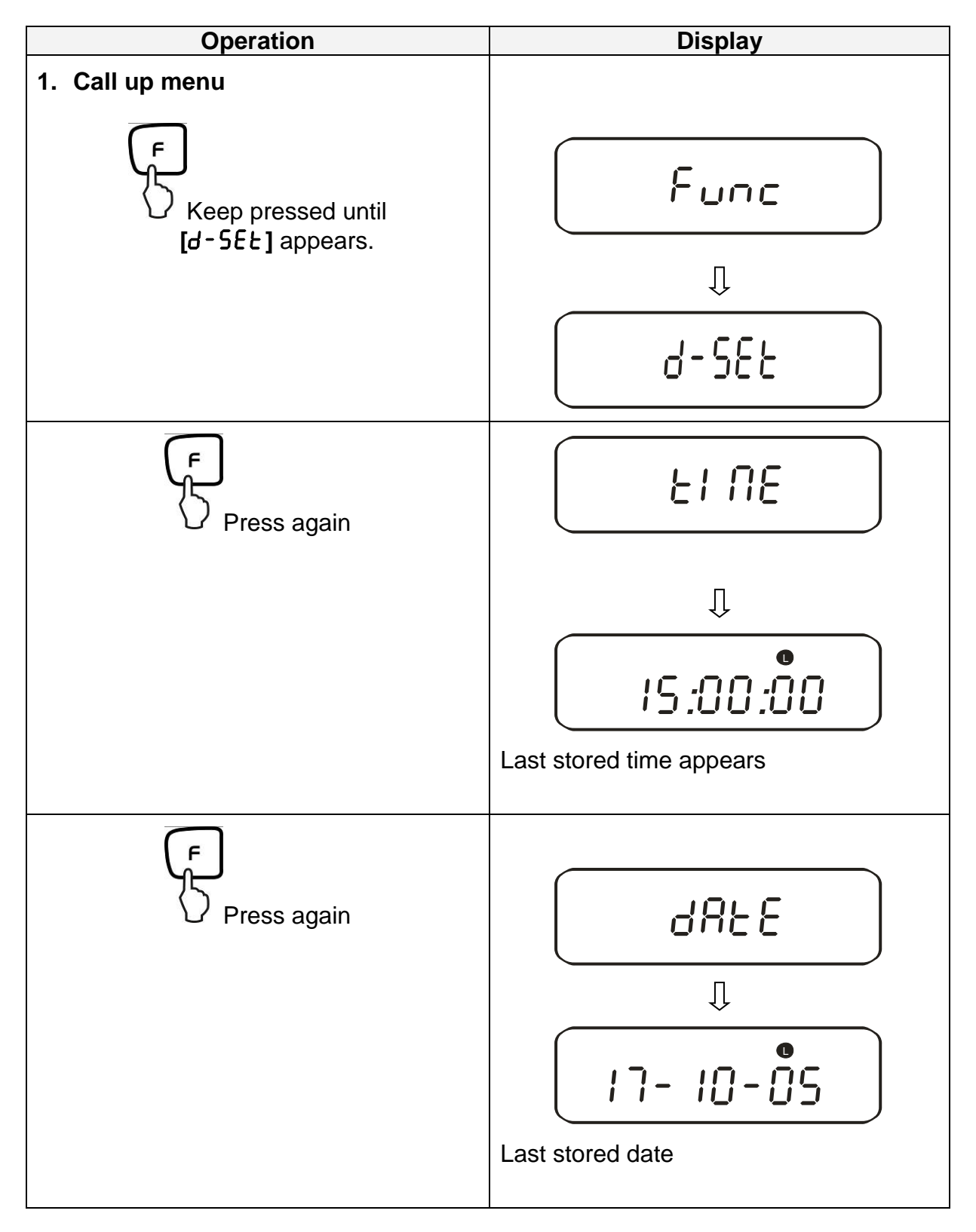

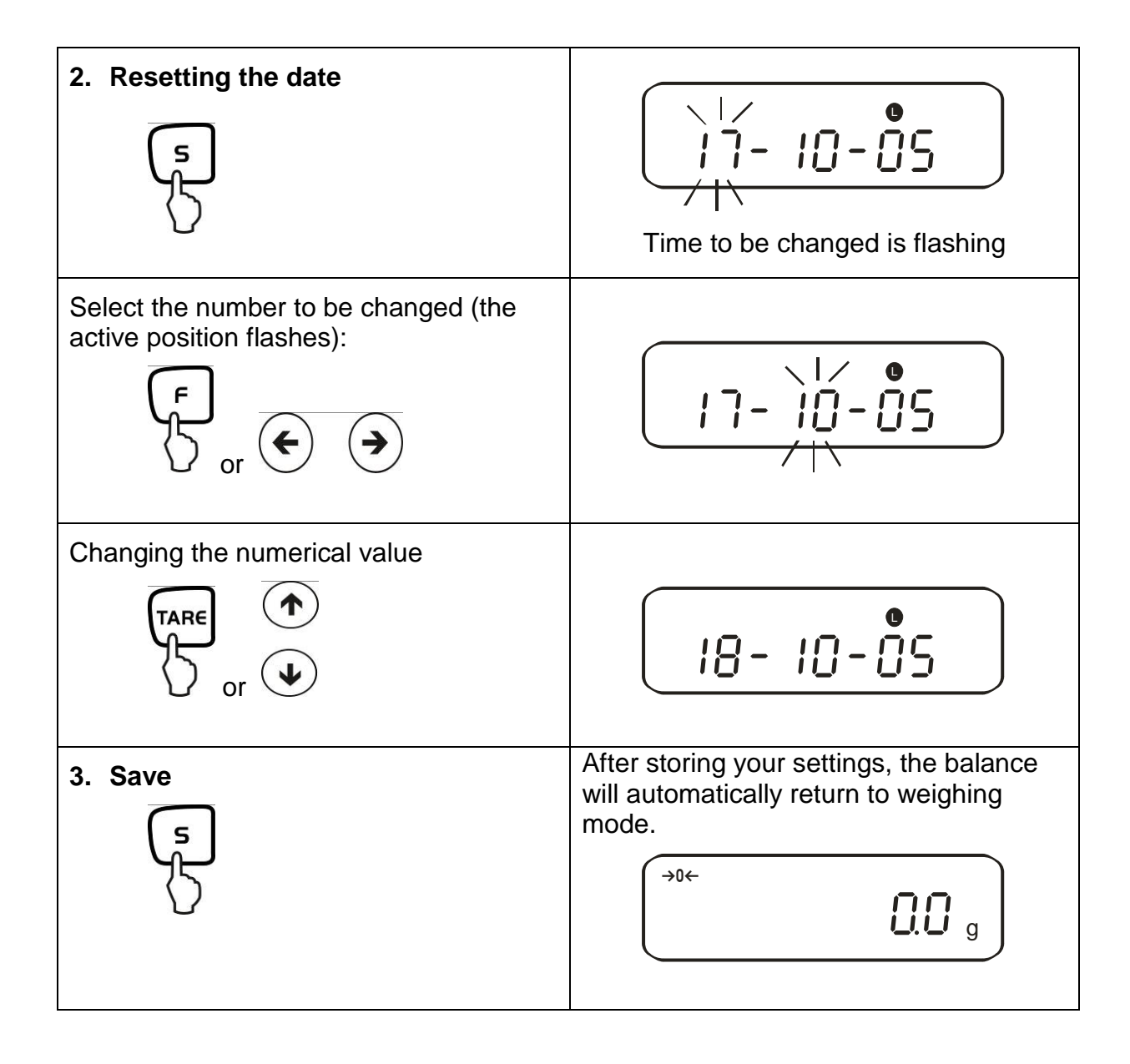

## 13.3. Interval output function

This menu item allows you to determine after which interval you wish data output to be carried out. To achieve this, activate the  $[5 \ l \ o \ c \ R]$  or  $[5 \ l \ o \ c \ b]$  function in the menu (see chpt. 7.2.1)

| 1 | 3. | .3. | 1. | Interval | setting |
|---|----|-----|----|----------|---------|
|---|----|-----|----|----------|---------|

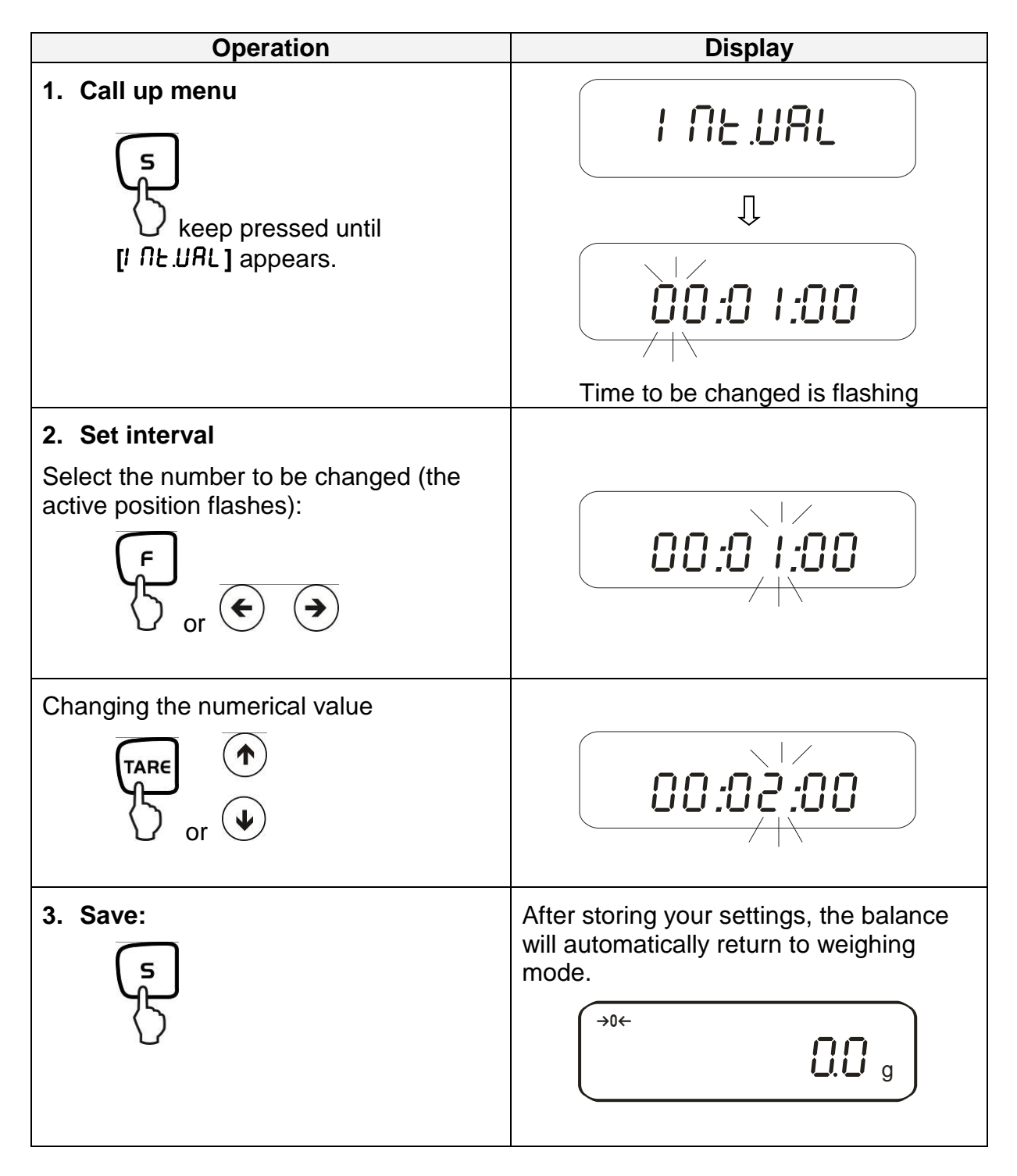

## 13.3.2. Start/Stop interval output

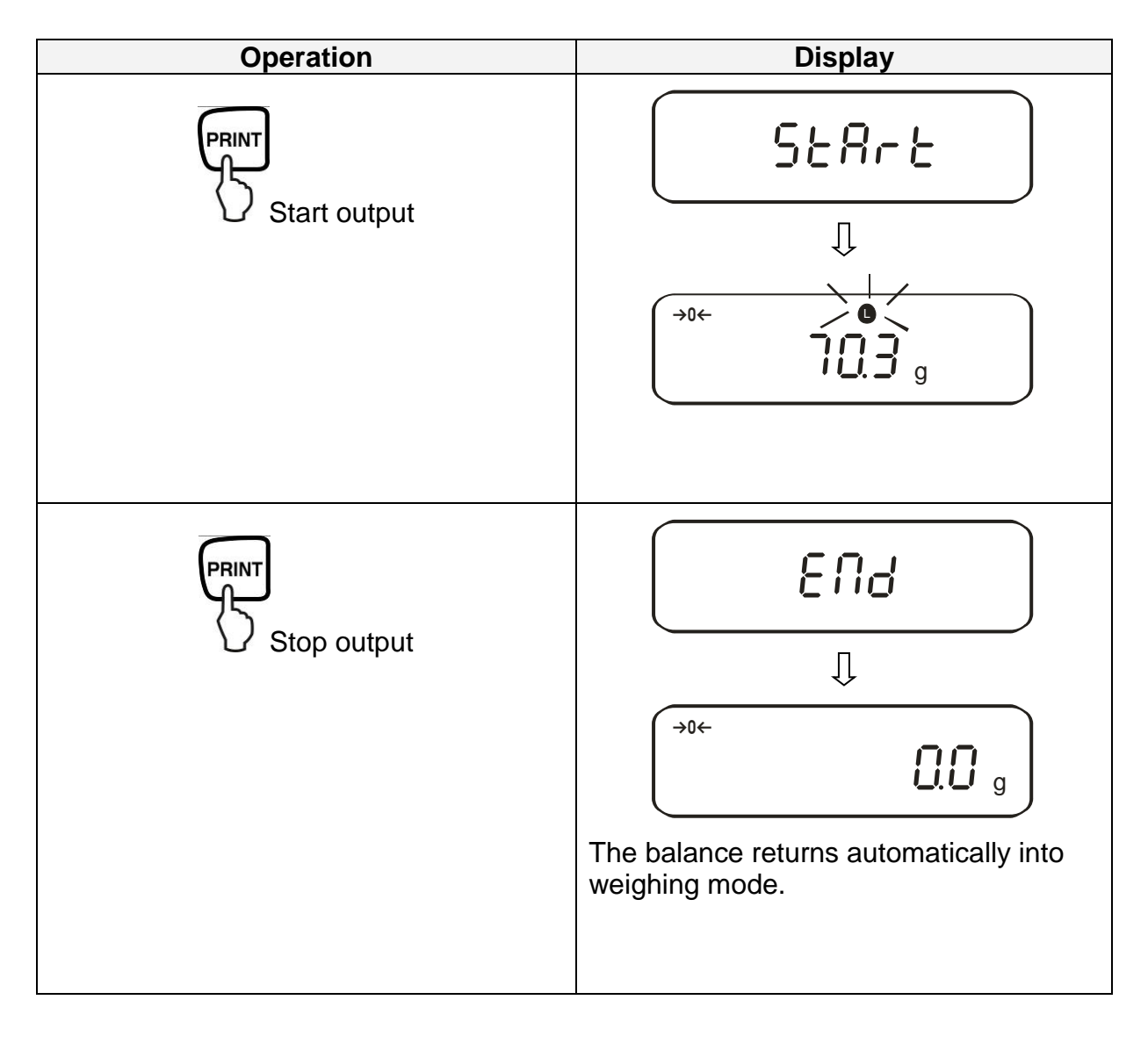

## 13.4. Input balance ID-no.

Display symbol [ $\triangleleft$ ] and [ $\blacktriangle$ ] You can enter a 6-digit number using the characters [0-9], [A-F] and [-]. Space character is displayed as [\_].

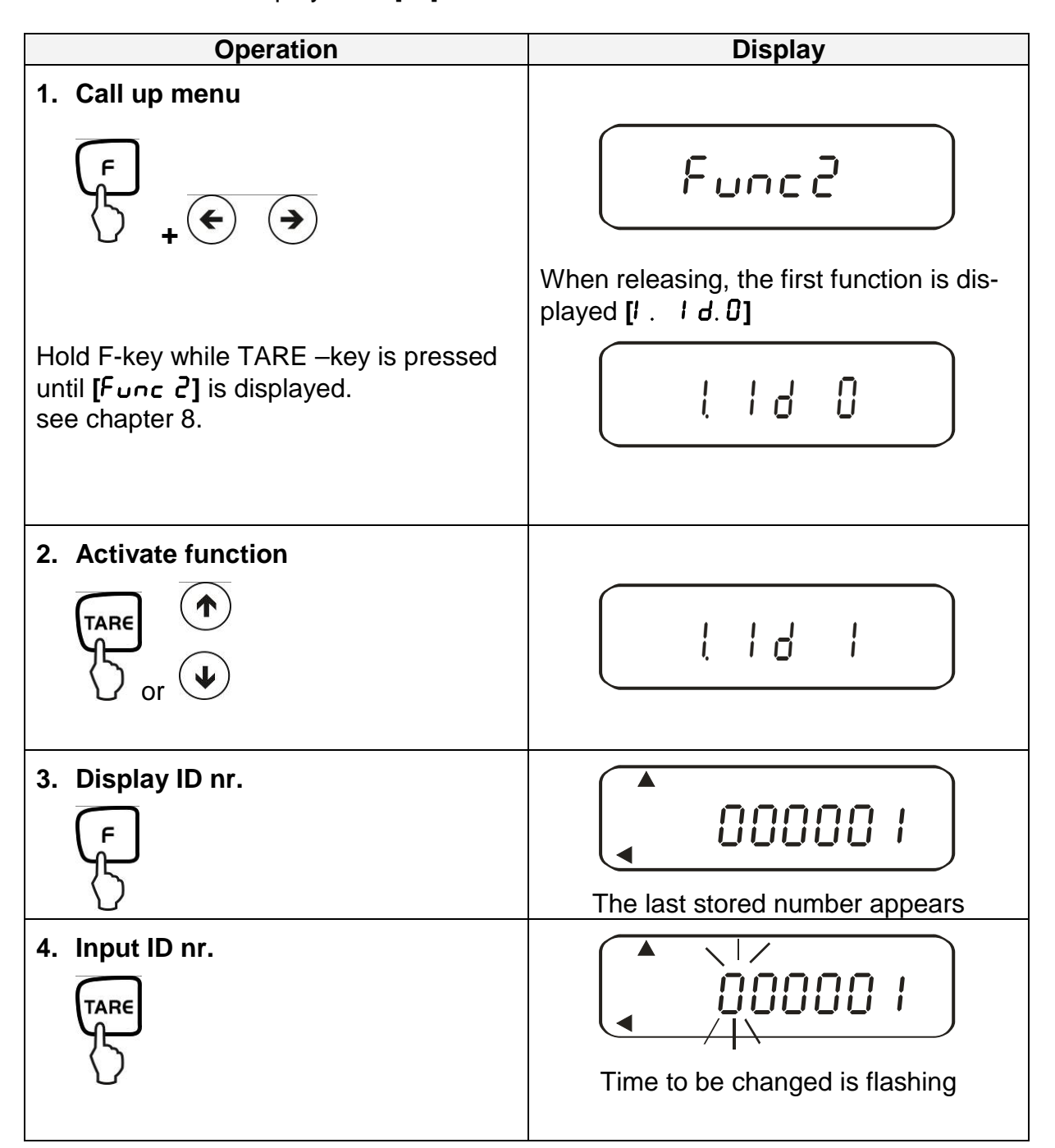

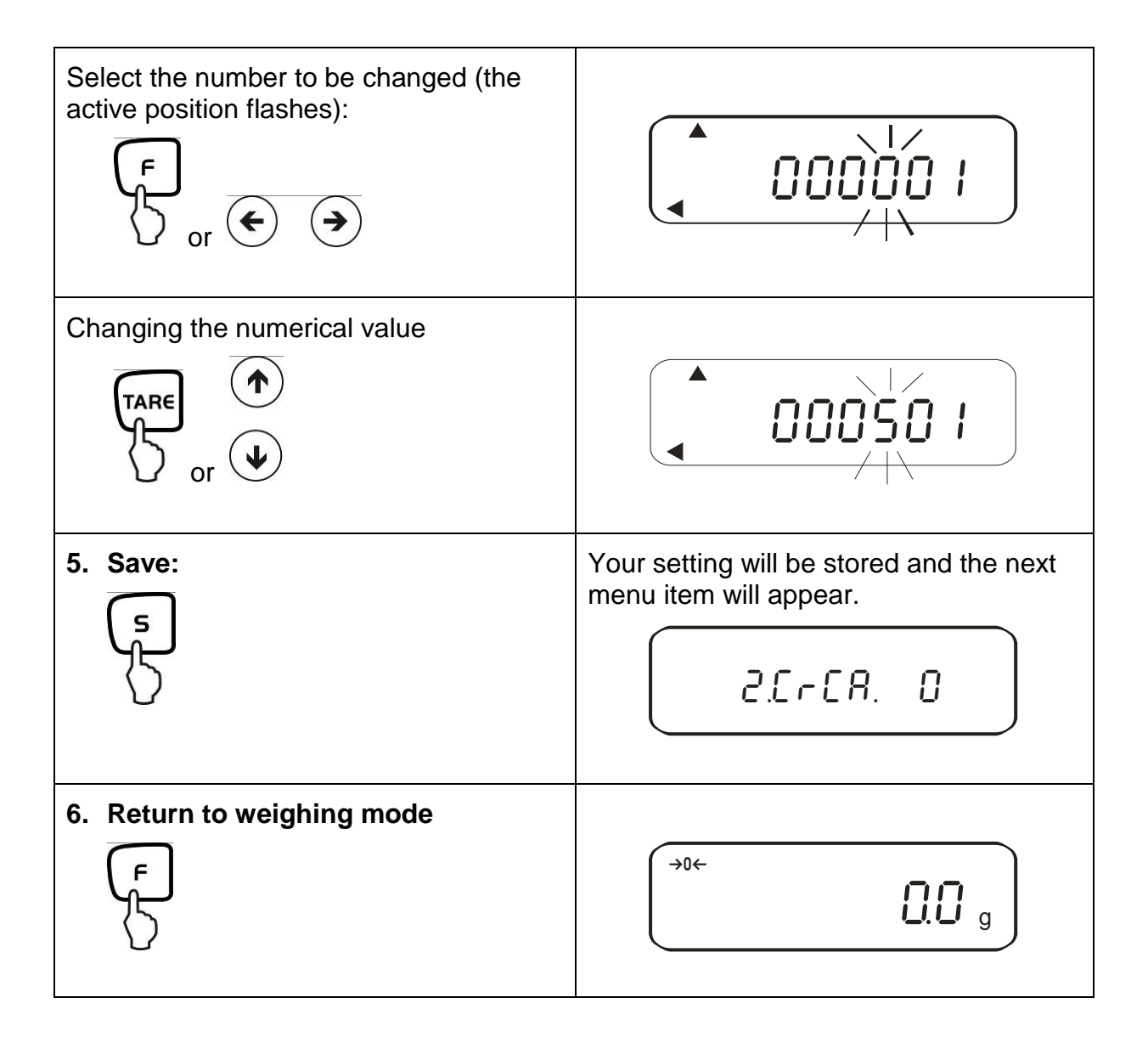

The regular equipment of the balance includes an RS 232C interface and a printer interface.

#### 14.1. RS 232C interface

The RS 232C interface allows a bi-directional data exchange from the balance to external devices. This data exchange is asynchronous using ASCII - Code.

| Pin nr. | Signal | Input/Output | Function      |
|---------|--------|--------------|---------------|
| 1       | -      |              |               |
| 2       | RXD    | Input        | Receive data  |
| 3       | TXD    | Output       | Transmit data |
| 4       | DTR    | Output       | HIGH          |
| 5       | GND    | -            | Signal ground |
| 6       | -      | -            |               |
| 7       | -      | -            |               |
| 8       | -      | -            |               |
| 9       | _      | -            |               |

#### Pin allocation of balance output plug:

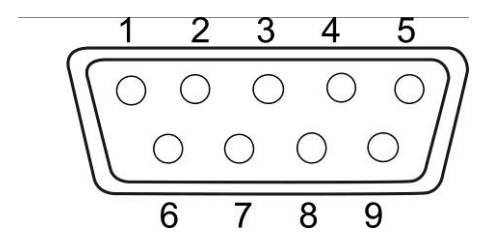

## 14.2. Printer interface (unidirectional data exchange)

| Pin nr. | Signal   | Input/Output | Function               |
|---------|----------|--------------|------------------------|
| 1       | EXT.TARE | Input        | External tare function |
| 2       | -        |              |                        |
| 3       | -        |              |                        |
| 4       | TXD      | Output       | Transmit data          |
| 5       | GND      | -            | Signal ground          |
| 6       | -        | -            |                        |
| 7       | -        | -            |                        |
| 8       | -        | -            |                        |

#### Pin allocation of balance output plug:

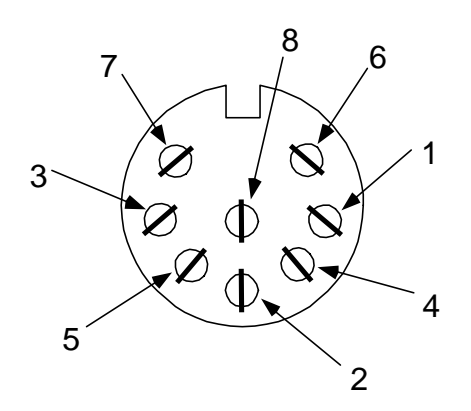

## 14.3. Description of interface

The selection of a certain operating mode allows you to set the output format, the output control, the transmission speed and the parity bit. The different options are described in **chpt. 7.2.2** under "parameter for serial interface".

#### 14.4. Data output

#### 14.4.1. Format for data transmission

Any of the data formats below may be set by selecting the relevant function on the balance (see menu overview chpt. 7.2):

#### • 6-digit data format

Consisting of 14 words, including final character; CR=0DH, LF=0AH (CR=balance reverse motion / LF=line feed)

| 1  | 2  | 3  | 4  | 5  | 6  | 7  | 8  | 9  | 10 | 11 | 12 | 13 | 14 |
|----|----|----|----|----|----|----|----|----|----|----|----|----|----|
| P1 | D1 | D2 | D3 | D4 | D5 | D6 | D7 | U1 | U2 | S1 | S2 | CR | LF |

#### • 7-digit data format

| 1  | 2  | 3  | 4  | 5  | 6  | 7  | 8  | 9  | 10 | 11 | 12 | 13 | 14 | 15 |
|----|----|----|----|----|----|----|----|----|----|----|----|----|----|----|
| P1 | D1 | D2 | D3 | D4 | D5 | D6 | D7 | D8 | U1 | U2 | S1 | S2 | CR | LF |

**NOTE:** The 7-digit format is identical to the 6-digit, with the exception of the additional character D8.

# Extended 7-digit data format Not documented

14.4.2. Signs

P 1 = 1 word

| P1 | Code  | Meaning               |
|----|-------|-----------------------|
| +  | 2 B H | Data is 0 or positive |
| -  | 2 D H | Data is negative      |

14.4.3. Data

6-digit data format 7-digit data format (D1-D7): 7 words (D1-D8): 8 words

| D1-D7, D8, D9 | Code        | Meaning                                           |  |  |
|---------------|-------------|---------------------------------------------------|--|--|
| 0 - 9         | 30 H – 39 H | Data 0 to 9 (max. 6 characters in 6-digit format) |  |  |
| •             | 2 EH        | Decimal point, position not fixed                 |  |  |
| Sp            | 20 H        | Space character, leading cero suppressed          |  |  |
| 1             | 2 FH        | Slash "/" is inserted after the e-value.          |  |  |

## 14.4.4. Units

U 1, U 2 = 2 words as ASCII-Codes

| U1   | U2 | Co  | de  | Meaning  | Symbol |
|------|----|-----|-----|----------|--------|
| (SP) | G  | 20H | 47H | Gram     | g      |
| K    | G  | 4BH | 47H | Kilogram | kg     |
| С    | Т  | 43H | 54H | Karat    | ct     |
| Р    | С  | 50H | 43H | Qty.     | Pcs    |
| (SP) | %  | 20H | 25H | Percent  | %      |

## 14.4.5. Result evaluation for balances with tolerance range

S 1 = 1 word

| S1   | Code | Meaning                                    |                       |  |
|------|------|--------------------------------------------|-----------------------|--|
| L    | 4CH  | Goods to be weighed below tolerance limit  |                       |  |
| G    | 47H  | Goods to be weighed within tolerance range | 1- or 2 end<br>points |  |
| Н    | 48H  | Goods to be weighed above tolerance limit  | nit                   |  |
| 1    | 31H  | Limit 1                                    |                       |  |
| 2    | 32H  | Limit 2                                    |                       |  |
| 3    | 33H  | Limit 3                                    | 3 or 4 end            |  |
| 4    | 34H  | Limit 4                                    | points                |  |
| 5    | 35H  | Limit 5                                    |                       |  |
| Т    | 54H  | Value total                                |                       |  |
| U    | 55H  | Weight value                               |                       |  |
| (SP) | 20H  | No rating                                  |                       |  |
| d    | 64H  | Gross                                      |                       |  |

## 14.4.6. Data status

S 2 = 1 word

| S 2 | Code | Meaning                                                                                   |
|-----|------|-------------------------------------------------------------------------------------------|
| S   | 53 H | Data stabilized *                                                                         |
| U   | 55 H | Data not stabilized (fluctuating) *                                                       |
| E   | 45 H | Data error, all data apart from S 2 unreliable<br>Balance indicating error (o-Frr, u-Frr) |
| sp  | 20 H | No special status                                                                         |

#### 14.4.7. Interval data output

When an interval output is started or stopped, this will result in the output of a header or footer line.

Header

consisting of 15 words

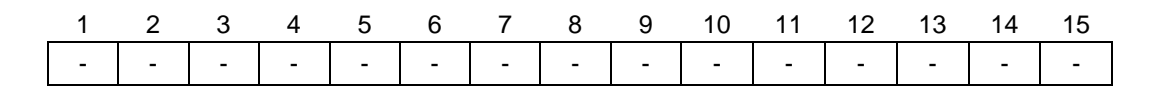

Footers

• Two line feeds are inserted.

#### 14.4.8. Output time

| 1 | 2 | 3 | 4 | 5 | 6 | 7 | 8 |  |
|---|---|---|---|---|---|---|---|--|
| h | h |   |   |   |   |   |   |  |
|   |   | : | m | m | : | S | S |  |
|   |   |   |   |   |   |   |   |  |

\* hh: Hours (00-23), mm: Minutes (00-59) min: Seconds (00-59) s:

## 14.5. Remote control instructions

| C1 | C2 | Code |     | Meaning                                                                                                    |  |
|----|----|------|-----|----------------------------------------------------------------------------------------------------|--|
| 0  | 0  | 4FH  | 30H | No data output                                                                                                 |  |
| 0  | 1  | 4FH  | 31H | Continuous data output                                                                                         |  |
| 0  | 2  | 4FH  | 32H | Continuous data output stable weighing values                                                                  |  |
| 0  | 3  | 4FH  | 33H | Output for stable and instable weighing values after pressing PRINT key                                        |  |
| 0  | 4  | 4FH  | 34H | Output for stable weighing value after previous re-<br>lief of balance                                         |  |
| 0  | 5  | 4FH  | 35H | One output for stable weighing value. No output for stable weighing values. Renewed output after stabilization |  |
| 0  | 6  | 4FH  | 36H | One output for stable weighing value. Continuous output for instable weighing values.                          |  |
| 0  | 7  | 4FH  | 37H | Output of stable weighing values after pressing<br>PRINT key                                                   |  |
| 0  | 8  | 4FH  | 38H | Single immediate output                                                                                        |  |
| 0  | 9  | 4FH  | 39H | Single output after stabilization                                                                              |  |
| 0  | А  | 4FH  | 41H | Single immediate output after a determined interval                                                            |  |
| 0  | В  | 4FH  | 42H | Single immediate output after a determined interval and a stable weighing value                                |  |

## 15. Service, maintenance, disposal

#### 15.1. Cleaning

Before cleaning, please disconnect the appliance from the operating voltage.

Please do not use aggressive cleaning agents (solvents or similar agents), but a cloth dampened with mild soap suds.

The weighing terminal has a **pressure compensation device**.

This is underneath the terminal and made of a glued on membrane.

When cleaning please ensure that the **membrane is not damaged** or soiled.

#### 15.2. Service, maintenance

The appliance may only be opened by trained service technicians who are authorized by KERN.

Before opening, disconnect from power supply.

#### 15.3. Disposal

Disposal of packaging and appliance must be carried out by operator according to valid national or regional law of the location where the appliance is used.

### 16. Instant help

In case of an error in the program process, briefly turn off the balance and disconnect from power supply. The weighing process must then be restarted from the beginning.

| Fault                               | Possible cause                                                                                                    |  |  |
|-------------------------------------|----------------------------------------------------------------------------------------------------|--|--|
| The displayed weight does not glow. | The balance is not switched on.                                                                                                    |  |  |
|                                     | • The mains supply connection has been interrupted (mains cable not plugged in/faulty).                                                    |  |  |
|                                     | Power supply interrupted.                                                                                                    |  |  |
|                                     |                                                                                                    |  |  |
| The displayed weight is permanently | Draught/air movement                                                                                                    |  |  |
| changing                            | Table/floor vibrations                                                                                                    |  |  |
|                                     | <ul> <li>The weighing plate is in contact with<br/>foreign matter.</li> </ul>                                                              |  |  |
|                                     | • Electromagnetic fields / static charging<br>(choose different location/switch off inte<br>fering device if possible)                     |  |  |
| The weighing value is obviously     | • The display of the balance is not at zero                                                                                                |  |  |
| wrong                               | Adjustment is no longer correct.                                                                                                    |  |  |
|                                     | Great fluctuations in temperature.                                                                                                    |  |  |
|                                     | <ul> <li>Electromagnetic fields / static charging<br/>(choose different location/switch off inte<br/>fering device if possible)</li> </ul> |  |  |
|                                     |                                                                                                    |  |  |

| Error message | Possible cause                                                   |
|---------------|------------------------------------------------------------------|
| o-Err         | Weighing range exceeded                                          |
| u-Err         | Weighing plate has contact with other objects                    |
| b-Err         | Check ambient conditions (draught, vibrations etc.)              |
| d-Err         | Damaged electronics                                              |
| A-Err         | Internal adjustment automatics defective                         |
| 1-Err         | Incorrect adjusting weight                                       |
| 2-Err         | Divergence last external adjustment > 1%                         |
| 3-Err         | During the adjustment there was one weight on the weighing plate |
| 4-Err         | Divergence from last internal adjustment > 1%                    |
| 7-Err         | Insufficient battery capacity for adjustment                     |

Should other error messages occur, switch balance off and then on again. If the error message remains inform manufacturer.
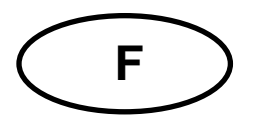

# **KERN PES/PEJ**

Version 1.8 2017-11 Mode d'emploi Balance de précision

#### Sommaire

| 1.              | Caractéristiques techniques                                             | 5  |
|-----------------|-------------------------------------------------------------------------|----|
| 2.              | Déclaration de conformité 1                                             | 0  |
| 3.              | Indications fondamentales (généralités) 1                               | 1  |
| 3.1.            | Utilisation conforme aux prescriptions1                                 | 1  |
| 3.2.            | Utilisation inadéquate1                                                 | 1  |
| 3.3.            | Garantie 1                                                              | 1  |
| 3.4.            | Vérification des moyens de contrôle 1                                   | 2  |
| 4.              | Directives fondamentales de sécurité1                                   | 2  |
| 4.1.            | Observez les indications du mode d'emploi                               | 2  |
| 4.2.            | Formation du personnel1                                                 | 2  |
| 5.              | Transport et stockage1                                                  | 2  |
| 5.1.            | Contrôle à la réception de l'appareil1                                  | 2  |
| 5.2.            | Emballage1                                                              | 2  |
| 6.              | Déballage, installation et mise en service                              | 3  |
| 6.1.            | Lieu d'installation, lieu d'utilisation1                                | 3  |
| 6.2.            | Déballage1                                                              | 3  |
| 6.3.            | Fournitures1                                                            | 5  |
| 6.4.            | Implantation1                                                           | 5  |
| 6.5.            | Branchement secteur 1                                                   | 6  |
| 6.6.<br>ultérie | Alimentation par accumulateur interne (ne peut être ajouté<br>eurement) | 16 |
| 6.7.            | Sortie appareils externes1                                              | 6  |
| 6.8.            | Première mise en service1                                               | 17 |
| 6.8.1.          | Affichage de puissance1                                                 | 17 |
| 6.8.2.          | Affichage Bar Graph                                                     | 8  |
| 6.8.3.          | Affichage de la stabilité1                                              | 8  |
| 6.8.4.          | Balance affichage zéro1                                                 | 8  |
| 6.9.            | Ajustage1                                                               | 9  |
| 6.9.1.          | Ajustage avec un poids externe (uniquement PES) 1                       | 9  |

PES/PEJ-BA-f-1718

| 6.9.2. | Test d'ajustage avec poids externe (uniquement PES)           | 21 |
|--------|---------------------------------------------------------------|----|
| 6.9.3. | Ajustage automatique (seulement PEJ)                          | 23 |
| 6.9.4. | Ajustage avec poids interne (uniquement PEJ)                  | 24 |
| 6.9.5. | Test d'ajustage avec poids interne (uniquement PEJ)           | 25 |
| 6.10.  | Vérification                                                  | 27 |
| 6.10.1 | Cachets et commutateurs de déverrouillage                     | 28 |
| 7.     | Menu d'application et de configuration 1                      | 29 |
| 7.1.   | Principe de commande du pilotage par menu                     | 29 |
| 7.2.   | Aperçu des menus                                              | 31 |
| 7.2.1. | Paramètres fonctions supplémentaires                          | 33 |
| 7.2.2. | Paramètres pour l'interface sériel                            | 35 |
| 8.     | Menu de configuration 2                                       | 37 |
| 8.1.   | Principe de commande du pilotage par menu                     | 37 |
| 8.2.   | Aperçu des menus                                              | 38 |
| 9.     | Commande                                                      | 39 |
| 9.1.   | Vue d'ensemble du clavier                                     | 39 |
| 9.2.   | Vue d'ensemble des affichages                                 | 40 |
| 10.    | Mode de pesage                                                | 41 |
| 10.1.  | Pesage                                                        | 41 |
| 10.1.1 | Tarage                                                        | 42 |
| 10.1.2 | Net/Brut                                                      | 44 |
| 10.2.  | Comptage de pièces                                            | 45 |
| 10.3.  | Détermination du pourcentage                                  | 48 |
| 10.3.1 | Mémorisation du poids de référence par pesée                  | 48 |
| 10.3.2 | Mémorisation numérique du poids de référence                  | 49 |
| 10.4.  | Détermination de la densité de solides (pesée hydrostatique)  | 52 |
| 11.    | Somme des valeurs affichées                                   | 56 |
| 11.1.  | Addition par AUTO-TARE                                        | 57 |
| 12.    | Balances avec gamme de tolérance                              | 58 |
| 12.1.  | généralités                                                   | 58 |
| 12.2.  | Représentation des résultats                                  | 59 |
| 12.2.1 | Dans le cas de 2 points seuil                                 | 59 |
| 12.2.2 | Dans le cas de 3 ou 4 points seuil                            | 60 |
| 12.3.  | Réglages de base dans le cas de pesée avec champ de tolérance | 60 |
| 12.4.  | Evaluation de valeurs absolues                                | 61 |
| 12.4.1 | Mémorisation de 2 valeurs seuil par pesée                     | 61 |

| 12.4.2.      | Mémorisation de 3 ou 4 valeurs seuil par pesée                  | 64 |
|--------------|-----------------------------------------------------------------|----|
| 12.4.3.      | Mémorisation numérique de 2 valeurs seuil                       | 67 |
| 12.5.        | Evaluation à l'aide de valeurs différentielles                  | 70 |
| 12.5.1.      | Mémorisation de 2 valeurs seuil par pesée                       | 70 |
| 12.5.2.      | Mémorisation de 3 ou 4 valeurs seuil par pesée                  | 73 |
| 12.5.3.      | Mémorisation numérique de 2 valeurs seuil                       | 73 |
| 13. F        | Réglage de l'heure et de la date                                | 76 |
| 13.1.        | Heures                                                          | 76 |
| 13.2.        | Date                                                            | 78 |
| 13.3.        | Fonction émission d'intervalles                                 | 80 |
| 13.3.1.      | Réglage d'intervalles                                           | 80 |
| 13.3.2.      | Emission de l'intervalle marche/arrêt                           | 81 |
| 13.4.        | Mémorisation du numéro identifiant de la balance                | 82 |
| 14. \$       | Sortie des données                                              | 84 |
| 14.1.        | Interface RS 232C                                               | 84 |
| 14.2.        | Interface imprimante (échange données dans une seule direction) | 85 |
| 14.3.        | Description des interfaces                                      | 85 |
| 14.4.        | Emission de données                                             | 86 |
| 14.4.1.      | Formats de la transmission de données                           | 86 |
| 14.4.2.      | Signe                                                           | 86 |
| 14.4.3.      | Données                                                         | 86 |
| 14.4.4.      | Unités                                                          | 87 |
| 14.4.5.      | Evaluation du résultat lors du pesage avec domaine de tolérance | 87 |
| 14.4.6.      | Statut des données                                              | 88 |
| 14.4.7.      | Intervalle d'émission de données                                | 88 |
| 14.4.8.      | Emission de l'heure                                             | 88 |
| 14.5.        | Commandes à distance                                            | 89 |
| 15. I        | Maintenance, entretien, élimination                             | 90 |
| 15.1.        | Nettoyage                                                       | 90 |
| 15.2.        | Maintenance, entretien                                          | 90 |
| 15.3.        | Elimination                                                     | 90 |
| 16. <i>I</i> | Aide succincte en cas de panne                                  | 90 |

# 1. Caractéristiques techniques

| KERN                                                   | PES 620-3M                                          |  |
|--------------------------------------------------------|-----------------------------------------------------|--|
| Lecture (d)                                            | 0.001 g                                             |  |
| Portée (Max)                                           | 620 g                                               |  |
| Charge minimale (Min)                                  | 0.1 g                                               |  |
| Echelon de vérification (e)                            | 0.01 g                                              |  |
| Catégorie de précision                                 | I                                                   |  |
| Reproductibilité                                       | 0.001 g                                             |  |
| Linéarité                                              | ± 0.003 g                                           |  |
| Temps de stabilisation                                 | 3 sec.                                              |  |
| Recommandé poids<br>d'ajustage, non fourni<br>(classe) | 500g (E2)                                           |  |
| Filtre vibrant                                         | 4                                                   |  |
| Poids minimal par pièce                                | 0,001g                                              |  |
| Nombre de pièces de référence                          | 5, 10, 30, 100                                      |  |
| Poids net (kg)                                         | 4 kg                                                |  |
| Conditions ambiantes<br>autorisées                     | 10° C à 30° C                                       |  |
| Degré hygrométrique                                    | max. 80 % rélative (non condensant)                 |  |
| unités de pesage                                       | g, kg, ct                                           |  |
| Plaque de pesée,<br>acier inox                         | 140 x 120 mm                                        |  |
| Dimensions caisse<br>(I x L x h)                       | 220 x 333 x 93 mm                                   |  |
| Branchement secteur                                    | Adaptateur secteur 220V-240V; AC; 50Hz              |  |
| Accu (optionnel)                                       | Autonomie de 6 h environ / Temps de chargement 12 h |  |

| KERN                                                   | PES 2200-2M                                         | PES 4200-2M           | PES 6200-2M |
|--------------------------------------------------------|-----------------------------------------------------|-----------------------|-------------|
| Lecture (d)                                            | 0.01 g                                              | 0.01 g                | 0.01 g      |
| Portée (Max)                                           | 2 200 g                                             | 4 200 g               | 6 200 g     |
| Charge minimale (Min)                                  | 0.5 g                                               | 0.5 g                 | 1 g         |
| Echelon de vérification (e)                            | 0.1 g                                               | 0.1 g                 | 0.1 g       |
| Catégorie de précision                                 | II                                                  | II                    | I           |
| Reproductibilité                                       | 0.01 g                                              | 0.01 g                | 0.01 g      |
| Linéarité                                              | ± 0.02 g                                            | ± 0.02 g              | ± 0.03 g    |
| Temps de stabilisation                                 | 3 sec.                                              | 3 sec.                | 3 sec.      |
| Recommandé poids<br>d'ajustage, non fourni<br>(classe) | 2 kg (F1)                                           | 2 x 2 kg (E2)         | 5 kg (E2)   |
| Filtre vibrant                                         |                                                     | 4                     |             |
| Poids minimal par pièce                                | 0.01 g                                              |                       |             |
| Nombre de pièces de réfé-<br>rence                     | 5, 10, 30, 100                                      |                       |             |
| Poids net (kg)                                         |                                                     | 4kg                   |             |
| Conditions ambiantes<br>autorisées                     |                                                     | 10° C à 30° C         |             |
| Degré hygrométrique                                    | max. 80                                             | ) % rélative (non con | densant)    |
| unités de pesage                                       | g, kg, ct                                           |                       |             |
| Plaque de pesée, acier<br>inox                         | 200 x 200 mm                                        |                       |             |
| Dimensions caisse<br>(I x L x h)                       | 220 x 333 x 93 mm                                   |                       |             |
| Branchement secteur                                    | Adaptateur secteur 220V-240V; AC; 50Hz              |                       | /; AC; 50Hz |
| Accu (optionnel)                                       | Autonomie de 6 h environ / Temps de chargement 12 h |                       |             |

| KERN                                                   | PES 15000-1M                                        | PES 31000-1M  |  |
|--------------------------------------------------------|-----------------------------------------------------|---------------|--|
| Lecture (d)                                            | 0.1 g                                               | 0.1 g         |  |
| Portée (Max)                                           | 15 000 g                                            | 31 000 g      |  |
| Charge minimale (Min)                                  | 5 g                                                 | 5 g           |  |
| Echelon de vérification (e)                            | 1 g                                                 | 1 g           |  |
| Catégorie de précision                                 | II                                                  | II            |  |
| Reproductibilité                                       | 0,1 g                                               | 0.1 g         |  |
| Linéarité                                              | ± 0.2 g                                             | ± 0.4 g       |  |
| Temps de stabilisation                                 | 3 sec.                                              | 3 sec.        |  |
| Recommandé poids<br>d'ajustage, non fourni<br>(classe) | 10 kg + 5 kg (F1)                                   | 20kg+10kg(F1) |  |
| Filtre vibrant                                         | 4                                                   | 4             |  |
| Poids minimal par pièce                                | 0.1.g                                               | 0.5 g         |  |
| Nombre de pièces de référence                          | 5,10, 30, 100                                       |               |  |
| Poids net (kg)                                         | 4                                                   | 8,9           |  |
| Conditions ambiantes<br>autorisées                     | 10° C à 30° C                                       |               |  |
| Degré hygrométrique                                    | max. 80 % rélative (non condensant)                 |               |  |
| Unités                                                 | g, kg, ct                                           |               |  |
| Plaque de pesée, acier<br>inox                         | 200x200 mm                                          | 250x220 mm    |  |
| Dimensions caisse<br>(I x L x h)                       | 220x333x93 mm                                       | 260x330x110   |  |
| Branchement secteur                                    | Adaptateur secteur 220V-240V; AC; 50Hz              |               |  |
| Accu (optionnel)                                       | Autonomie de 6 h environ / Temps de chargement 12 h |               |  |

| KERN                               | PEJ 620-3M                                          |  |
|------------------------------------|-----------------------------------------------------|--|
| Lecture (d)                        | 0.001 g                                             |  |
| Portée (Max)                       | 620 g                                               |  |
| Charge minimale (Min)              | 0.1 g                                               |  |
| Echelon de vérification (e)        | 0.01 g                                              |  |
| Catégorie de précision             | Ι                                                   |  |
| Reproductibilité                   | 0.001 g                                             |  |
| Linéarité                          | ± 0.003 g                                           |  |
| Temps de stabilisation             | 3 sec.                                              |  |
| Poids d'ajustage                   | interne                                             |  |
| Filtre vibrant                     | 4                                                   |  |
| Poids minimal par pièce            | 0.001 g                                             |  |
| Nombre de pièces de référence      | 5, 10, 30, 100                                      |  |
| Poids net (kg)                     | 6kg                                                 |  |
| Conditions ambiantes<br>autorisées | 10° C à 30° C                                       |  |
| Degré hygrométrique                | max. 80 % rélative (non condensant)                 |  |
| unités de pesage                   | g, kg, ct                                           |  |
| Plaque de pesée,<br>acier inox     | 140 x 120 mm                                        |  |
| Dimensions caisse<br>(I x L x h)   | 220 x 333 x 93 mm                                   |  |
| Branchement secteur                | Adaptateur secteur 220V-240V; AC; 50Hz              |  |
| Accu (optionnel)                   | Autonomie de 6 h environ / Temps de chargement 12 h |  |

| KERN                               | PEJ 2200-2M                                         | PEJ 4200-2M |  |
|------------------------------------|-----------------------------------------------------|-------------|--|
| Lecture (d)                        | 0.01 g                                              | 0.01 g      |  |
| Portée (Max)                       | 2 200 g                                             | 4 200 g     |  |
| Charge minimale (Min)              | 0.5 g                                               | 0.5 g       |  |
| Echelon de vérification (e)        | 0.1 g                                               | 0.1 g       |  |
| Catégorie de précision             | II                                                  | II          |  |
| Reproductibilité                   | 0.01 g                                              | 0.01 g      |  |
| Linéarité                          | ±0.02 g                                             | ±0.02 g     |  |
| Temps de stabilisation             | 3 se                                                | ec.         |  |
| Poids d'ajustage                   | inte                                                | rne         |  |
| Filtre vibrant                     | 4                                                   |             |  |
| Poids minimal par pièce            | 0.01 g                                              |             |  |
| Nombre de pièces de réfé-<br>rence | 5,10, 30, 100                                       |             |  |
| Poids net (kg)                     | 6                                                   |             |  |
| Conditions ambiantes<br>autorisées | 10° C à 30° C                                       |             |  |
| Degré hygrométrique                | max. 80 % rélative (non condensant)                 |             |  |
| Unités                             | g, kg, ct                                           |             |  |
| Plaque de pesée, acier<br>inox     | 200 x 200 mm                                        |             |  |
| Dimensions caisse<br>(I x L x h)   | 220 x 333 x 93 mm                                   |             |  |
| Branchement secteur                | Adaptateur secteur 220V-240V; AC; 50Hz              |             |  |
| Accu (optionnel)                   | Autonomie de 6 h environ / Temps de chargement 12 h |             |  |

### 2. Déclaration de conformité

Vous trouvez la déclaration de conformité CE- UE actuelle online sous:

# www.kern-sohn.com/ce

 Dans le cas de balances étalonnées (= de balances à la conformité évaluée) la déclaration de conformité est comprise dans les fournitures.

-rançais

## 3. Indications fondamentales (généralités)

#### 3.1. Utilisation conforme aux prescriptions

La balance que vous avez achetée sert à la détermination de la valeur de pesée de matières devant être pesées. Elle est conçue pour être utilisée comme "balance non automatique", c´à d. que les matières à peser seront posées manuellement et avec précaution au milieu du plateau de pesée. La valeur de pesée peut être lue une fois stabilisée.

#### 3.2. Utilisation inadéquate

Ne pas utiliser la balance pour des pesées dynamiques. Dans le cas où de petites quantités des matières à peser sont retirées ou ajoutées, le dispositif de « compensation de stabilité » intégré dans la balance peut provoquer l'affichage de résultats de pesée erronés. (Exemple : lorsque des liquides dégoulinent lentement d'un récipient posé sur la balance.) Ne pas laisser trop longtemps une charge sur le plateau de pesée. A long terme, cette charge est susceptible d'endommager le système de mesure. Eviter impérativement de cogner la balance ou de charger cette dernière audelà de la charge maximale indiquée (Max.) après déduction éventuelle d'une charge de tare déjà existante. Sinon, la balance pourrait être endommagée.

Ne jamais utiliser la balance dans des endroits où des explosions sont susceptibles de se produire. Le modèle série n'est pas équipé d'une protection contre les explosions. Toute modification constructive de la balance est interdite. Ceci pourrait provoquer des résultats de pesée erronés, des défauts sur le plan de la technique de sécurité ainsi que la destruction de la balance.

La balance ne doit être utilisée que selon les prescriptions indiquées. Les domaines d'utilisation/d'application dérogeant à ces dernières doivent faire l'objet d'une autorisation écrite délivrée par KERN.

L'ouverture de l'appareil ne doit être entreprise que par des techniciens de service spécifiquement formés; de manière correspondante aux indications de KERN.

0

Débrancher l'appareil du secteur avant d'entreprendre son ouverture! La garantie expire à l'ouverture de l'appareil.

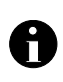

Le système de pesée **PES/PEJ** n'est pas conçu pour un emploi dans des zones à risque d'explosion ou dans des zones où des matières explosives sont présentes.

#### 3.3. Garantie

La garantie n'est plus valable en cas

- de non-observation des prescriptions figurant dans notre mode d'emploi
- d'utilisation outrepassant les applications décrites
- de modification ou d'ouverture de l'appareil
- d'endommagement mécanique et d'endommagement lié à des matières ou des liquides
- détérioration naturelle et d'usure
- mise en place ou d'installation électrique inadéquates
- de surcharge du système de mesure

#### 3.4. Vérification des moyens de contrôle

Les propriétés techniques de mesure de la balance et du poids de contrôle éventuellement utilisé doivent être contrôlées à intervalles réguliers dans le cadre des contrôles d'assurance qualité. A cette fin, l'utilisateur responsable doit définir un intervalle de temps approprié ainsi que le type et l'étendue de ce contrôle. Des informations concernant la vérification des moyens de contrôle des balances ainsi que les poids de contrôle nécessaires à cette opération sont disponibles sur le site KERN (www.kern-sohn.com). Grâce à son laboratoire de calibrage accrédité DKD, KERN propose un calibrage rapide et économigue pour les poids d'ajustage et les balances (sur la base du standard national).

#### 4. Directives fondamentales de sécurité

#### 4.1. Observez les indications du mode d'emploi

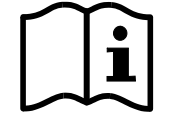

Lisez attentivement la totalité de ce mode d'emploi avant l'installation et la mise en service de la balance, et ce même si vous avez déjà utilisé des balances KERN.

Toutes les versions en langues étrangères incluent une traduction sans engagement.

Seul fait foi le document allemand original.

#### 4.2. Formation du personnel

L'appareil ne doit être utilisé et entretenu que par des collaborateurs formés à cette fin.

#### 5. Transport et stockage

#### 5.1. Contrôle à la réception de l'appareil

Nous vous prions de contrôler l'emballage dès son arrivée et de vérifier lors du déballage que l'appareil ne présente pas de dommages extérieurs visibles.

#### 5.2. Emballage

Conservez l'ensemble des pièces de l'emballage d'origine pour le cas où l'appareil devrait être renvoyé au fabricant.

L'appareil ne peut être renvoyé que dans l'emballage d'origine.

Avant l'expédition, détachez tous les câbles raccordés et toutes les pièces démontables/amovibles.

Installez les éventuelles sécurités prévues pour le transport. Veillez à ce qu'aucune pièce, par ex. la cage ou le plateau de pesée, le bloc d'alimentation secteur etc., ne puisse glisser et être endommagée.

#### 6.1. Lieu d'installation, lieu d'utilisation

La balance a été construite de manière à pouvoir obtenir des résultats de pesée fiables dans les conditions d'utilisation d'usage.

Vous pouvez travailler rapidement et avec précision à condition d'installer votre balance à un endroit approprié.

#### A cette fin, tenez compte des points suivants concernant le lieu d'installation:

- Placer la balance sur une surface solide et plane;
- Eviter d'exposer la balance à une chaleur extrême ainsi qu'une fluctuation de temperature, par example en la plaçant près d'un chauffage, ou de l'exposer directement aux rayons du soleil;
- Protéger la balance des courants d'air directs pouvant être provoqués par des fenêtres ou des portes ouvertes;
- Eviter les secousses durant la pesée;
- Protéger la balance d'une humidité atmosphérique trop élevée, des vapeurs et de la poussière;
- N'exposez pas trop longtemps la balance à une humidité élevée. L'installation d'un appareil froid dans un endroit nettement plus chaud peut provoquer l'apparition d'une couche d'humidité (condensation de l'humidité atmosphérique sur l'appareil) non autorisée. Dans ce cas, laissez l'appareil coupé du secteur s'acclimater à la température ambiante pendant env. 2 heures.
- Eviter une charge électrostatique des matières à peser, du récipient et de la cage de pesée.

L'apparition de champs électromagnétiques ou de charges électrostatiques, ainsi que éléctricité instable peut provoquer des divergences d'affichage importantes (résultats de pesée erronés). Il faut alors installer la balance à un autre endroit.

#### 6.2. Déballage

Sortir avec précaution la balance de l'emballage, retirer la pochette en plastique et installer la balance au poste de travail prévu à cet effet.

#### Aperçu de votre balance:

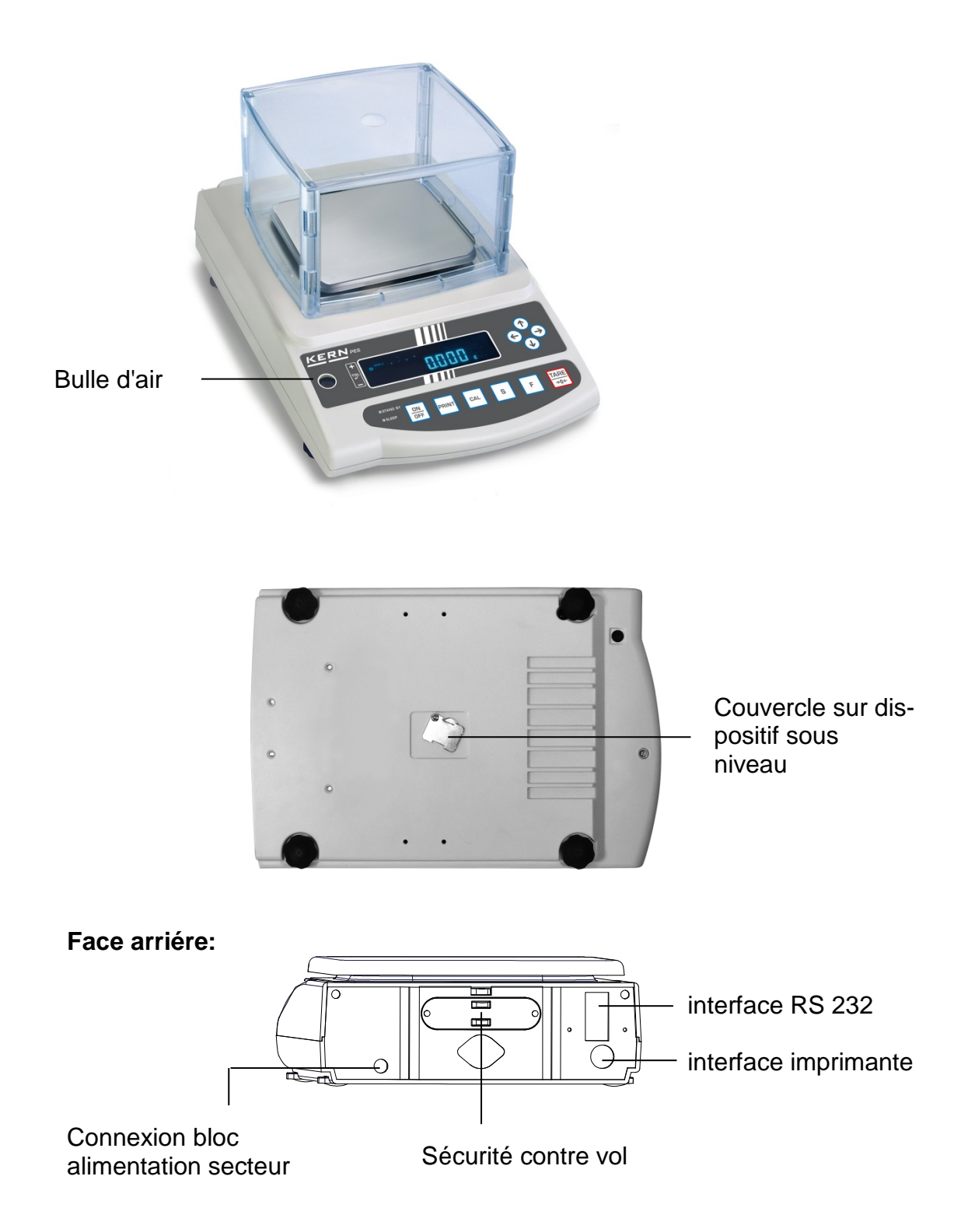

# Français

#### 6.3. Fournitures

#### Accessoires série:

- Balance
- Plateau de pesée
- Bloc d'alimentation
- Mode d'emploi
- Capot de protection de travail

#### 6.4. Implantation

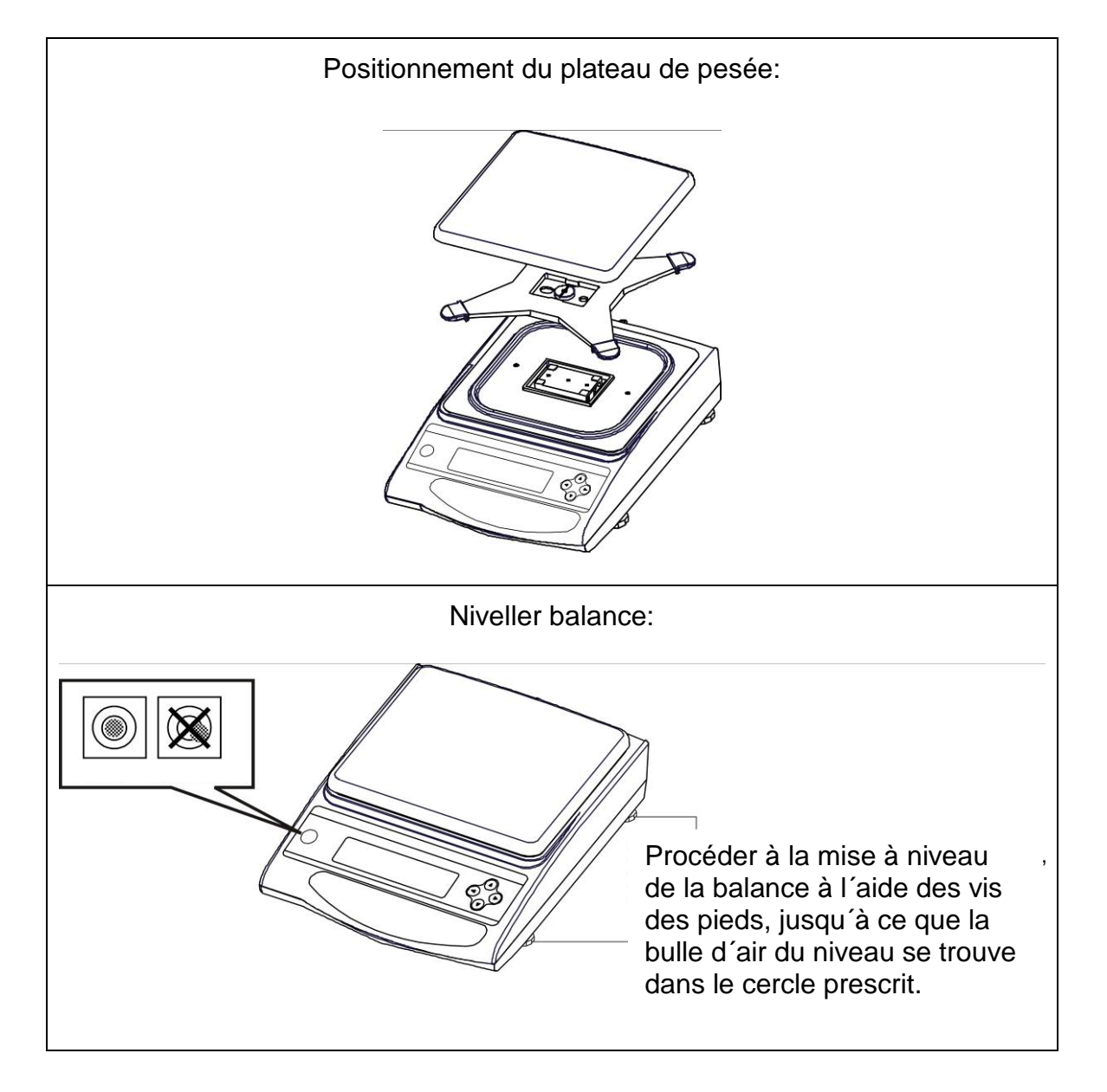

#### 6.5. Branchement secteur

L'alimentation en courant s'effectue au moyen du bloc externe d'alimentation secteur. La valeur de tension imprimée sur l'appareil doit concorder avec la tension locale.

N'utilisez que des blocs d'alimentation secteur livrés par KERN. L'utilisation d'autres marques n'est possible qu'avec l'autorisation de KERN.

Dans le menu vous pouvez activer la fonction AUTO-SLEEP [8. 8.5. 1] En mode alimentation secteur, la balance se met en mode 'sleep' s'il n'y a pas de changement de charge ou si aucun bouton n'est actionné pendant 3 minutes. Au contraire, tout changement de charge ou actionnement d'un bouton engendre l'activation automatique de l'affichage.

#### 6.6. Alimentation par accumulateur interne (ne peut être ajouté ultérieurement) La pile fournie en série se recharge grâce à l'adaptateur livré avec le dispositif.

Avant sa première utilisation, la pile devrait être chargée au moins pendant 15 heures à l'aide de l'adaptateur. L'autonomie de la pile est d'environ 6h. Le temps de chargement pour atteindre une recharge complète est d'environ 15.

Dans le menu vous pouvez activer la fonction AUTO-OFF [9 8.P. 1]. Après écoulement de 3 minutes sans changement de charge, la balance s'éteint automatiquement pour des raisons d'économie de l'accumulateur.

Les symboles suivants apparaissent à l'écran lorsque la balance se trouve en alimentation par accumulateur:

|          | Accumulateur suffisamment chargé                                                                                                    |
|----------|----------------------------------------------------------------------------------------------------|
|          | Capacité de l'accumulateur bientôt épuisée. Branchez<br>l'adaptateur réseau dès que possible afin d'effectuer le char-<br>gement de l'accumulateur (Ajustage impossible).                             |
| clignote | La valeur de la tension est passée au dessous du minimum<br>prescrit. Brancher l'adaptateur électrique, la balance sera alors<br>alimentée par le réseau et l'accumulateur se met en charge<br>(15h). |

#### 6.7. Sortie appareils externes

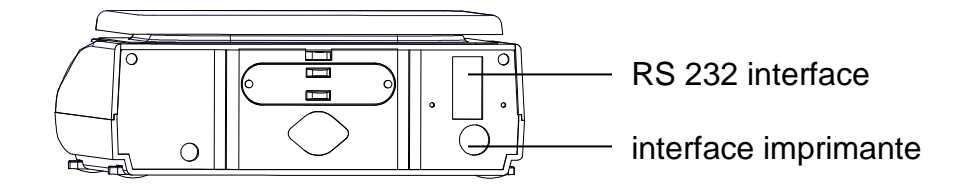

#### 6.8. Première mise en service

Un temps de chauffe de 10 minutes intervenant après la mise en marche stabilise les valeurs de mesure.

La précision de la balance dépend de l'accélération due à la pesanteur. Il est impératif de tenir compte des indications du **chap. 6,9** «Ajustage».

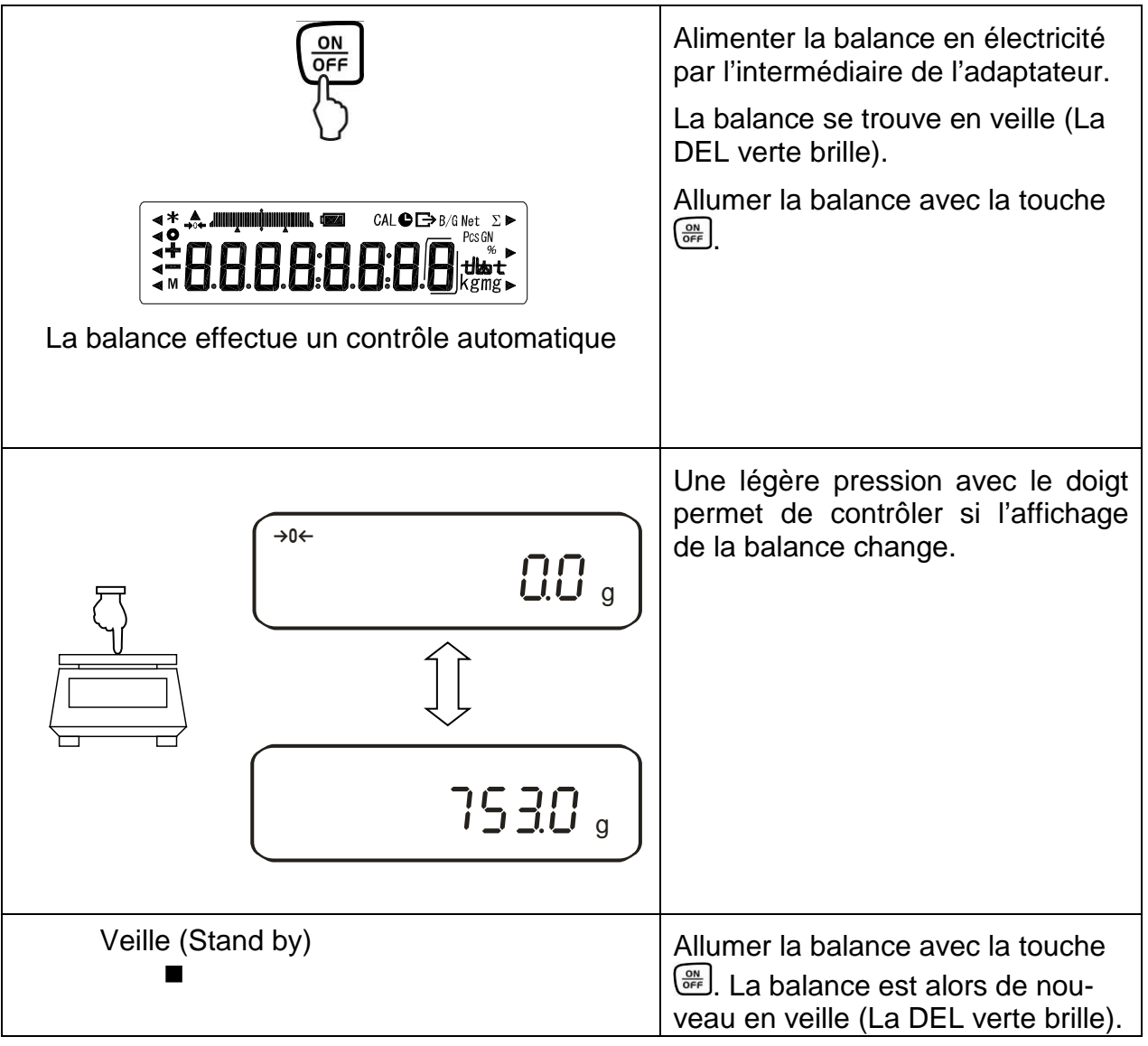

#### 6.8.1. Affichage de puissance

#### 6.8.2. Affichage Bar Graph

Au niveau du menu de configuration 1 (Chap. 7) vous pouvez activer/désactiver l'affichage Bar Graph.

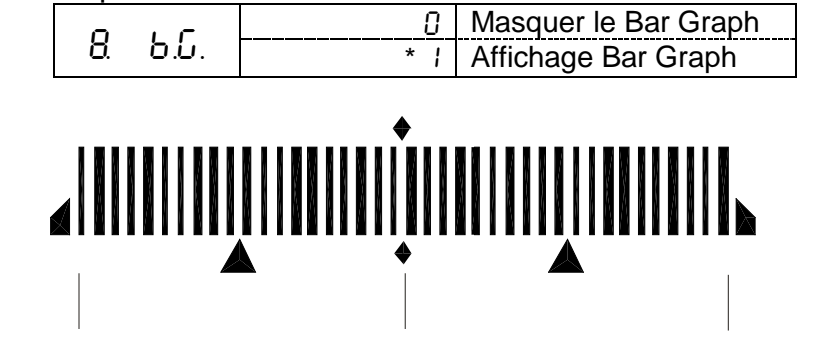

Pas de charge sur le plateau Moitié de la charge maximale Charge maximale

La plage de pesée de la balance est divisée en 40 briques graphiques. S'il n'y a pas de valeur de poids sur la balance, l'affichage graphique indique zéro (0). Si la balance reçoit une charge équivalante à la moitié de sa plage de pesée, 20 briques graphiques s'affichent.

#### 6.8.3. Affichage de la stabilité

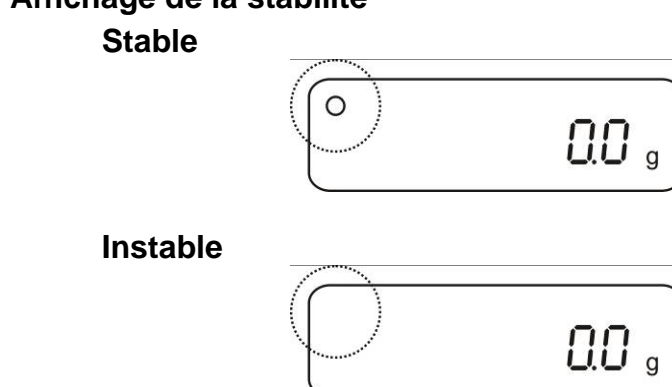

Lorsque l'affichage de la stabilité apparaît sur l'afficheur [o] la balance se trouve dans un état stable. A l'état instable l'affichage **[o]** disparaît.

#### 6.8.4. Balance affichage zéro

En raison de certaines influences de l'environnement, il est possible que la balance n'affiche pas exactement "**0.000**", même lorsque son plateau est vide. Vous pouvez néanmoins à tout moment remettre l'affichage de votre balance à zéro et vous assurer ainsi que la pesée commencera vraiment à zéro. La mise à zéro avec un poids sur le plateau de pesée n'est possible que dans les limites d'une plage déterminée dépendant du type de la balance. Si la balance ne peut être remise à zéro avec un poids sur le plateau de pesée, cette plage a été dépassée.

[o - Err] apparaît à l'écran de visualisation.

Si la balance n'affichait pas avec précision le zéro malgré un plateau délesté, appelez la touche **TARE** et la balance entame la remise à zéro. Après un court temps d'attente, votre balance est remise à zéro.

En supplément, le signe d'affichage zéro de la balance  $[\rightarrow 0\leftarrow]$  apparaît.

#### 6.9. Ajustage

Etant donné que la valeur d'accélération de la pesanteur varie d'un lieu à l'autre sur la terre, il est nécessaire d'adapter chaque balance – conformément au principe physique fondamental de pesée – à l'accélération de la pesanteur du lieu d'installation (uniquement si la balance n'a pas déjà été ajustée au lieu d'installation en usine). Ce processus d'ajustage doit être effectué à chaque mise en service et après chaque changement de lieu d'installation et à fluctuations du température d'environs. Pour obtenir des valeurs de mesure précises, il est recommandé en supplément d'ajuster aussi périodiquement la balance en fonctionnement de pesée.

#### 6.9.1. Ajustage avec un poids externe (uniquement PES)

Nous vous recommandons d'utiliser le poids prévu á cet effet. (Voir au chapitre 1 "données techniques"). Cependant vous pouvez utiliser un poids de valeur différent. Ce qui n'est pas le plus optimal d'un point de vue métrologique (voir le tableau cidessous).

| Modéles      | Recommandé<br>poids d'ajustage | Ultérieures valeurs nominales pas op-<br>timales au sens de la technique de |
|--------------|--------------------------------|-----------------------------------------------------------------------------|
|              |                                | mesure                                                                      |
| PES 620-3M   | 500 g (E2)                     | 300 g                                                                       |
| PES 2200-2M  | 2 kg (F1)                      | 1000 g                                                                      |
| PES 4200-2M  | 2 x 2 kg (E2)                  | 2000 g                                                                      |
| PES 6200-2M  | 5 kg (E2)                      | 3000 g                                                                      |
| PES 15000-1M | 10 kg + 5 kg (F1)              | 7000 g                                                                      |

Vous trouverez de plus amples informations sur les poids d'ajustage sur le site internet: <u>http://www.kern-sohn.com</u>

#### Procédure à suivre pour l'ajustage:

Veillez à avoir des conditions environnementales stables. Prévoyez un temps de préchauffage d'env. 30 minutes pour la stabilisation.

Aucun objet ne doit se trouver sur le plateau de pesage. L'ajustage des balances calibrées est verrouillé par un commutateur (à part la classe d'exactitude I). Afin de pouvoir effectuer l'ajustage, modifier la position du commutateur de déverrouillage cf. chap.6.10.1(à part la classe d'exactitude I).

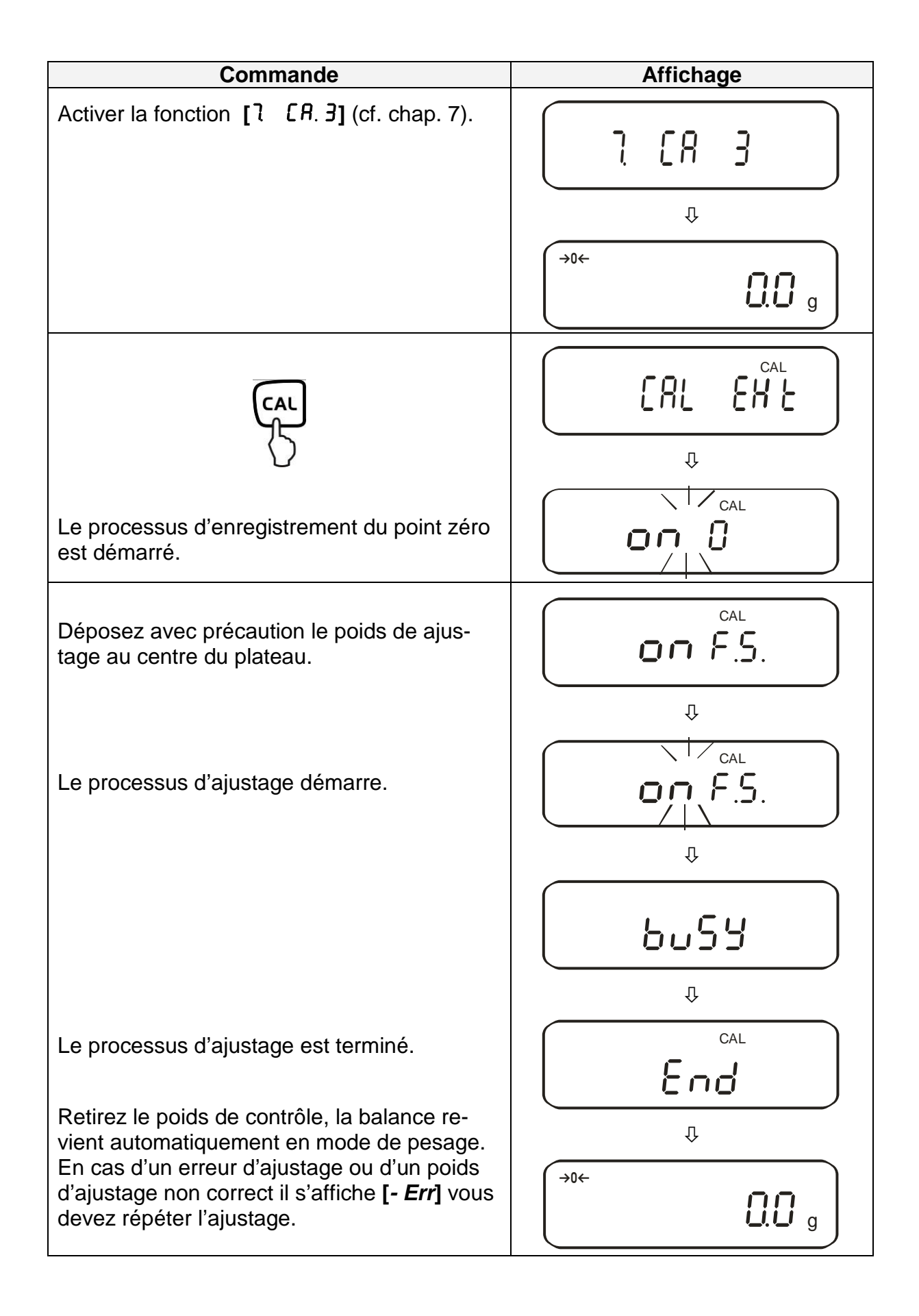

#### 6.9.2. Test d'ajustage avec poids externe (uniquement PES)

Pendant le test d'ajustage, la balance compare la valeur enregistrée du poids d'ajustage avec la valeur réelle. Une seule vérification est effectuée, c'est à dire qu'aucune valeur ne se voit modifiée.

#### Procédure:

Veillez à avoir des conditions environnementales stables. Prévoyez un temps de préchauffage d'env. 60 minutes pour la stabilisation. Aucun objet ne doit se trouver sur le plateau de pesage.

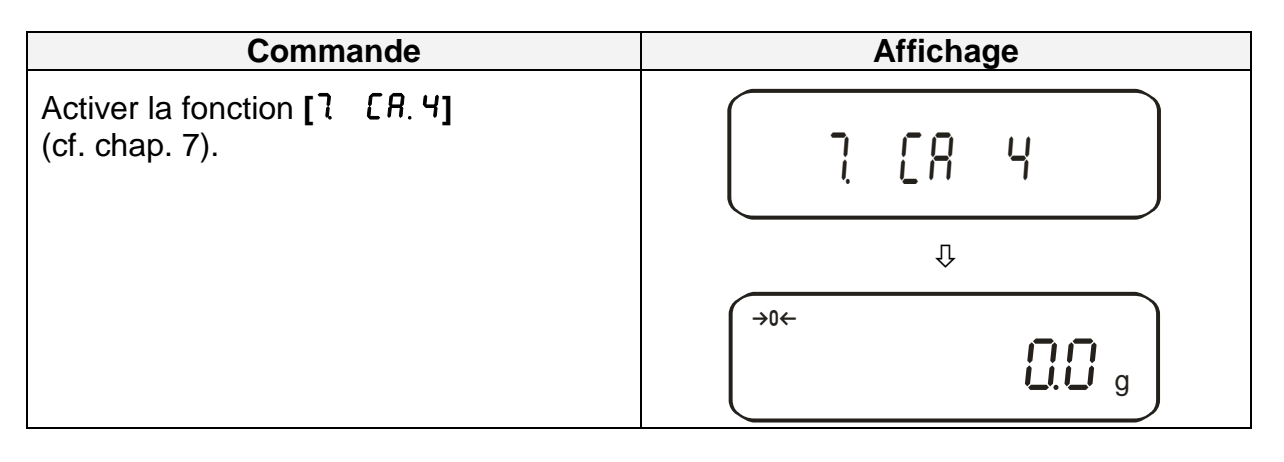

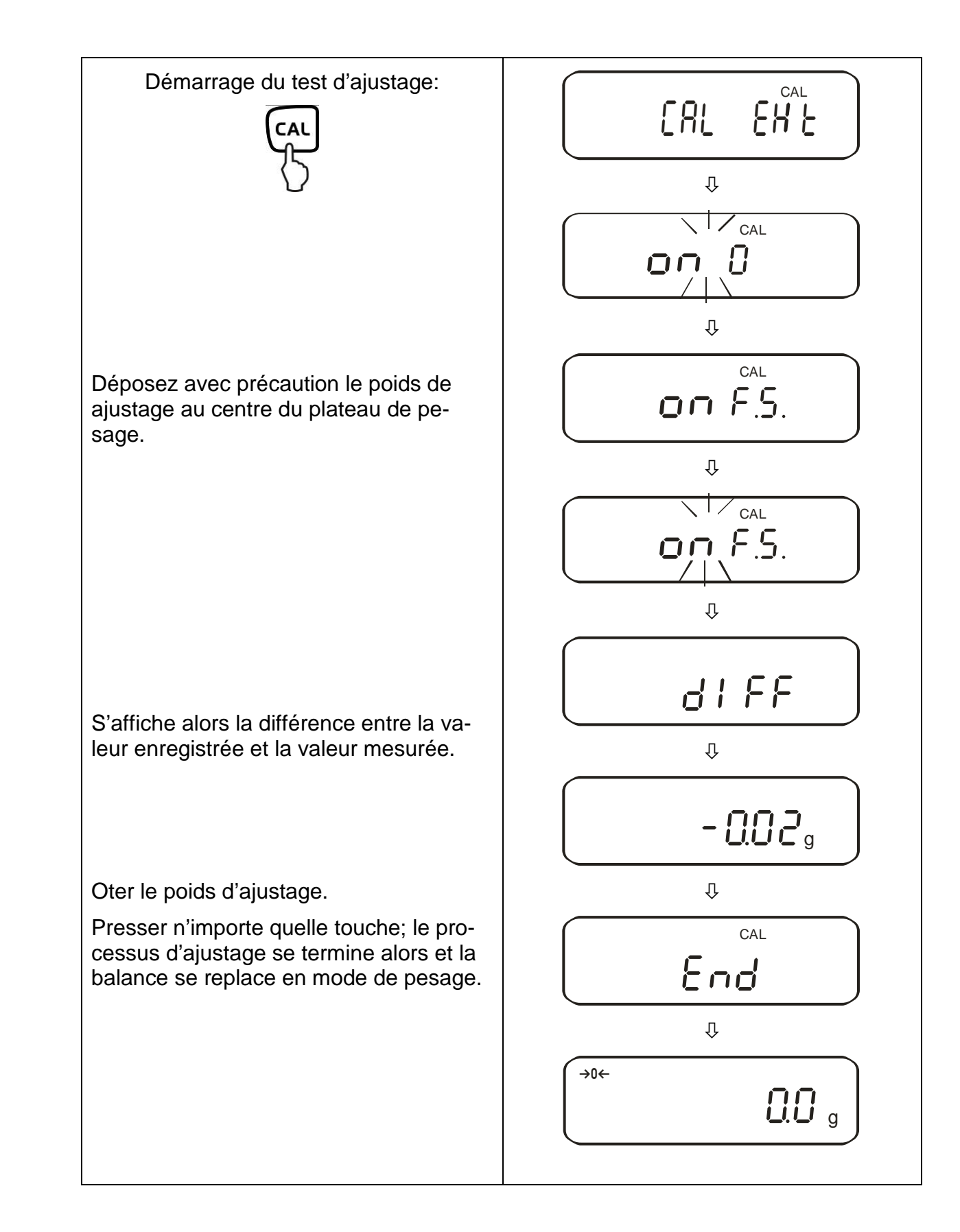

# Français

#### 6.9.3. Ajustage automatique (seulement PEJ)

Après la mise en marche de la balance l'ajustage automatique commence avec le poids d'ajustage interne.

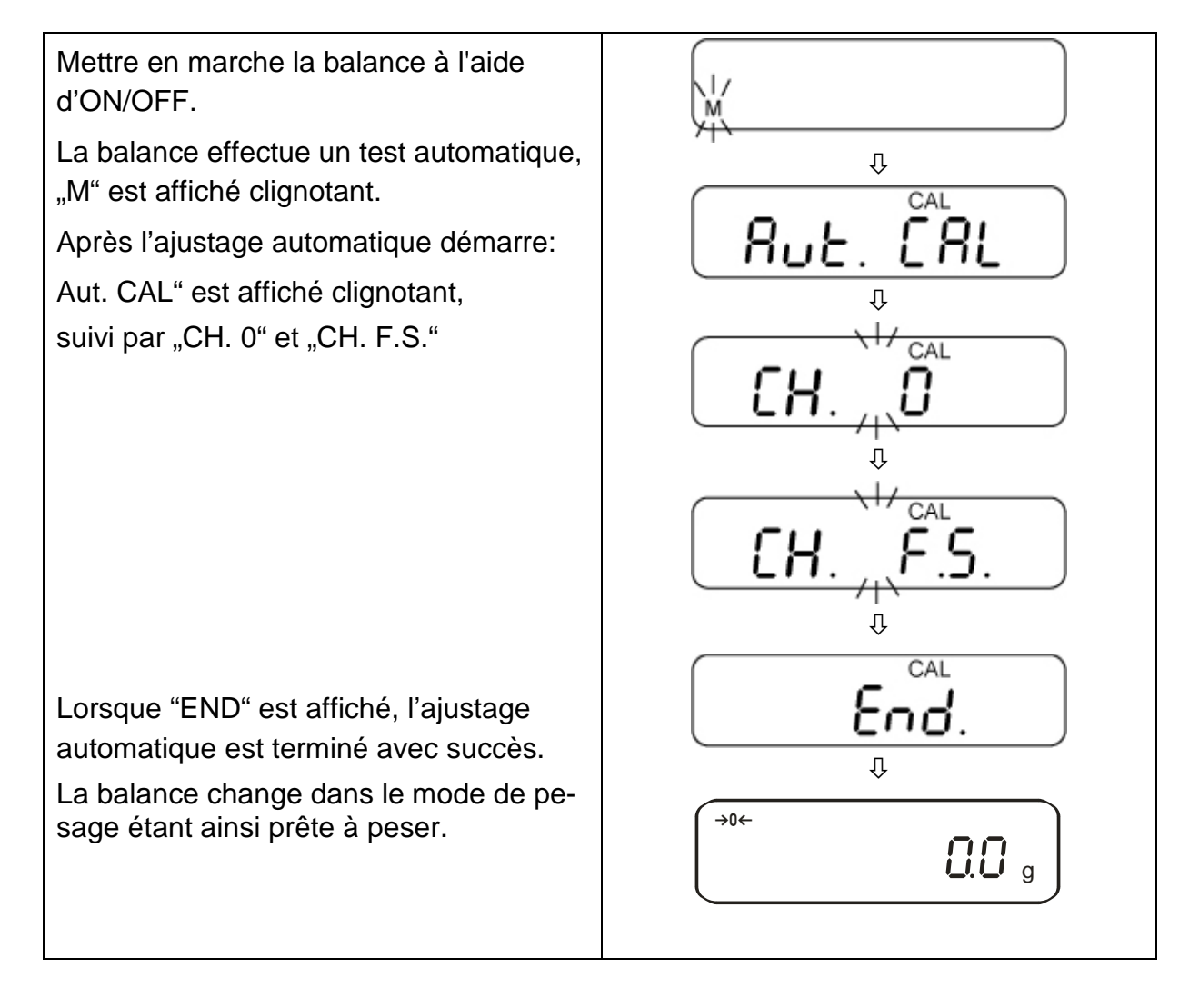

#### 6.9.4. Ajustage avec poids interne (uniquement PEJ)

Avec le poids d'ajustage incorporé la précision de la pesée est susceptible d'être contrôlée et réajustée à tout moment.

#### Procédure à suivre pour l'ajustage:

Veillez à avoir des conditions environnementales stables. Prévoyez un temps de préchauffage d'env. 60 minutes pour la stabilisation. Aucun objet ne doit se trouver sur le plateau de pesage.

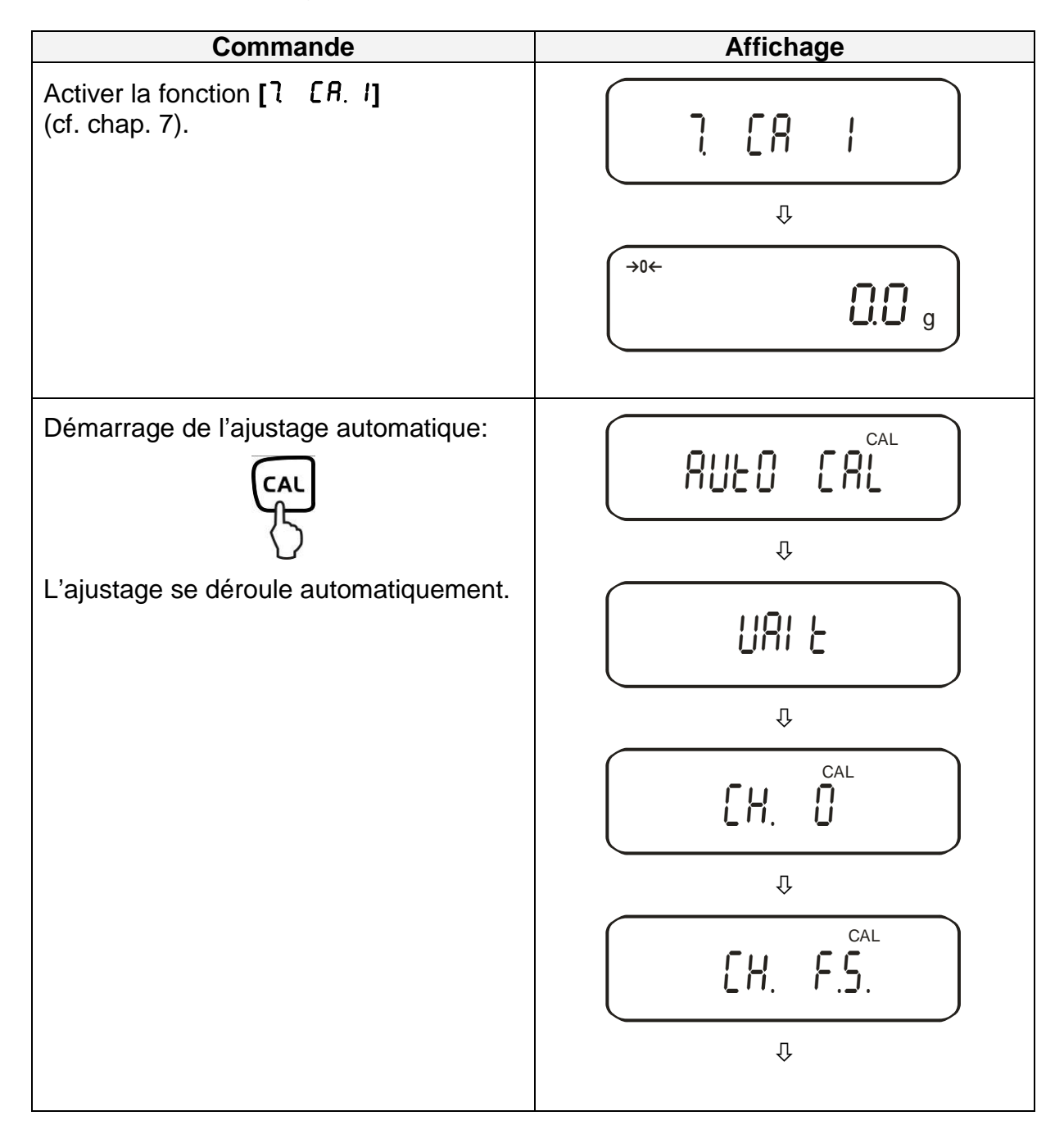

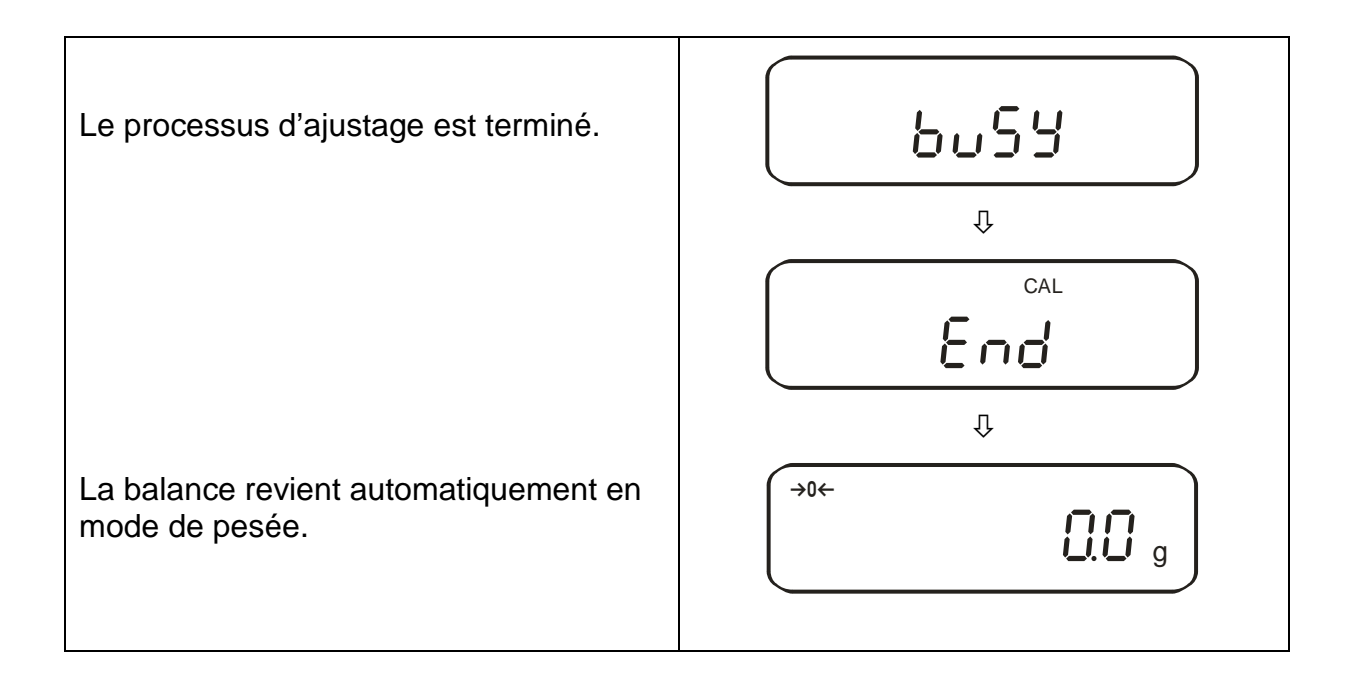

#### 6.9.5. Test d'ajustage avec poids interne (uniquement PEJ)

Pendant le test d'ajustage, la balance compare la valeur enregistrée du poids d'ajustage avec la valeur réelle. Une seule vérification est effectuée, c'est à dire qu'aucune valeur ne se voit modifiée.

#### Procédure:

Veillez à avoir des conditions environnementales stables. Prévoyez un temps de préchauffage d'env. 60 minutes pour la stabilisation. Aucun objet ne doit se trouver sur le plateau de pesage.

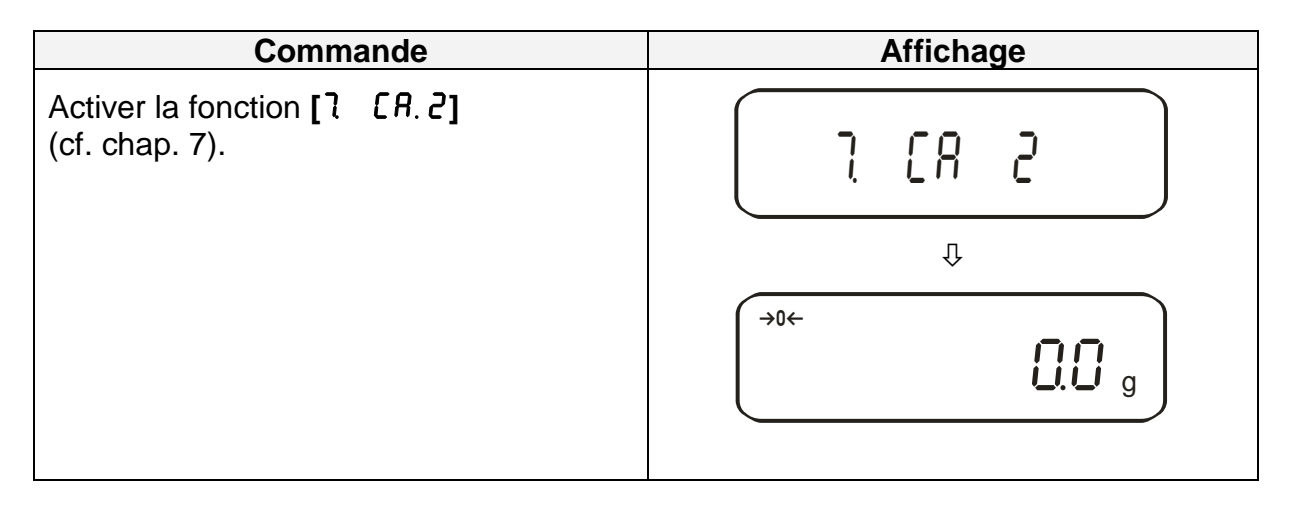

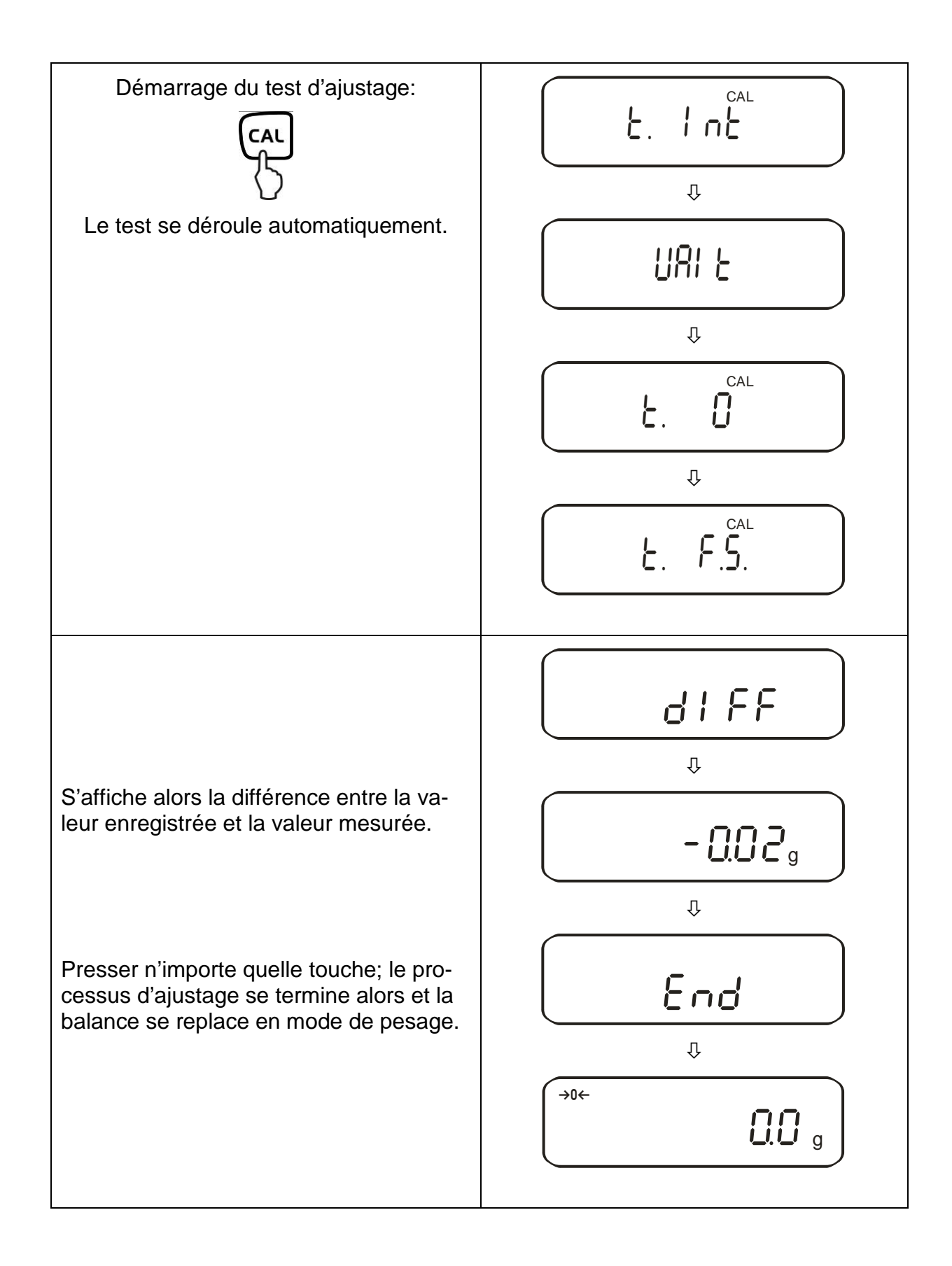

#### 6.10. Vérification

#### Généralités:

D'après la directive UE 2014/31/EU, les balances doivent faire l'objet d'un vérification officiel lorsqu'elles sont utilisées tel qu'indiqué ci-dessous (domaine régi par la loi):

- a) Dans le cadre de relations commerciales, lorsque le prix d'une marchandise est déterminé par pesée.
- b) Dans le cas de la fabrication de médicaments dans les pharmacies ainsi que pour les analyses effectuées dans les laboratoires médicaux et pharmaceutiques.
- c) A des fins officielles
- d) Dans le cas de la fabrication d'un emballage tout prêt

En cas de doute, adressez-vous à la D.R.I.R.E. local.

#### Indications concernant la vérification

Il existe une homologation UE pour les balances désignées comme homologuées à la vérification dans les données techniques. Si la balance est utilisée comme décrit ci-dessus dans un domaine soumis à l'obligation de vérification, elle doit alors faire l'objet d'une vérification officiel et être régulièrement vérifiée par la suite.

Les vérifications ultérieurs doivent être effectués selon les prescriptions légales respectives des pays d'utilisation. En Allemagne par ex., la durée de validité de la vérification pour les balances est de 2 ans en règle générale.

Les prescriptions légales du pays d'utilisation doivent être respectées.

# Les balances soumises à l'obligation d'étalonnage doivent être mises hors circuit, lorsque:

- Le résultat du pesage de la balance se trouve en dehors des erreurs maximales tolérées en service. Chargez de ce fait à intervalles réguliers la balance avec un poids de contrôle connu (env. 1/3 de la charge max.) et comparez le résultat avec la valeur affichée.
- L'échéancier pour la vérification périodique est dépassé.

Pour les modèles PES 2200-2M, PES 4200-2M, PES 15000-1M, la fonction d'ajustage "7 CA 4" doit être activée avant l'homologation. Ainsi, aprés l'homologation l'ajustage externe n'est plus possible.

#### 6.10.1. Cachets et commutateurs de déverrouillage

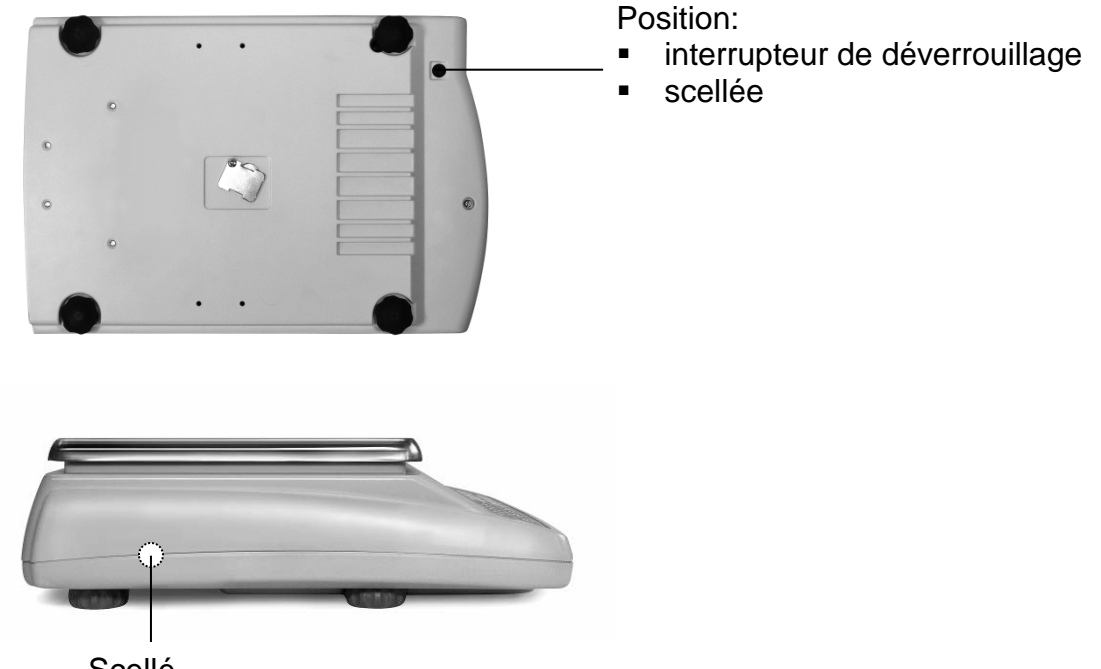

Scellé

Après l'opération d'étalonnage, la balance est scellée au niveau des positions repérées. Sans les "cachets", l'étalonnage de la balance n'est pas valable.

Accès au commutateur de déverrouillage en ôtant éventuellement le cachet (le calibrage n'est alors plus valable!) et le bouchon en caoutchouc (cf. figure).

| Position du commutateur de<br>déverrouillage | Etat de la situation                                       |
|----------------------------------------------|------------------------------------------------------------|
| vers l'avant                                 | L'ajustage est possible, la balance est dé-<br>verrouillée |
| vers l'arriére                               | Position calibrée – ajustage verrouillé                    |

#### 7. Menu d'application et de configuration 1

Le menu permet de modifier les réglages de la balance et d'activer des fonctions. Ceci permet d'adapter la balance aux exigences individuelles de la pesée. Le menu est subdivisé en

⇔

Menu d'application: Pour l'adéquation de la balance aux besoins de l'utilisateur

⇒ Menu de configuration 1: Pour définir les fonctions de base

#### 7.1. Principe de commande du pilotage par menu

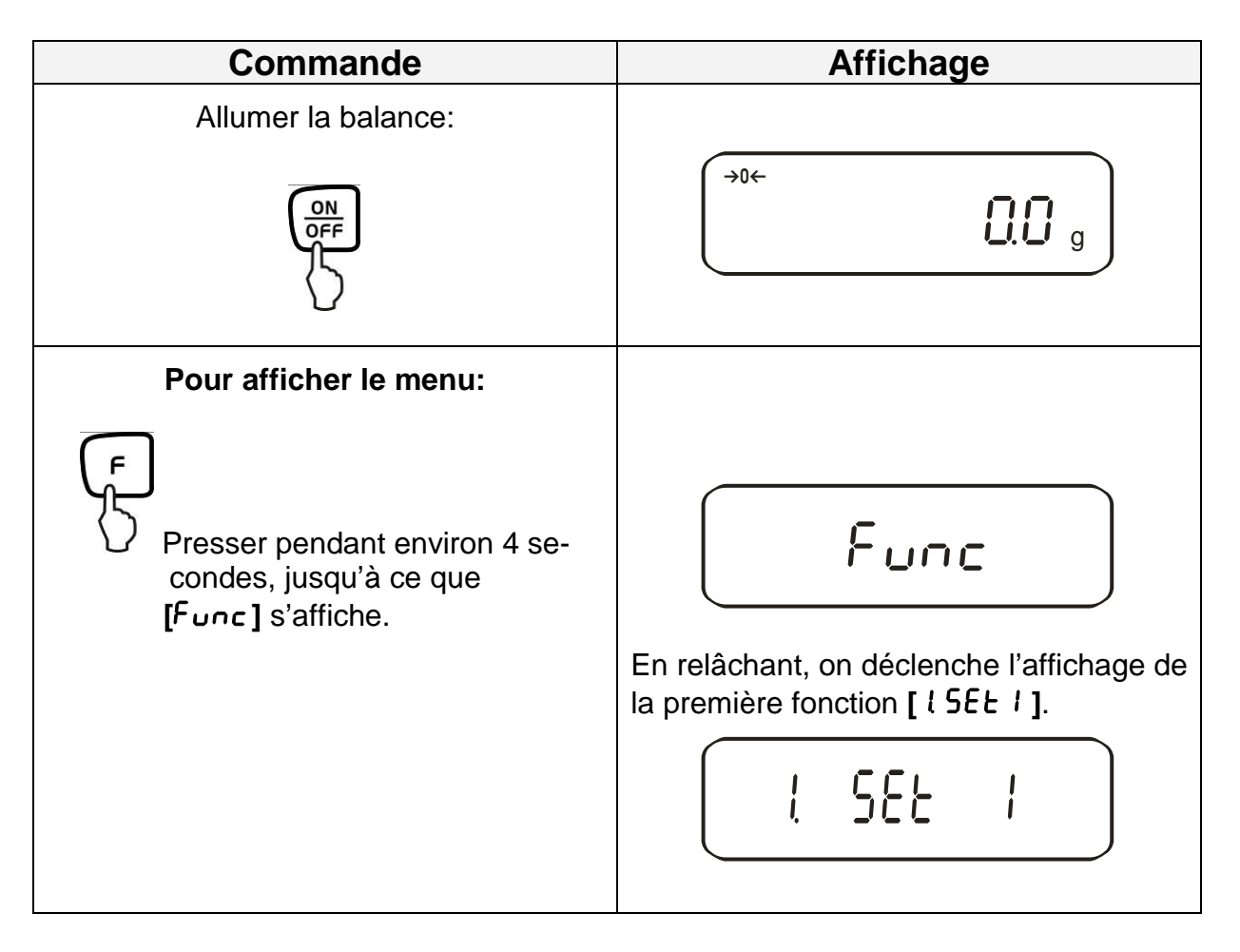

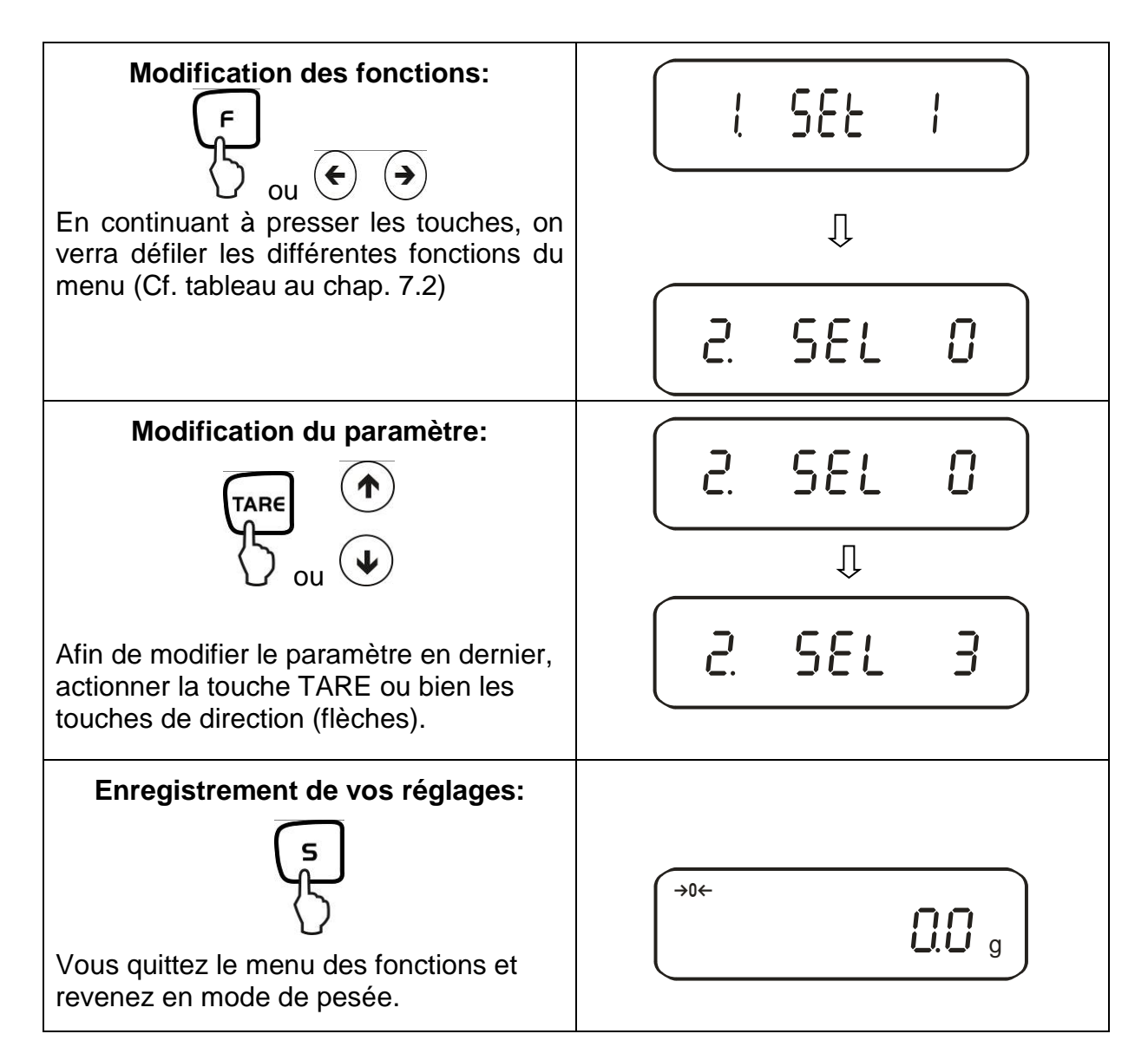

#### Généralités à propos de la mémorisation par l'intermédiaire des touches fléchées:

La manipulation par l'intermédiaire des touches fléchées est plus rapide et plus confortable que par l'intermédiaire de la touche TARE et F

Fonctions des touches fléchées du clavier:

Augmentation de la valeur numérique

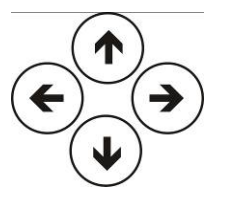

Etape menu précédent

Etape menu encore suivant

Réduction de la valeur numérique

#### 7.2. Aperçu des menus

La balance est réglée en usine selon une configuration standard déterminée. Celle ci est caractérisée par \*.

|                                         | Fonction                         | Affichage  | Sélection<br>TARE OU           | Description des<br>Possibilités de sélection                                                                                          |
|-----------------------------------------|----------------------------------|------------|--------------------------------|----------------------------------------------------------------------------------------------------|
| Mc                                      | des de pesée                     | ι 58ε.     | *  <br>                        | Pesage<br>Comptage de pièces<br>détermination du pourcentage<br>Détermination de la densité de solides                                |
| e a                                     | Produit de me-<br>sure:          | IL NEJ.    | * 0                            | dest. eau dest.<br>Liquide de mesure de votre choix                                                                                   |
| ation de                                | Emission de don-<br>nées         | 12. d.o.d. | * 0                            | té<br>Emission de tous les paramètres de densité                                                                                      |
| étermin<br>ensité                       | Emission de don-<br>nées automa- | 13. R.o.   | * 0                            | Emi (Emission uniquement après actionne-<br>ment de la touche IMPRIMER (PRINT).                                                       |
| Δč                                      | tique.                           |            | ן<br>* 11                      | Marche<br>Arrêt                                                                                                    |
| Fo                                      | nct. addi.                       | 2. SEL     | 1<br>2<br>3                    | Sommer → [2[. 月d.ſl.]   Pesée avec tolérance (voir chap.   Pesée à tolérance / sommer 7.2.1)                                          |
| Egalisation à zéro                      |                                  | 3. R.D     | 0<br>                          | Aucune correction du point zéro<br>La correction automatique du point zéro est<br>activée.                                            |
| Filtre vibrant                          |                                  | 4 S.J.     | * 2<br>3<br>4                  | Sensible et rapide (lieu d'implantation très<br>stable)<br>Insensible mais lent (lieu d'implantation très                             |
| Vitesse d'affichage                     |                                  | 5 rE.      | 0<br> <br> <br> <br> <br> <br> | Instable<br>Réglage pour le dosage<br>Sensible et très rapide<br>Insensible mais lent                                                 |
| Interface<br>(voir <b>chap. 7.2.1</b> ) |                                  | 5. I.F.    | 0<br>* 1<br>2<br>3             | désactivé<br>Format de données à 6<br>chiffres<br>Format de données à 7<br>chiffres<br>Format détaillé des<br>paramètres à 7 chiffres |

| Ajusta                                               | age<br>glage en usine PEJ                                              |                  | Ũ        | Touche CAL désactivée                           |
|------------------------------------------------------|------------------------------------------------------------------------|------------------|----------|-------------------------------------------------|
| * /: rég                                             |                                                                        |                  | *        | Ajustage interne automatique                    |
| * ∃: rég                                             | lage en usine classe l                                                 | ר בא.            | <u> </u> | Test d'ajustage avec poids interne              |
| * <sup>4</sup> : réglage en usine r classe II<br>PES |                                                                        | • •              | * 3      | Ajustage externe                                |
|                                                      |                                                                        |                  | *4       | Test d'ajustage avec poids externe              |
| Bar Graph                                            |                                                                        |                  | 0        | Masquer le Bar Graph                            |
|                                                      |                                                                        | 0. 0.0.          | *        | Affichage Bar Graph                             |
| Arrêt a                                              | utomatique en fonc-<br>nent sur accu (la fonc-<br>est disponible qu'en |                  | 0        | Extinction automatique après 3 minutes en ali-  |
| tionne                                               |                                                                        |                  |          | mentation accumulateur (en option) - desacti-   |
| tion n'                                              |                                                                        | 9. RP.           | * !      | Extinction automatique après 3 minutes en ali-  |
| fonctio                                              | onnement sur accu)                                                     |                  | 1        | mentation accumulateur (en option) - activée    |
|                                                      |                                                                        |                  | 0        | Arrêt                                           |
| Foncti                                               | on auto-sleep en ali-                                                  |                  |          | 3 minutes après branchement à l'alimentation    |
| menta                                                | tion secteur                                                           | R. R. <u>S</u> . | *        | par réseau électrique, la balance se met en     |
|                                                      |                                                                        |                  |          | mode 'sleep' s'il n'y a ni changement de poids, |
|                                                      |                                                                        |                  | * !      |                                                 |
| Unité                                                | s A                                                                    | ЫЯ               | ·'       | (9)<br>(ka)                                     |
|                                                      |                                                                        |                  | С        |                                                 |
|                                                      |                                                                        |                  | 4        | [ <b>└ └</b> ] (Ct)                             |
| Unités B                                             |                                                                        |                  | * 0      | Aucune unité                                    |
| Ce rég                                               | lage permet de spéci-                                                  |                  |          |                                                 |
| fier différentes unités                              |                                                                        | _                | 1        | (g)                                             |
|                                                      | hage (A ou B) pour                                                     | 63. u.b          |          | (ka)                                            |
| sez la                                               | touche F afin de                                                       |                  | 2        | (Kg)                                            |
| choisir                                              | entre les unités A et                                                  |                  | U        | [-+]                                            |
| В.                                                   |                                                                        |                  | '        |                                                 |
| Afficha                                              | age de la dernière                                                     | ro.              | 0        | Non                                             |
| position après la virgule                            |                                                                        | L .0.1.          | *        | Oui, toujours appliquer ce réglage!             |
| En accord avec                                       |                                                                        |                  | * 0      | Non                                             |
| ISO/GLP/GMP                                          |                                                                        | C. ULF           |          | Oui                                             |
| [ se                                                 | Emission ajustage/                                                     | EI aut           | 0        | Non                                             |
| ul ré                                                | test d'ajustage                                                        |                  | *        | Oui                                             |
| églage<br>じしア 1]                                     | En accord avec<br>ISO/GLP/GMP                                          | L_ C2            | * []     | Non                                             |
|                                                      |                                                                        |                  | 1        | Oui                                             |
|                                                      | commande vocale                                                        |                  | *        | Anglais                                         |
|                                                      |                                                                        |                  | 2        | non documenté                                   |

|                    |            |        | 1   | Affichage sous la forme année – mois – jour                                                |
|--------------------|------------|--------|-----|--------------------------------------------------------------------------------------------|
| Date               | F.         | 98FE   | 2   | Affichage sous la forme mois – jour – année                                                |
|                    |            |        | * 3 | Affichage sous la forme jour – mois – année                                                |
|                    | <u>ر</u>   |        | * 0 | Emission - non                                                                             |
| Heures             | <i>υ</i> . | Ċ.O.   | 1   | Emission - oui                                                                             |
| Démarrage immédiat | 1          | d 5E   | * 0 | En branchant l'adaptateur, la balance se<br>met immédiatement en mode veille (Stand<br>by) |
|                    |            | 0.50.  | 1   | Lors du branchement de l'adaptateur élec-<br>trique, la balance se met en marche           |
| Emission interface |            |        |     | non documenté                                                                              |
|                    | n.         | n PrF. | 2   | non documenté                                                                              |
|                    |            | -      | * 3 | non documenté                                                                              |

### 7.2.1. Paramètres fonctions supplémentaires

Ne sont pas affichés en réglage ""2. 5EL 0" au menu

| Fonction                        | Affichage<br>F ou<br>( ) | Sélection<br>TARE OU<br>() | Description des<br>possibilités de sélection                                                                 |
|---------------------------------|--------------------------|----------------------------|----------------------------------------------------------------------------------------------------|
| Conditions<br>d'affichage de la | 2 I. Co.                 | *                          | La marque de tolérance est toujours affichée,<br>même lorsque le contrôle d'immobilité n'est pas<br>affiché. |
| marque de tolérance             |                          | 2                          | La marque de tolérance n'est affichée qu'en<br>même temps que le contrôle d'immobilité.                      |
| Domaine de tolé-<br>rance       | 22. Li.                  | 0                          | La marque de tolérance n'est affichée qu'au-<br>dessus du domaine<br>du point zéro (min. + 5).               |
|                                 |                          | *                          | La marque de tolerance est affichee pour l'ensemble du domaine.                                              |
|                                 |                          | <u> </u>                   | 1- point seuil (OK/ -)                                                                                       |
| Nombre de points                | <b>ρ</b> ς ρ,            | *c'                        | 2- points seuil (/OK/-)                                                                                      |
| seuil                           | CD                       | 3                          | 3- points seuil (1-4)                                                                                        |
|                                 |                          | Ч                          | 4- points seuil (1-5)                                                                                        |
| Fuchastics                      |                          | *                          | Evaluation dans le cas de valeurs absolues                                                                   |
| Evaluation                      | כה. כסר.                 | 2                          | Evaluation dans le cas de valeurs différentielles<br>(avec poids de référence)                               |

| Signal dans le cas du | 25  | ыЛ     | *0 | Aucun signal dans le cas du seuil 1(-)                                                 |
|-----------------------|-----|--------|----|----------------------------------------------------------------------------------------|
| seuil 1               |     |        | 1  | Signal dans le cas du seuil 1(-)                                                       |
| Signal dans le cas du | 26. | 60.2   | *0 | Aucun signal dans le cas du seuil 2(Ok)                                                |
| seuil 2               |     |        | 1  | Signal dans le cas du seuil 2(Ok)                                                      |
| Signal dans le cas du | 27. | Ьυ.З   | *0 | Aucun signal dans le cas du seuil 3(+)                                                 |
| Seull 3               |     |        | 1  | Signal dans le cas du seuil 3(+)                                                       |
| Signal dans le cas du | 28  | 6u.4   | *0 | Pas de signal à la limite                                                              |
| Seuli 4               |     |        | 1  | Signal dans le cas du seuil 4                                                          |
| Signal dans le cas du | 29. | ხან    | *0 | Aucun signal dans le cas du seuil 5                                                    |
| seuil 5               |     |        | 1  | Signal dans le cas du seuil 5                                                          |
| Affichage des         | 28. | LG     | *  | Affichage par +, OK ou -                                                               |
| résultats             |     |        | 2  | Dans le cas du réglage de 2 seuils, l'affichage est<br>possible au niveau du Bar Graph |
| Relais                | 58  | г.ө.с. | *  | Emission continue dépendant du signal externe                                          |
| regl. em.             |     |        | 2  | Emission commandée par le signal externe                                               |
| Tataliantian          | 32  | 8J.N.  | *  | Fonction d'addition                                                                    |
| Iotalisation          |     |        | 2  | Fonction somme avec AUTO-TARE                                                          |

#### 7.2.2. Paramètres pour l'interface sériel

Ne s'affichent pas en réglage "6. I.F. 0" au menu (interface désactivée).

| Fonction                             | Affichage | Sélection<br>TARE OU<br>TARE OU | Description des<br>Possibilités de sélection                                                                                                    |
|--------------------------------------|-----------|---------------------------------|----------------------------------------------------------------------------------------------------|
|                                      |           | 0                               | Aucune émission de données                                                                                                    |
|                                      | δ I. o.c. |                                 | Emission de données en continu                                                                                                    |
|                                      |           | 2                               | Emission permanente de valeurs stables de<br>pesée                                                                                                   |
|                                      |           | З                               | Emission de valeurs stables et instables de<br>pesée après pression de la touche<br>IMPRIMER (PRINT)                                                 |
|                                      |           | ч                               | Une émission lors d'une valeur stable de pe-<br>sée, après que la balance ait été déchargée<br>auparavant                                            |
| Condition d'édition<br>à l'interface |           | 5                               | Une émission lors d'une valeur stable de<br>pesée. Aucune émission lors de valeurs ins-<br>tables de pesée. Nouvelle émission après<br>stabilisation |
|                                      |           | 6                               | Une émission lors d'une valeur stable de<br>pesée. Emission continue lors de valeurs<br>instables de pesée.                                          |
|                                      |           | * ]                             | Emission de valeurs stables de pesée après<br>pression de la touche IMPRIMER (PRINT)                                                                 |
|                                      |           | Я                               | Emission unique et immédiate après écoule-<br>ment de l'intervalle spécifié (cf. chap. 14.5)                                                         |
|                                      |           | Ь                               | Emission unique et immédiate après écoule-<br>ment de l'intervalle spécifié et stabilisation de<br>la valeur de pesée (cf. chap. 14.5)               |
|                                      | 62. Ь.L.  | *                               | 1200 bps                                                                                                    |
|                                      |           | 2                               | 2400 bps                                                                                                    |
| Taux de baud:                        |           | 3                               | 4800 bps                                                                                                    |
|                                      |           | ч                               | 9600 bps                                                                                                    |
|                                      |           | S                               | 19200 bps                                                                                                    |

| Parité                       |                    | * 0    | Aucun bit de parité          |
|------------------------------|--------------------|--------|------------------------------|
| 5 IF. 2 ou                   | 63. PR.            | 1      | Parité impaire               |
| 6. I.F. 3                    |                    | 5      | Parité paire                 |
| Data Bits<br>seul en réglage | <u> </u>           | ٦      | 7 bits                       |
| 6. I.F. 3                    | 64 <i>di</i> .<br> | * 8    | 8 bits                       |
| Stop Bits<br>seul en réglage |                    | 1      | 1 bits                       |
| 6. I.F. 3                    | 03. 36.            | * 2    | 2 bits                       |
| non documenté                |                    | * ()   | Toujours utiliser ce réglage |
|                              | 00 U.N.<br>        | 1      |                              |
| non documentó                |                    | - * !  | Toujours utiliser ce réglage |
|                              | ן מי רצי           | D.   2 |                              |
# 8. Menu de configuration 2

### 8.1. Principe de commande du pilotage par menu

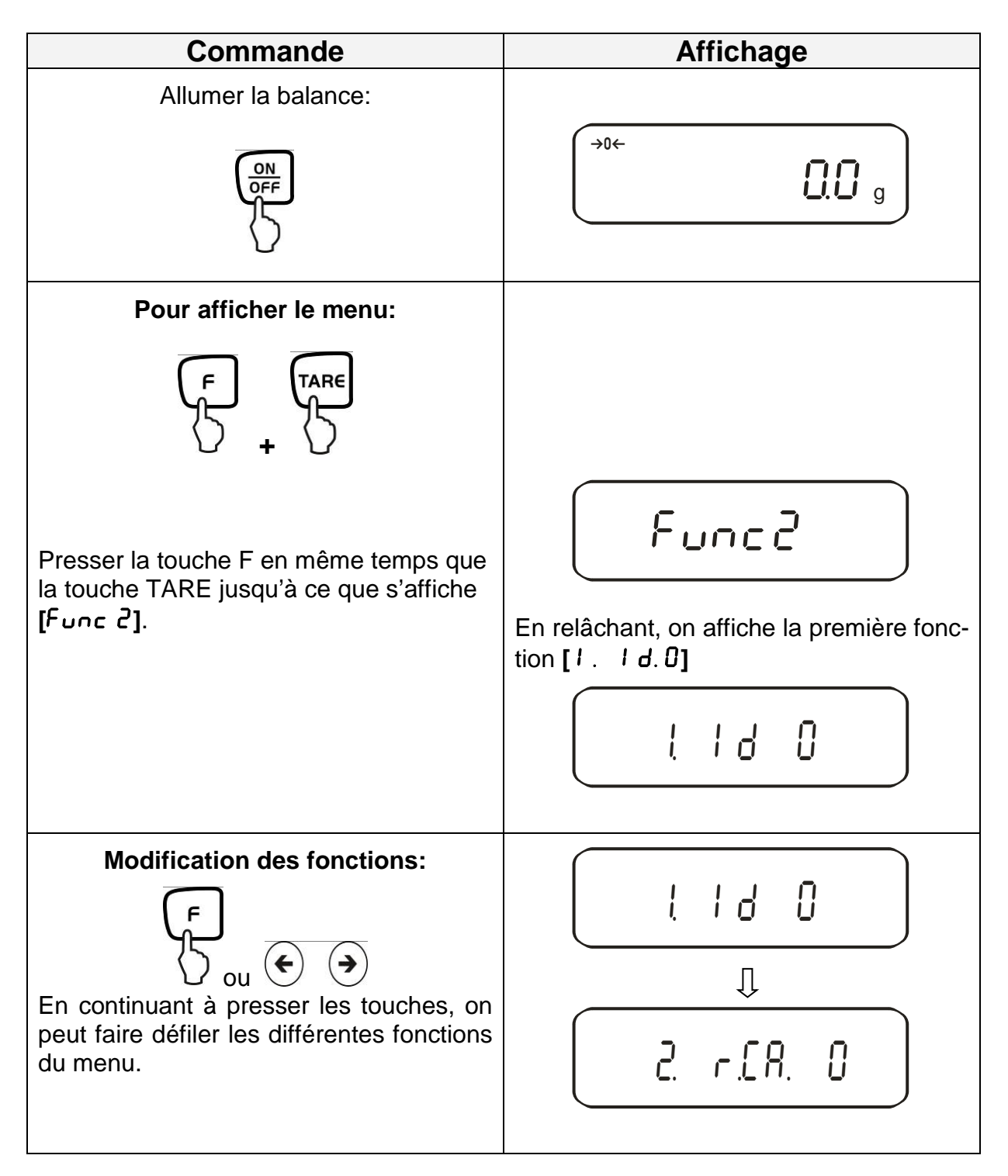

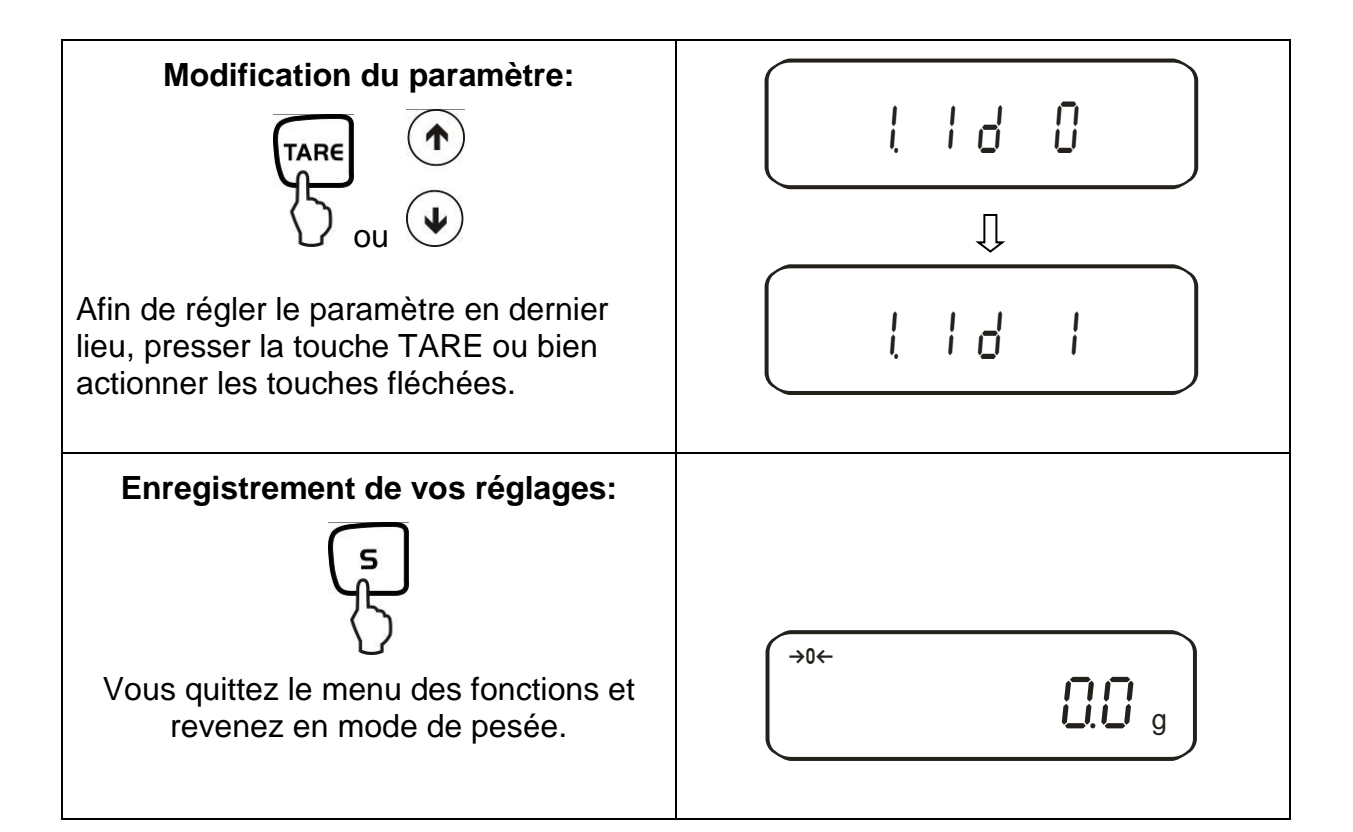

### 8.2. Aperçu des menus

La balance est réglée en usine selon une configuration standard déterminée. Celle ci est caractérisée par \*.

| Fonction                                                                                | Affichage | Sélec-<br>tion  | Description des<br>Possibilités de sélection |
|-----------------------------------------------------------------------------------------|-----------|-----------------|----------------------------------------------|
| Setup n°- ID balances.                                                                  | I. Ið     | <u>*()</u><br>! | Arrêt<br>Marche                              |
| Non documenté                                                                           | 2. o.N.P. | *[]             | Toujours utiliser ce réglage                 |
|                                                                                         |           | 1               |                                              |
| Remplacement du poids<br>d'ajustage<br><b>Attention:</b>                                | 3. r.C.R  | *0              | Arrêt                                        |
| Les modifications doivent être<br>effectuées uniquement par un<br>personnel spécialisé! |           | 1               | Marche                                       |
| Non documenté                                                                           | Ч. П.Е.Н. | *()             | Toujours utiliser ce réglage                 |
|                                                                                         |           | 1               |                                              |

38

# 9. Commande

# 9.1. Vue d'ensemble du clavier

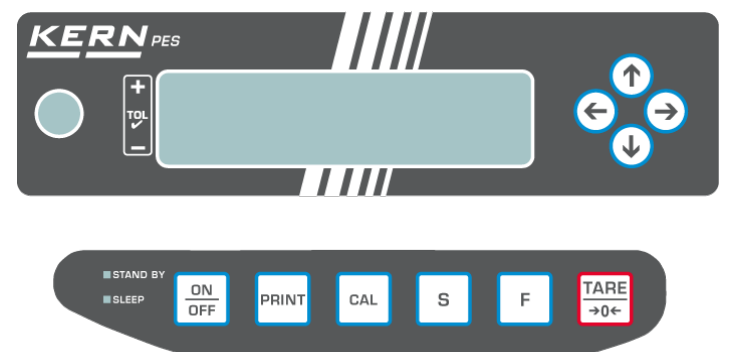

| Sélection   | Fonction                                                                                                    |
|-------------|----------------------------------------------------------------------------------------------------|
|             | Mise en marche / arrêt                                                                                                    |
| PRINT       | <ul> <li>Sortie de la valeur du poids sur un appareil externe (impri-<br/>mante) ou PC</li> </ul>                                                                                                    |
| 5           | <ul> <li>Enregistrement de paramètres de fonction</li> <li>Addition de valeurs d'affichage dans la mémoire de sommes</li> <li>Affichage du menu "Mémorisation des seuils de tolérance"</li> </ul>                                                                                                    |
| F           | <ul> <li>Changement de l'unité d'affichage (g, ct, Pcs, %)</li> <li>Mémorisation de valeurs numériques</li> <li>Sélection des valeurs de fonction à l'intérieur de la fonction</li> <li>Appel d'une seule des fonctions (appuyer plusieurs fois)</li> <li>L'emplacement d'entrée se décale respectivement d'une unité vers la gauche</li> </ul> |
| TAR€<br>→0← | <ul> <li>Tarer ou mettre à zéro l'affichage de poids</li> <li>Réglage individuel à l'intérieur d'une seule des fonctions</li> <li>Modifier des paramètres</li> </ul>                                                                                                    |
| CAL         | Démarrage ajustage/test d'ajustage                                                                                                    |
|             | <ul> <li>Les touches fléchées remplacent la touche <sup>F</sup> ou <sup>TARE</sup> dans le cas de nombreuses fonctions de mémorisation (Cf. chap. 7.1)</li> </ul>                                                                                                    |
| DEL (vert)  | <ul> <li>"Veille (Stand by)" brille lorsque la balance est alimentée par<br/>une prise électrique mais qu'elle est éteinte.</li> </ul>                                                                                                    |
| LED (rouge) | <ul> <li>"Sleep" a la fonction d'un "Economiseur d'écran" et peut être<br/>désactivé par pression d'une touche ou par la modification de<br/>la charge appliquée.</li> </ul>                                                                                                    |

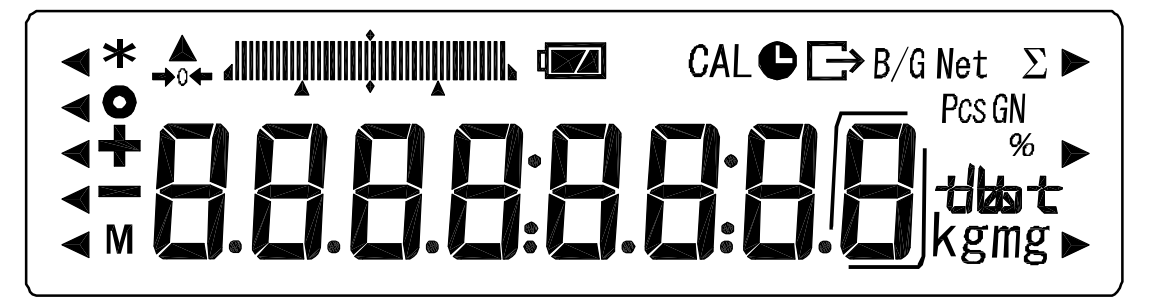

| Affichage              | Description                                                       |
|------------------------|-------------------------------------------------------------------|
| g, kg                  | Gramme, Kilogramme                                                |
| →0←                    | Affichage de la position zéro                                     |
| -                      | moins                                                             |
| 0                      | Affichage de la stabilité                                         |
| Net                    | Symbole de tare                                                   |
| B/G                    | Brut                                                              |
| Pcs                    | Comptage                                                          |
| %                      | Pesée de pourcentage                                              |
| ◀                      | Pesée avec tolérance                                              |
| *                      | Fonction somme activée                                            |
| Σ                      | Total                                                             |
| C                      | Emission date/heure                                               |
| mensuel                | La balance exécute une fonction balance, par ex. comptage de      |
|                        | Affichage pour l'ajustage. Signale le processus d'ajustage        |
|                        | Indicación des unités de noids                                    |
| <del>:じぬ::</del>       | Bar Graph                                                         |
| «سمیت است.<br>مراجعهای | Affichage pour le mode alimentation par accumulateur (en potion), |
| <b>بر چر</b>           | cf. chap. 6.6                                                     |
|                        | Affichage de la dernière position après la virgule                |

# 10. Mode de pesage

4 différents modes de pesage sont mis à votre disposition:

- 1. Peser [ ! SEŁ. /]
- 2. Peser/ comptage de pièces [ l SEE. 2]
- 3. Peser/ déterminer le pourcentage [ { 5EE. 3]
- 4. Peser/ déterminer la densité [ { 5EE. 5]

Hormis la fonction peser/ déterminer la densité et la sélection d'un mode de pesage, vous pouvez activer d'autres fonctions comme par ex. la pesée à tolérance, sommer (cf. chap. 7.2 "Fonctions supplémentaires"). Ainsi, vous pouvez choisir l'affichage des valeurs mesurées en fonction de vos besoins spécifiques.

En actionnant la touche 🗇 on fait passer la valeur affichée dans la fonction correspondante activée (par exemple "g" change en "Pcs").

#### 10.1. Pesage

| Commande                                                                                                    | Affichage                                        |
|----------------------------------------------------------------------------------------------------|--------------------------------------------------|
| Allumer la balance:                                                                                                    | La balance effectue un contrôle automa-<br>tique |
|                                                                                                    |                                                  |
| Dès que l'affichage de poids affiche<br>" <b>0.0</b> ", votre balance est prête pour la<br>pesée.                                          | →0← CLC g                                        |
| Y déposez l'objet à peser, la valeur pe-<br>sée est affichée.                                                                              |                                                  |
| En pressant plusieurs fois, il est possible<br>de changer l'affichage de la valeur en<br>activant d'autres fonctions / unités de<br>pesage |                                                  |

# **10.1.1.** Tarage

Le poids propre d'un quelconque récipient de pesage peut être saisi par la tare sur simple pression d'un bouton, afin que le pesage consécutif affiche le poids net de l'objet pesé.

| Commande                                                                                                    | Affichage                                                                                                    |
|----------------------------------------------------------------------------------------------------|----------------------------------------------------------------------------------------------------|
| Poser le récipient à tarer vide sur le pla-<br>teau de pesée. Le poids total du réci-<br>pient posé s'affiche. | <b>7530</b> g                                                                                                    |
| TARE                                                                                                    | Mise à zéro de l'affichage; "0":<br>Net<br>g<br>Le poids du récipient est alors enregistré<br>par le dispositif. L'écran affiche alors le<br>symbole de tare "Net". |
| Placez le produit à peser dans le récipient de tare.                                                           | Lisez maintenant le poids de l'objet à peser sur l'affichage.                                                                                                    |

Le processus de tarage peut être répété autant de fois que souhaité, par exemple lors de la pesée de plusieurs composants qui sont mélangés (pesée par addition).

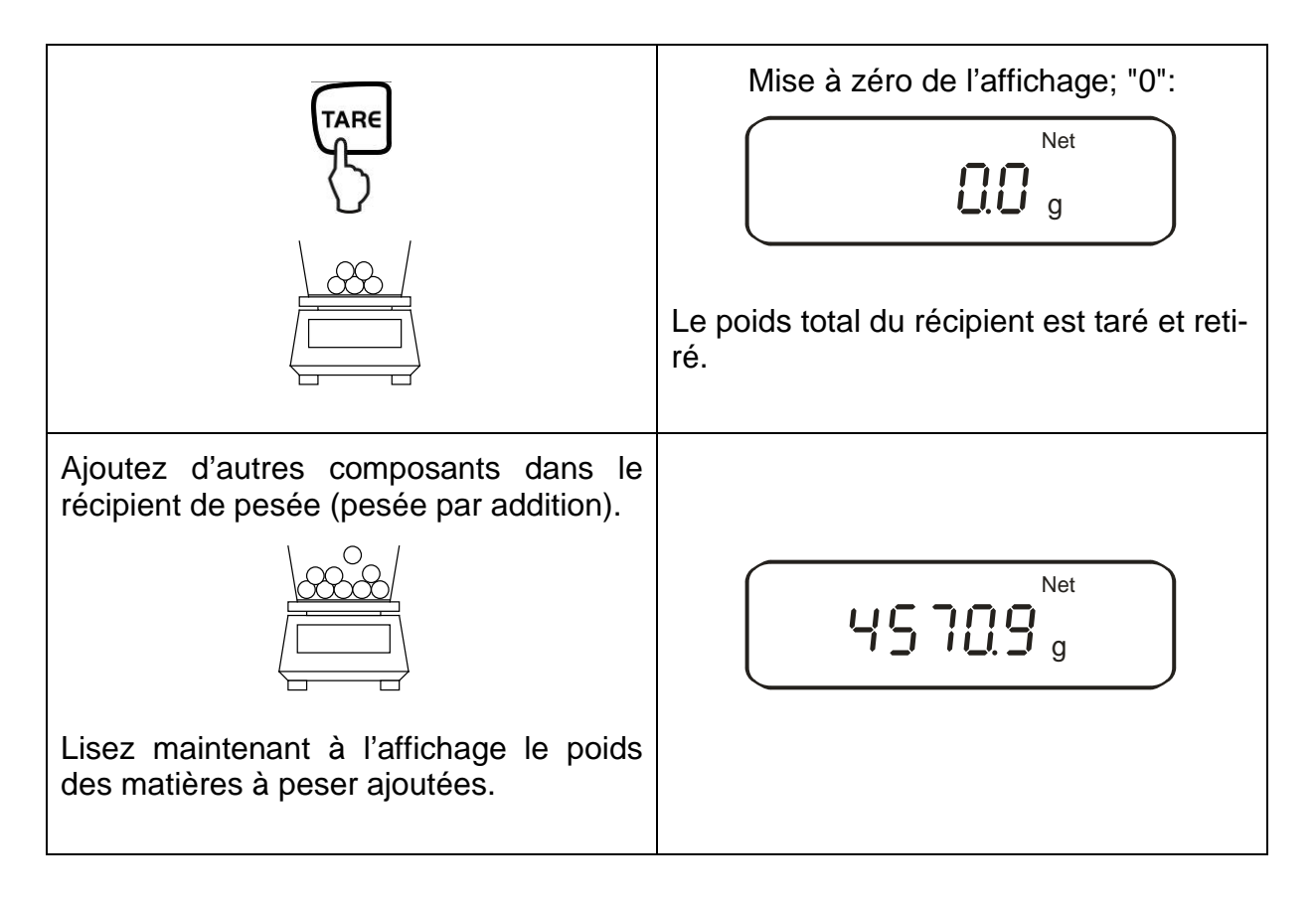

#### **Remarque :**

Dans tous les cas, la balance ne peut enregistrer qu'une seule valeur de tare. Lorsque la balance est vide, la valeur de tare enregistrée s'affiche précédée d'un signe moins.

Pour effacer la valeur de tare enregistrée, videz le plateau de pesée et appuyez ensuite sur la touche.

Le processus de tarage peut être répété autant de fois que souhaité. La limite est atteinte, lorsque toute la gamme de pesage est sollicitée.

# 10.1.2. Net/Brut

Le propre poids de récipients de pesage quelconques peut être retranché par une simple pression de bouton. Lors de pesées successives, il est possible d'afficher aussi bien le poids net du produit pesé que le poids brut du produit pesé + récipient de tare.

Condition préliminaire: Fonction [ { 5 E L · }] activée (cf. chap. 7)

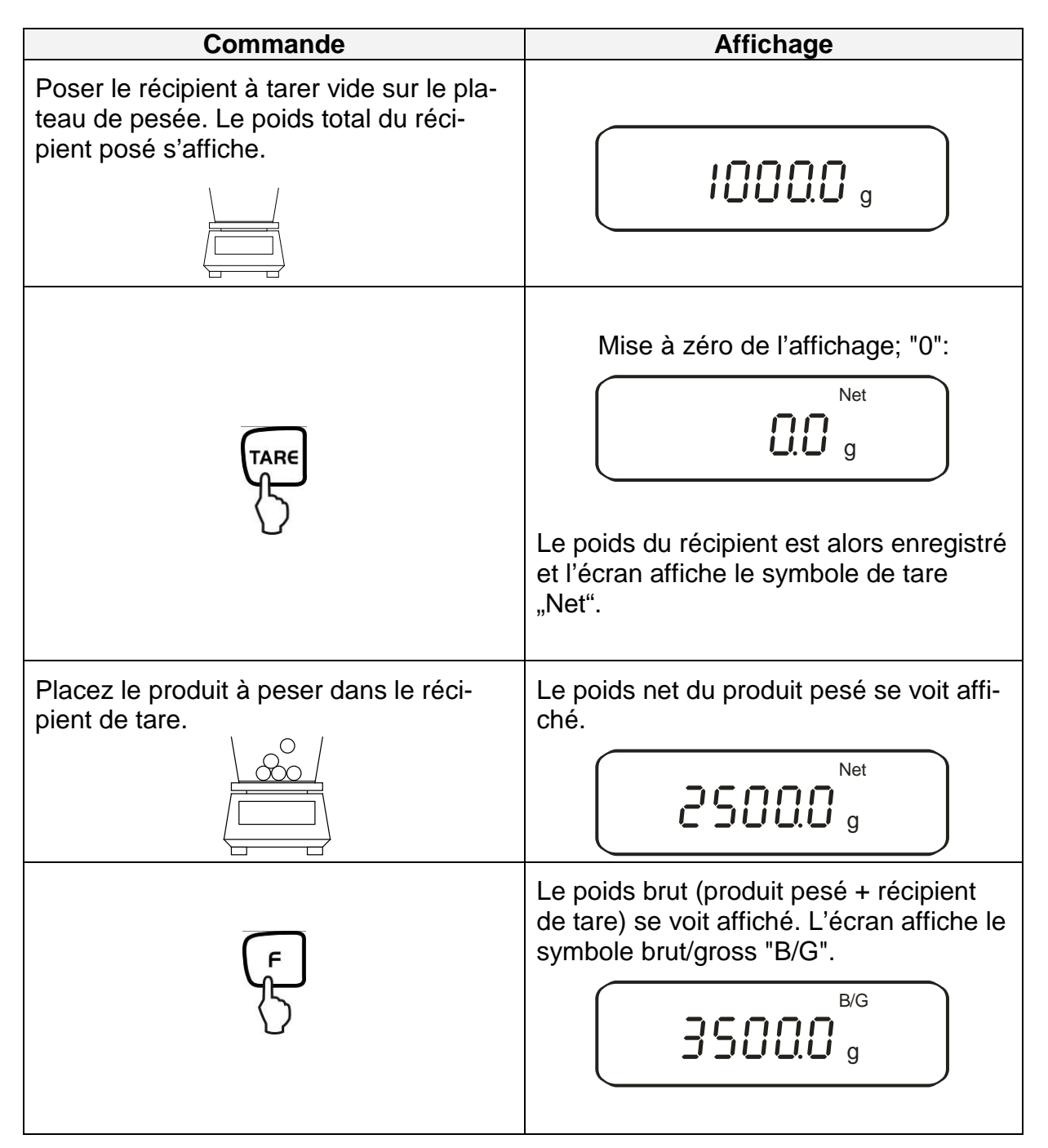

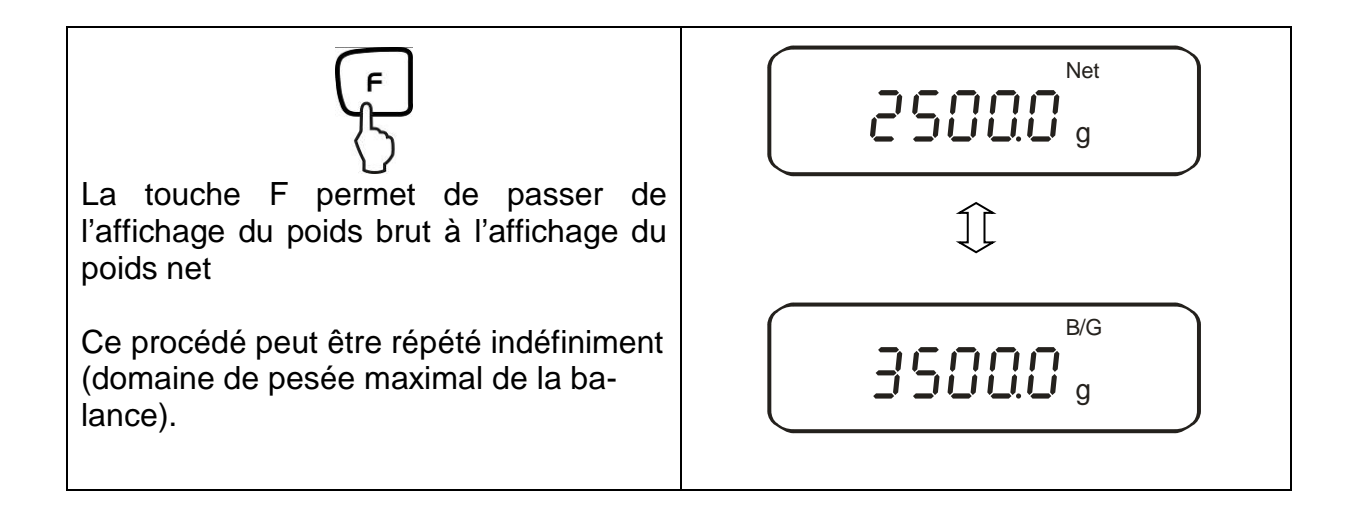

### 10.2. Comptage de pièces

Lors du comptage de pièces, il vous est possible, soit d'additionner le nombre de pièces placées dans un récipient, soit de soustraire le nombre de pièces retirées d'un récipient. Afin de pouvoir compter une quantité importante de pièces, le poids moyen par pièce doit être déterminé à l'aide d'une petite quantité (nombre de pièces de référence). Plus le nombre de pièces de référence est important, plus la précision de comptage est élevée. Dans le cas de petites pièces ou de pièces fortement différentes, veillez à ce que le nombre de pièces de référence soit particulièrement élevé.

Le déroulement du travail se compose de quatre étapes :

- Tarer le récipient de pesée
- Déterminer le nombre de pièces de référence
- Peser le nombre de pièces de référence
- Compter les pièces

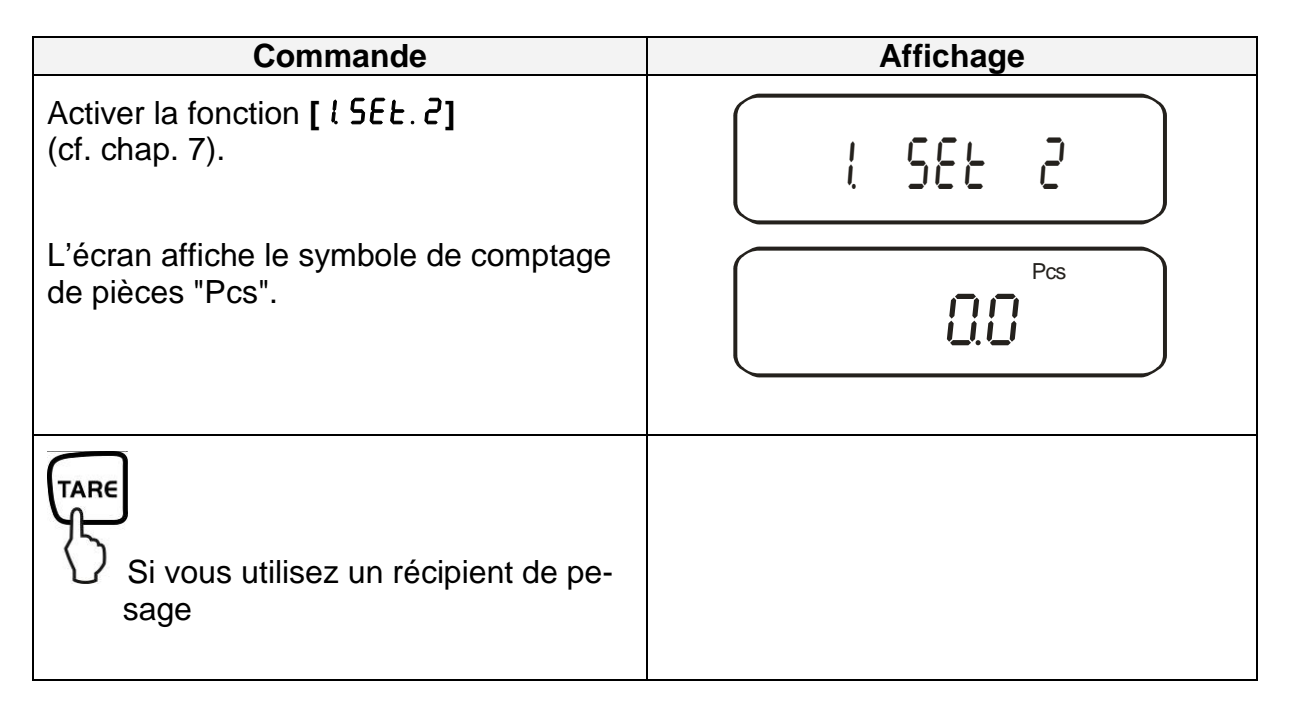

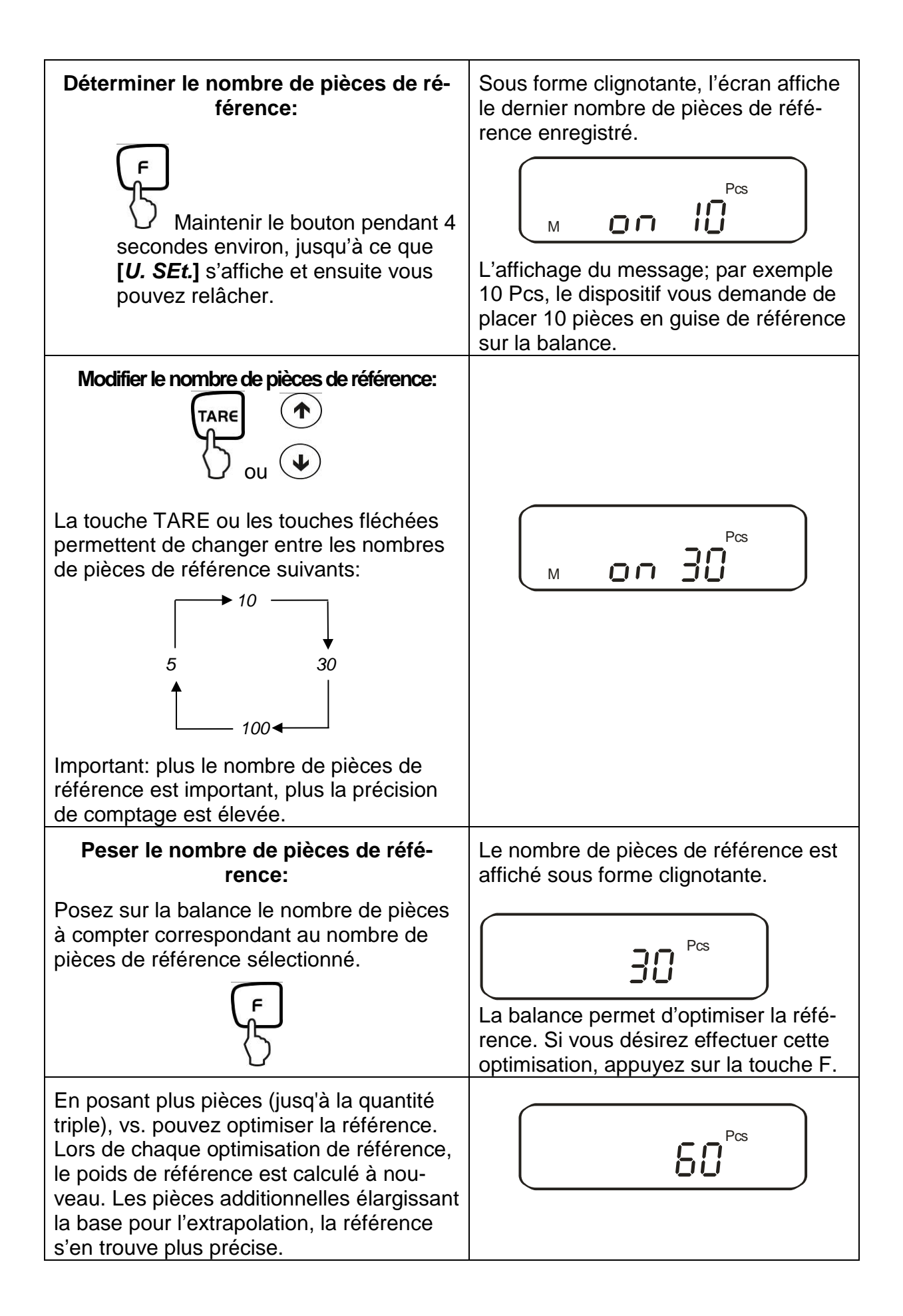

PES/PEJ-BA-f-1718

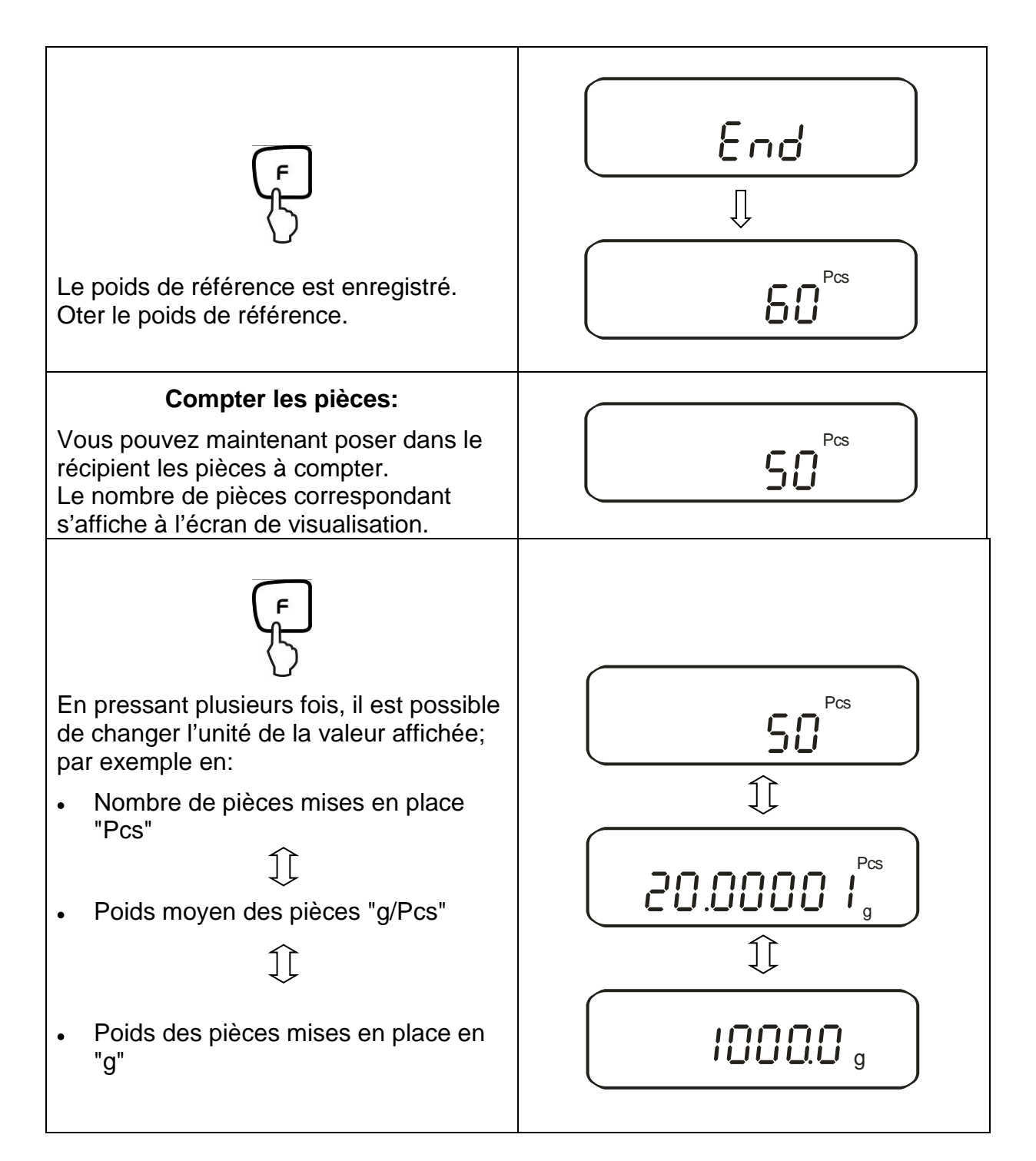

### Remarque :

- Si apparaît le message d'errreur "Sub" la quantité triple a été dépassée dans l'optimisation de référence
- Si la signalisation d'erreur "*L-Err* " apparaît, cela signifie que le poids en question est inférieur au plus petit poids de comptage.
- Si le message d'erreur "*Add*" apparaît, le nombre des pièces posées est trop petit pour une détermination correcte de la référence. Posez des pièces supplémentaires sur la balance afin que la référence puisse être déterminée.

# 10.3. Détermination du pourcentage

Le mode pesées en pourcentage permet l'affichage du poids en pourcent, rapporté à un poids de référence. La valeur du poids qui s'affiche est considérée en tant que pourcentage prédéfini (réglage standard: 100%).

# 10.3.1. Mémorisation du poids de référence par pesée

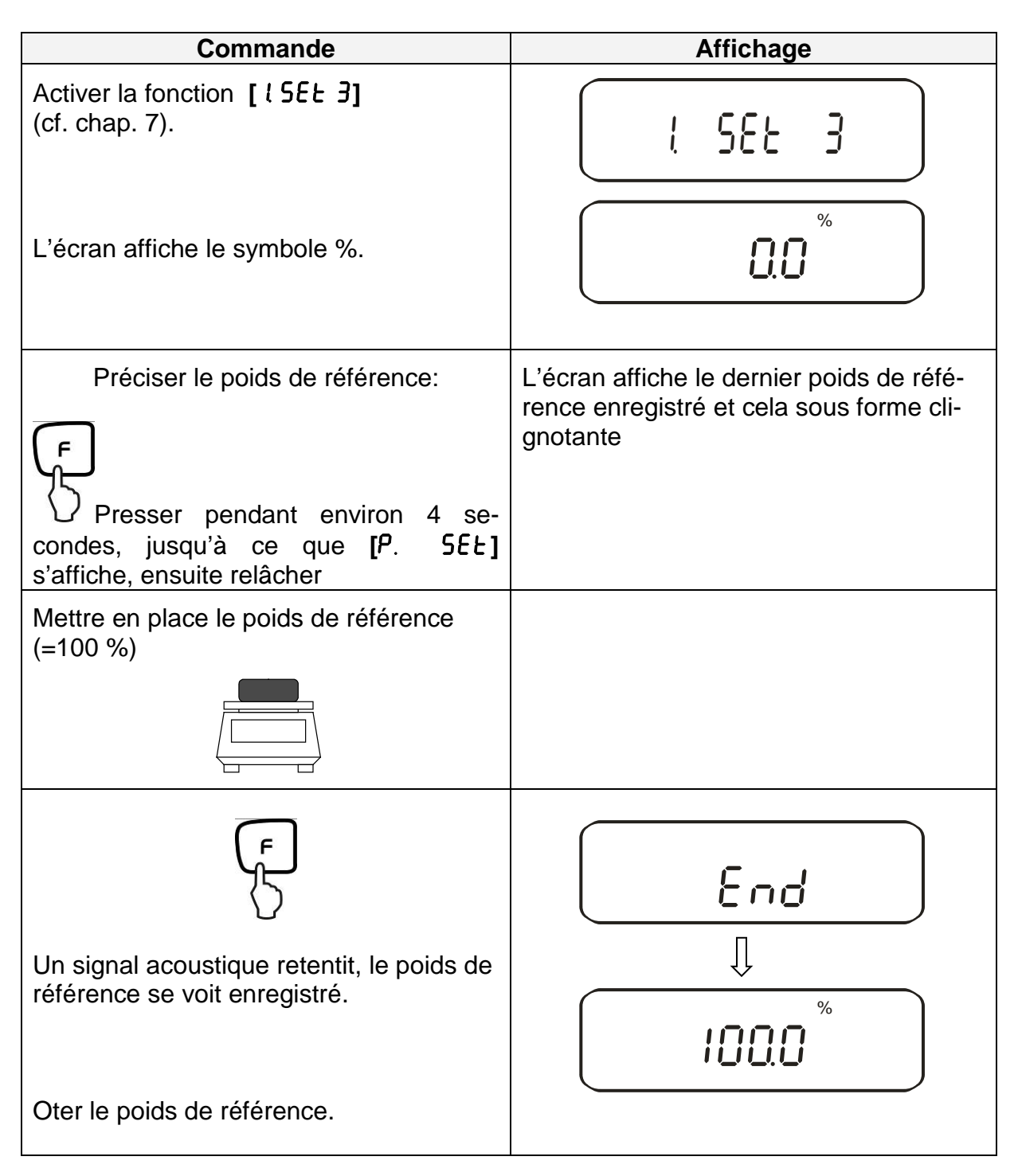

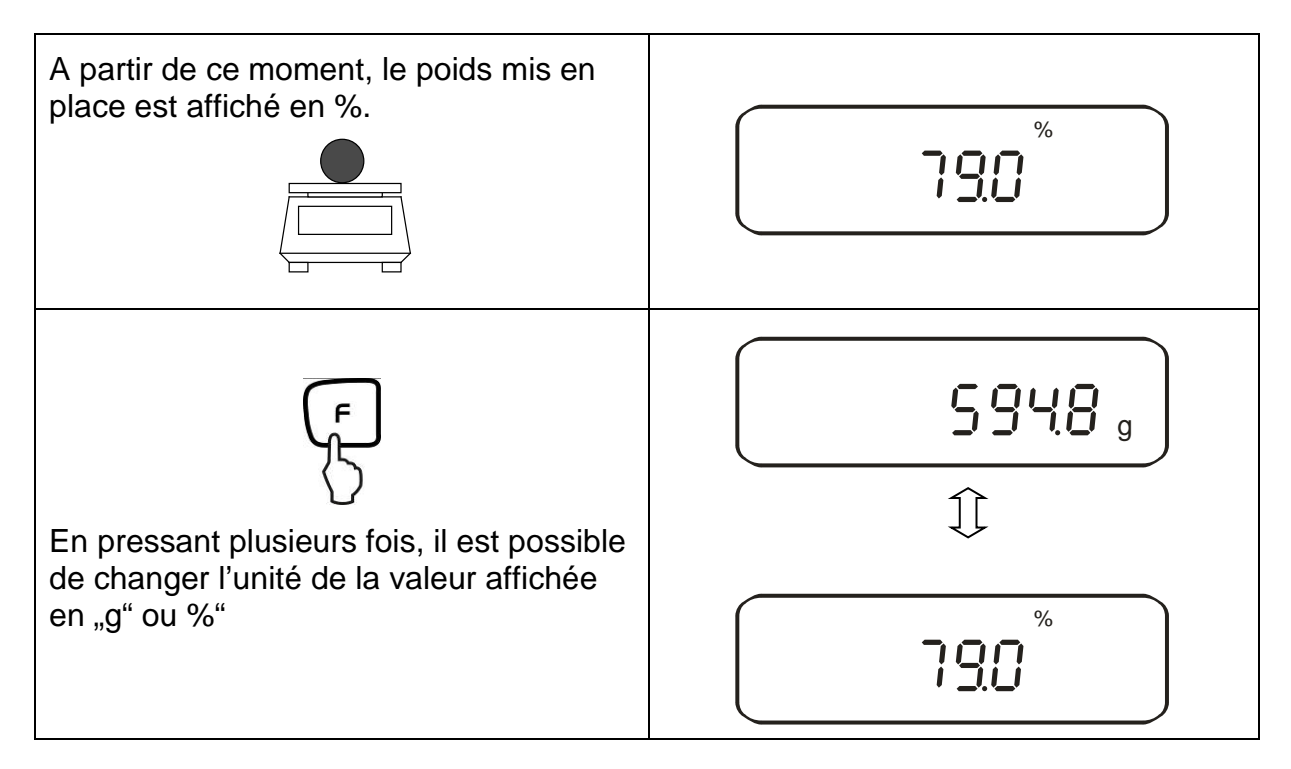

#### Remarque :

- Si la signalisation d'erreur "*o-Err* " apparaît, cela signifie que le poids de référence ne fait plus partie du domaine de pesée.
- La référence de 100% est conservée jusqu'à ce que la balance soit coupée du secteur.

### 10.3.2. Mémorisation numérique du poids de référence

| Commande                                                                                                    | Affichage                                                                                         |
|----------------------------------------------------------------------------------------------------|---------------------------------------------------------------------------------------------------|
| Activer la fonction [ LSEL 3]<br>(cf. chap. 7).                                                                                       | L 285 3                                                                                           |
| L'écran affiche le symbole %.                                                                                                    |                                                                                                   |
| Préciser le poids de référence:<br>Presser pendant environ 4<br>secondes, jusqu'à ce que<br>[P. 5EL] s'affiche, ensuite relâ-<br>cher | L'écran affiche le dernier poids de réfé-<br>rence enregistré et cela sous forme cli-<br>gnotante |

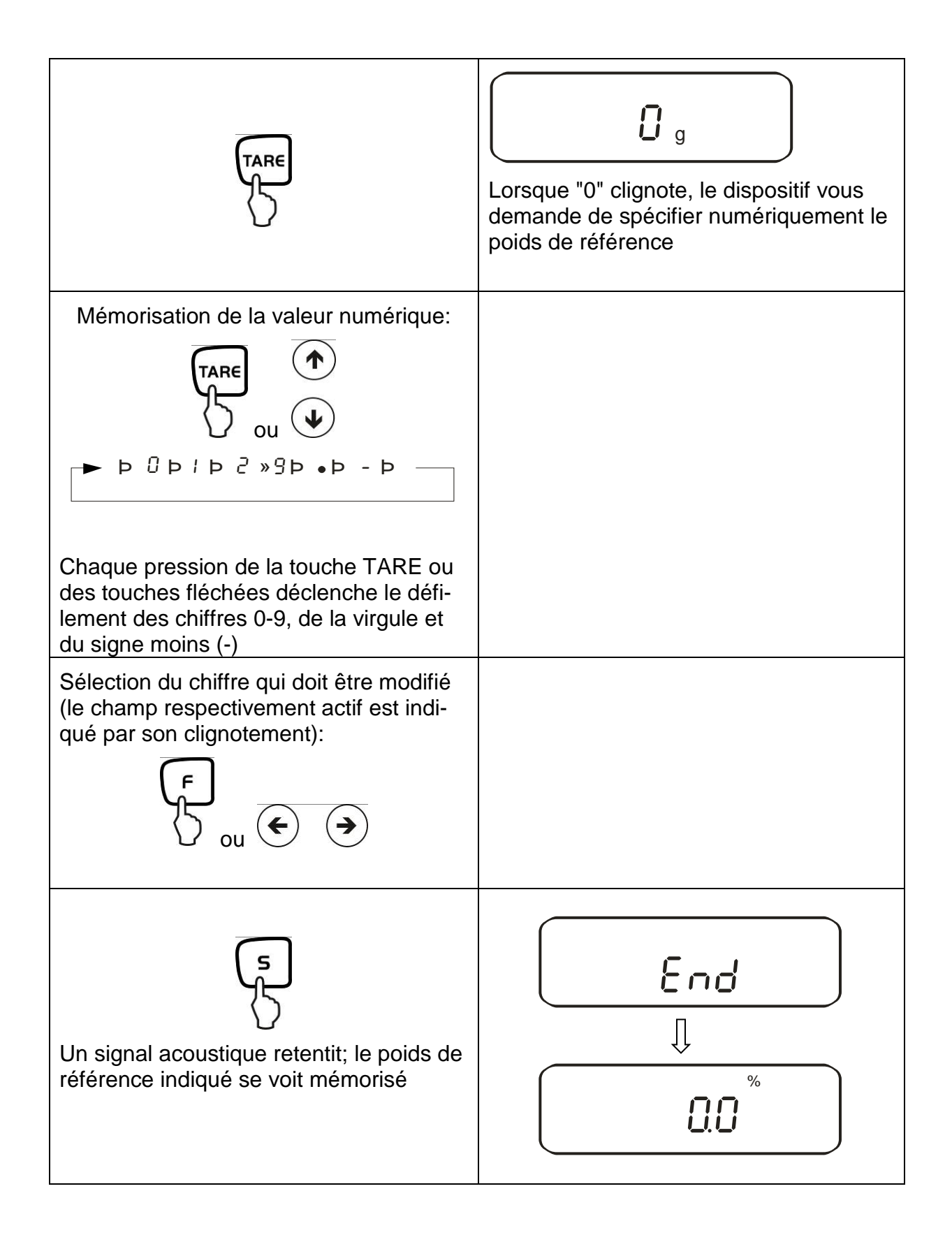

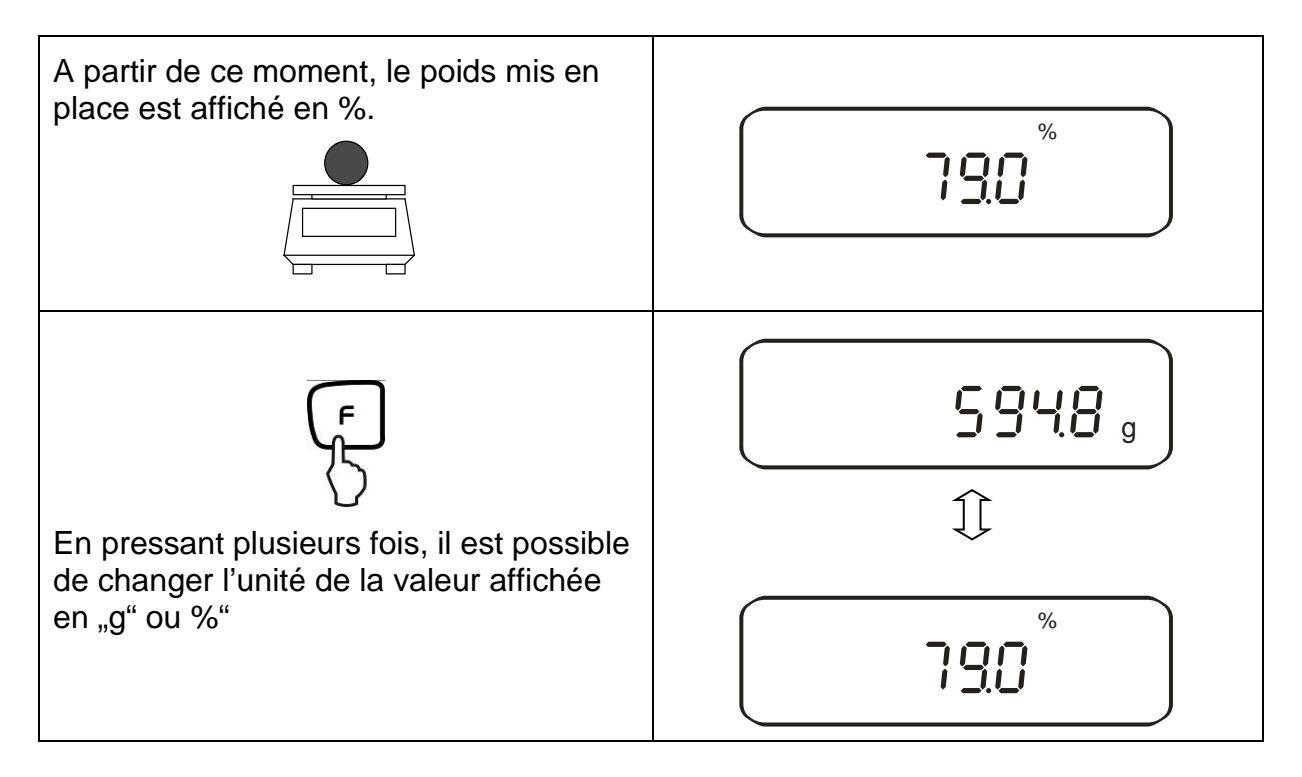

#### **Remarque :**

- Si la signalisation d'erreur "*o-Err* " apparaît, cela signifie que le poids de référence ne fait plus partie du domaine de pesée.
- La référence de 100% est conservée jusqu'à ce que la balance soit coupée du secteur.

# 10.4. Détermination de la densité de solides (pesée hydrostatique)

La densité est le rapport poids [g] : volume [cm3]. Le poids est obtenu en pesant l'échantillon à l'air. Le volume est déterminé à base du volume repoussé [g] par l'échantillon plongé dans un liquide. La densité [g/cm3] de ce liquide est connue (loi d'Archimède).

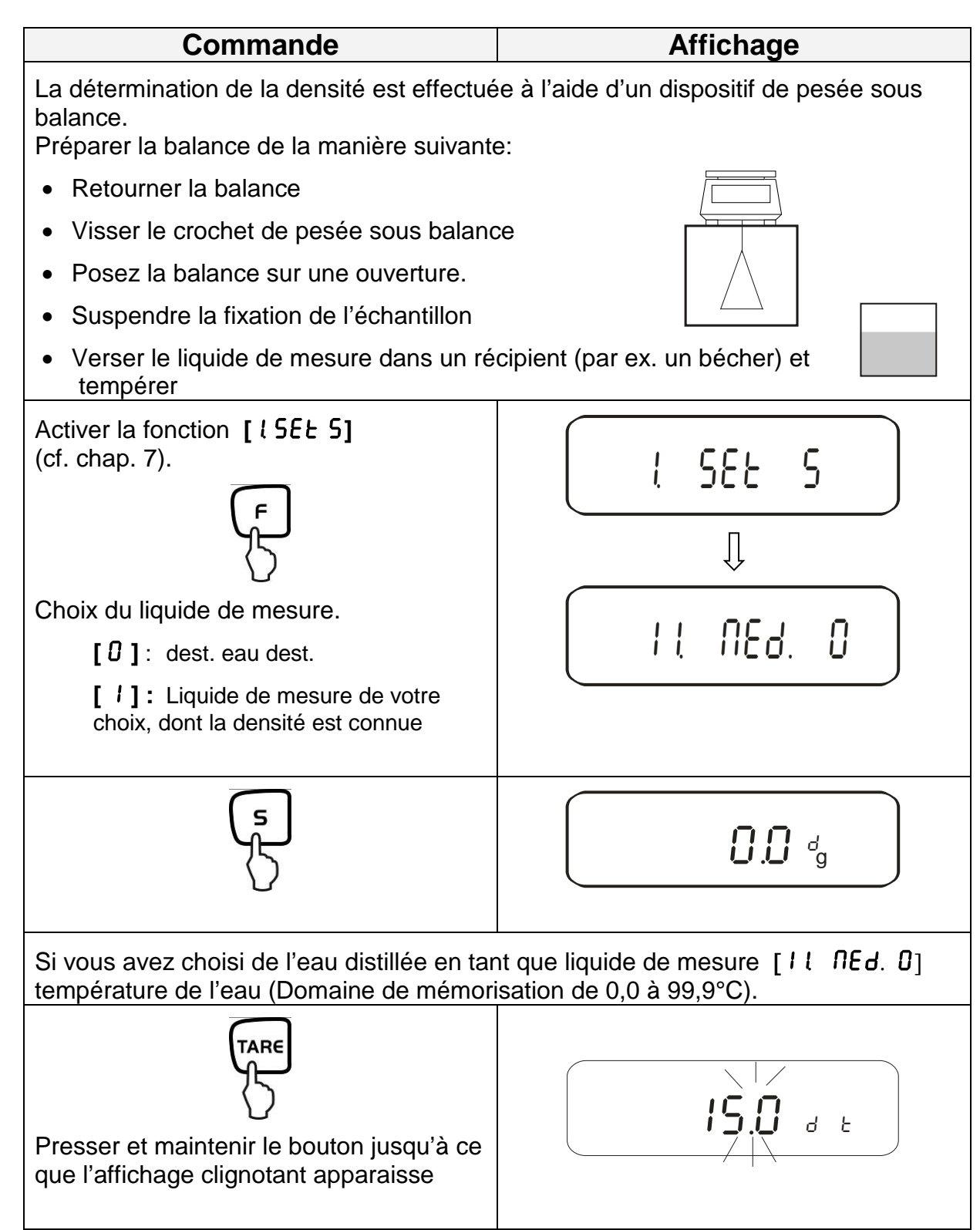

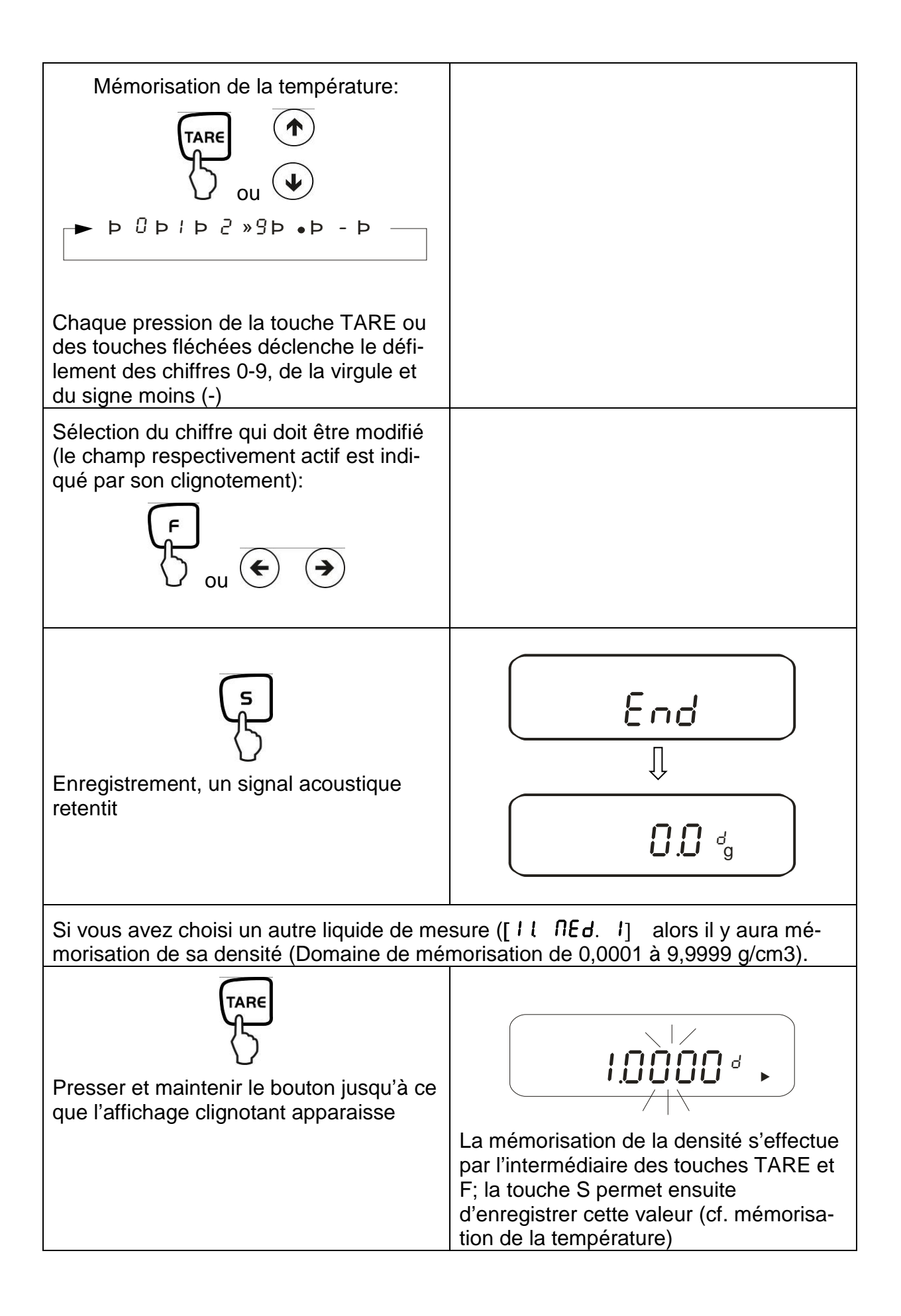

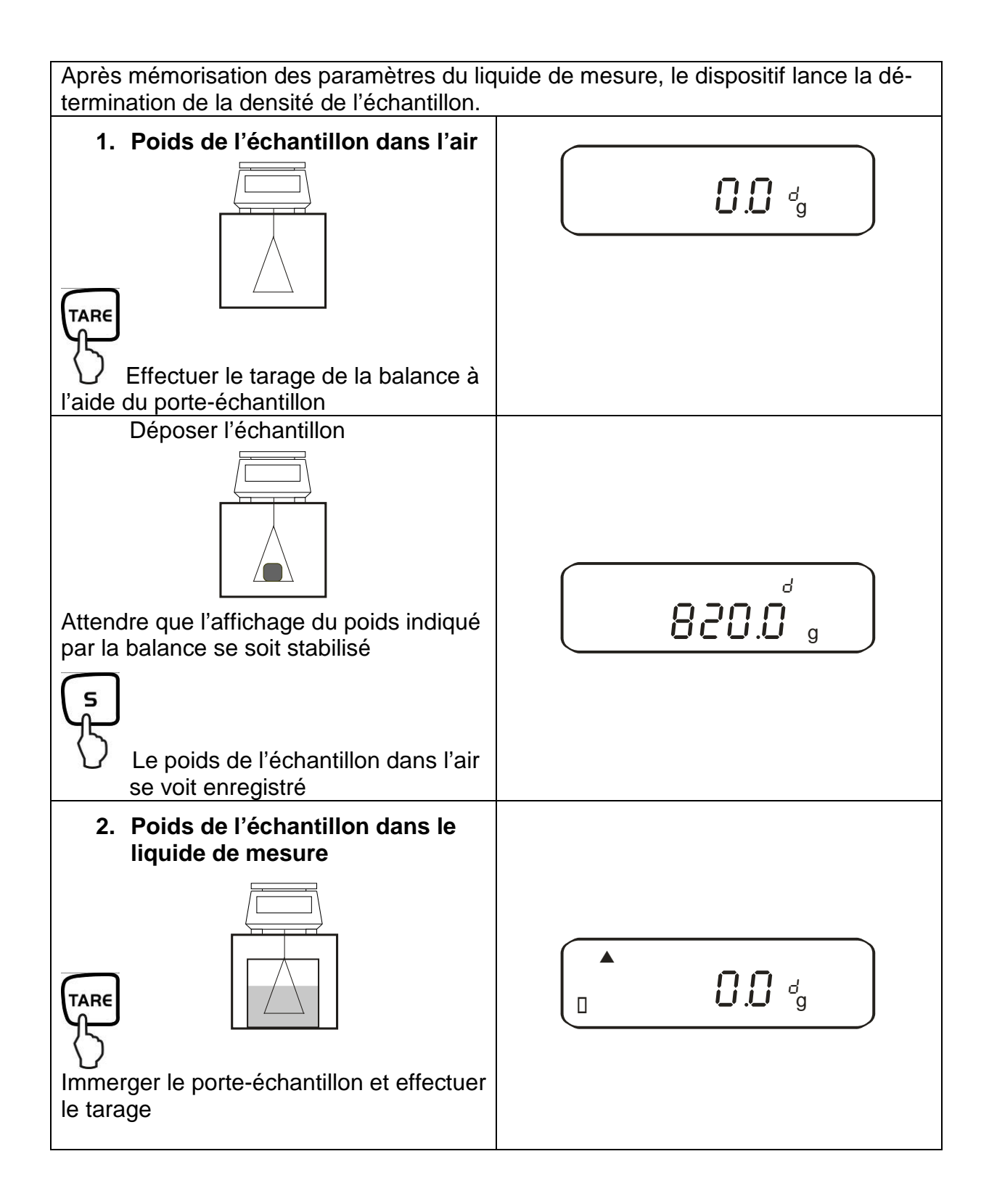

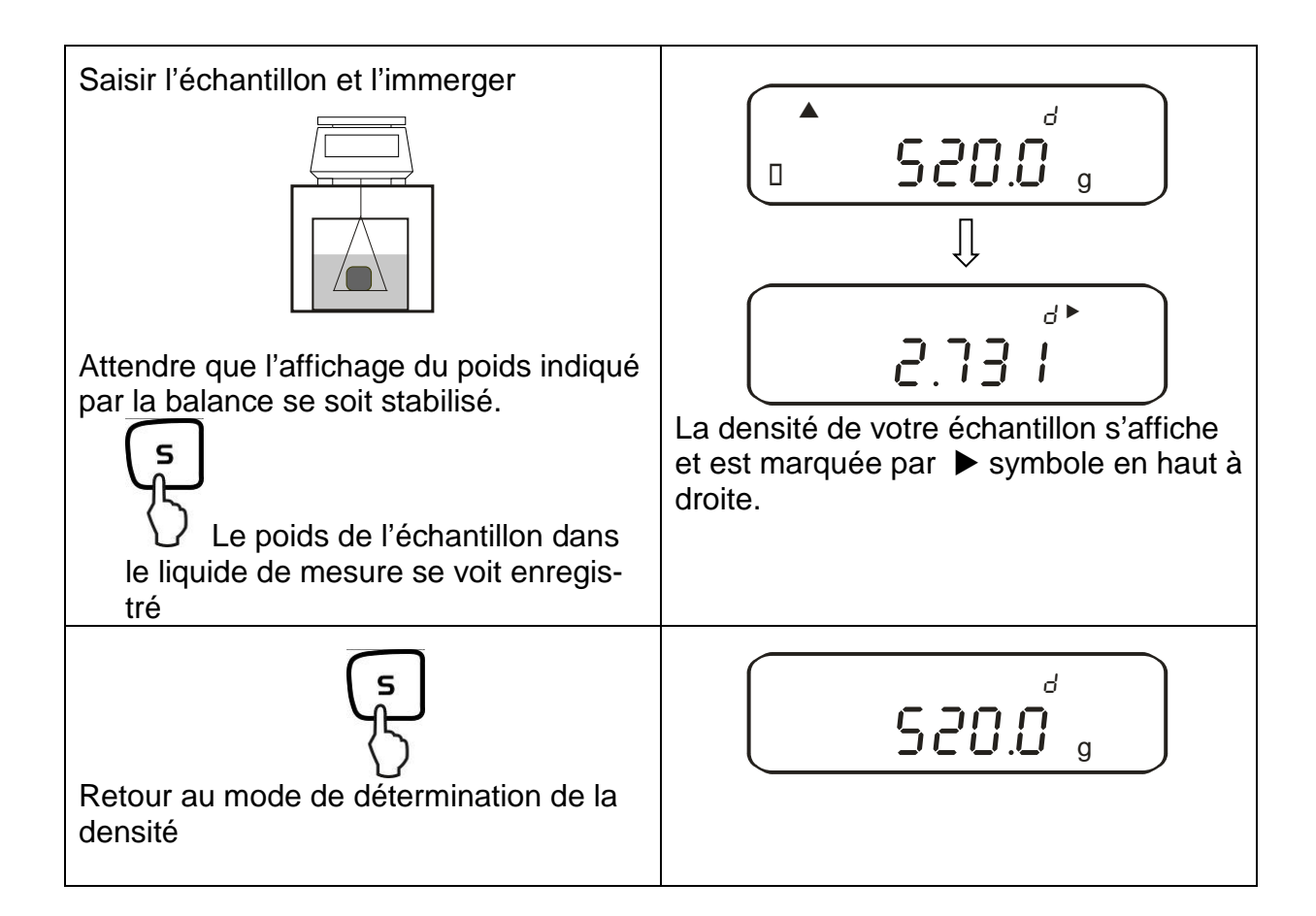

# 11. Somme des valeurs affichées

Des pesages individuels à volonté sont automatiquement totalisés en une somme totale, par exemple tous les pesages individuels constituant un lot. La fonction permettant de sommer peut être activée pour toutes les fonctions du

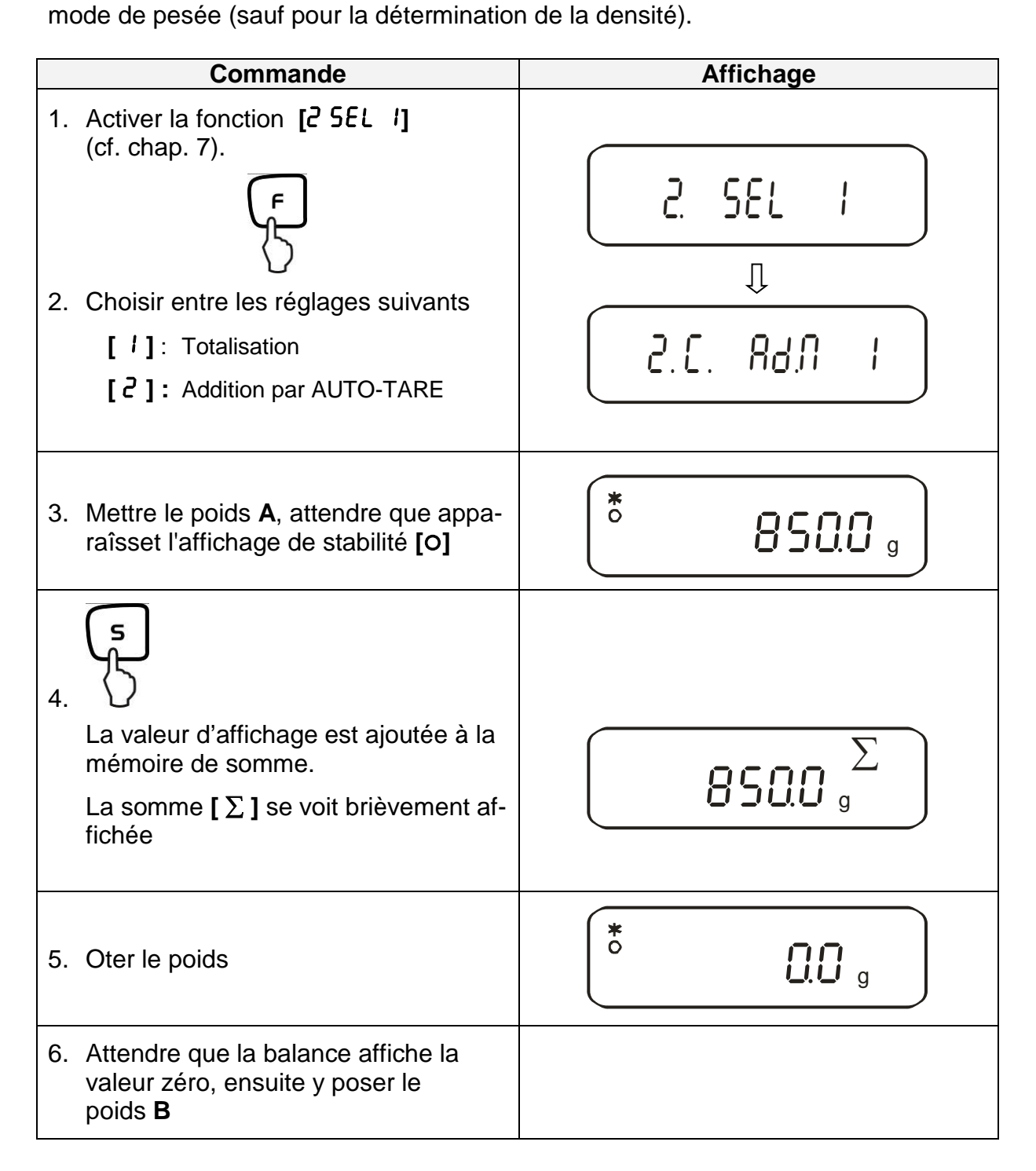

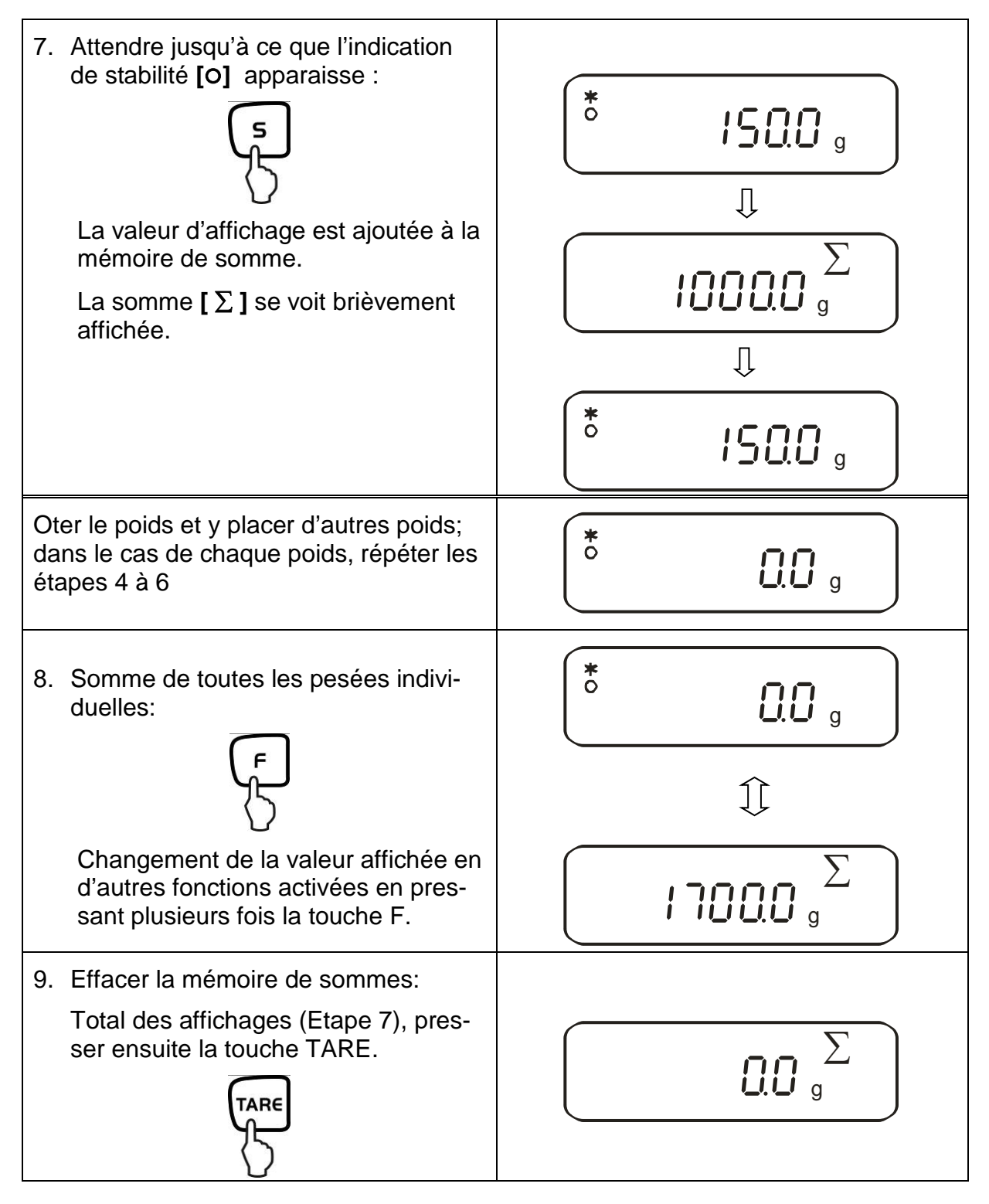

# 11.1. Addition par AUTO-TARE

L'addition de valeurs affichées est possible, même sans ôter le poids respectif de la balance. Condition préliminaire: Fonction [2[. Rd.N. 2] activée

Le procédé se déroule de manière identique à la simple addition (cf. chap. 11). Il faut cependant sauter la 4<sup>ème</sup> étape. La remise à zéro de la balance est automatique, sans devoir ôter le poids.

# 12. Balances avec gamme de tolérance

#### 12.1. généralités

Cette balance peut être utilisée aussi bien en tant que balance de dosage qu'en tant que balance de triage, la valeur seuil inférieure ainsi que la valeur seuil supérieure de tolérance pouvant être alors programmées. Un signal acoustique facilite la division en portions, le dosage et le tri.

Au niveau du menu (cf. chap. 7) activez la fonction de pesée à tolérance:

# [2.581.2]

ou bien la combinaison pesée à tolérance / somme (Contrôle de la tolérance en fonction de la pesée respective):

# [2. 58L.3]

Il est possible de saisir des valeurs seuils dans les types de fonctionnement suivants:

- Pesage
- Comptage de pièces
- détermination du pourcentage
- Pesage avec unité de pesage librement programmable

L'évaluation de valeurs seuil peut être effectuée de deux manières:

- 1. Jugement de valeurs absolues [24. LBP. I]: Une valeur exacte (par exemple 1 kg) se voit alors réglée.
- Jugement à l'aide de valeurs de différence [[24. ŁYP.2]: Un seuil supérieur et un seuil inférieur sont réglés pour une valeur de référence.

Exemple:

|                                                | Valeur de réfé-<br>rence | Seuil inférieur | Seuil supé-<br>rieur |
|------------------------------------------------|--------------------------|-----------------|----------------------|
| Pesée                                          | 1 000,0 g                | 970,0 g         | 1 050,0 g            |
| Evaluation de valeurs absolues                 | 1 000,0 g                | 970,0 g         | 1 050,0 g            |
| Evaluation à l'aide de valeurs différentielles | 1 000,0 g                | -30,0 g         | 50,0 g               |

Les seuils de tolérance peuvent être réglés de deux manières différentes:

1. Placez les valeurs (objet) sur la balance -

> Enregistrez cette valeur

2. Mémorisation numérique de valeurs -

> Spécifiez les seuils par l'intermédiaire du clavier.

Remarque :

- ⇒ Lorsqu'une valeur seuil a été réglée, cette dernière demeure alors enregistrée jusqu'à ce que la balance soit éteinte.
- ⇒ Pour les fonctions peser, compter et pourcentage, il est possible de spécifier et régler les seuils respectifs.
- Lors de l'entrée des seuils, il est particulièrement important de tenir compte du type d'évaluation qui est réglé.

### 12.2. Représentation des résultats

#### 12.2.1. Dans le cas de 2 points seuil

La marque de tolérance triangulaire (**4**) située dans la partie supérieure de l'affichage, indique si le produit pesé se trouve bien entre les deux valeurs seuil extrêmes.

La marque de tolérance ne fonctionne qu'en mode de fonctionnement pesée à tolérance, autrement elle n'est pas visible.

La marque de tolérance fournit l'information suivant:

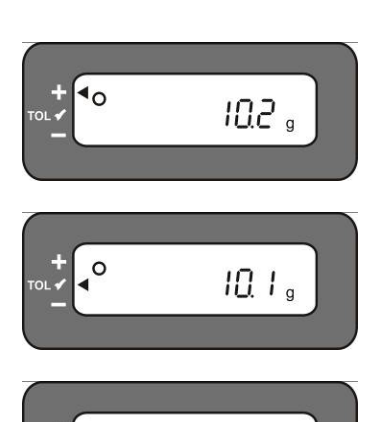

10.0 g

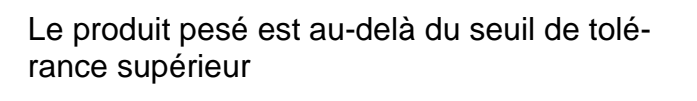

Produit pesé est compris dans le domaine de tolérance

Produit pesé au-dessous du seuil de tolérance inférieur

| Affichage<br>Résultat | Lorsqu'un point est spéci-<br>fié en tant que seuil infé-<br>rieur | Lorsque deux points sont spécifiés en tant que seuil inférieur et supérieur |
|-----------------------|--------------------------------------------------------------------|-----------------------------------------------------------------------------|
| + (high)              | Aucun affichage                                                    | Poids > seuil supérieur                                                     |
| TOL ✔ (OK)            | Seuil inférieur ≤ poids                                            | Seuil inférieur $\leq$ poids $\leq$ seuil supé-<br>rieur                    |
| - (low)               | Seuil inférieur > poids                                            | Seuil inférieur > poids                                                     |

## 12.2.2. Dans le cas de 3 ou 4 points seuil

Affichage du seuil de tolérance:

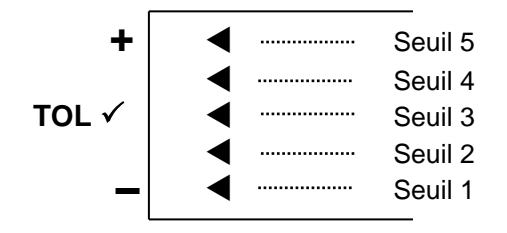

| Seuil 5 | 4. Point seuil $\leq$ Poids                  |
|---------|----------------------------------------------|
| Seuil 4 | 3. Point seuil $\leq$ Poids < 4. Point seuil |
| Seuil 3 | 2. Point seuil $\leq$ Poids < 3. Point seuil |
| Seuil 2 | 1. Point seuil $\leq$ Poids < 2. Point seuil |
| Seuil 1 | Poids < 1. Point seuil                       |

### 12.3. Réglages de base dans le cas de pesée avec champ de tolérance

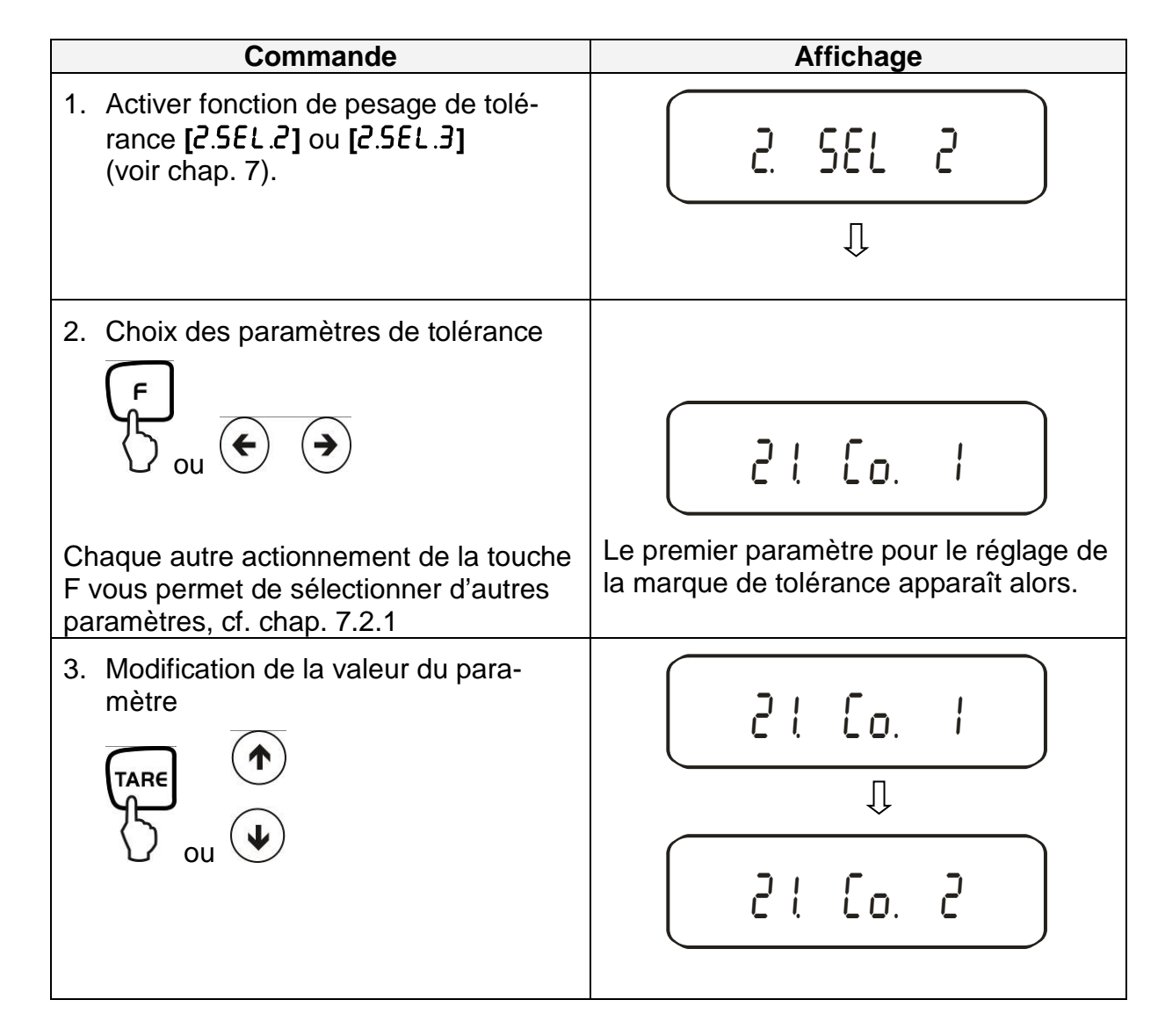

### 12.4. Evaluation de valeurs absolues

# 12.4.1. Mémorisation de 2 valeurs seuil par pesée

### Indication importante!

Toujours saisir la valeur seuil inférieure, et seulement après la valeur seuil supérieure.

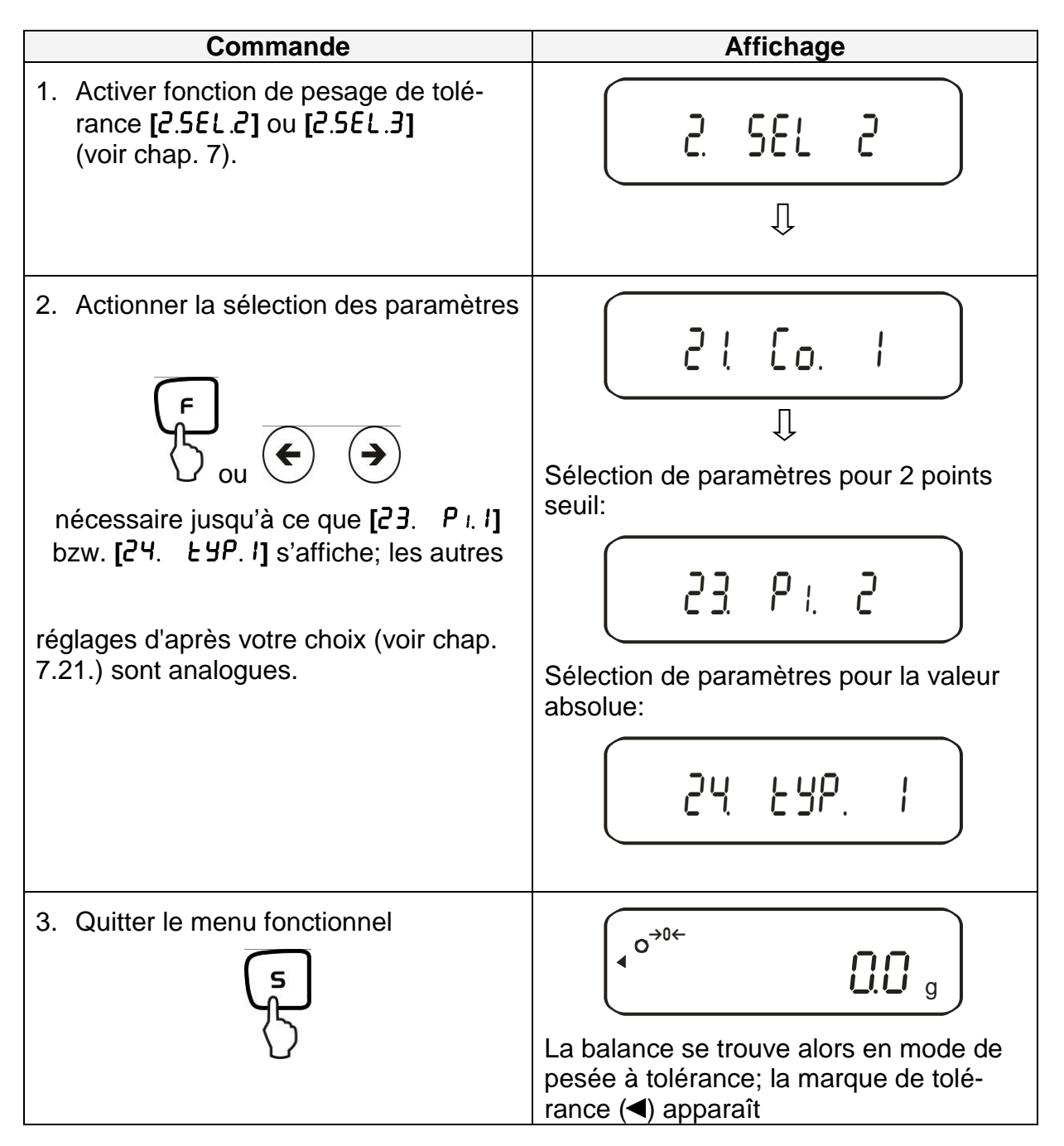

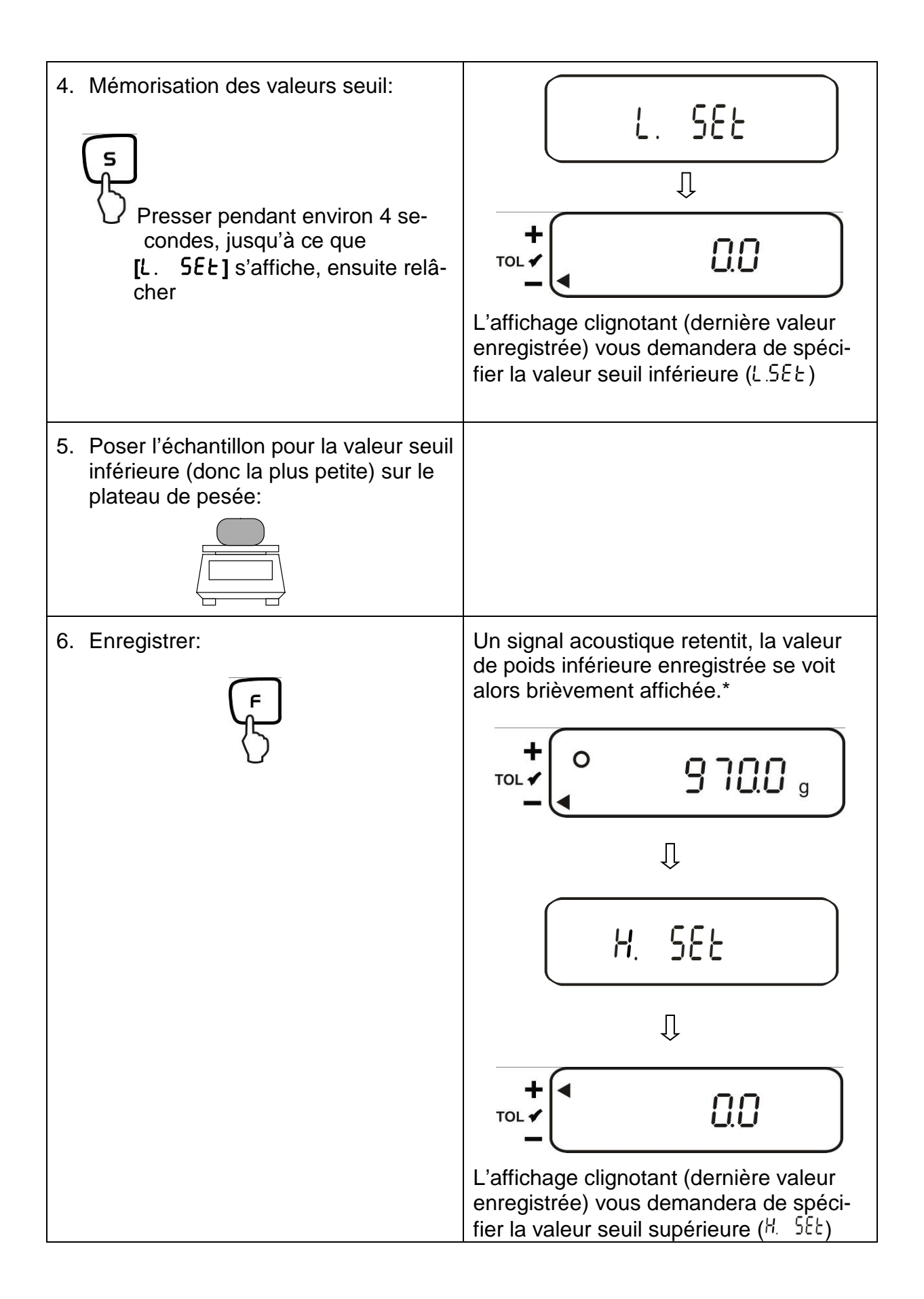

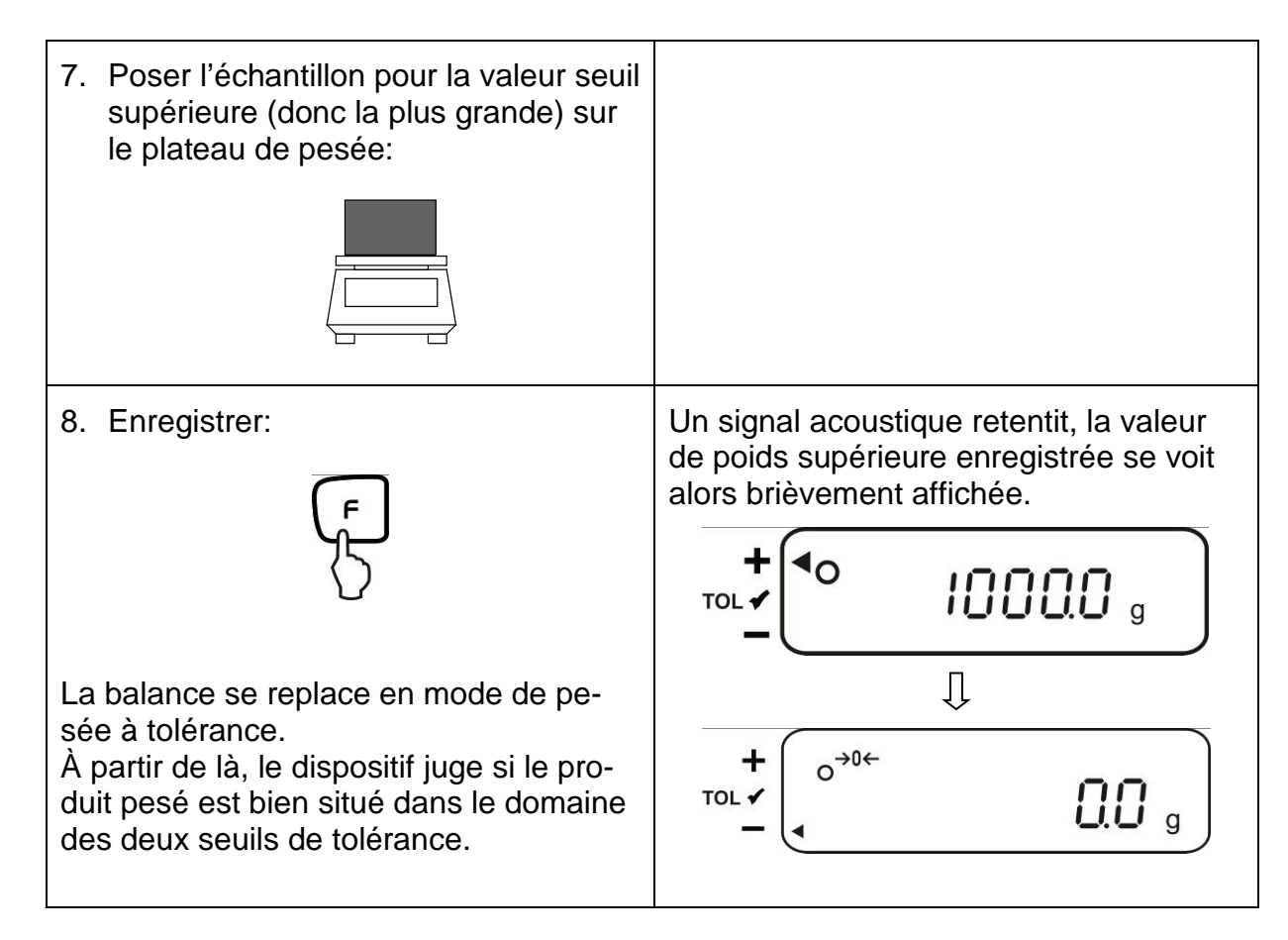

\* Si vous voulez mettre pour votre pesage de tolérance seulement 1 point de seuil (sélection des paramètres [23. P. I]), ignorez les pas 7 et 8.

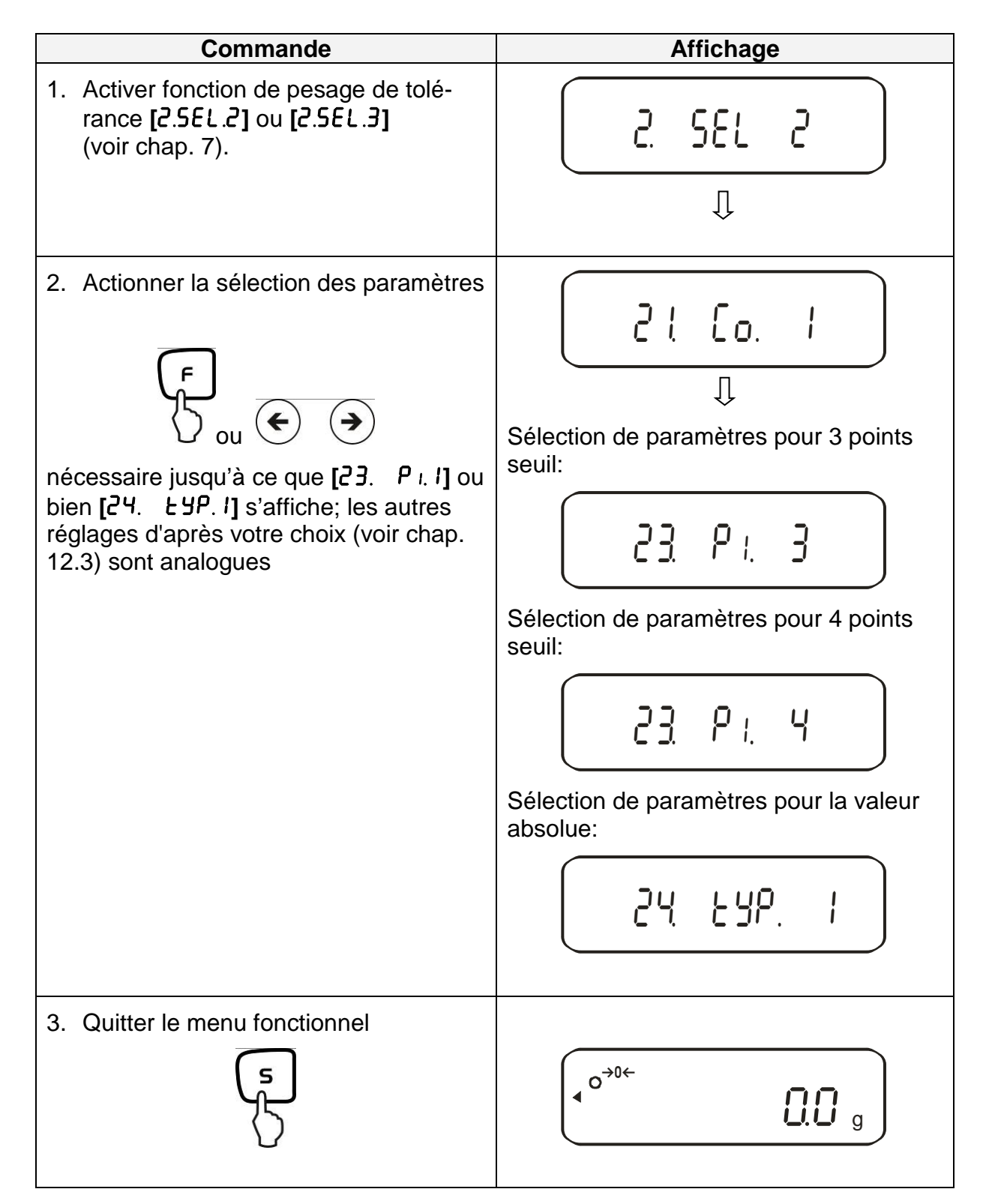

## 12.4.2. Mémorisation de 3 ou 4 valeurs seuil par pesée

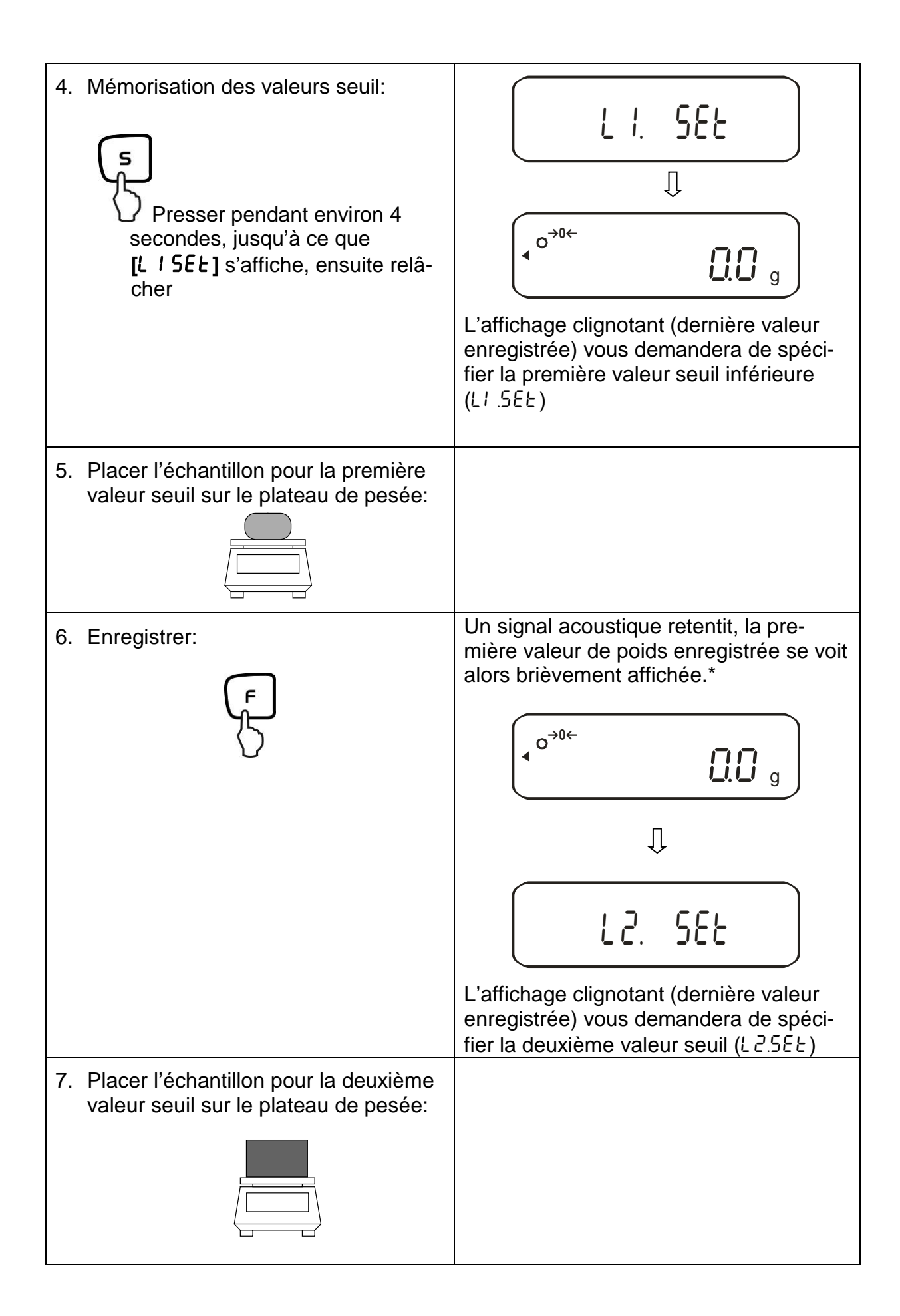

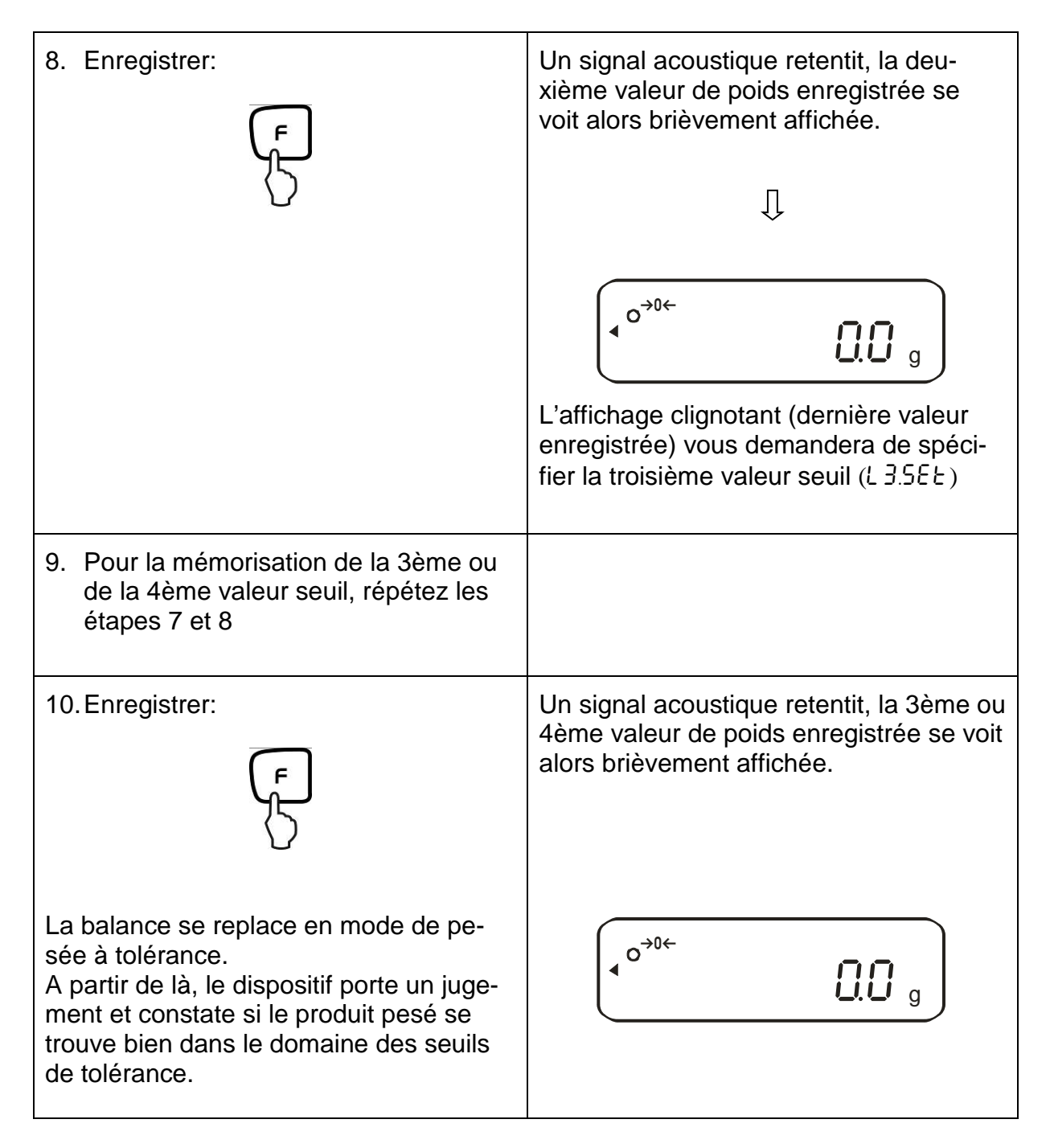

# Affichage du seuil de tolérance:

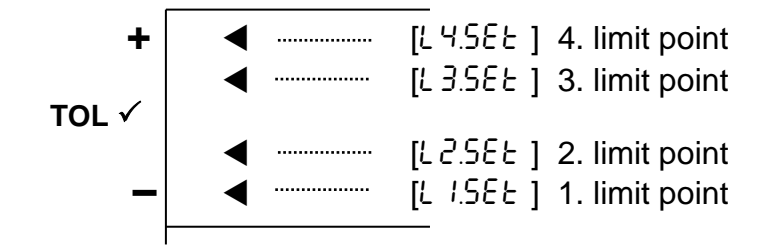

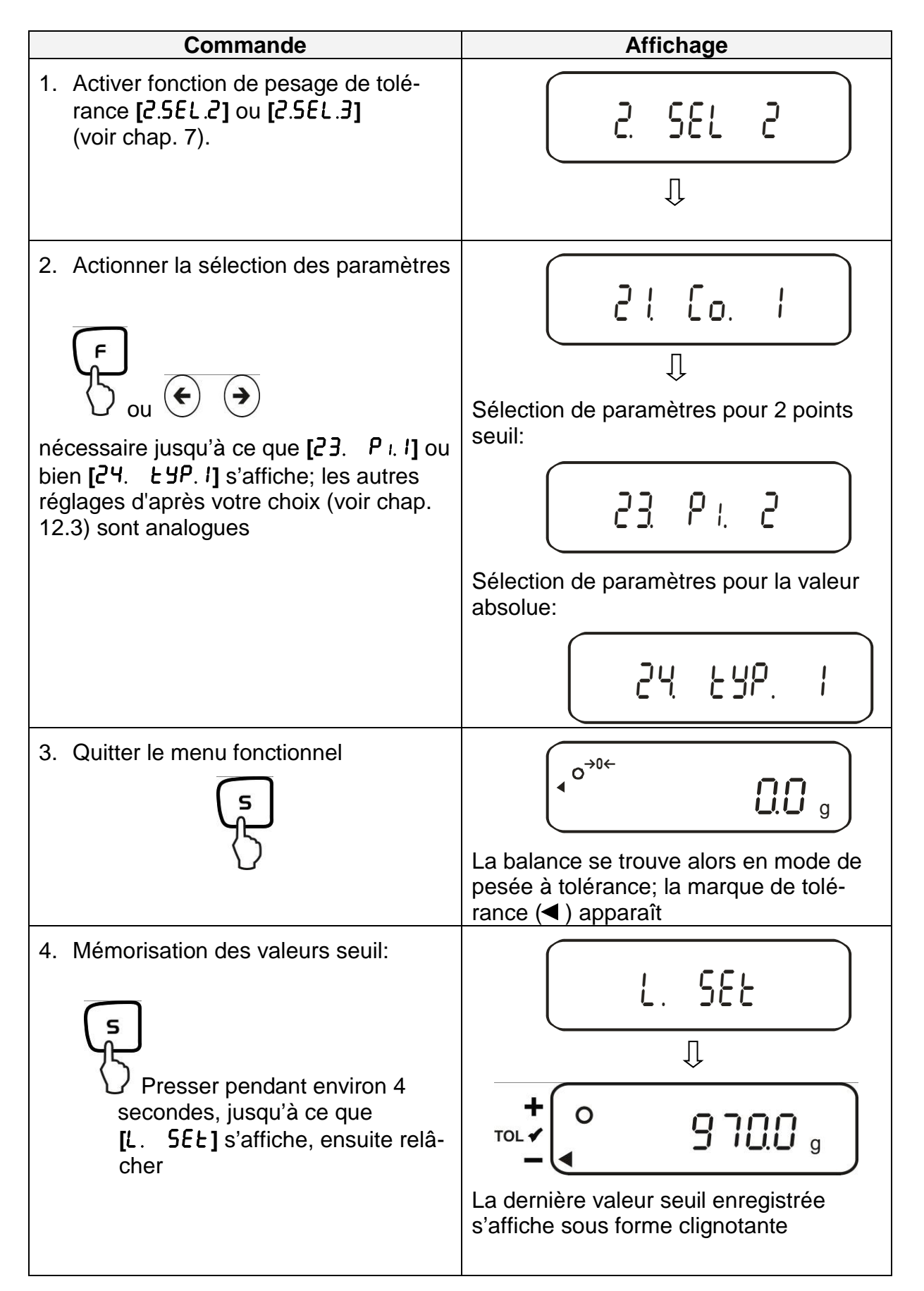

## **12.4.3.** Mémorisation numérique de 2 valeurs seuil

| 5.                                                                                                    | L'affichage indique un "zéro" clignotant |
|----------------------------------------------------------------------------------------------------|------------------------------------------|
| <ul> <li>6. Mémorisation de la valeur numérique pour la valeur seuil inférieure</li> <li>TARE OU OU OU OU OU OU OU OU OU OU OU OU OU</li></ul> |                                          |
| Sélection du chiffre qui doit être modifié<br>(le champ respectivement actif est indi-<br>qué par son clignotement):                           |                                          |

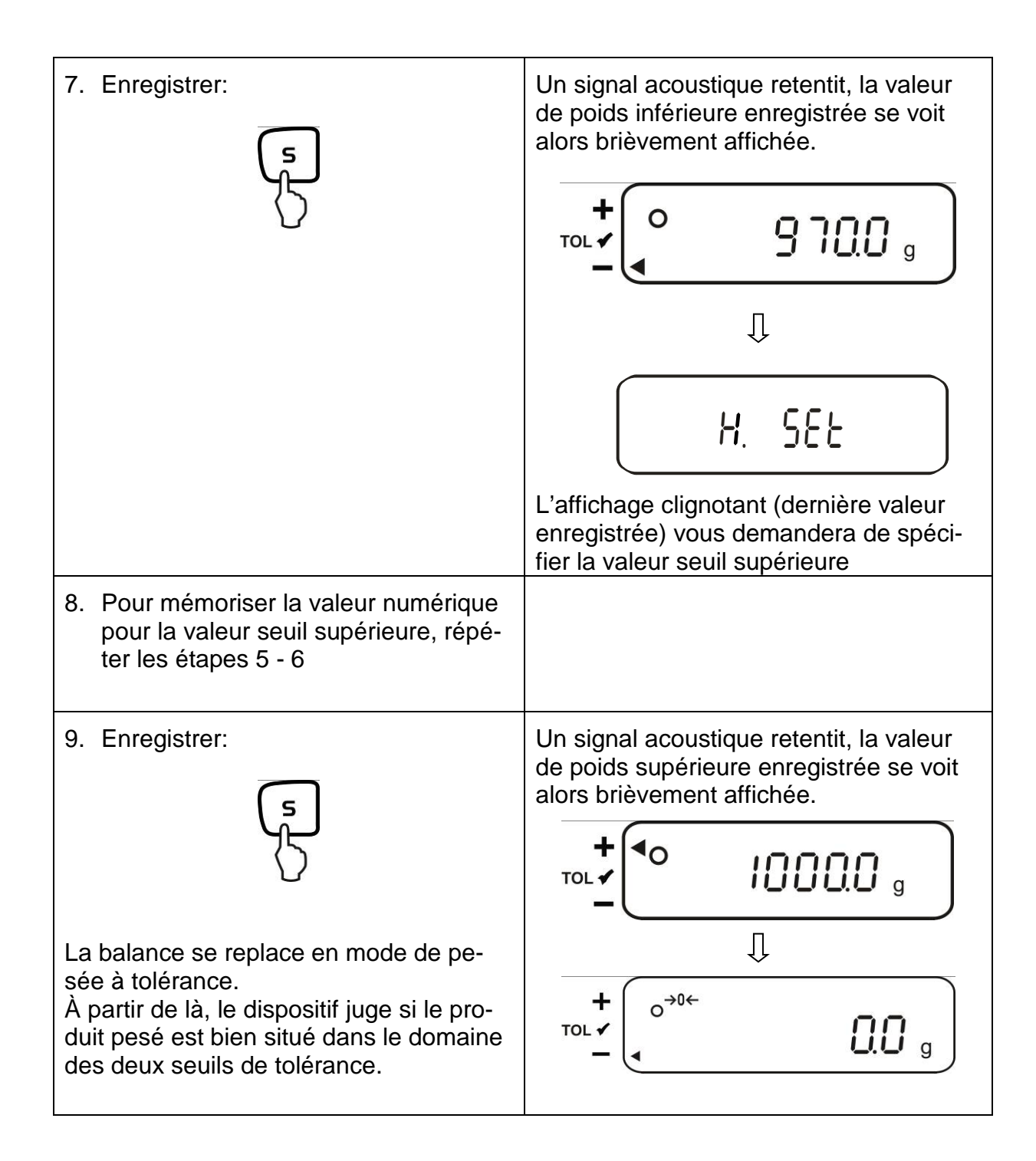

Pour la mémorisation de 3 ou 4 valeurs seuil [L / SEE] - [L 3 SEE] ou bien [L 4 SEE] répéter respectivement les étapes 5 et 7 (cf. également chap. 12.4.2).

# 12.5. Evaluation à l'aide de valeurs différentielles

# 12.5.1. Mémorisation de 2 valeurs seuil par pesée

## Indication importante!

Toujours saisir la valeur seuil inférieure, et seulement après la valeur seuil supérieure.

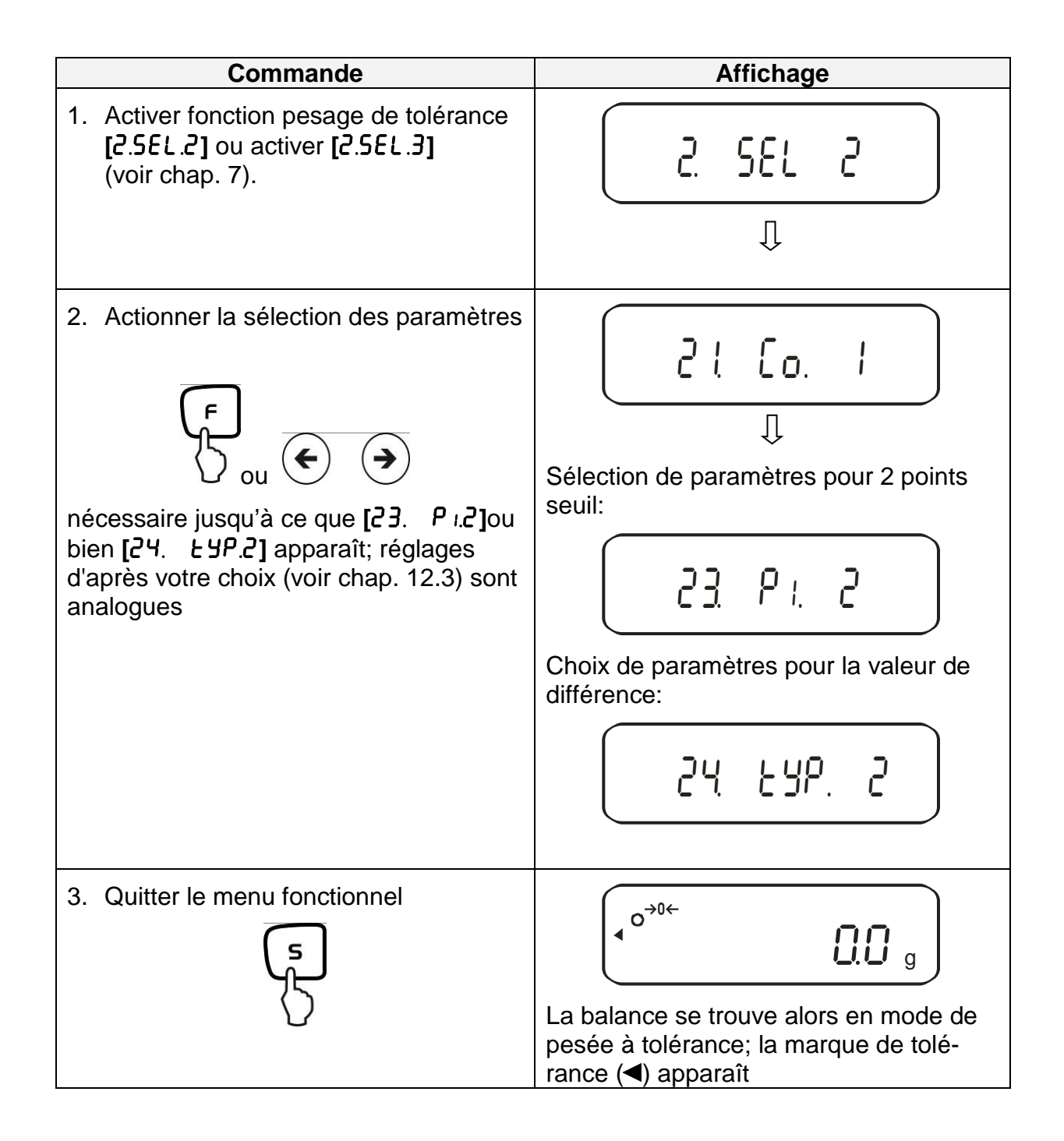

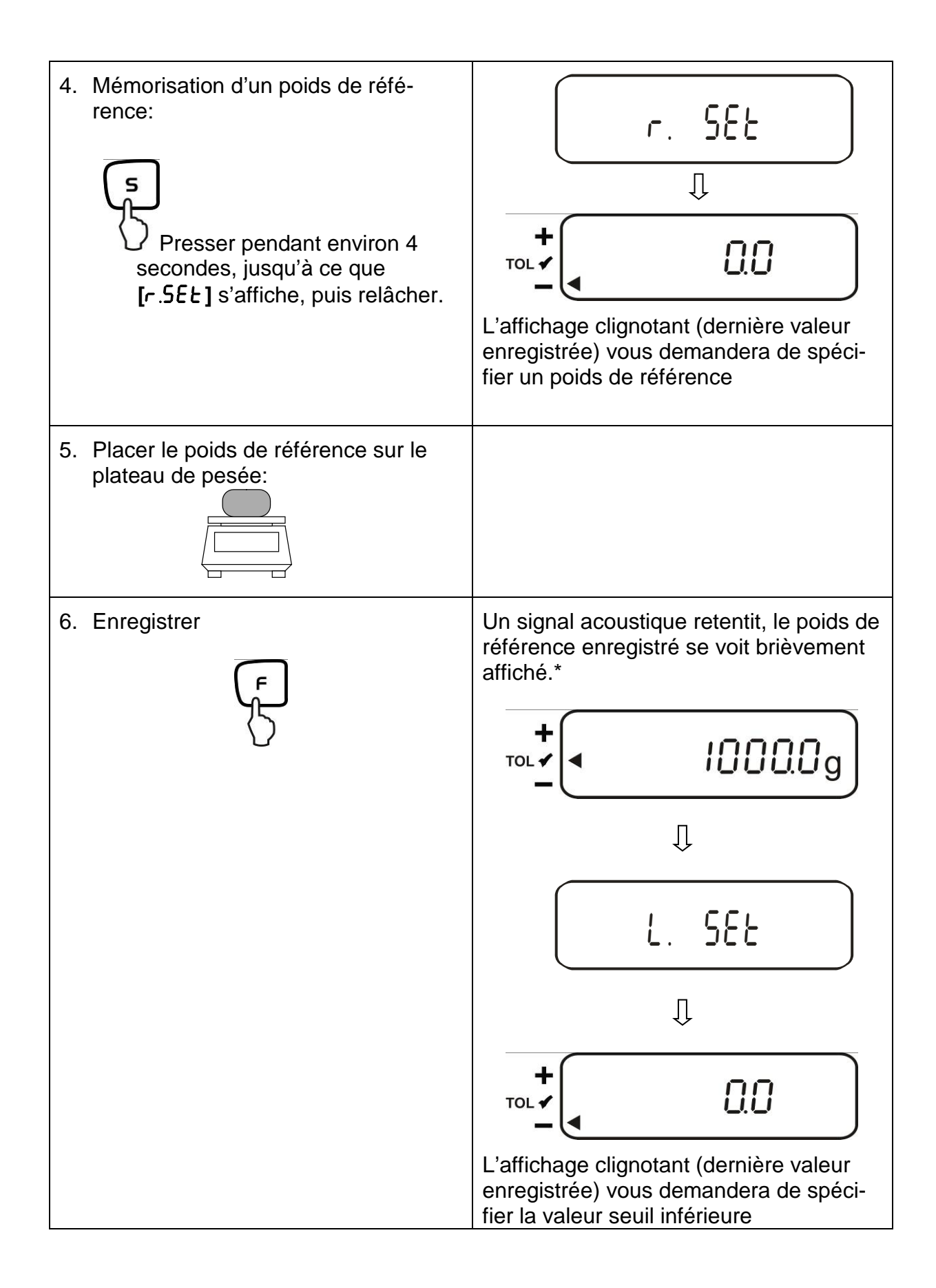

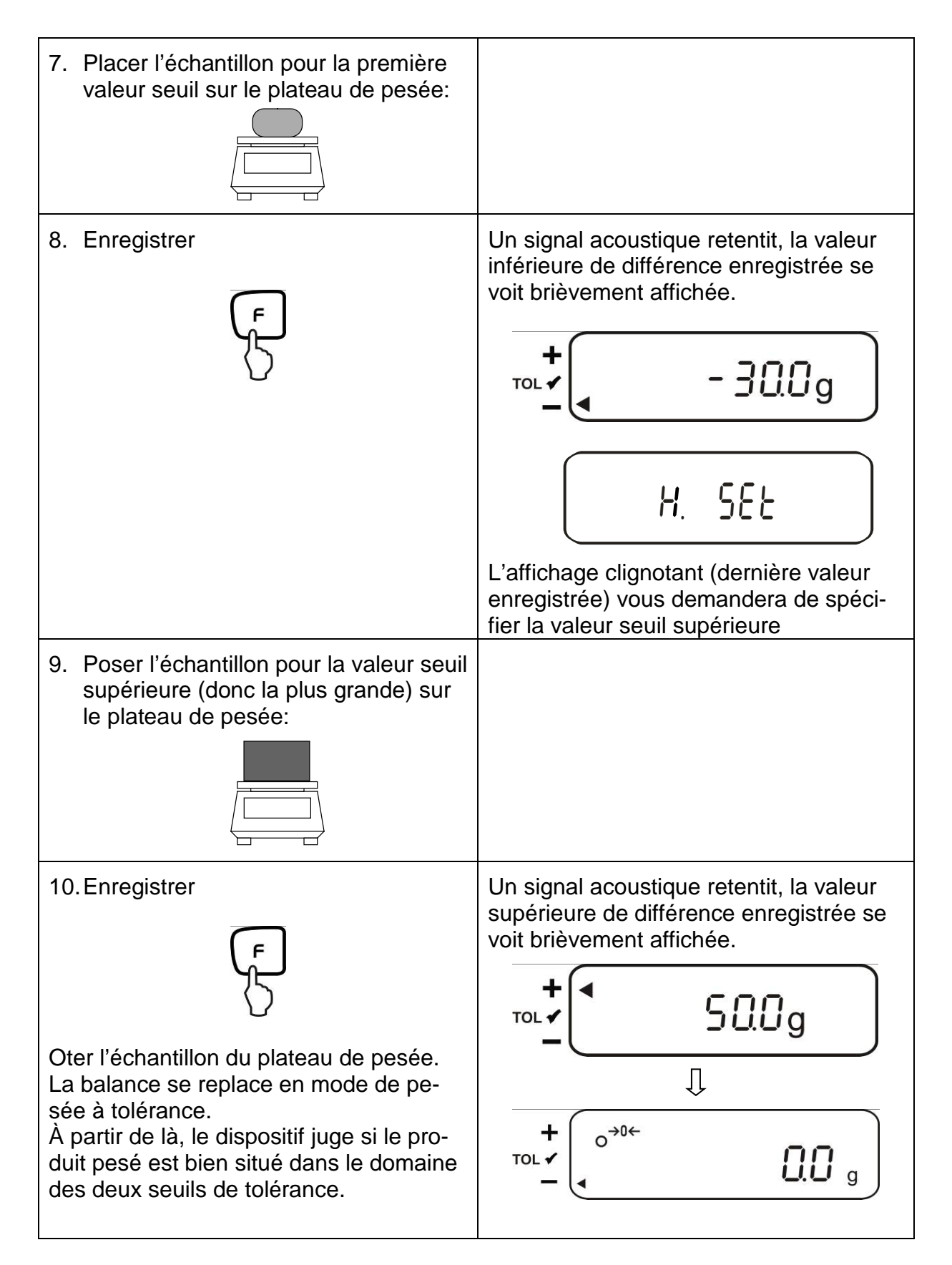

\* Si vous voulez mettre pour votre pesage de tolérance seulement 1 point de seuil (sélection des paramètres [23. P i. I]), l'entrée alors est finie.
# 12.5.2. Mémorisation de 3 ou 4 valeurs seuil par pesée

Pour la mémorisation de 3 ou 4 valeurs seuil [L / SEE] - [L 3 SEE] ou bien [L 4 SEE] répéter respectivement les étapes 7 et 8 (cf. également chap. 12.4.2).

### Affichage du seuil de tolérance:

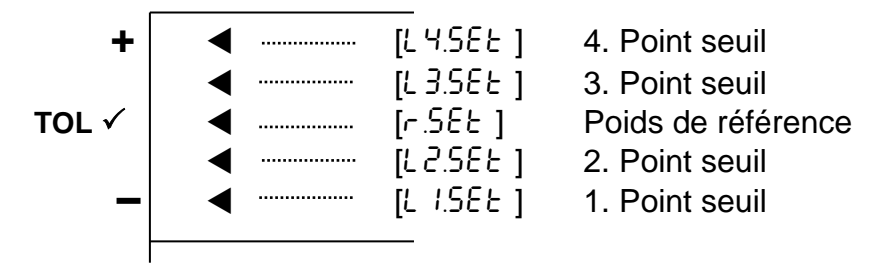

### 12.5.3. Mémorisation numérique de 2 valeurs seuil

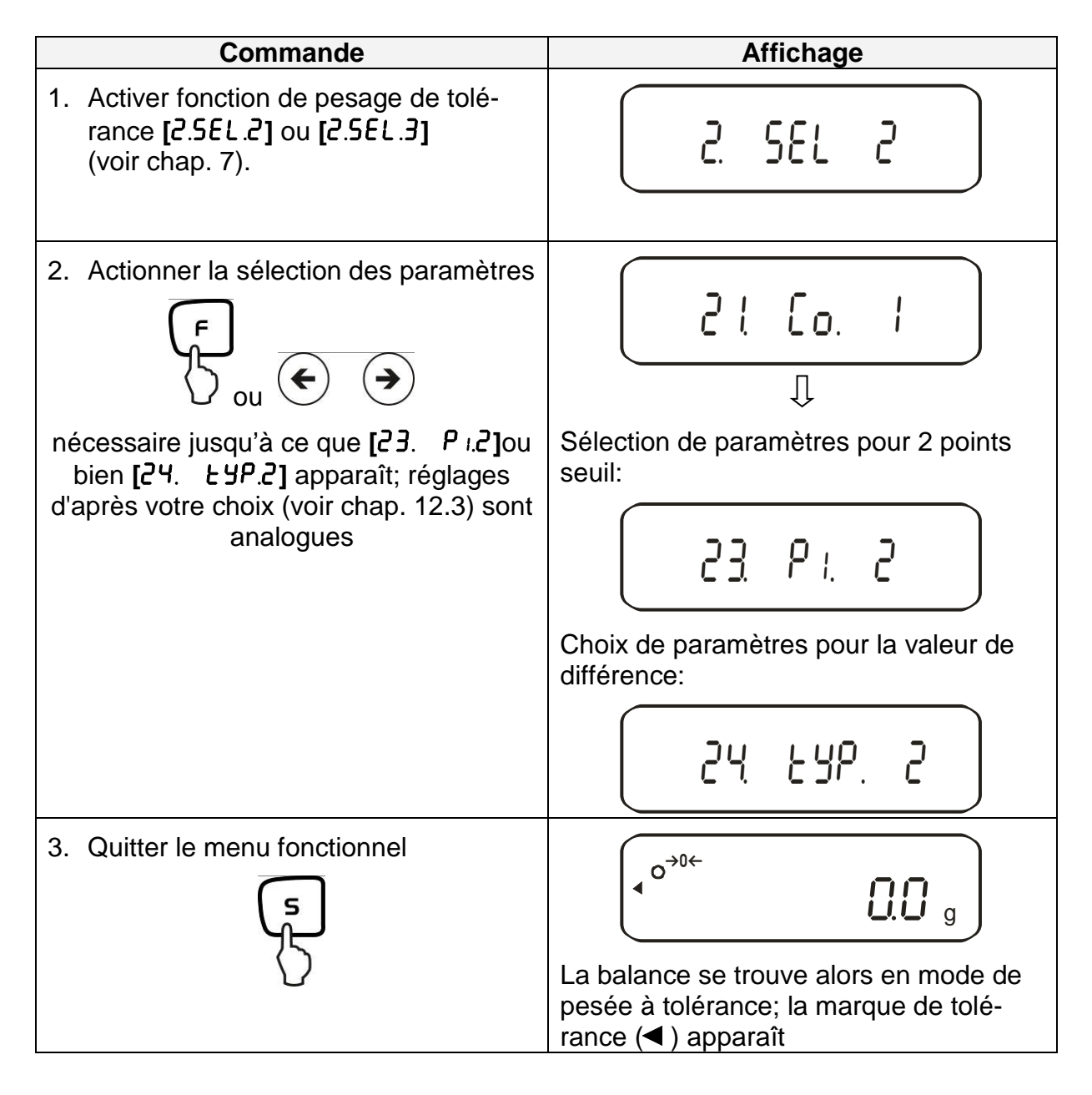

| <ul> <li>4. Mémorisation d'un poids de référence:</li> </ul>                                                                                       | r. 582                                                                                                    |
|----------------------------------------------------------------------------------------------------|----------------------------------------------------------------------------------------------------|
| Presser pendant environ 4 se-<br>condes, jusqu'à ce que<br>[r.5EL] s'affiche, puis relâcher.                                                       | $ \begin{array}{c} + \\                                  $                                                                    |
| 5.                                                                                                    | apparaît sous forme clignotante<br>L'affichage indique un "zéro" clignotant<br>↓<br>TOL ↓ ↓ ↓ ↓ ↓ ↓ ↓ ↓ ↓ ↓ ↓ ↓ ↓ ↓ ↓ ↓ ↓ ↓ ↓ |
|                                                                                                    | L'affichage clignotant vous demandera<br>la spécification numérique d'un poids de<br>référence                                |
| 6. Spécifier une valeur numérique                                                                                                    |                                                                                                    |
| Chaque pression de la touche TARE ou<br>des touches fléchées déclenche le défi-<br>lement des chiffres 0-9, de la virgule et<br>du signe moins (-) |                                                                                                    |
| Sélection du chiffre qui doit être modifié<br>(le champ respectivement actif est indi-<br>qué par son clignotement):                               |                                                                                                    |

| 7. Valider                                                                     | Un signal acoustique retentit, le poids de référence enregistré se voit brièvement affiché.                                 |
|--------------------------------------------------------------------------------|----------------------------------------------------------------------------------------------------|
|                                                                                | L'affichage clignotant (dernière valeur<br>enregistrée) vous demandera de spéci-<br>fier la valeur inférieure de différence |
| <ol> <li>Spécifier le seuil inférieur<br/>Répéter les étapes 5 et 6</li> </ol> |                                                                                                    |
| 9. Valider                                                                     | Un signal acoustique retentit, la valeur<br>inférieure de différence enregistrée se<br>voit brièvement affichée.            |
| $\langle \rangle$                                                              |                                                                                                    |
|                                                                                | Ţ                                                                                                    |
|                                                                                | H. SEŁ                                                                                                    |
|                                                                                | L'affichage clignotant (dernière valeur<br>enregistrée) vous demandera de spéci-<br>fier la valeur supérieure de différence |
| 10. Spécifier le seuil supérieur<br>Répéter les étapes 5 et 6                  | + S0.0g                                                                                                    |

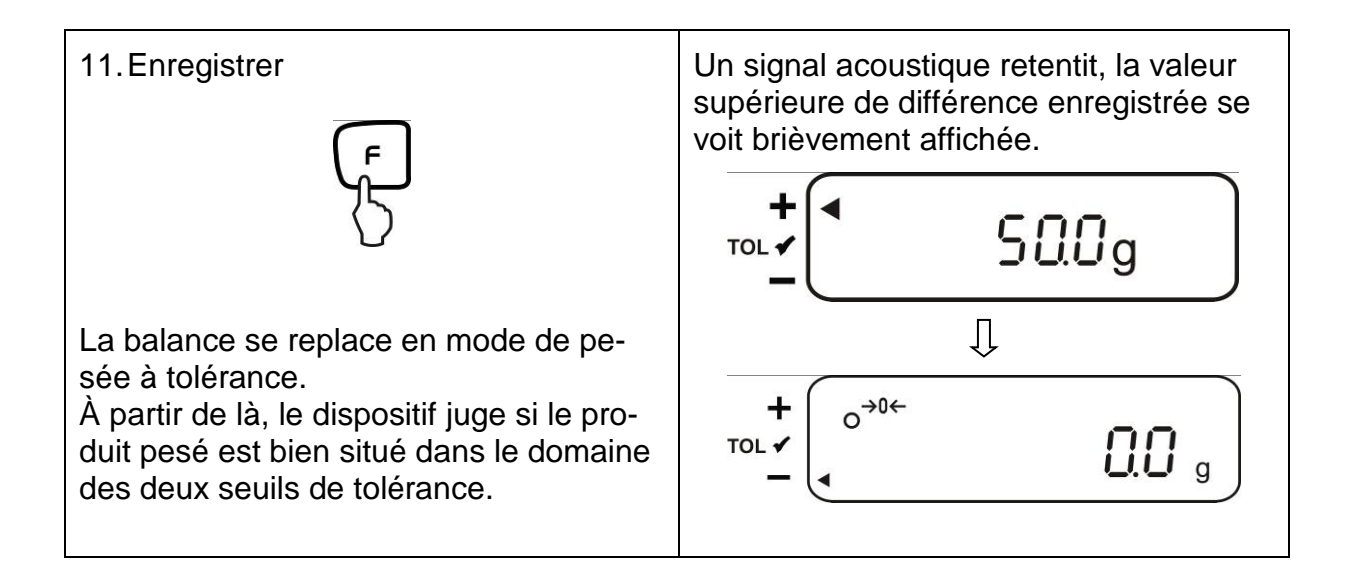

Pour la mémorisation de 3 ou 4 valeurs seuil [L / SEE] - [L 3 SEE] ou bien [L 4 SEE] répéter respectivement les étapes 8 et 9 (cf. également chap. 12.4.2).

# 13. Réglage de l'heure et de la date

Symbole d'affichage [ • ]

## 13.1. Heures

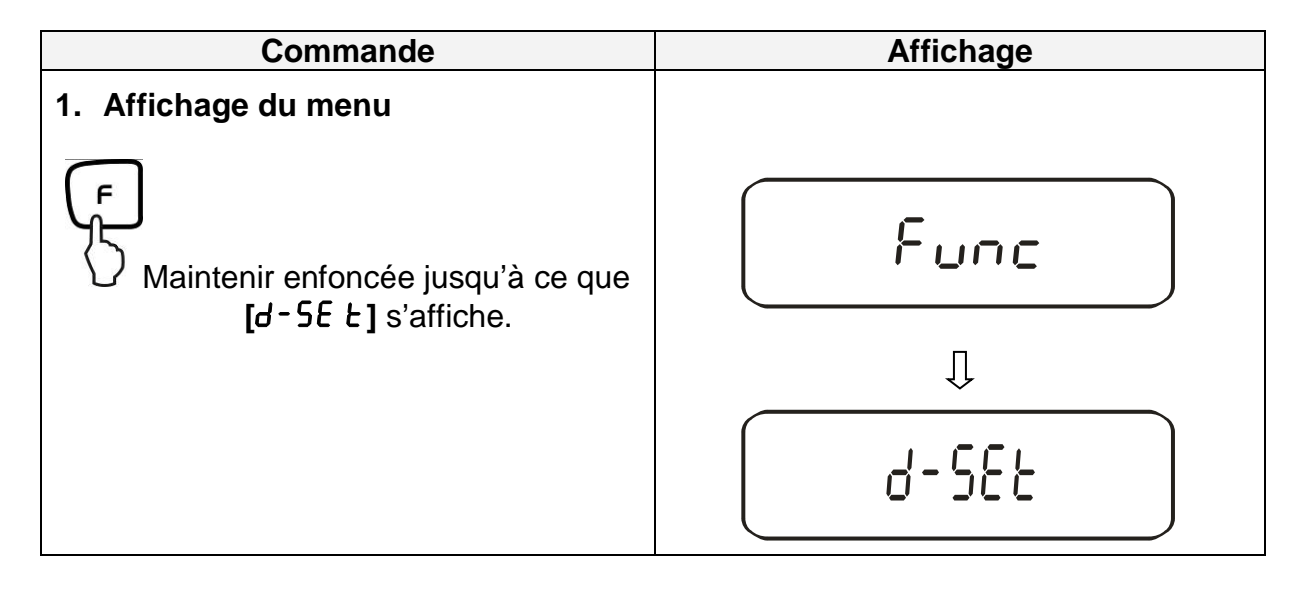

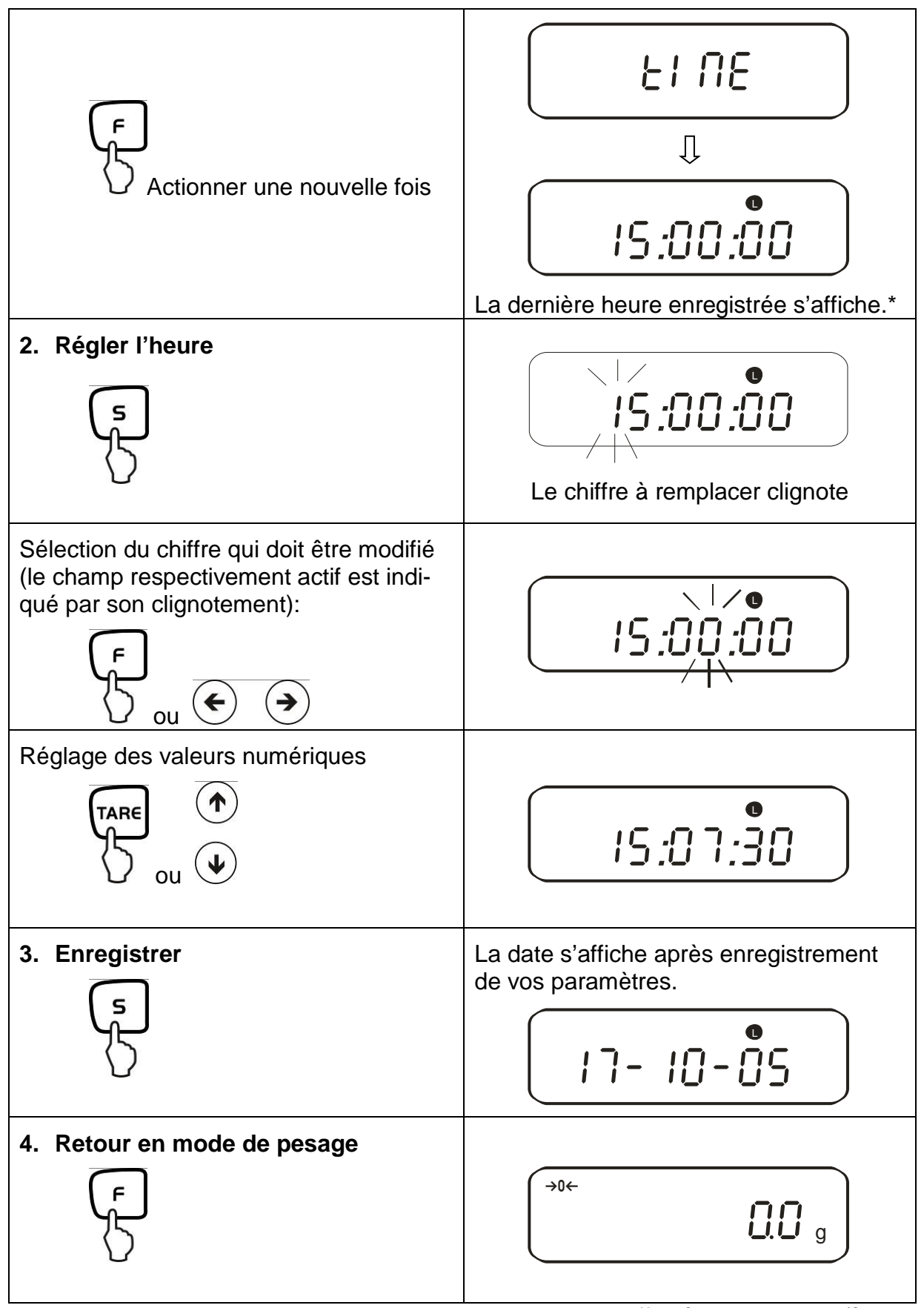

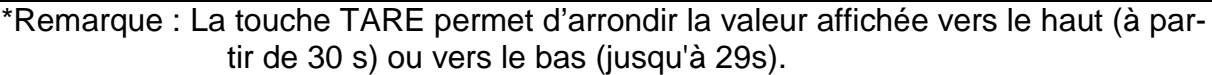

# 13.2. Date

Vous pouvez définir le réglage de la forme d'affichage de la date au sous-menu F. dREE (cf. aperçu des menus figurant au chap. 7.2.).

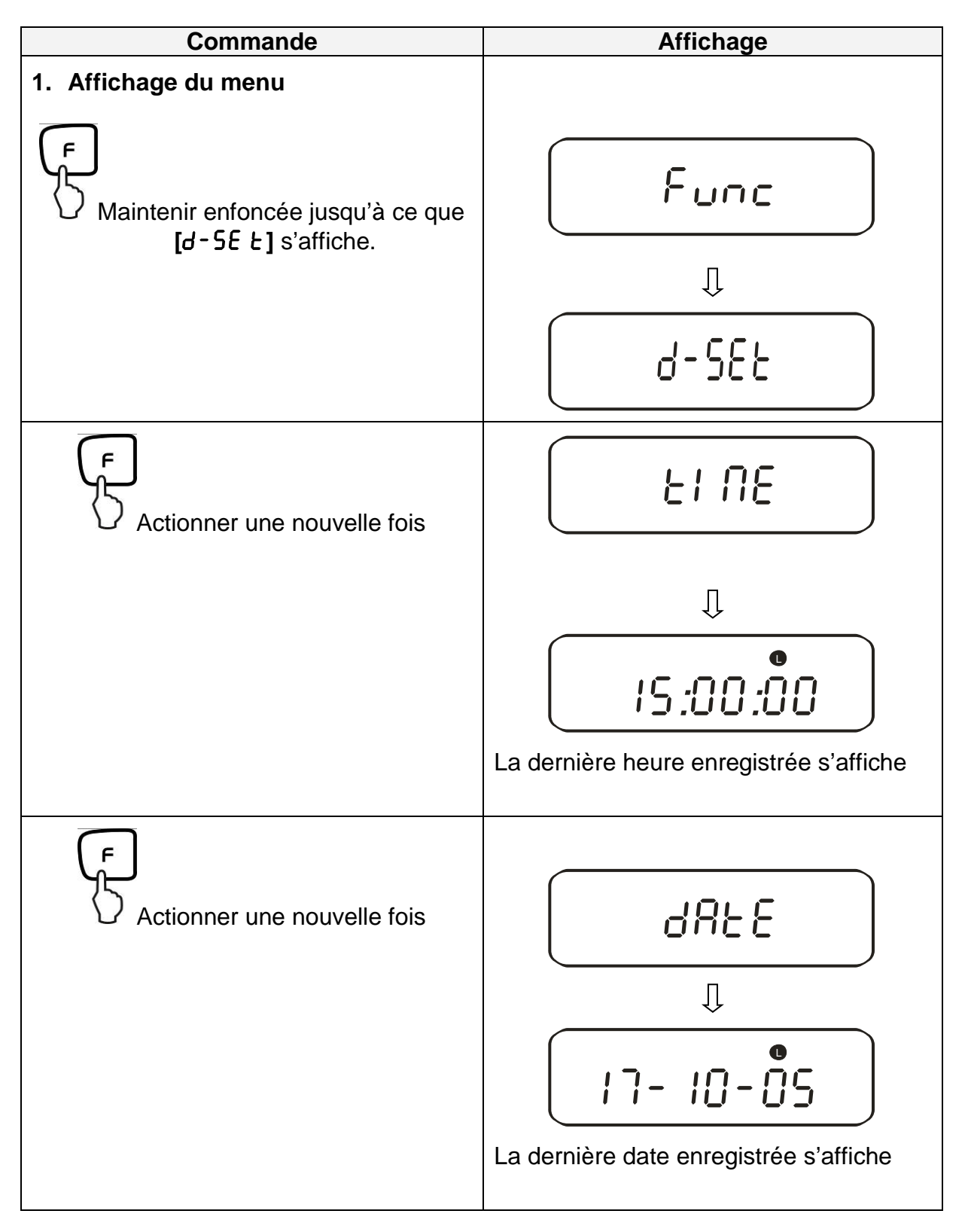

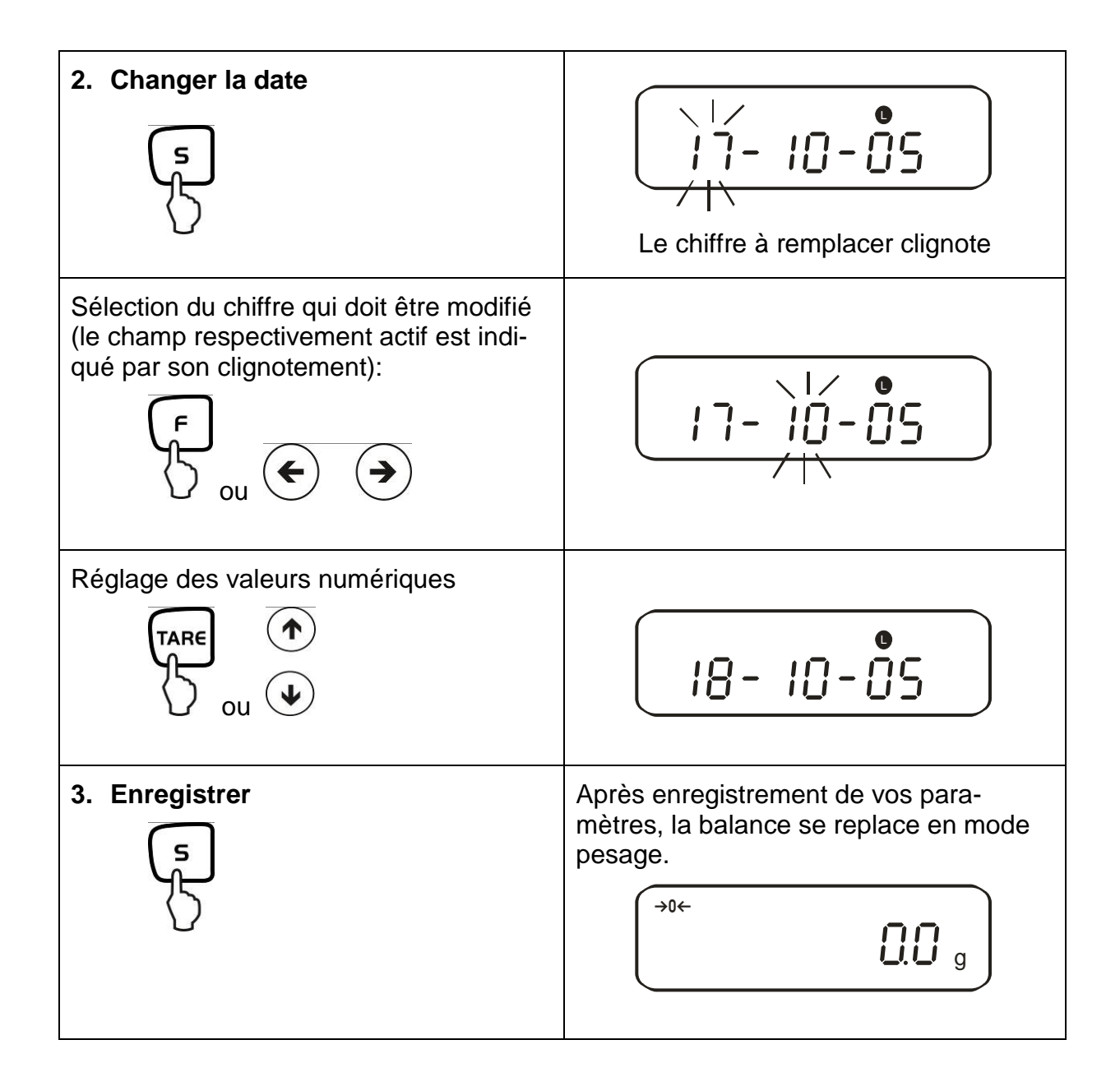

# 13.3. Fonction émission d'intervalles

Dans ce sous-menu, vous pouvez définir l'intervalle d'affichage de la date. Dans le menu, activez la fonction [5 /. o.c.  $\beta$ ] ou [5 /. o.c. b] à cet effet (cf. chap. 7.2.1)

# 13.3.1. Réglage d'intervalles

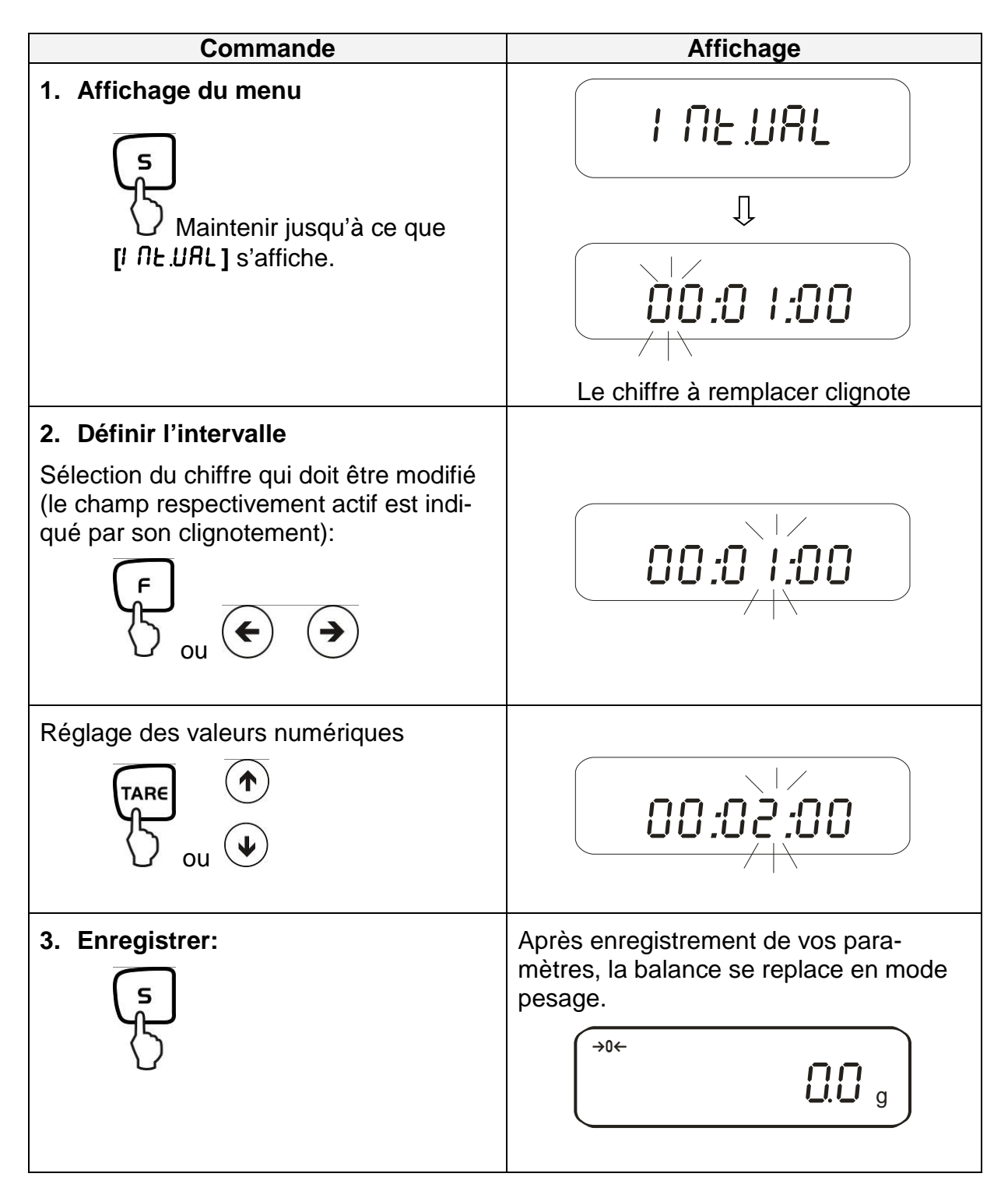

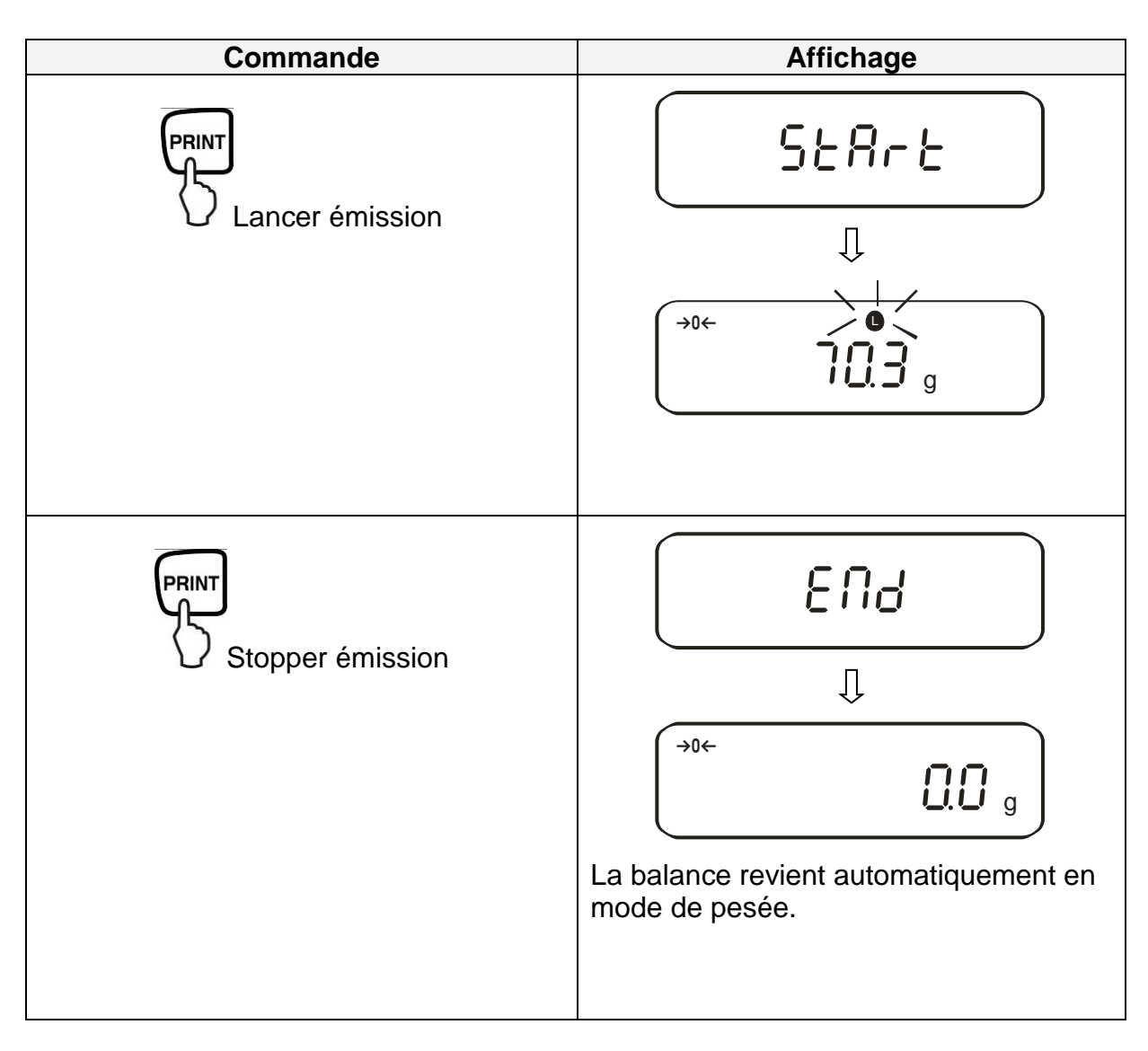

# **13.3.2.** Emission de l'intervalle marche/arrêt

# 13.4. Mémorisation du numéro identifiant de la balance

Symbole d'affichage [ ◀ ] et [ ▲ ] A l'aide des chiffres [0-9], [A-F] et [ - ] vous pouvez définir un numéro à 6 chiffres. L'espace vide est affiché de cette manière [ \_ ].

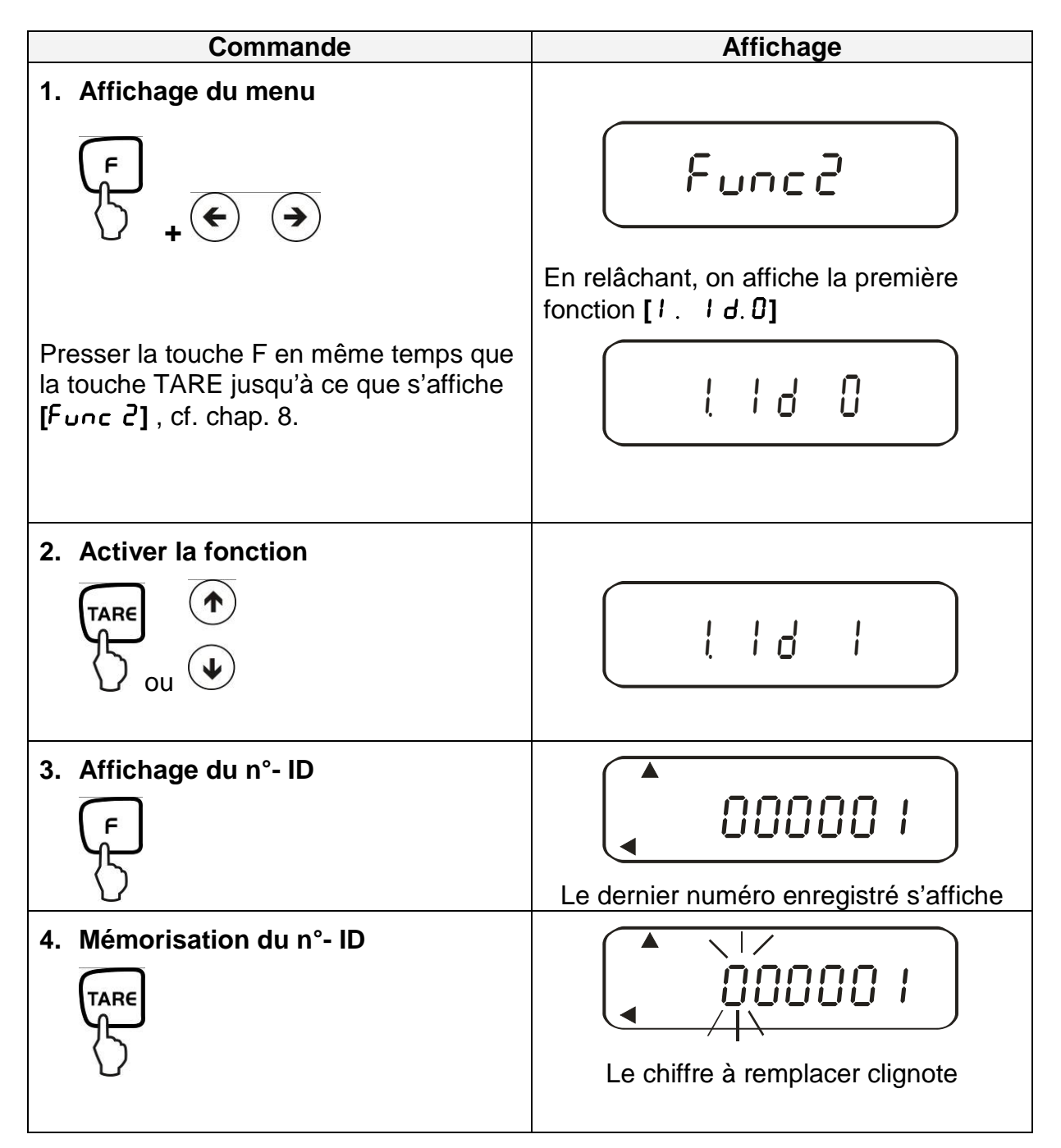

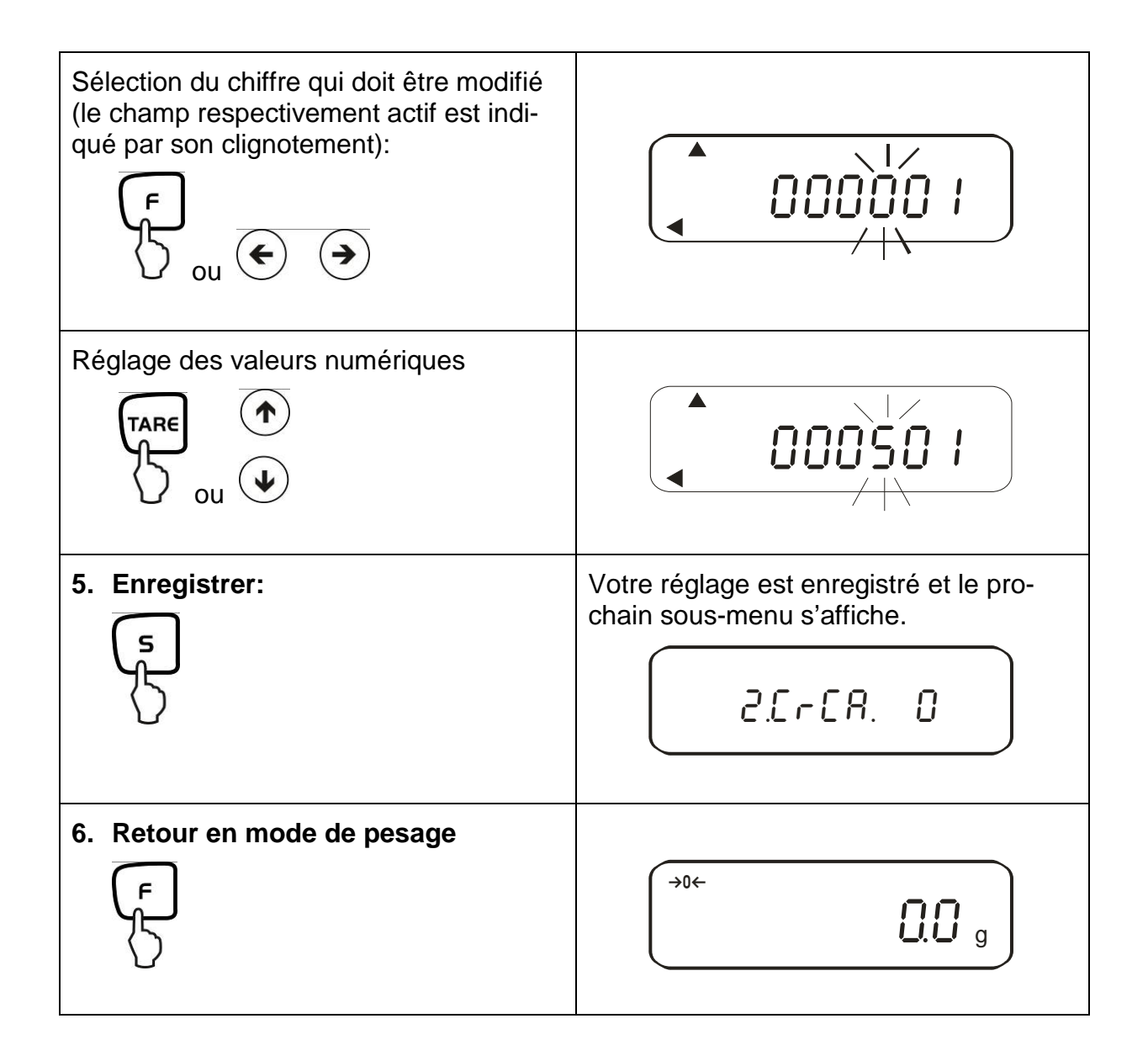

# 14. Sortie des données

De série, la balance est équipée d'une interface RS 232C et d'une interface imprimante.

### 14.1. Interface RS 232C

L'interface RS 232C permet de réaliser des échanges de données bidirectionnels entre la balance et des appareils externes. Le transfert des données est asynchrone et sous forme de codification ASCII.

Attribution des broches du connecteur de sortie de la balance:

| N°- broche | Signal | Input/Output | Fonction      |
|------------|--------|--------------|---------------|
| 1          | -      |              |               |
| 2          | RXD    | Input        | Receive data  |
| 3          | TXD    | Output       | Transmit data |
| 4          | DTR    | Output       | HIGH          |
| 5          | GND    | -            | Signal ground |
| 6          | -      | -            |               |
| 7          | -      | -            |               |
| 8          | -      | -            |               |
| 9          | -      | -            |               |

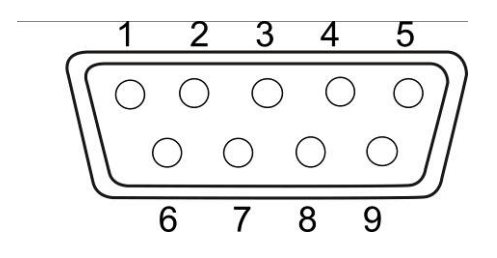

#### 14.2. Interface imprimante (échange données dans une seule direction)

| N°- broche | Signal   | Input/Output | Fonction                      |
|------------|----------|--------------|-------------------------------|
| 1          | EXT.TARE | Input        | fonction de tare ex-<br>terne |
| 2          | -        |              |                               |
| 3          | -        |              |                               |
| 4          | TXD      | Output       | Transmit data                 |
| 5          | GND      | -            | Signal ground                 |
| 6          | -        | -            |                               |
| 7          | -        | -            |                               |
| 8          | -        | -            |                               |

#### Attribution des broches du connecteur de sortie de la balance:

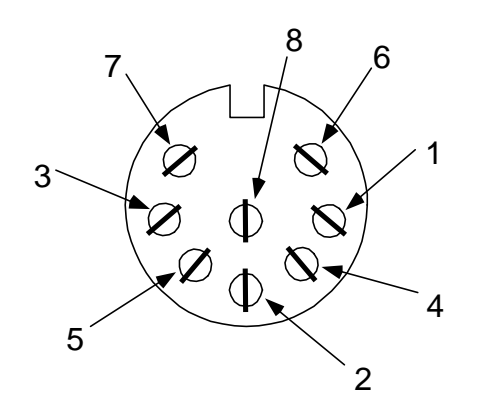

#### 14.3. Description des interfaces

Le choix d'un type de fonctionnement déterminé permet de régler le format de sortie, la commande de sortie, la vitesse de transmission et le bit de parité. Les différentes possibilités sont décrites au **chap. 7.2.2** "Paramètres pour l'interface sérielle".

### 14.4. Emission de données

#### 14.4.1. Formats de la transmission de données

En effectuant la sélection correspondante au niveau de la balance, il est possible de choisir un des formats de données suivants:

#### • Format de données à 6 chiffres

Consistant dans 14 mots, signes finals inclus; CR=0DH, LF=0AH (CR=reflux / LF=interligne)

| 1  | 2  | 3  | 4  | 5  | 6  | 7  | 8  | 9  | 10 | 11 | 12 | 13 | 14 |
|----|----|----|----|----|----|----|----|----|----|----|----|----|----|
| P1 | D1 | D2 | D3 | D4 | D5 | D6 | D7 | U1 | U2 | S1 | S2 | CR | LF |

### • Format de données à 7 chiffres

| 1  | 2  | 3  | 4  | 5  | 6  | 7  | 8  | 9  | 10 | 11 | 12 | 13 | 14 | 15 |
|----|----|----|----|----|----|----|----|----|----|----|----|----|----|----|
| P1 | D1 | D2 | D3 | D4 | D5 | D6 | D7 | D8 | U1 | U2 | S1 | S2 | CR | LF |

**Remarque :** Le format à 7 chiffres est identique à ceux-ci à 6 chiffres à l'exception du signe additionel D8.

• format de données élargi à 7 chiffres Non documenté

14.4.2. Signe

P 1 = 1 mot

| P 1 | Code  | Signification                                 |
|-----|-------|-----------------------------------------------|
| +   | 2 B H | Les données sont supérieures ou<br>égales à 0 |
| -   | 2 D H | Les données sont négatives                    |

#### 14.4.3. Données

Format de données à 6 chiffres Format de données à 7 chiffres (D1-D7): 7 mots (D1-D8): 8 mots

| D1-D7, D8, D9 | Code        | Signification                                               |
|---------------|-------------|-------------------------------------------------------------|
| 0 - 9         | 30 H – 39 H | Données 0 à 9 (max. 6 caractères en format à 6)             |
| •             | 2 EH        | Position du point décimal non fixée                         |
| Sp            | 20 H        | Espaces vides, zéro avant la virgule n'est pas affi-<br>ché |
| /             | 2 FH        | Le slash "/" est inséré après a valeur e.                   |

86

# 14.4.4. Unités

| U1   | U2 | Co  | ode | Signification | Symbole |
|------|----|-----|-----|---------------|---------|
| (SP) | G  | 20H | 47H | Gramme        | g       |
| K    | G  | 4BH | 47H | Kilogramme    | kg      |
| С    | Т  | 43H | 54H | Carat         | CĊ      |
| Р    | С  | 50H | 43H | Qté.          | Pcs     |
| (SP) | %  | 20H | 25H | Pourcent      | %       |

U 1, U 2 = 2 mots utilisés comme codes ASCII

# 14.4.5. Evaluation du résultat lors du pesage avec domaine de tolérance

# S 1 = 1 mot

| <b>S</b> 1 | Code                                                                   | Signification                                                |                        |  |  |  |  |  |  |
|------------|------------------------------------------------------------------------|--------------------------------------------------------------|------------------------|--|--|--|--|--|--|
| L          | 4CH                                                                    | Produit pesé au-dessous du seuil de tolé-<br>rance inférieur |                        |  |  |  |  |  |  |
| G          | 47H                                                                    | 47H Produit pesé est compris dans le domaine de tolérance    |                        |  |  |  |  |  |  |
| Н          | H 48H Le produit pesé est au-delà du seuil de tolé-<br>rance supérieur |                                                              |                        |  |  |  |  |  |  |
| 1          | 31H                                                                    | Seuil 1                                                      |                        |  |  |  |  |  |  |
| 2          | 32H                                                                    | Seuil 2                                                      |                        |  |  |  |  |  |  |
| 3          | 33H                                                                    | Seuil 3                                                      | 3 ou 4 points<br>souil |  |  |  |  |  |  |
| 4          | 34H                                                                    | Seuil 4                                                      | Scull                  |  |  |  |  |  |  |
| 5          | 35H                                                                    | Seuil 5                                                      |                        |  |  |  |  |  |  |
| Т          | 54H                                                                    | Valeur somme                                                 |                        |  |  |  |  |  |  |
| U          | 55H                                                                    | Valeur du poids                                              | Type de fi-            |  |  |  |  |  |  |
| (SP)       | 20H                                                                    | chier                                                        |                        |  |  |  |  |  |  |
| d          | 64H                                                                    | Brut                                                         |                        |  |  |  |  |  |  |

### 14.4.6. Statut des données

S 2 = 1 mot

| S 2 | Code | Signification                                                                                                    |
|-----|------|----------------------------------------------------------------------------------------------------|
| S   | 53 H | Données stabilisées *                                                                                                    |
| U   | 55 H | Données non stabilisées (variations) *                                                                                      |
| E   | 45 H | Erreur de données, toutes les données autres que S 2<br>ne sont pas fiables.<br>Balance présente des erreurs (o-Err, u-Err) |
| sp  | 20 H | Aucun statut spécial                                                                                                    |

### 14.4.7. Intervalle d'émission de données

Lorsqu'une émission d'intervalle est lancée ou stoppée, il y a affichage d'un entête et d'un pied de page.

Entête

composé de 15 mots

| 1 | 2 | 3 | 4 | 5 | 6 | 7 | 8 | 9 | 10 | 11 | 12 | 13 | 14 | 15 |
|---|---|---|---|---|---|---|---|---|----|----|----|----|----|----|
| - | - | - | - | - | - | - | - | - | -  | -  | -  | -  | -  | -  |

Bas de page

• deux interlignes sont insérées.

### 14.4.8. Emission de l'heure

| 1 | 2 | 3 | 4 | 5 | 6 | 7 | 8 |
|---|---|---|---|---|---|---|---|
| h | h | : | m | m | : | s | s |

\* hh: Heures (00-23), mm: Minutes (00-59), ss: Secondes (00-59)

# 14.5. Commandes à distance

| C1 | C2 | Code |     | Signification                                                                                                    |
|----|----|------|-----|----------------------------------------------------------------------------------------------------|
| 0  | 0  | 4FH  | 30H | Aucune émission de données                                                                                                    |
| 0  | 1  | 4FH  | 31H | Emission de données en continu                                                                                                    |
| 0  | 2  | 4FH  | 32H | Emission permanente de valeurs stables de pesée                                                                                                   |
| 0  | 3  | 4FH  | 33H | Emission de valeurs stables et instables de pesée après pression de la touche IMPRIMER (PRINT)                                                    |
| 0  | 4  | 4FH  | 34H | Une émission lors d'une valeur stable de pesée,<br>après que la balance ait été déchargée auparavant                                              |
| 0  | 5  | 4FH  | 35H | Une émission lors d'une valeur stable de pesée.<br>Aucune émission lors de valeurs instables de pe-<br>sée. Nouvelle émission après stabilisation |
| 0  | 6  | 4FH  | 36H | Une émission lors d'une valeur stable de pesée.<br>Emission continue lors de valeurs instables de pe-<br>sée.                                     |
| 0  | 7  | 4FH  | 37H | Emission de valeurs stables de pesée après pres-<br>sion de la touche IMPRIMER (PRINT)                                                            |
| 0  | 8  | 4FH  | 38H | Emission unique et immédiate                                                                                                    |
| 0  | 9  | 4FH  | 39H | Emission unique après stabilisation                                                                                                    |
| 0  | Α  | 4FH  | 41H | Emission unique et immédiate après écoulement de l'intervalle prédéfini                                                                           |
| 0  | В  | 4FH  | 42H | Emission unique et immédiate après écoulement de<br>l'intervalle prédéfini et stabilisation de la valeur pe-<br>sée                               |

# 15. Maintenance, entretien, élimination

### 15.1. Nettoyage

Avant le nettoyage, coupez l'appareil de la tension de fonctionnement.

N'utilisez pas de produits de nettoyage agressifs (dissolvants ou produits similaires) mais uniquement un chiffon humidifié avec de la lessive de savon douce.

Le terminal de pesée possède un dispositif d'égalisation de pression.

Cette dernière se trouve sur la partie inférieure du terminal et est composée d'une membrane collée dessus.

Lors du nettoyage, il faut veiller tout particulièrement à ce que la **membrane ne soit pas endommagée** ou salie.

#### 15.2. Maintenance, entretien

L'appareil ne doit être ouvert que par des dépanneurs formés à cette fin et ayant reçu l'autorisation de KERN.

Ávant d'ouvrir l'appareil, couper ce dernier du secteur.

#### 15.3. Elimination

L'élimination de l'emballage et de l'appareil doit être effectuée par l'utilisateur selon le droit national ou régional en vigueur au lieu d'utilisation.

# 16. Aide succincte en cas de panne

En cas d'anomalie dans le déroulement du programme, la balance doit être arrêtée pendant un court laps de temps et coupée du secteur. Le processus de pesée doit alors être recommencé depuis le début.

| Défaut                                  | Cause possible                                                                                                    |  |  |
|-----------------------------------------|----------------------------------------------------------------------------------------------------|--|--|
| L'affichage de poids ne s'allume pas.   | La balance n'est pas en marche.                                                                                                    |  |  |
|                                         | <ul> <li>La connexion au secteur est coupée<br/>(câble de secteur pas bran-<br/>ché/défectueux).</li> </ul>                                                                 |  |  |
|                                         | Panne de tension de secteur.                                                                                                    |  |  |
| L´affichage de poids change             | Courant d´air/circulation d´air                                                                                                    |  |  |
| continuellement                         | <ul> <li>Vibrations de la table/du sol</li> </ul>                                                                                                    |  |  |
|                                         | <ul> <li>Le plateau de pesée est en contact avec<br/>des corps étrangers.</li> </ul>                                                                                        |  |  |
|                                         | <ul> <li>Champs électromagnétiques/ charge élec-<br/>trostatique (changer de lieu d'installation/<br/>si possible, arrêter l'appareil provoquant<br/>l'anomalie)</li> </ul> |  |  |
| Il est évident que le résultat de pesée | L'affichage de la balance n'est pas sur zéro                                                                                                    |  |  |
| est faux                                | <ul> <li>L´ajustage n´est plus bon.</li> </ul>                                                                                                    |  |  |
|                                         | Changements élevés de température.                                                                                                    |  |  |
|                                         | <ul> <li>Champs électromagnétiques/ charge élec-<br/>trostatique (changer de lieu d'installation/<br/>si possible, arrêter l'appareil provoquant<br/>l'anomalie)</li> </ul> |  |  |

| Mess.d'erreur | Cause possible                                                           |
|---------------|--------------------------------------------------------------------------|
| o-Err         | Domaine de pesage dépassé                                                |
| u-Err         | Le plateau de pesée est en contact avec des corps étrangers              |
| b-Err         | Contrôler les conditions environnantes (Courant d'air, vibrations, etc.) |
| d-Err         | Système électronique endommagé                                           |
| A-Err         | Automatisme interne d'ajustage défectueux                                |
| 1-Err         | Poids d'ajustage erroné                                                  |
| 2-Err         | Ecart par rapport au dernier ajustage externe > 1%                       |
| 3-Err         | Lors de chaque ajustage, un poids se trouvait sur le plateau de pesée    |
| 4-Err         | Ecart par rapport au dernier ajustage interne > 1%                       |
| 7-Err         | La capacité de la batterie est insuffisante pour effectuer l'ajustage    |

Au cas où d'autres messages d'erreur apparaissent, arrêter puis rallumer la balance. Si le message de faute reste affiché, informer le fabricant.